# Tværhøjgård 5-6

Drift og vedligeholdelseshåndbog VVS

DriVE

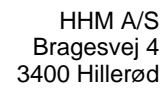

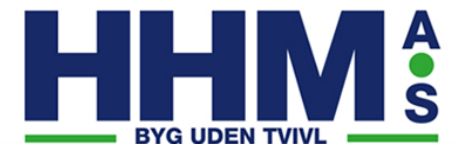

### Indholdsfortegnelse

| Sagsoplysninger           | 3  |
|---------------------------|----|
| Sagsinformation           | 3  |
| Sagens parter (firmaer)   | 4  |
| Indledning                | 5  |
| Forord                    | 5  |
| Komponenter               | 6  |
| Oversigt over komponenter | 6  |
| Vedligeholdelsesoversigt  | 16 |
| Bilagsoversigt            | 24 |

### Sagsinformation

| Udførende firma:    | HHM A/S<br>Bragesvej 4<br>3400 Hillerød<br>Tlf. 48253300<br>www.hhm.dk<br>info@hhm.dk |
|---------------------|---------------------------------------------------------------------------------------|
| Byggesag:           | 80216, Tværhøjgård 5-6                                                                |
| Tilbudsdato/accept: | 15. februar 2019                                                                      |
| Byggeperiode:       | 1. februar 2022 - 1. maj 2023                                                         |
| Oprettet:           | 2. januar 2023 af Thomas Winding                                                      |

### Sagens parter (firmaer)

Totalentreprenør

HHM A/S Lars Welltz Bragesvej 4 3400 Hillerød Tlf: 61976561

### Forord

Denne drift- og vedligeholdes vejledning angiver instrukser og informationer for den daglige og almindelige drift og vedligeholdelse, af de installationer på nærværende ejendom.

Drift- og vedligeholdelses vejledningen indeholder også en generel beskrivelse af anlægges funktion samt en beskrivelse af komponenterne med vedligeholdelses vejledning, som bør følges.

Levetiden på bygnings installationer forlænges, såfremt vedligeholdelse vejledningen følges, ligeledes vil drift økonomien blive forbedret.

#### Sanitet

| Hængeskål starck 3 hvid won.gl skj. mont                              | 7  |
|-----------------------------------------------------------------------|----|
| Toiletsæde s.c. hvid t/starck 3                                       | 7  |
| Væghængt WC Rapid sl t/hængekloset 6-9l 0,82                          | 8  |
| Betjeningspl wc skat air 2-vol                                        | 9  |
| Brusestangsæt Grohe new tempesta 100 brusesæt 600mm. 9,5. 3 sprays    | 9  |
| Håndvaskarmatur Grohe eurosmart 2015 med bundventil. s-size. 33265002 | 10 |
| Bruseblandningsbatteri Grohe grohtherm 800 termostatbatteri til brus  | 10 |

#### Afløb

| Gulvafløbsrist Classicline rist, linje, rustfrit stål, børstet: classic, 900 mm | 11   |
|---------------------------------------------------------------------------------|------|
| Udløbshus   linje   ø 50 mm vandret, inkl. vandlås                              | . 11 |

#### Varmeanlæg

| Gulvvarmekontrolenhed Uponor smatrix wave plus kontrolenhed trådløs x-165 6x | 12 |
|------------------------------------------------------------------------------|----|
| Rumtermostat Uponor termostat skala t-165                                    | 13 |
| Multitelestat s 24v uponor smart                                             | 13 |
| Calefa s 40-v ecl fjv.unit                                                   | 14 |

#### Brugsvand

| Gårdpostehane 550mm universa | I | 15 |
|------------------------------|---|----|
|------------------------------|---|----|

#### Sanitet

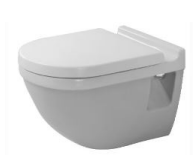

#### 613251010 Hængeskål starck 3 hvid won.gl skj. mont

Leverandør: Sanistål

Sanitet

Fagområde:

Duravit Starck 3 Toilet vægmonteret skjult montering Leveres med Wondergliss Materiale Porcelæn Højde 320 mm Dybde 540 mm Bredde 360 mm Farve Hvid Vægt 25.6 kg

#### Er placeret følgende steder:

1 plans hus/Toilet

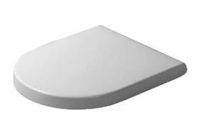

#### 614702500 Toiletsæde s.c. hvid t/starck 3

Leverandør: Sanistål

Fagområde: Sanitet

Duravit Sæde s.c. hvid m/låg - softclose Materiale : Plast Vægt : 2.7 kg

Er placeret følgende steder: 1 plans hus/Toilet

Sanitet

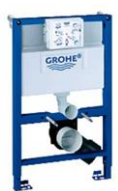

616992120 Væghængt WC Rapid sl t/hængekloset 6-9I 0,82

Leverandør: Grohe

Fagområde:

Rapid SL til væghængt WC med 6 - 9 I cisterne til montage på massiv væg eller elementmontage, 0,82 m byggehøjde, stålramme, pulverlakeret, selvbærende til tørbeklædning, komplet formonteret fastmonterede objekttilslutninger, til enkel- eller skinnemontage med hurtig indstilling og sikring med befæstigelsesmateriale TÜV-testet 2 WC-bolte, keramisk fastgørelse, bolteafstand 180/230 mm PP-afløbsbøjning DN 90, overgangsstykke DN 90/110, til- og afløbsgarniture pneumatisk afløbsventil med 3 funktioner: 2-skyls, start & stop eller 1-skyl, topeller frontbetjent vandtilslutning fra venstre, højre eller bagfra armaturgruppe I, under 20 dB kondensvandsisoleret med hjørneventil DN 15, vandindgang med tomrørsfiksering afkortelig inspektionslem med indbygningsbeskyttelsemed vægbeslag uden betjeningsplade/-knap

#### Er placeret følgende steder:

1 plans hus/Toilet 1 plans hus

Datablad er vedlagt som bilag.

### $\bigcirc$

Leverandør:

616988904

Brødrene AO Johansen

Betjeningspl wc skat air 2-vol

Fagområde: Sanitet

Er placeret følgende steder: 1 plans hus/Toilet

| 0 | 737765334                                                                                                    | Brusestangsæt Grohe new tempesta 100 brusesæt 600mm<br>9,5. 3 sprays                                                                                                    |  |
|---|----------------------------------------------------------------------------------------------------|----------------------------------------------------------------------------------------------------|--|
| 0 | Leverandør:                                                                                                    | Brødrene Dahl                                                                                                    |  |
|   | Fagområde:                                                                                                    | Sanitet                                                                                                    |  |
|   | Grohe New Tempesta<br>bestående af:<br>Håndbruser (28 419)<br>Brusestang 600 mm<br>Relexaflex bruserslar<br>GROHE EcoJoy 9,5 l<br>GROHE DreamSpray<br>GROHE StarLight kro<br>SpeedClean antikalka<br>Indvendig vandføring<br>ShockProof silikoneri<br>Velegnet til gennems<br>min. tryk 1,0 bar | Grohe New Tempesta 100 Brusestangsæt 3 sprays<br>bestående af:<br>Håndbruser (28 419)<br>Brusestang 600 mm (27 523)<br>Relexaflex bruserslange 1750 mm. 1/2" x 1/2" (28 154)<br>GROHE EcoJoy 9,5 l/min gennemstrømningsbegrænser<br>GROHE DreamSpray perfekt spraymønster<br>GROHE StarLight krom<br>SpeedClean antikalksystem<br>Indvendig vandføring for længere levetid<br>ShockProof silikonering modvirker skader ved tab/fald af bruser<br>Velegnet til gennemstrømsvarmer |  |

Er placeret følgende steder:

1 plans hus/Toilet

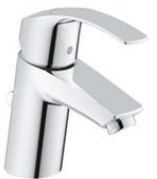

702200404

Håndvaskarmatur Grohe eurosmart 2015 med bundventil. s-size. 33265002

Leverandør:

Fagområde:

Sanitet

Brødrene Dahl

Etgrebsbatteri til håndvask, DN 15 S-Size

Er placeret følgende steder:

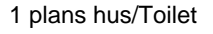

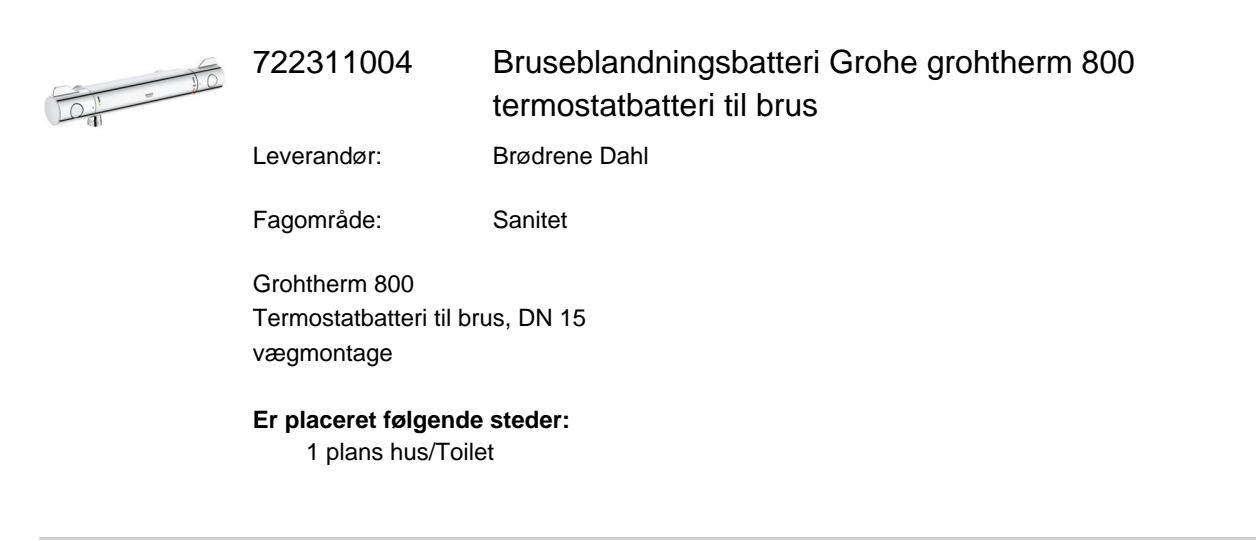

| Afløb |                                                                           |                                                                                    |
|-------|---------------------------------------------------------------------------|------------------------------------------------------------------------------------|
|       | 155015090                                                                 | Gulvafløbsrist Classicline rist, linje, rustfrit stål, børstet:<br>classic, 900 mm |
|       | Leverandør:                                                               | unidrain a/s                                                                       |
|       | Fagområde:                                                                | Afløb                                                                              |
|       | UNIDRAIN Classicline rist, linje, rustfrit stål, børstet: classic, 900 mm |                                                                                    |
|       | Er placeret følgende<br>1 plans hus/Toile                                 | et                                                                                 |
|       | 155014512                                                                 | Udløbshus   linje   ø 50 mm vandret, inkl. vandlås                                 |
|       | Leverandør:                                                               | unidrain a/s                                                                       |
|       | Fagområde:                                                                | Afløb                                                                              |
|       | UNIDRAIN Udløbshus   linje   ø 50 mm vandret, inkl. vandlås               |                                                                                    |
|       | Er placeret følgende steder:<br>1 plans hus/Toilet                        |                                                                                    |

#### Varmeanlæg

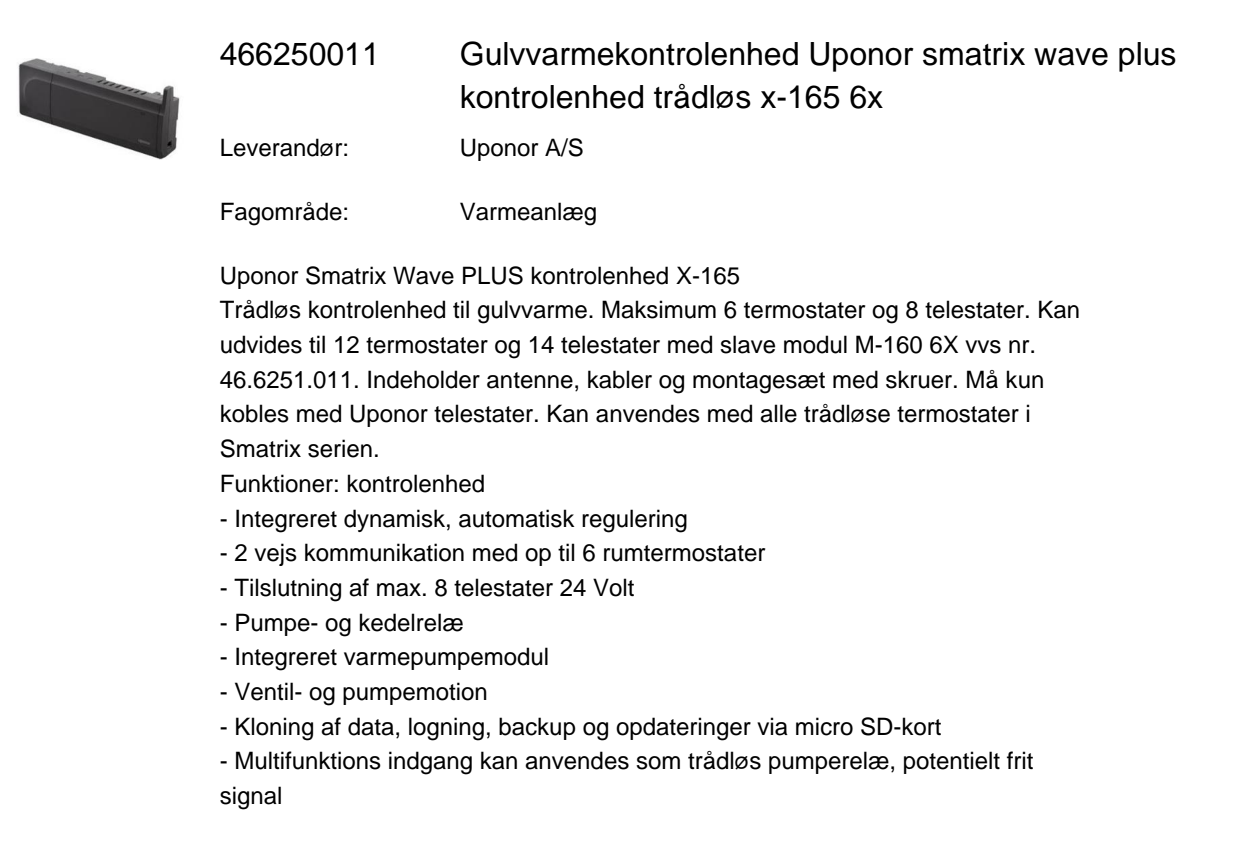

#### Er placeret følgende steder:

- 1 plans hus/Teknik skab
- 1 plans hus

Brugervejledning er vedlagt som bilag.

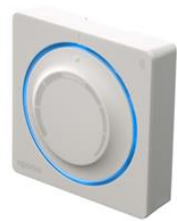

#### 466251021 Rumtermostat Uponor termostat skala t-165

Leverandør:

Brødrene AO Johansen

Fagområde: Varmeanlæg

Trådløs termostat med drejeskive og skala, led belysning ved aktivering. Anvendes med Uponor Smatrix kontrolenhed X-165 6X. Indeholder batterier og montagebeslag.

Er placeret følgende steder: 1 plans hus

Datablad er vedlagt som bilag.

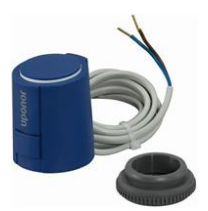

#### 466235324 Multitelestat s 24v uponor smart

Leverandør: Lemvigh-Müller

Fagområde: Varmeanlæg

Termoelektrisk 24 V til montage på fordelerrør med M30 x 1,5 mm adaptering. Telestaten er specielt udviklet, testet og godkendt til Uponor Smatrix rumregulering med dynamisk automatisk regulering. Med funktionsindikator.

Er placeret følgende steder:

1 plans hus/Teknik skab

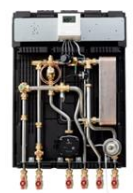

375944470 Calefa s 40-v ecl fjv.unit

Leverandør: Brødrene AO Johansen

Fagområde: Varmeanlæg

Calefa S direkte fjernvarmeunit er med DHW 201 brugsvandregulator og blandekreds.

Har kombineret differenstryk og reguleringsventil, der sikrer et konstant differenstryk og korrekt flow i varmeanlægget.

Er placeret følgende steder: 1 plans hus

Datablad er vedlagt som bilag. Brugervejledning er vedlagt som bilag.

#### Brugsvand

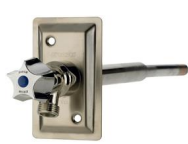

#### Gårdpostehane 550mm universal

Leverandør: Frese A/S

Fagområde: Brugsvand

743443804

Frese Gårdpostehane er en udendørs aftapventil, der kan monteres i ydervægge med vægtykkelser fra 300-500 mm.

Kombineret model til både kronegreb eller nøgle. Enkel afkortning i ét rør og med keramisk lukning, med indbygget kontraventil, der er monteret frostfrit på indersiden af væggen, og som forhindrer tilbageløb ved manglende vandværkstryk.

Er placeret følgende steder: 1 plans hus

Datablad er vedlagt som bilag. Brugervejledning er vedlagt som bilag.

#### Bygningsafsnit: 1 plans hus

| Calefa s 40-v ecl fjv.unit, Varmeanlæg, Hver måned | 17 |
|----------------------------------------------------|----|
| Gårdpostehane 550mm universal, Brugsvand, Hvert år | 18 |

#### Bygningsafsnit: 1 plans hus/Toilet

| Hængeskål starck 3 hvid won.gl skj. mont, Sanitet, Hvert år 1                                     | 9  |
|---------------------------------------------------------------------------------------------------|----|
| Toiletsæde s.c. hvid t/starck 3, Sanitet, Hvert år 2                                              | 20 |
| Brusestangsæt Grohe new tempesta 100 brusesæt 600mm. 9,5. 3 sprays, Sanitet, Hvert år $ \dots $ 2 | 21 |
| Håndvaskarmatur Grohe eurosmart 2015 med bundventil. s-size. 33265002, Sanitet, Hvert 2 år        | 22 |
| Bruseblandningsbatteri Grohe grohtherm 800 termostatbatteri til brus, Sanitet, Hvert år2          | 23 |

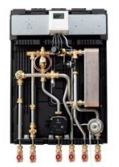

375944470

Calefa s 40-v ecl fjv.unit

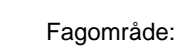

Varmeanlæg

Placering: 1 plans hus

Ansvarlig:

Bygherre

#### Serviceinterval: Hver måned

Energimåler og unit Aflæses og unit efterses for utætheder en gang pr måned Varmtvandstemperatur Kontrolleres to gange pr år Synlige samlinger Efterses for utætheder og korrosion en gang pr år Afspærringsventiler Åbnes og lukkes 1 - 2 gange en gang pr år 10 Snavssamlere Filtre afmonteres og renses\*) en gang pr år 53 El tilslutninger Kontroller kabler og forbindelser en gang pr år Sikkerhedsventil Ventilen lettes (håndtag drejes, indtil der kommer vand ud)\*\*) en gang pr. år \*) Skal udføres af en autoriseret VVS installatør.

Sikkerhedsventil er kun monteret, hvis der er installeret brugsvandsregulation.

| Dato | Udført af | Bemærkninger |
|------|-----------|--------------|
|      |           |              |
|      |           |              |
|      |           |              |
|      |           |              |
|      |           |              |
|      |           |              |
|      |           |              |
|      |           |              |

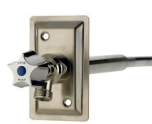

743443804 Gårdpostehane 550mm universal

Fagområde:

de: Brugsvand

Placering: 1 plans hus

Ansvarlig:

Bygherre

Serviceinterval: Hvert år

Oprullet vandslange, lynkoblinger med indbygget luk, mv. skal demonteres ved frost, da det risikerer at hanen frostsprænges pga. hanen ikke kan tømme sig selv for vand.

| Dato | Udført af | Bemærkninger |
|------|-----------|--------------|
|      |           |              |
|      |           |              |
|      |           |              |
|      |           |              |
|      |           |              |
|      |           |              |
|      |           |              |
|      |           |              |
|      |           |              |
|      |           |              |
|      |           |              |
|      |           |              |

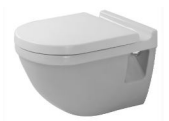

613251010

Hængeskål starck 3 hvid won.gl skj. mont

| Fagområde: | Sanitet            |
|------------|--------------------|
| Placering: | 1 plans hus/Toilet |
| Ansvarlig: | Bygherre           |

Serviceinterval: Hvert år

Wondergliss

Hvad er det: Det er en overflade behandling som porcelænet får ved brænding i en ovn.

Funktion/Fordele: Wondergliss behandlingen lukker og forsegler de porre der er i porcelænet, som ikke er blevet lukket ved normal brænding. Man opnår herved en meget rengøringsvenlig overflade, hvor kalk og snavs ikke kan sætte sig fast i samme grad som på en normal overflade. Der er ikke nogen synlig forskel på en normal glasur og en Wondergliss overflade. Fordelene er at rengøringen er lettere og hurtigere. Da overfladen er bedre beskyttet, forlænger det samtidigt produktets levetid.

Vedligeholdelse: Det er ikke nødvendigt at skubbe på en Wondergliss overflade, den skal blot tørres efter jævnligt.

| Dato | Udført af | Bemærkninger |
|------|-----------|--------------|
|      |           |              |
|      |           |              |
|      |           |              |
|      |           |              |
|      |           |              |
|      |           |              |

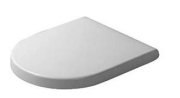

614702500

Toiletsæde s.c. hvid t/starck 3

| Fagområde:  |  |
|-------------|--|
| r ugonnuuo. |  |

Sanitet

Placering:

1 plans hus/Toilet

Ansvarlig:

Bygherre

Serviceinterval: Hvert år

Rengøring - sædet rengøres med varmt vand og almindelige milde rengøringsmidler. Der må ikke bruges ætsnende eller slibende midler.

| Dato | Udført af | Bemærkninger |
|------|-----------|--------------|
|      |           |              |
|      |           |              |
|      |           |              |
|      |           |              |
|      |           |              |
|      |           |              |
|      |           |              |
|      |           |              |
|      |           |              |
|      |           |              |
|      |           |              |
|      |           |              |

| O | 737765334                                             | Brusestangsæt Grohe new tempesta 100 brusesæt<br>600mm. 9,5. 3 sprays |
|---|-------------------------------------------------------|-----------------------------------------------------------------------|
|   | Fagområde:                                            | Sanitet                                                               |
| ľ | Placering:                                            | 1 plans hus/Toilet                                                    |
|   | Ansvarlig:                                            | Bygherre                                                              |
|   | Serviceinterval:                                      | Hvert år                                                              |
|   | Almindelig rengøring: Der eller syreholdige rengøring | må ikke benyttes midler med slibende effekt, klor<br>jsmidler.        |

Rengøringsvejledningen findes under bilag "Vedligeholdelsesvejledning til Grohe blandningsbatterier"

| Dato | Udført af | Bemærkninger |
|------|-----------|--------------|
|      |           |              |
|      |           |              |
|      |           |              |
|      |           |              |
|      |           |              |
|      |           |              |
|      |           |              |
|      |           |              |
|      |           |              |
|      |           |              |

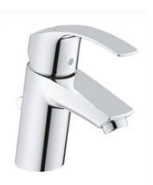

702200404

Håndvaskarmatur Grohe eurosmart 2015 med bundventil. s-size. 33265002

Fagområde:

Sanitet

Placering:

Ansvarlig:

Bygherre

Serviceinterval: Hvert år

Anvend aldrig skuremidler, slibende svampe, skuremidler, opløsningsmidler eller syreholdige rengøringsmidler, kalkfjerner, husholdningseddike og rengøringsmidler med eddikesyre til rengøringen.

1 plans hus/Toilet

Rengøringsvejledningen findes under bilag "Vedligeholdelsesvejledning til Grohe blandningsbatterier"

| Dato | Udført af | Bemærkninger |
|------|-----------|--------------|
|      |           |              |
|      |           |              |
|      |           |              |
|      |           |              |
|      |           |              |
|      |           |              |
|      |           |              |
|      |           |              |
|      |           |              |
|      |           |              |

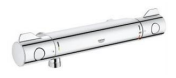

Bruseblandningsbatteri Grohe grohtherm 800 termostatbatteri til brus

Fagområde:

Placering: 1 plans hus/Toilet

Ansvarlig:

722311004

Bygherre

Sanitet

Serviceinterval: Hvert år

Anvend aldrig skuremidler, slibende svampe, skuremidler, opløsningsmidler eller syreholdige rengøringsmidler, kalkfjerner, husholdningseddike og rengøringsmidler med eddikesyre til rengøringen

Rengøringsvejledningen findes under bilag "Vedligeholdelsesvejledning til Grohe blandningsbatterier"

| Dato | Udført af | Bemærkninger |
|------|-----------|--------------|
|      |           |              |
|      |           |              |
|      |           |              |
|      |           |              |
|      |           |              |
|      |           |              |
|      |           |              |
|      |           |              |
|      |           |              |
|      |           |              |

### Bilagsoversigt

#### Datablade

| Væghængt WC Rapid sl t/hængekloset 6-9I 0,82 - | 25 |
|------------------------------------------------|----|
| Rumtermostat Uponor termostat skala t-165      | 33 |
| Gårdpostehane 550mm universal -                | 45 |
| Calefa s 40-v ecl fjv.unit                     | 47 |

#### Brugervejledninger

| Gulvvarmekontrolenhed Uponor smatrix wave plus kontrolenhed trådløs x-165 6x | 48 |
|------------------------------------------------------------------------------|----|
| Gårdpostehane 550mm universal                                                | 60 |
| Calefa s 40-v ecl fjv.unit                                                   | 62 |

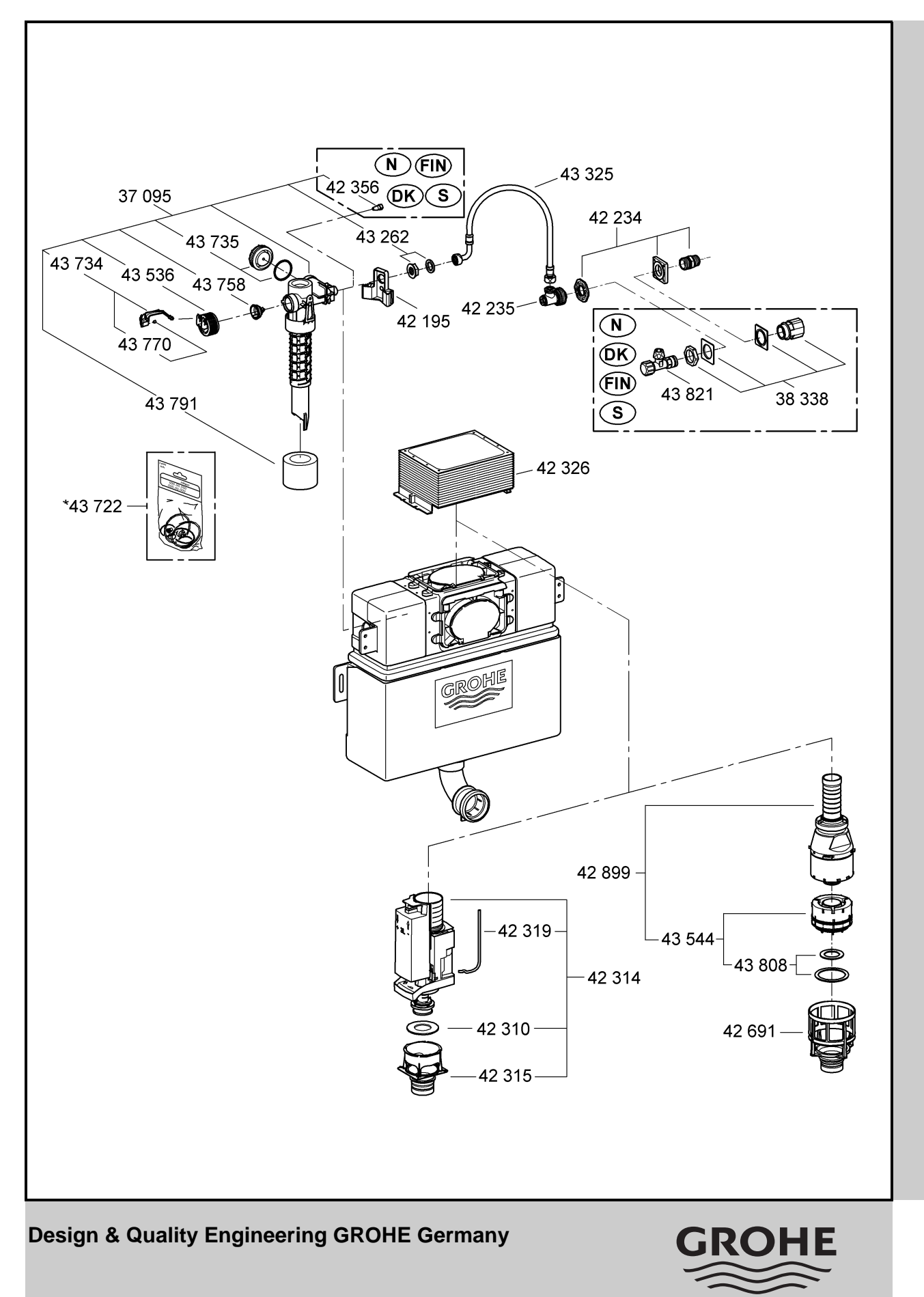

96.035.031/ÄM 210018/05.10

ENJOY WATER®

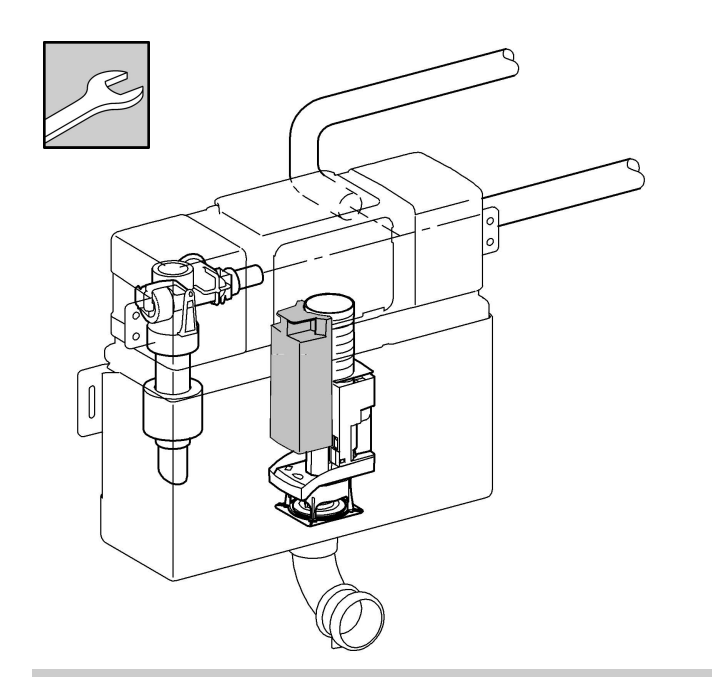

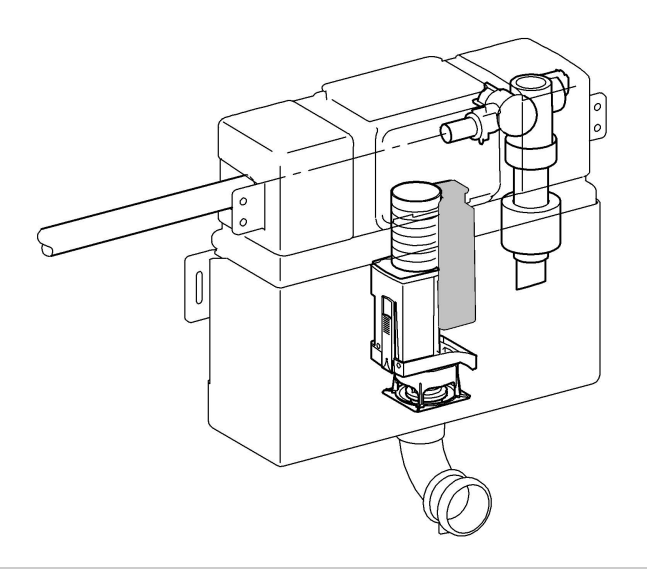

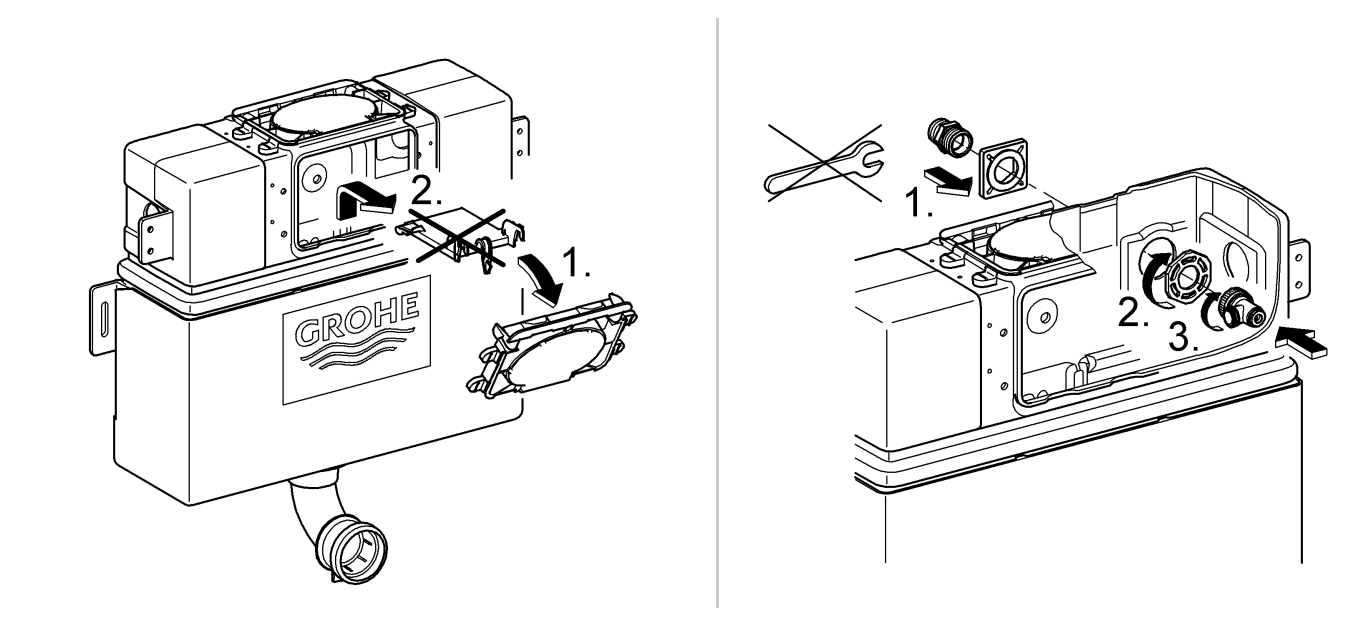

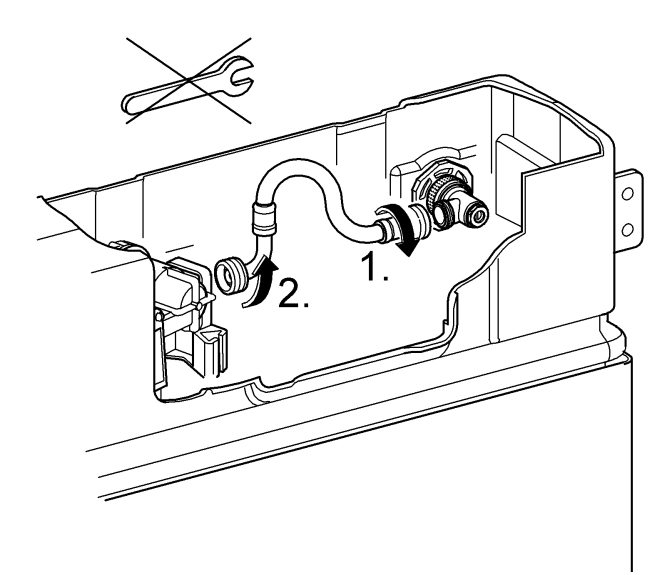

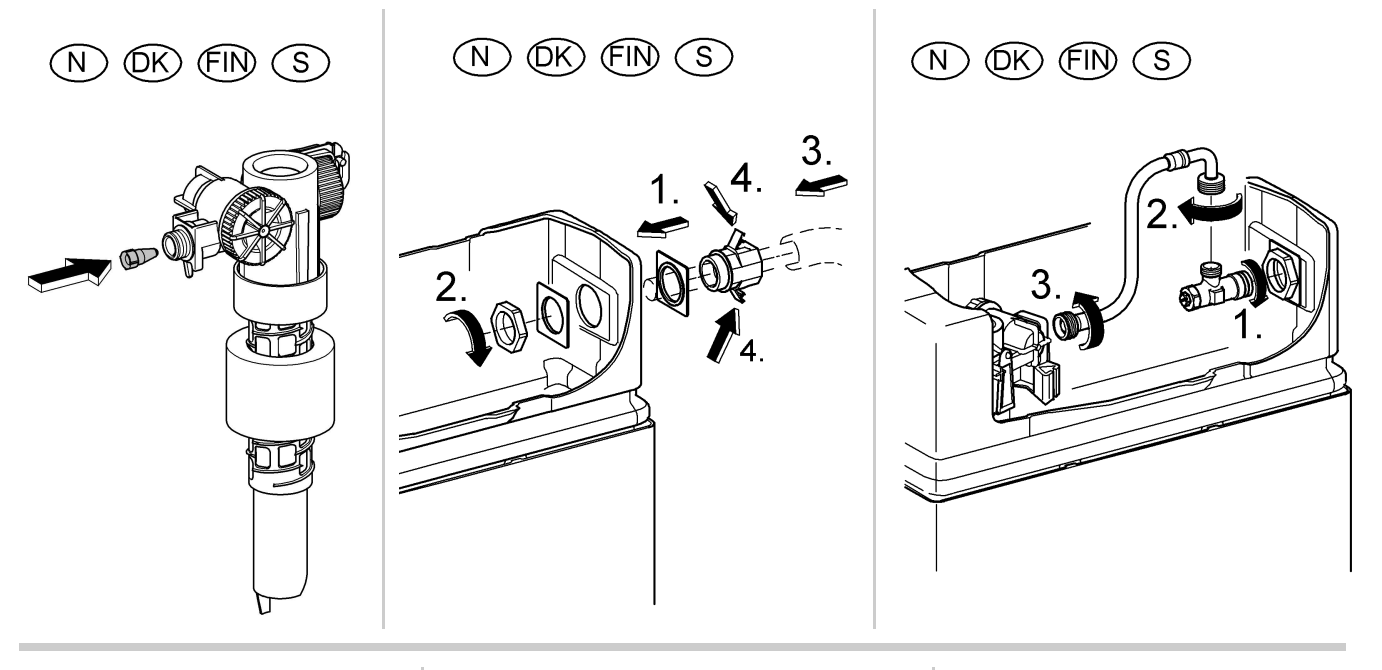

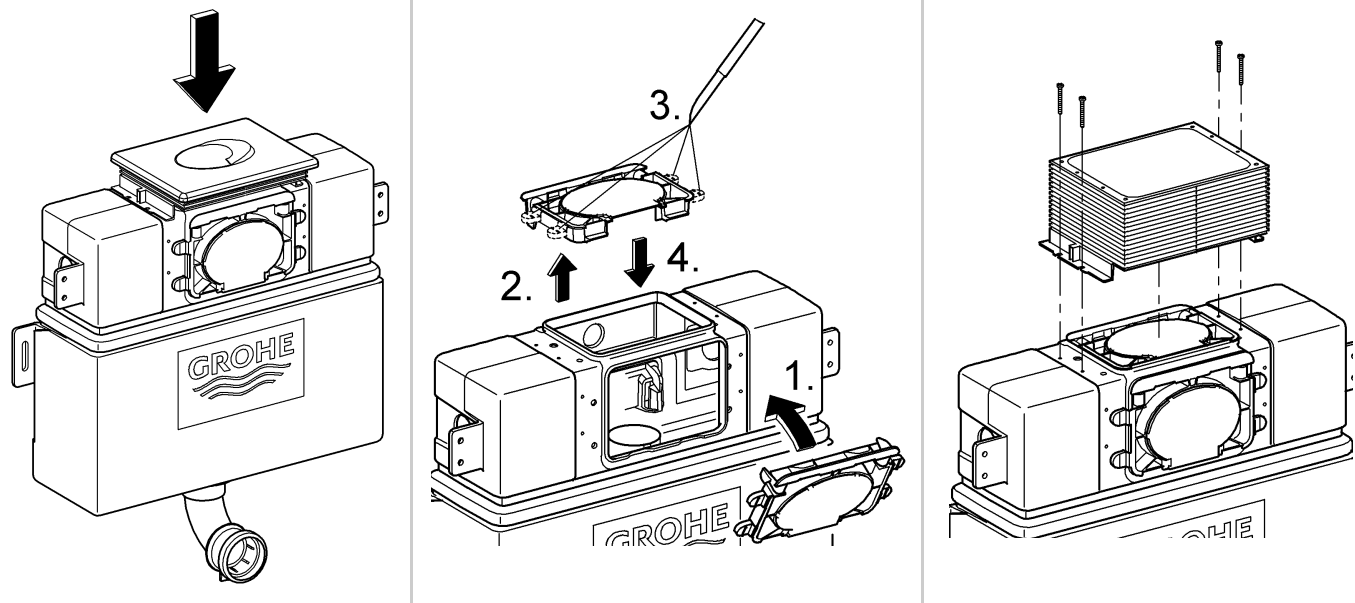

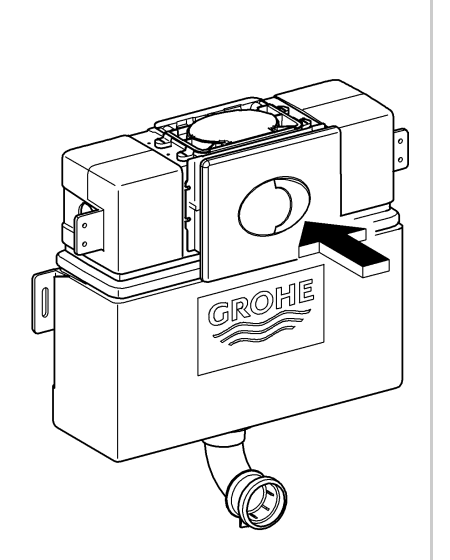

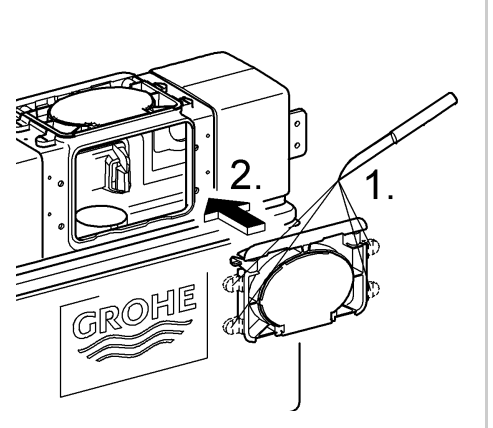

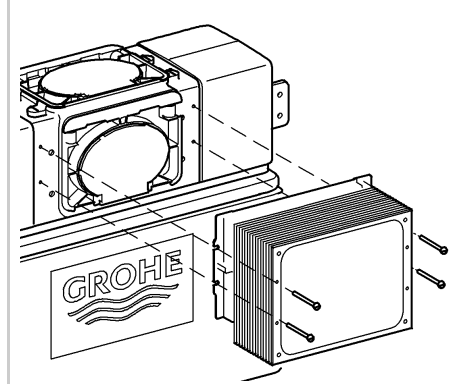

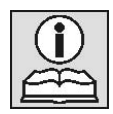

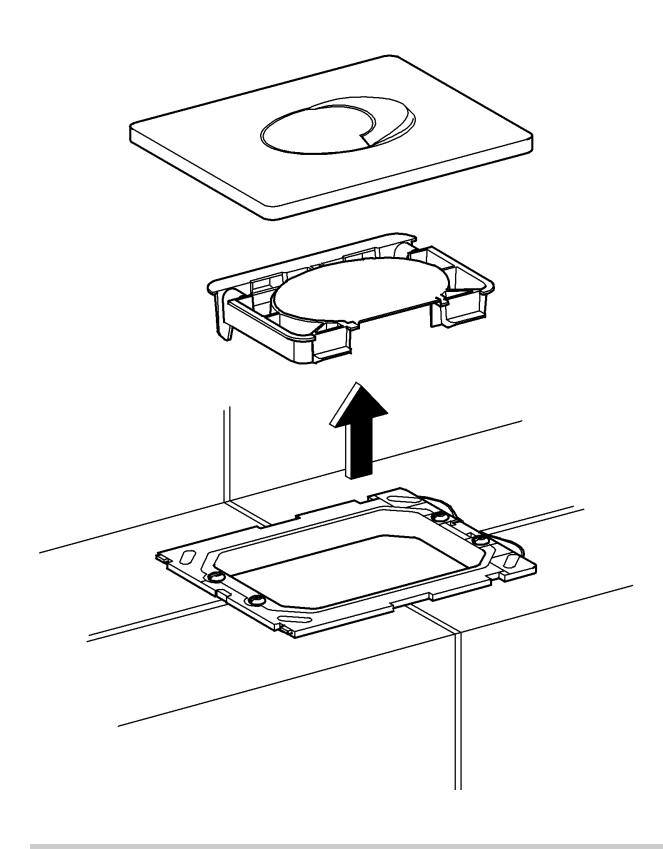

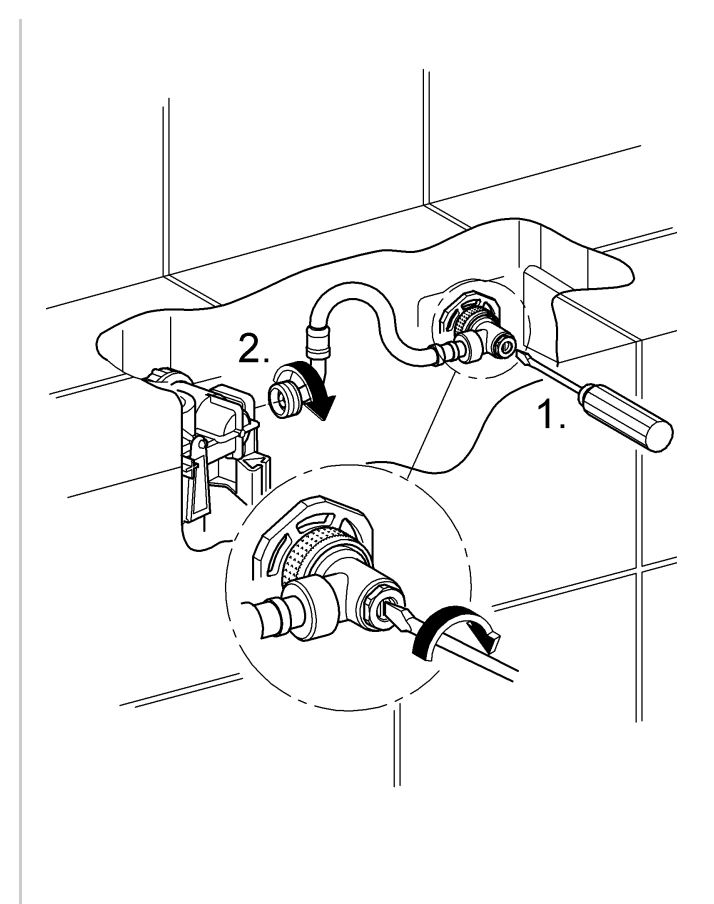

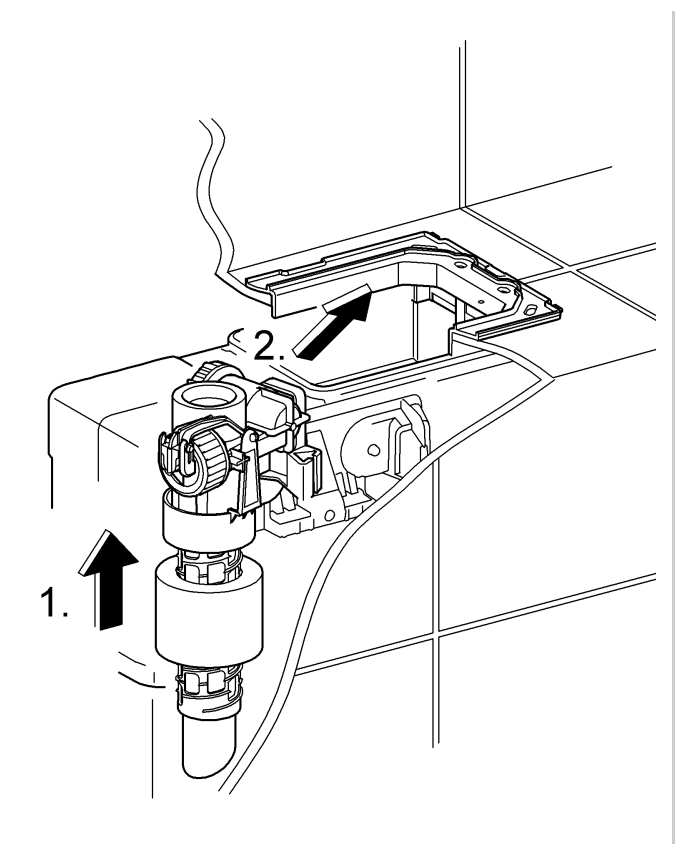

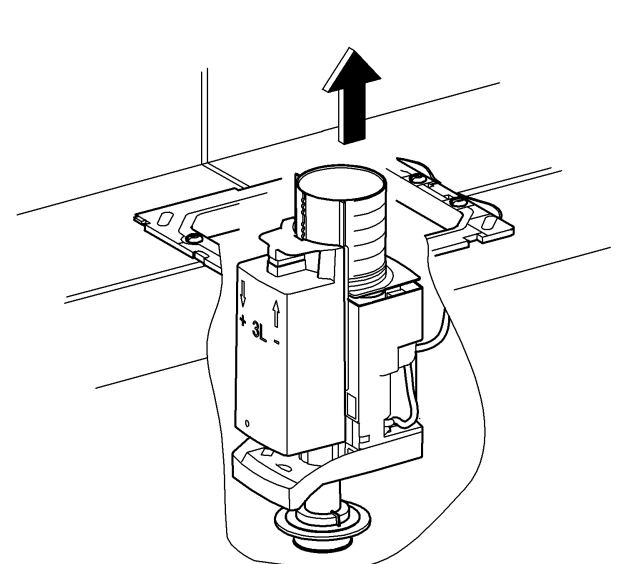

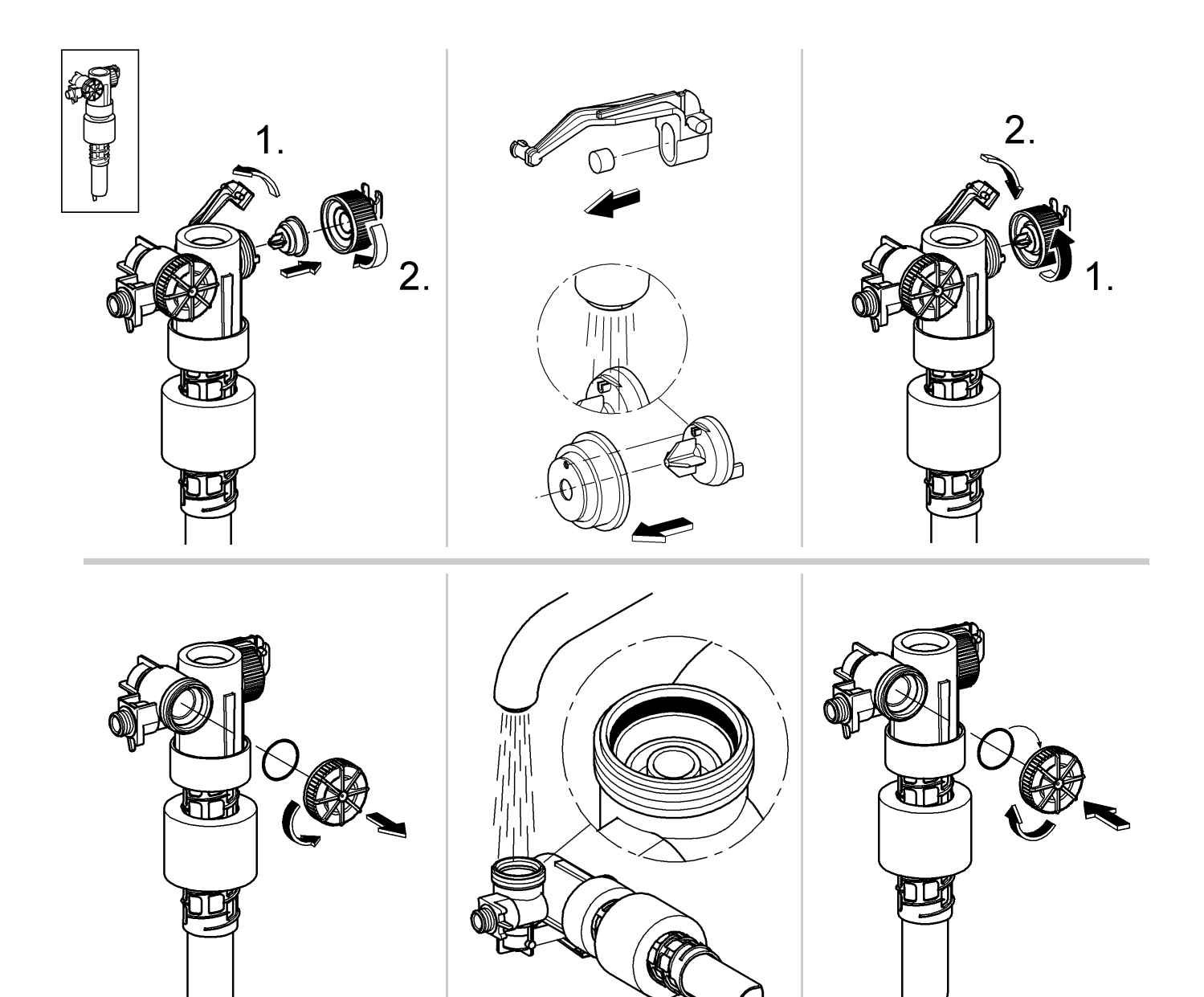

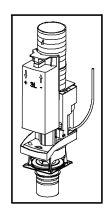

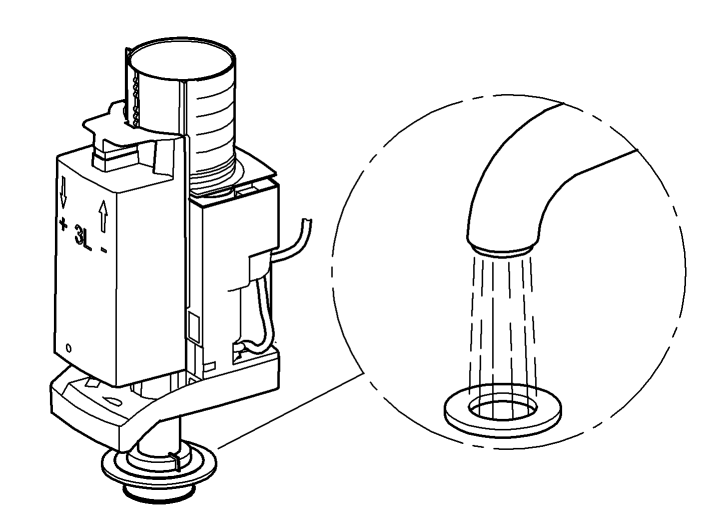

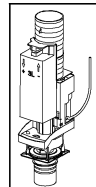

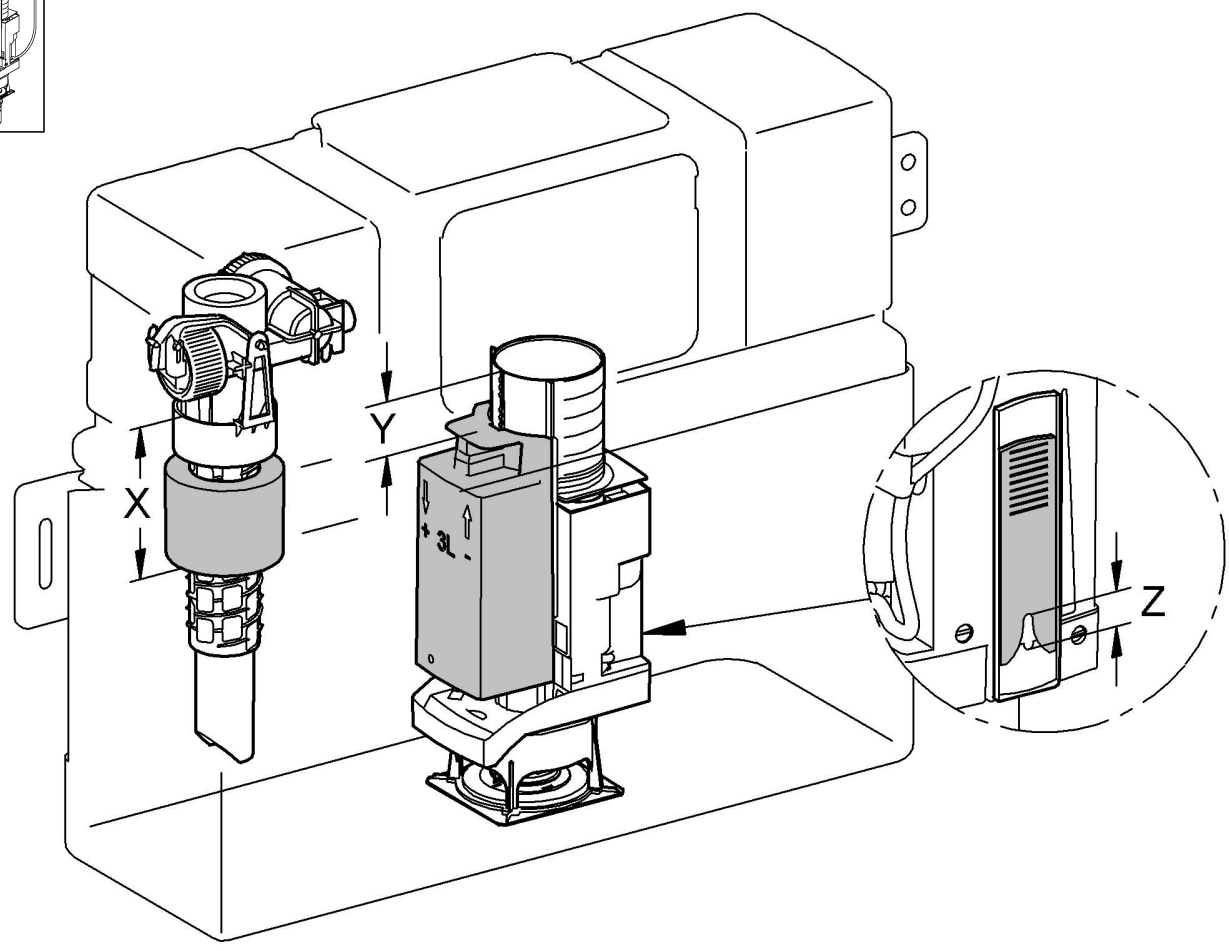

|                                                                       |                                                               | X     | Y     | Z                     |
|-----------------------------------------------------------------------|---------------------------------------------------------------|-------|-------|-----------------------|
| große Spülmenge: 6 L<br>kleine Spülmenge: 3,5 L<br>(Werkseinstellung) | full flush: 6ltr.<br>reduced flush: 3,5 ltr.<br>(factory set) | 88 mm | 29 mm | 9,5 mm                |
| große Spülmenge: 4,5 L<br>kleine Spülmenge: 3 L                       | full flush: 4,5 ltr.<br>reduced flush: 3 ltr.                 | 98 mm | 26 mm | > 18 mm               |
| große Spülmenge: > 6 L<br>kleine Spülmenge: 4 L                       | full flush: > 6 ltr.<br>reduced flush: 4 ltr.                 | 88 mm | 41 mm | geschlossen<br>closed |

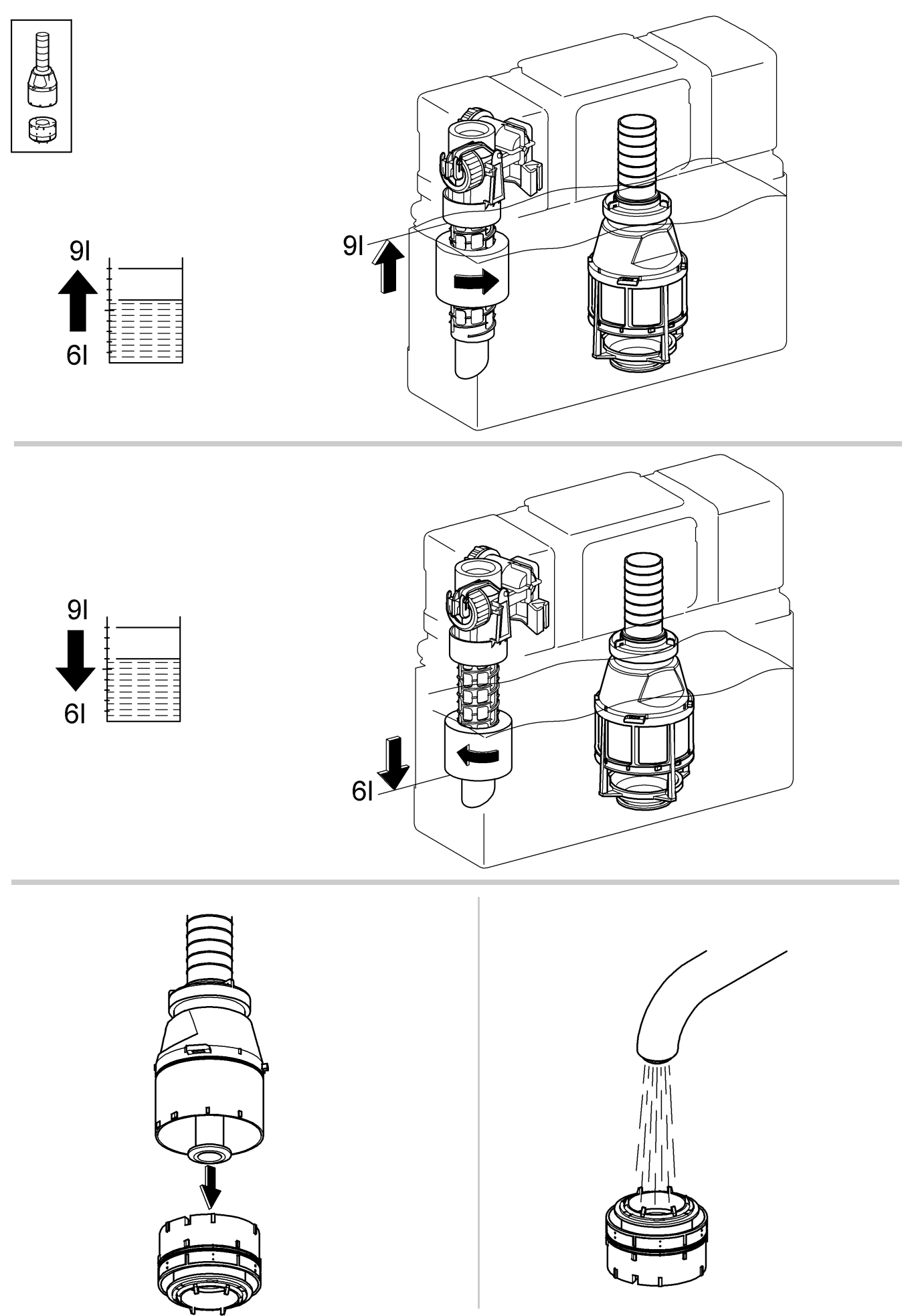

#### $\bigcirc$

Grohe Deutschland Vertriebs GmbH Zur Porta 9 32457 Porta Westfalica Tel.: +49 571 3989-333 Fax: +49 571 3989-999

#### $(\mathbf{A})$

GROHE Ges.m.b.H. Wienerbergstraße 11/A7 1100 Wien Tel.: +43 1 68060 Fax: +43 1 6884535

#### B

GROHE nv - sa Diependaalweg 4a 3020 Winksele Tel.: +32 16 230660 Fax: +32 16 239070

#### (BG)

Търговско представителство Grohe AG България Бизнес център Слатина Ул. Слатинска 1 1574 София Тел. : +359 2 9719959 +359 2 9712535 Факс.: +359 2 9712422

#### CDN

GROHE Canada Inc. 1230 Lakeshore Road East Mississauga, Ontario Canada, L5E 1E9 Tel.: +1 905 2712929 Fax: +1 905 2719494

#### (CH)

Grohe Switzerland SA Oberfeldstrasse 14 8302 Kloten Tel.: +41 44 8777300 Fax: +41 44 8777320

#### CN

高仪(上海) 卫生洁具有限公司 宁桥路615号 201206 上海 中华人民共和国 电话: +86 21 50328021 传真: +86 21 50550363

#### (CY)

GROME Marketing (Cyprus) Ltd. 195B, Old Nicosia-Limassol Road Dhali Industrial Zone P.O. Box 27048 1641 Nicosia Tel.: +357 22 465200 Fax: +357 22 379188

#### CZ SK

Grohe ČR s.r.o. Zastoupení pro ČR a SR V Oblouku 104, Čestlice 252 43 Průhonice Tel.: +420 22509 1082 Fax: +420 22509 1085

#### www.grohe.com

#### (DK)

GROHE A/S Walgerholm 11 3500 Vaerløse Tel.: +45 44 656800 Fax: +45 44 650252

#### E

GROHE España S.A. C/ Botanica, 78 - 88 Gran Via L'H - Distr. Econòmic 08908 L'Hospitalet de Llobregat (Barcelona) Tel.: +34 93 3368850 Fax: +34 93 3368851

#### (EST) (LT) (LV)

GROHE AG Eesti filiaal Tartu mnt 16 10117 Tallinn Tel.: +372 6616354 Fax: +372 6616364

#### F

GROHE s.à.r.l. 60, Boulevard de la Mission Marchand 92400 Courbevoie - La Défense Tel.: +33 1 49972900 Fax: +33 1 55702038

#### (FIN)

Oy Teknocalor Ab Sinikellonkuja 4 01300 Vantaa Tel.: +358 9 8254600 Fax: +358 9 826151

#### GB

GROHE Limited Blays House, Wick Road Englefield Green Egham, Surrey, TW20 0HJ Tel.: +44 871 200 3414 Fax: +44 871 200 3415

#### (GR)

N. Sapountzis S.A. 86, Kapodistriou & Roumelis Str. 142 35 N. Ionia - Athens Tel.: +30 210 2712908 Fax: +30 210 2715608

#### $(\mathsf{H})$

GROHE Hungary Kft. Röppentyü u. 53. 1139 Budapest Tel.: +36 1 238 80 45 Fax: +36 1 238 07 13

#### (HR)

GROHE AG - Predstavništvo Štefanovečka 10 10000 Zagreb Tel.: +385 1 2989025 Fax: +385 1 2910962

#### $\bigcirc$

GROHE S.p.A. Via Castellazzo Nr. 9/B 20040 Cambiago (Milano) Tel.: +39 2 959401 Fax: +39 2 95940263

#### (IND)

Grohe India Private Limited The Great Eastern Centre Gesco Corporate Centre 70 Nehru Place New Dehli 110019 Tel.: +91 11 5561 9423 / 9513 Fax: +91 11 5561 9451

#### (IS)

BYKO hf. Skemmuvegi 2 200 Kópavogur Tel.: +354 515 4000 Fax: +354 515 4099

#### **J** Grohe Japan Ltd.

TRC Building, 3F 1-1 Heiwajima 6-chome, Ota-ku Tokyo 143-0006 Tel.: +81 3 32989730 Fax: +81 3 37673811

#### N

GROHE A/S Nils Hansens vei 20 0667 Oslo Tel.: +47 22 072070 Fax: +47 22 072071

#### NL

GROHE Nederland BV Metaalstraat 2 2718 SW Zoetermeer Tel.: +31 79 3680133 Fax: +31 79 3615129

#### Ρ

GROHE Portugal Componentes Sanitários, Lda. Rua Arq. Cassiano Barbosa, 539 1.° Frente Esquerdo 4100-009 Porto Tel.: +351 22 543 29 80 Fax: +351 22 543 29 99

#### PL

GROHE Polska Sp. z.o.o. Pulawska 182 Street 02-670 Warszawa Tel.: +48 22 5432 640 Fax: +48 22 5432 650

#### RUS

Представительство Grohe AG Москва,ул.Русаковская 13,стр.1 1107140 тел.: +7 495 9819510 факс: +7 495 9819511

#### RO

Grohe AG Reprezentanta Strada Nicolae lorga 13, Corp B 010432 Bucuresti (Sector 1) Tel.: +40 21 2125050 Fax: +40 21 2125048

#### S

GROHE A/S Kungsängsvägen 25 753 23 Uppsala Tel.: +46 771 141314 Fax: +46 771 141315

#### (SLO)

GROSAN inženiring d.o.o. Slandrova 4 1000 Ljubljana Tel.: +386 1 5633060 Fax: +386 1 5633061

#### (TR)

GROME Ic ve Dis Ticaret Ltd. Sti. Bagdat Cad. Ugras Parlar Is Merkezi No: 605, B Blok D: 12 - 15 34846 Cevizli - Maltepe-Istanbul Tel.: +90 216 4412370 Fax: +90 216 3706174

#### (UA)

Представництво Grohe AG в Україні Вул. Івана Франка, 18-А 01030 Київ тел.: +38 044 537 52 73 факс: +38 044 590 01 96

#### USA

GROHE America Inc. 241 Covington Drive Bloomingdale Illinois, 60108 Tel.: +1 630 5827711 Fax: +1 630 5827722

#### Eastern Mediterranean Middle East - Africa

Area Sales Office: GROME Marketing (Cyprus) Ltd. 195B, Old Nicosia-Limassol Road Dhali Industrial Zone P.O. Box 27048 1641 Nicosia Tel.: +357 22 465200 Fax: +357 22 379188

Far East Area Sales Office: GROHE Pacific Pte. Ltd. 438 Alexandra Road # 06-01/04 Alexandra Point Singapore 119958 Tel.: +65 6376 4500 Fax: +65 6378 0855

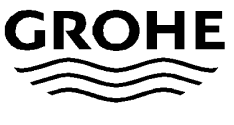

## Uponor

## Uponor Smatrix til gulvvarme og -køling

Genvejen til øget komfort med mindre energiforbrug

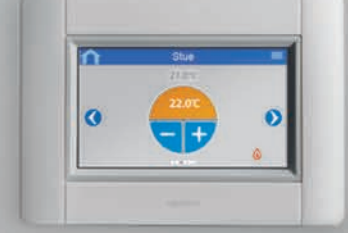

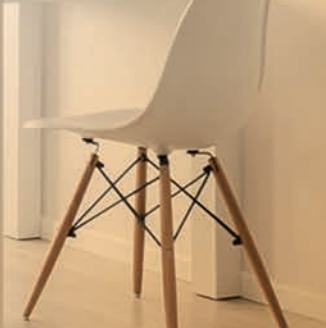

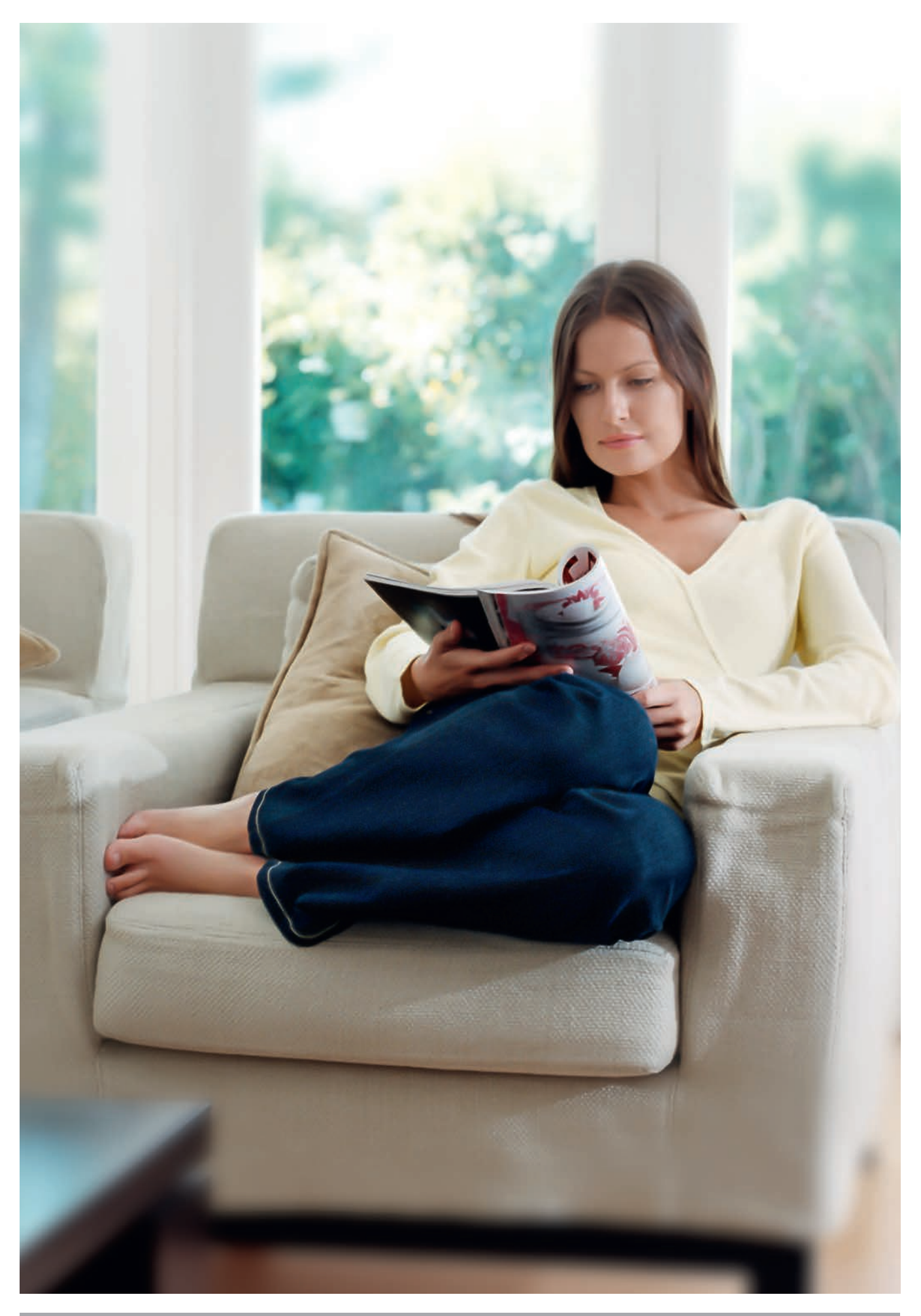

02 I Uponor Smatrix

## Smatrix skaber helt nye muligheder for gulvvarmesystemer

Uponor Smatrix er et nyt og fuldt integreret kontrolsystem til brug i gulvvarme- og køleanlæg.

Smatrix er et selvlærende og intelligent system. Kontrolsystemet er bl.a. udstyret med en dynamisk og automatisk reguleringsteknologi, som hele tiden beregner og justerer den mængde energi, der skal til, for at sikre en optimal komfort i alle de ønskede rum.

- Intelligent: Mere effektiv energiudnyttelse i gulvvarme- og gulvkøleanlæg
- Tilslutning: Wave PLUS er en 100% trådløs regulering og giver mulighed for fjernbetjening via PC, tablet eller smartphone.
- Brugervenlig: Innovativ, dynamisk og automatisk reguleringsteknologi gør installation og anvendelse mere enkel

### Effektivitet – i alle faser

Smatrix er enkel at samle, installere, og vedligeholde. Det intelligente modulopbyggede system tilbyder fordele i alle byggeriets faser.

Smatrix energioptimerer konstant dit gulvvarme- og kølesystem og øger komforten.

Smatrix systemet er enkelt at samle og udbygge. Alle komponenter i Smatrix-serien er fuldt integrerbare med hinanden. Samtrix installationen betyder færre eller slet ingen ledninger, og er derfor væsentlig lettere at installere. Det sparer tid og penge.

Smatrix består af en bred vifte af produkter til fordel for installatører og forbrugere i såvel nybyggeri, som ved renoveringer.

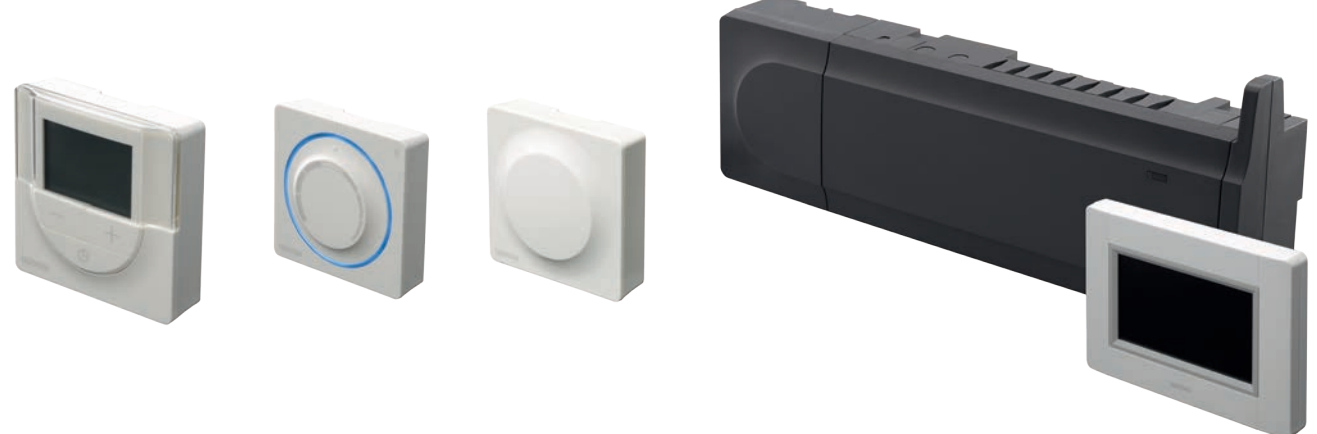

Smatrix Wave PLUS er et system med trådløse termostater og kan udstyres med en betjeningsenhed med touchskærm, der giver adgang til en række udvidede funktioner.

### Dynamisk og automatisk regulering

Uponor Smatrix indeholder en helt unik teknologi og gør op med den over 30 år gamle anvendte "on/off"reguleringsteknik

Alle Smatrix' kontrolenheder leveres nu med dynamisk automatisk regulering som standard. Det betyder, at behovet for manuel indregulering ikke længere er tilstede. Samtidig forbedres gulvvarmesystemets evne væsentligt, hvad angår både komfort og energiforbrug.

I forhold til "on/off"-regulering gør Uponor Smatrix det muligt, i byggerier med lavt varmeforbrug, at bibeholde komforten uden at man oplever meget varierende overfladetemperaturer og kolde gulve, som er kendetegnet i det moderne byggeri.

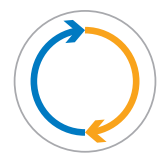

Læringsperiode – kontrolsystemet indlærer husets varmekarakteristik Åben telestat: der tilføres varme/køling Lukket telestat: der tilføres ikke varme/køling

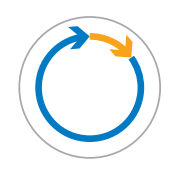

Automatisk regulering af korte kredse i små pulserende tidsintervaller Telestaten er åben i relativ kort tid Telestaten er lukket i relativ lang tid

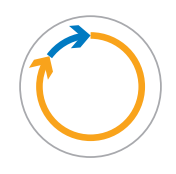

Automatisk regulering af lange kredse i længere pulserende tidsintervaller Telestaten er åben i relativ lang tid Telestaten er lukket i relativ kort tid

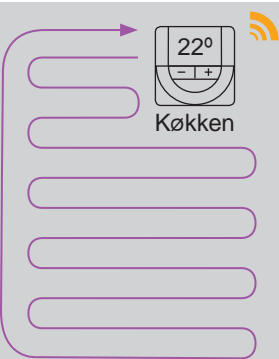

Eksempel på tidscyklus for dynamisk automatisk regulering af gulvvarmekredsene: Her åbnes og lukkes telestaterne på de helt rigtige tidspunkter og i korte tidsintervaller. Derved tilføres kun den mængde energi, der skal til for at opretholde den ønskede rumtemperatur.

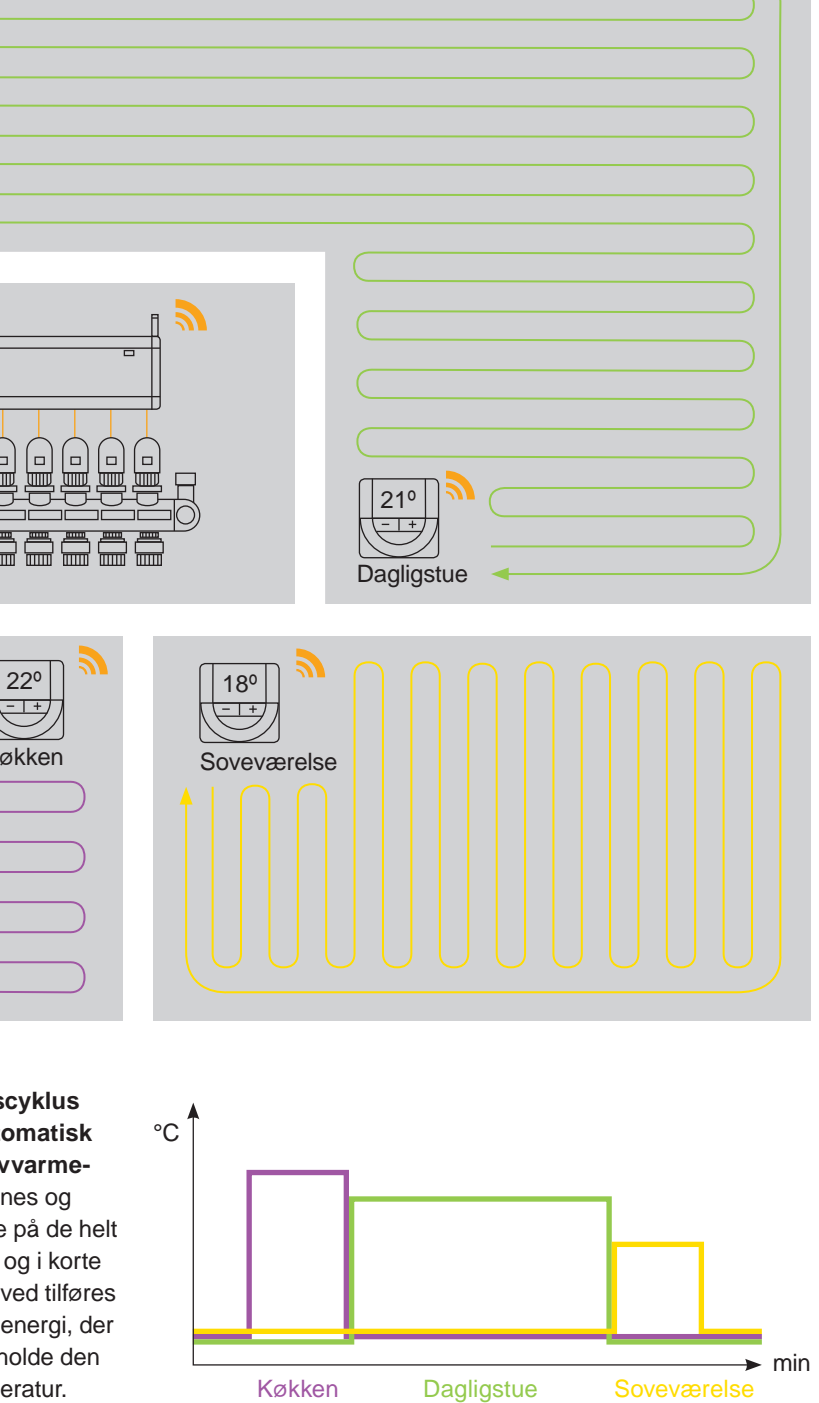
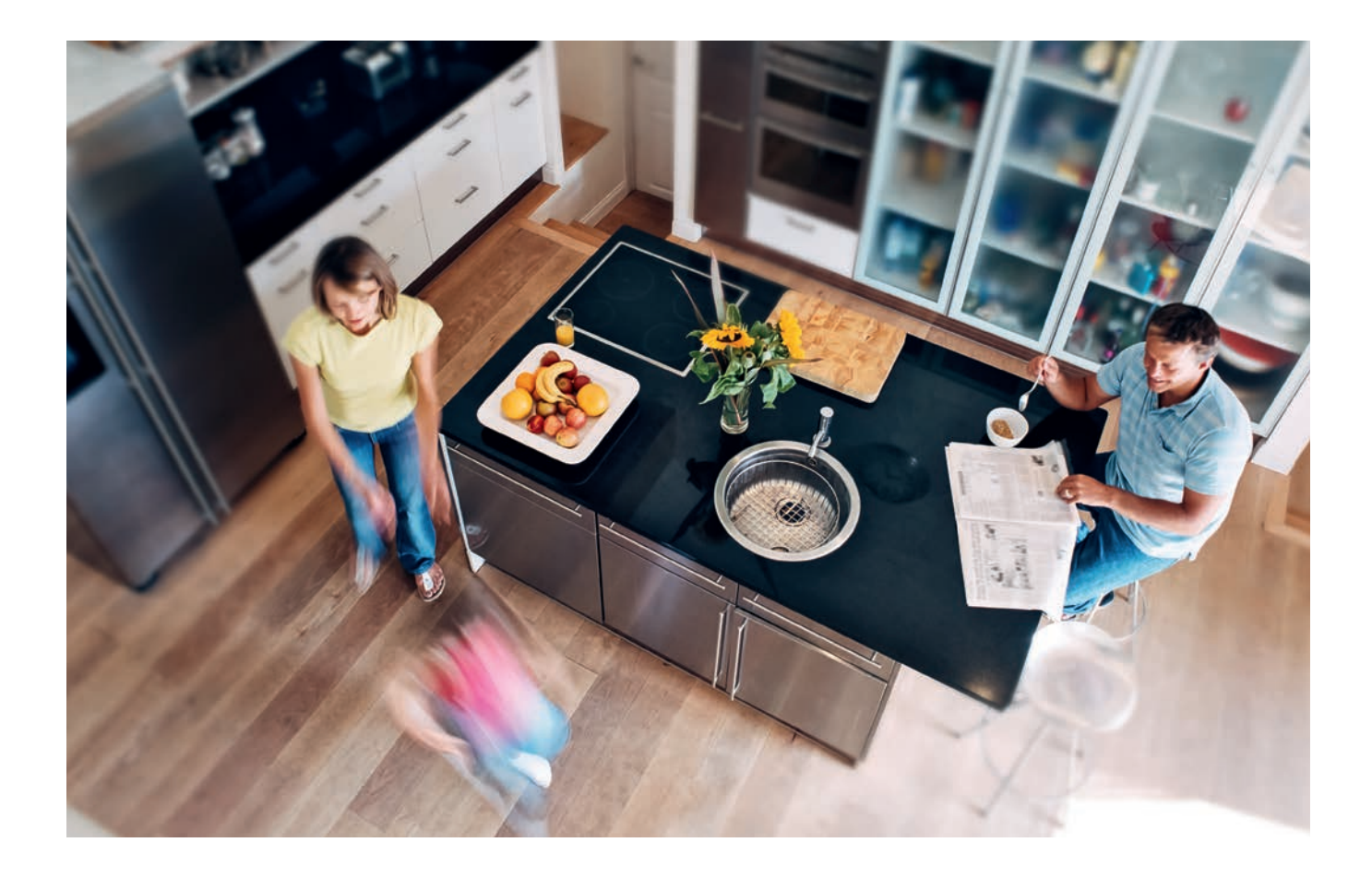

Teknikken bag den dynamiske og automatiske regulering holder hele tiden øje med temperaturændringerne i og uden for bygningen. Den indbyggede intelligens justerer og tilpasser herefter energitilførelsen. Kun på denne måde tilsikres, at der tilføres eksakt den energi, der er nødvendig for at opnå og fastholde den ønskede rumtemperatur.

Funktionen erstatter behovet for besværlig og tidskrævende manuel indregulering af kredsene. I stedet for manuelt at justere systemet efter en fastsat udetemperatur på -12°C og en rumtemperatur på 20° C, beregner og registrerer Smatrix altid det aktuelle varmebehov i de enkelte rum i hele varmesæsonen.

Smatrix' selvlærende funktion tilpasser konstant energitilførslen og tager samtidig højde for brugsmønster i boligen og varmetilskud fra solindfald, elektronik mv.

Resultatet er en meget jævn gulvoverfladetemperatur, uafhængig af gulvbelægningen, med hurtigere reaktionstid og lavere energiforbrug og øget komfort til følge.

Smatrix' unikke reguleringsteknik passer perfekt til nutidens byggeri, hvor en væsentligt mindre og meget varieret varmetilførsel er nødvendig for at opretholde et godt indeklima.

Smatrix kan enkelt og hurtigt installeres på eksisterende gulvvarmeanlæg ved f.eks. en renovering.

Selv uden forudgående kendskab til det eksisterende anlæg, gør Smatrix det muligt, at optimere hele systemet.

- Eksisterende gulvvarmeinstallationer kan optimeres
- Øget komfort uden besværlig manuel indregulering
- Regulering 100 % automatisk 24/7
- Reaktionstid 25 % hurtigere
- Energibesparelse:
- Op til 8 % sammenlignet med "on/off"-regulering. Op til 12 % sammenlignet med ikke indregulerede "on/off"-regulering.

Op til 20 % sammenlignet med ikke indregulerede systemer uden rumregulering.

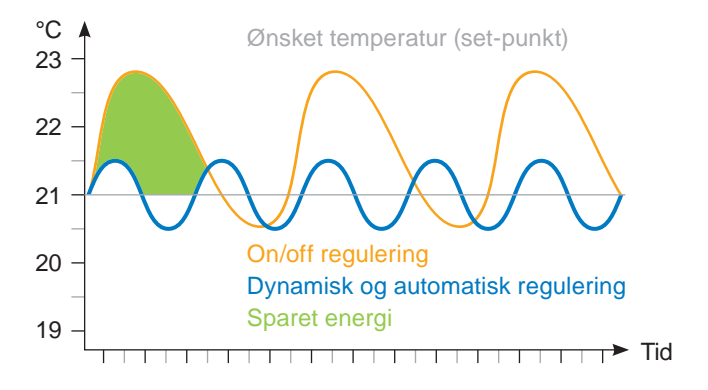

Mens en traditionel "on/off" regulering kun tager højde for varmebehovet kort tid om året, indregulerer Smatrix konstant energitilførslen i hele varmesæsonen afhængig af f.eks. inde og ude temperatur, solindfald og brugeradfærd. Det sparer energi og giver en jævn rumtemperatur og optimal komfort.

# Mere komfort uden ledninger

#### Uponor Smatrix er ideel til både nybyg og renovering

Smatrix kan ligeledes nemt tilpasses eksisterende gulvvarmeinstallationer.

Systemet indregulerer automatisk ældre anlæg, uden at have kendskab til rørlængder og varmebehov.

Rumkomforten øges væsentlig og energiforbruget reduceres kraftigt.

Takket være den trådløse teknologi er installationsprocessen perfekt til renovering. Systemets opbygning i moduler giver stor fleksibilitet og mulighed for at udbygge - hvis og når behovet melder sig.

- Trådløs installation
- Tilpasses nemt eksisterende og ældre gulvvarmeanlæg
- Enkel installation, der kan udvides efter behov

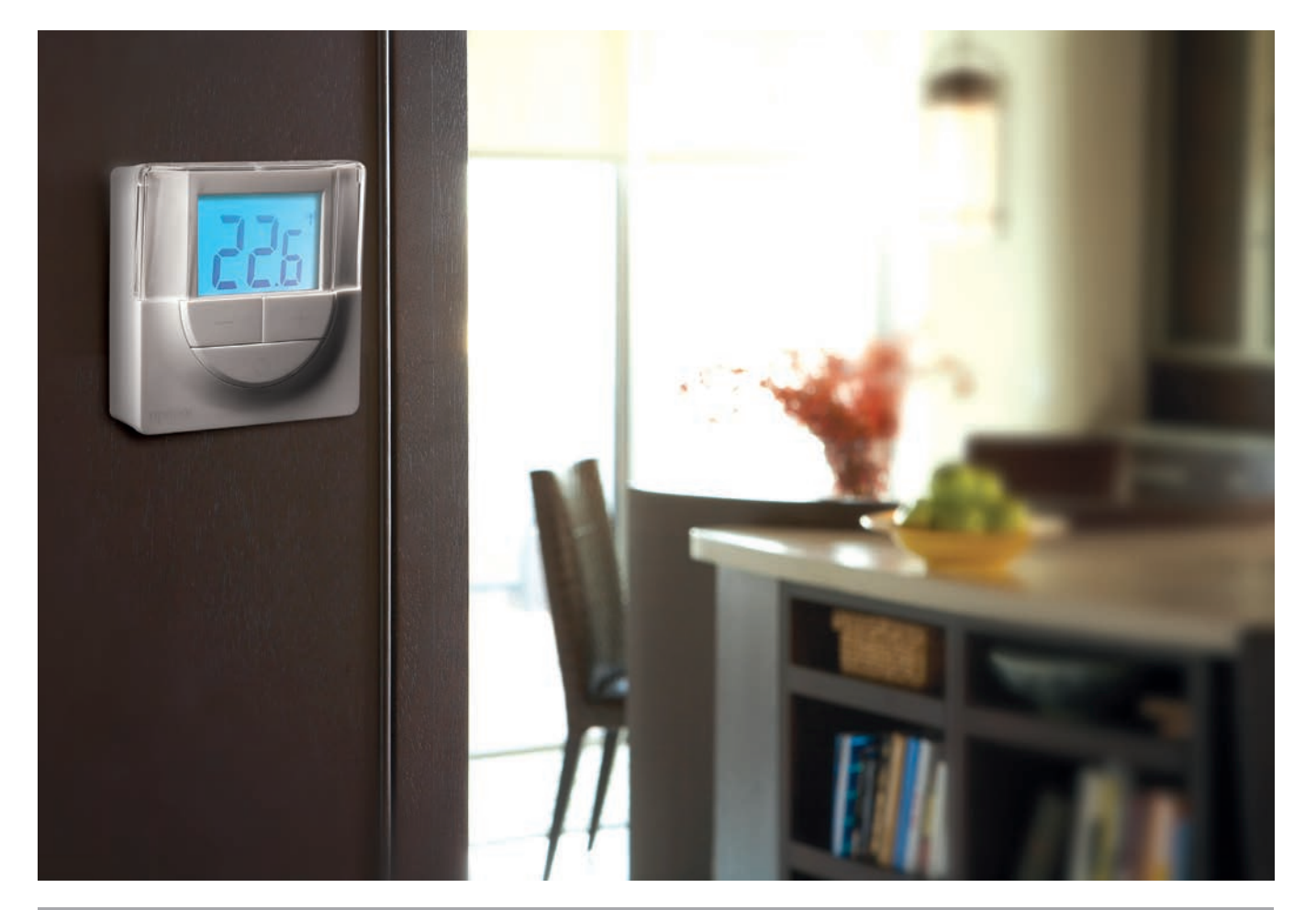

06 I Uponor Smatrix

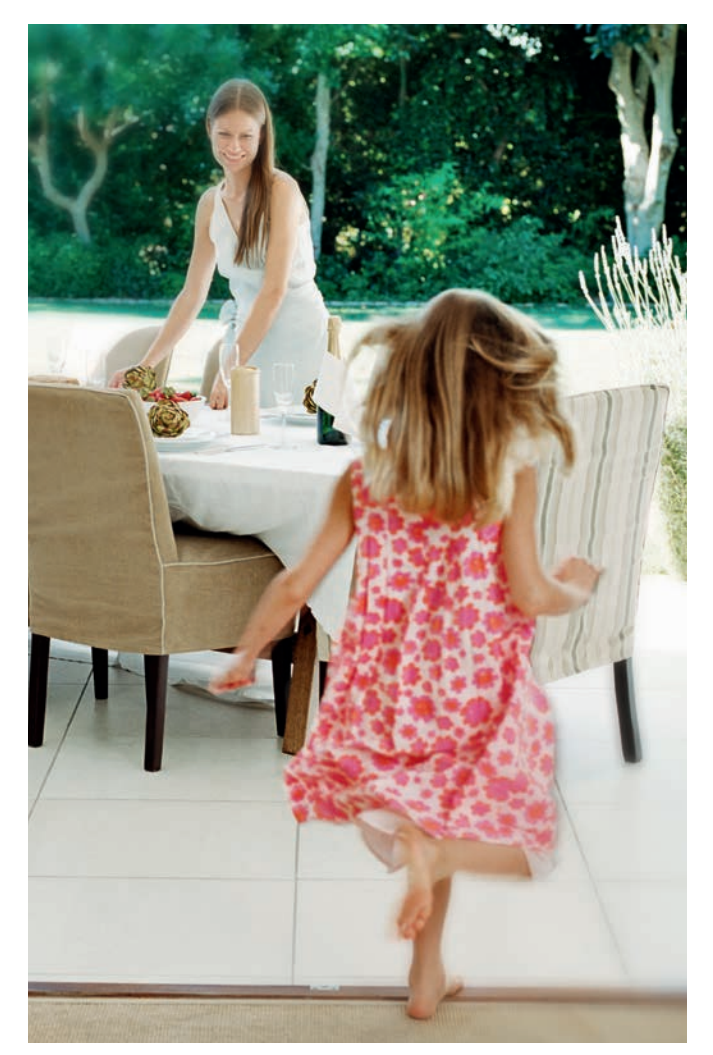

# Varmepumpe integration

# Bæredygtig også i fremtiden. Optimal temperatur uden manuelle justeringer

Varmepumper udnytter vedvarende energikilder optimalt og reducerer brugen af fossile brændsler. Smatrix indbyggede varmepumpemodul forøger varmepumpens virkningsgrad og giver en større energiudnyttelse.

Virkningsgraden og komforten er afhængig af fremløbstemperaturen i systemet. Med det indbyggede modul sikres en generelt lavere fremløbstemperatur, uden at gå på kompromis med komforten. Smatrix arbejder med en dynamisk varmekurve og sparer herved på energien.

- Dynamisk varmekurve og optimal driftsøkonomi
- Op til 5 % energibesparelse
- Fuldautomatisk, 24/7
- Ingen manuelle efterjusteringer

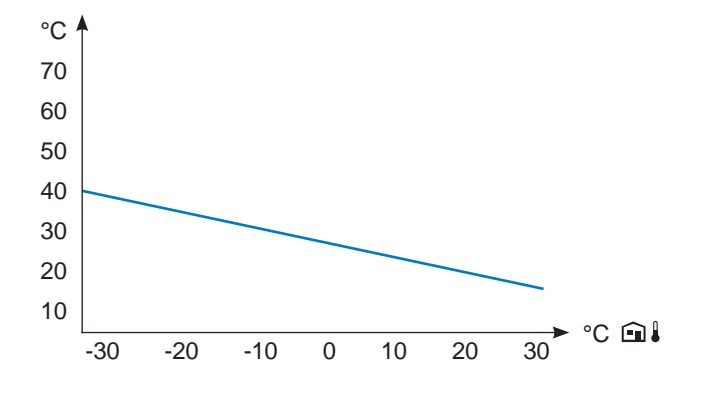

#### Statisk varmekurve uden Smatrix

Eksempel på en fast varmekurve: Fremløbstemperaturen ændrer sig kun afhængigt af udendørstemperaturen.

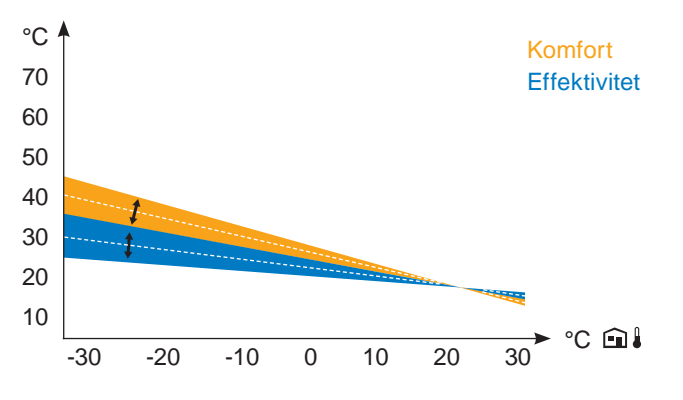

#### Dynamisk varmekurve med Smatrix

Eksempel på en dynamisk varmekurve: Varmekurven tilpasses løbende alt efter de indvendige og udvendige temperaturer, således at komforten og virkningsgraden optimeres året rundt.

# Komfortindstilling

Komfortindstillingen giver mulighed for lune gulvoverflader, uafhængig af varmebehovet, og anvendes typisk i opholdsog baderum eller områder med klinker.

Funktionen kan aktiveres i alle rum, under eller efter installationen er færdig og uden brug af ekstra sensor/gulvføler.

Funktionen fungerer uanset gulvkonstruktion og forhindrer desuden nedkøling af gulvet, hvis f.eks. brændeovn eller direkte sollys opvarmer rummet.

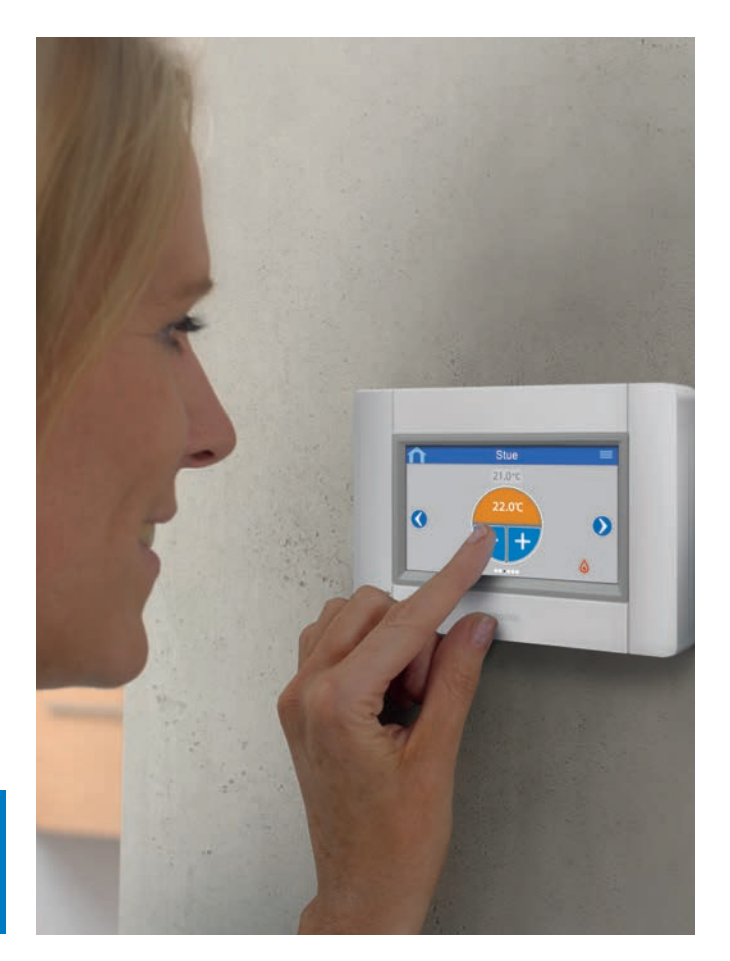

- Aldrig kolde tæer på grund af kolde gulve
- Hurtig reaktion
- Funktionen kan aktiveres i ét eller flere rum

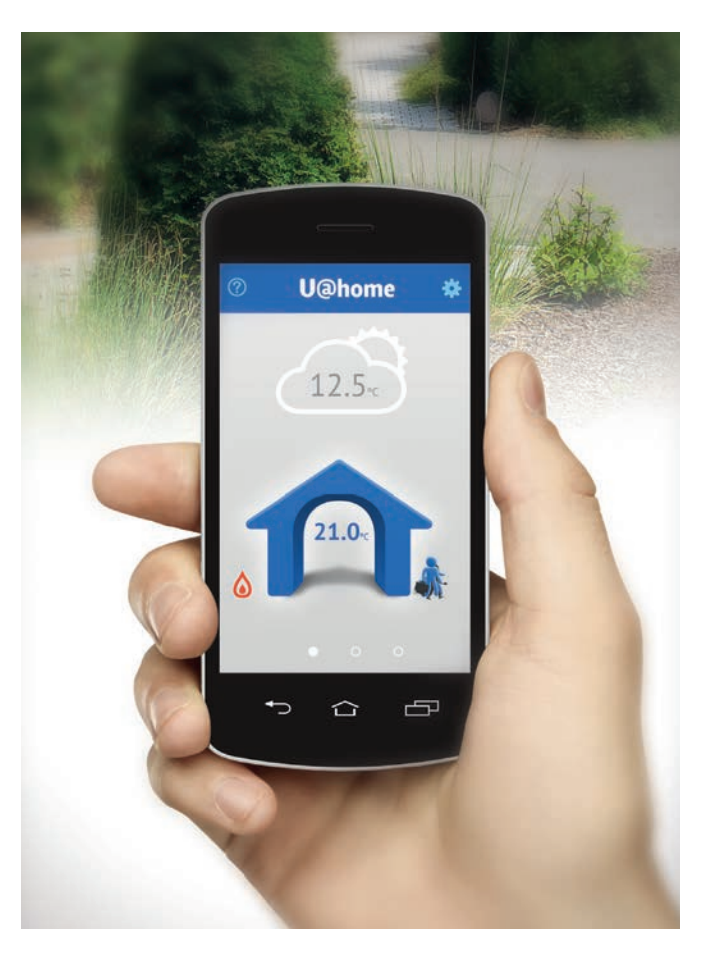

# U@home

#### Fjernstyr indeklimaet smart og helt enkelt!

U@home giver dig mulighed for at styre indeklimaet i boligen fra et hvilket som helst sted – via en app eller en WEB-side. Hvis du er væk fra hjemmet i længere tid, kan du spare både energi og penge ved at sætte symbolet på 'Ude'.

- Plug & Play-installation
- Kontrol af systemet og alarmbeskeder
- Brugervenlig visning med mulighed for energioptimering

08 I Uponor Smatrix

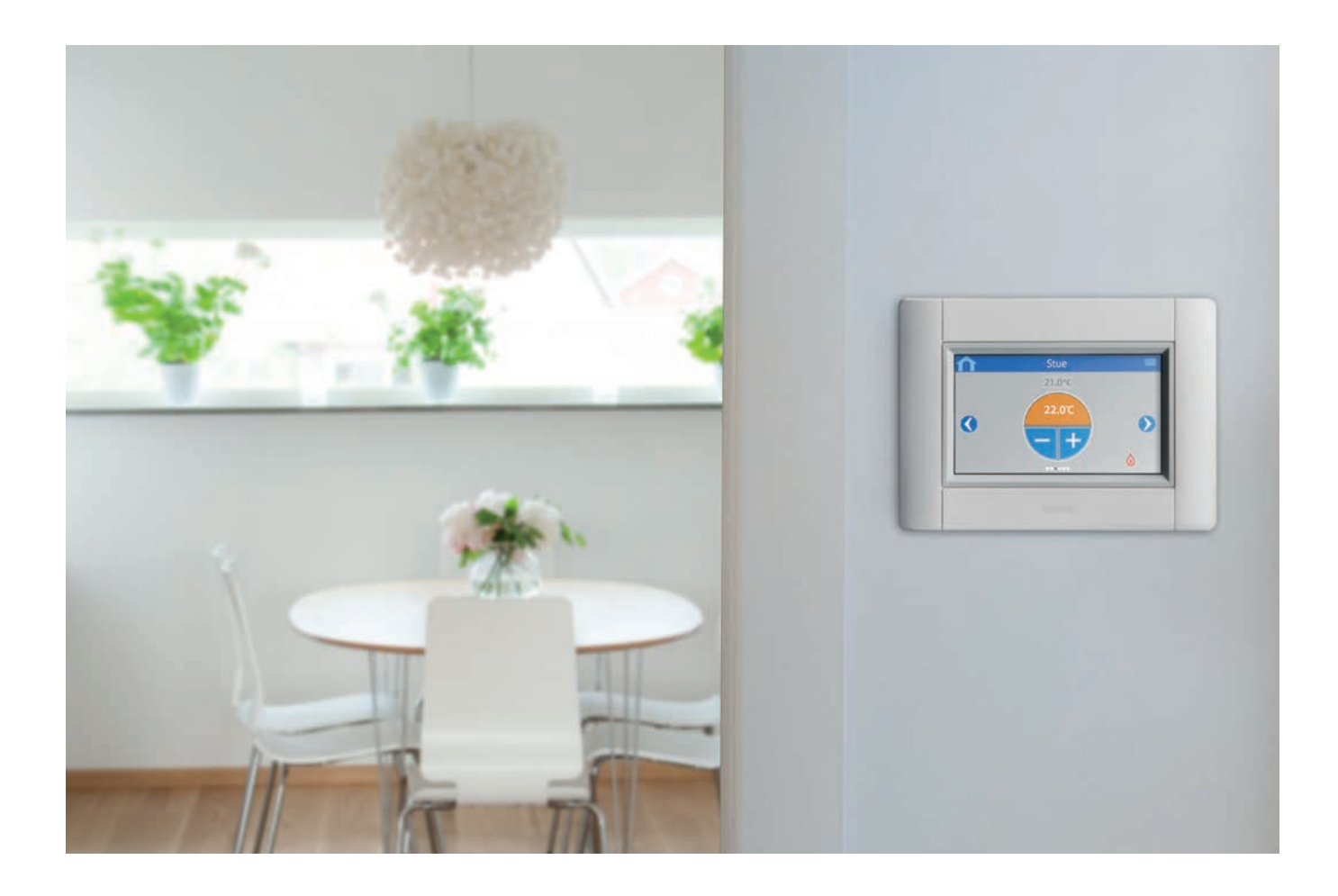

# Smarte og intelligente funktioner

Rum analyse registrerer om termostaterne i rum og gulvvarmekredse passer sammen.

- Undgår problemer efter installationen
- Giver besked i tilfælde af ombytning af termostat og rum
- Ideel ved renovering, når viden om anlæg og placering af termostater er begrænset

**Kølefunktion** øger valgmulighederne for komfort, også uden for fyrringssæsonen.

- Installation af færre
   enheder
- Mindre risiko for kondens under køling

Effektanalyse gør systemoptimering mere enkel.

- Giver besked hvis rumtemperaturen ikke kan opnås
- Konstaterer om pumpeydelse eller fremløbstemperatur er for høj eller for lav
- Energiforbruget forbedres ved foreslåede justeringer

Visualisering af tendenser

viser og sammenligner temperaturindstillinger rum for rum. Den hurtigste måde til at forbedre energiforbruget på.

 Logisk grafisk visning med angivelse af værdier Datalagring ved hjælp af et micro SD-kort til Uponor Smatrix Wave PLUS sikrer, at du hele tiden kan holde systemet opdateret.

- Hurtig installation og fejlsøgning
- Software-opdateringer og databackup
- Datalogning

**By-pass**, elektronisk, aktiveres når man ønsker at bruge gulvvarmekredse til by-pass.

Funktionen kan f.eks. anvendes med varmepumper, for at tilsikre et minimumsflow for optimalt drift og samtidig undgå for mange start og stop.

- Levetiden øges på varmepumpen
- Buffertank kan minimeres
   eller undværes

# **Uponor Smatrix-systemoversigt**

#### Rumregulering

#### **Smatrix Wave PLUS**

Trådløs kontrolenhed med mulighed for touchskærm og adgang til:

- Dynamisk og automatisk regulering
- U@home opkobling
- Indbygget
- varmepumpemodul • Systemovervågnings- og
- fejlfindingsfunktionRumanalysefunktion
- Komfortindstillingsfunktion
- By-pass funktion
- Kølefunktion
- Datalagring
- Visualisering af forbrugsmønstre

| Zoneregulering | eller | enkeltrum | sregulering |
|----------------|-------|-----------|-------------|
|----------------|-------|-----------|-------------|

| Ô |    |  |
|---|----|--|
|   | •• |  |

2

#### Smatrix Space PLUS

Zoneregulering af opvarmning og køling

- Digital, programmerbar termostat
- RH-føler (relativ fugtighed)

|    | 2 |
|----|---|
| •• |   |

#### Smatrix Space

Enkeltzoneregulering af varme

 Digital eller standardtermostat

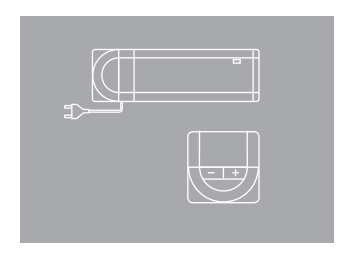

#### Smatrix Base

- Ledningsført rumregulering
- Dynamisk og automatisk regulering
- Kølefunktioner

#### Rumregulering med fjernadgang

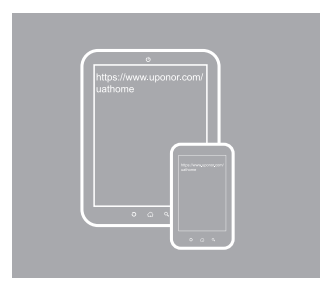

#### Smatrix U@home

Modul til opkobling for brug af fjernbetjening

| - + |   |
|-----|---|
|     | ļ |

Regulering af fremløbstemperatur

#### Smatrix Move PLUS Regulering af fremløbstemperatur i gulvvarme- og køleanlæg • Indendørs og udendørs

- Indendørs og udendø kompensering
   Trå diage folger
- Trådløse følere

Smatrix Move Regulering af fremløbstemperaturen i gulvarmeanlæg

• Vejrkompensering

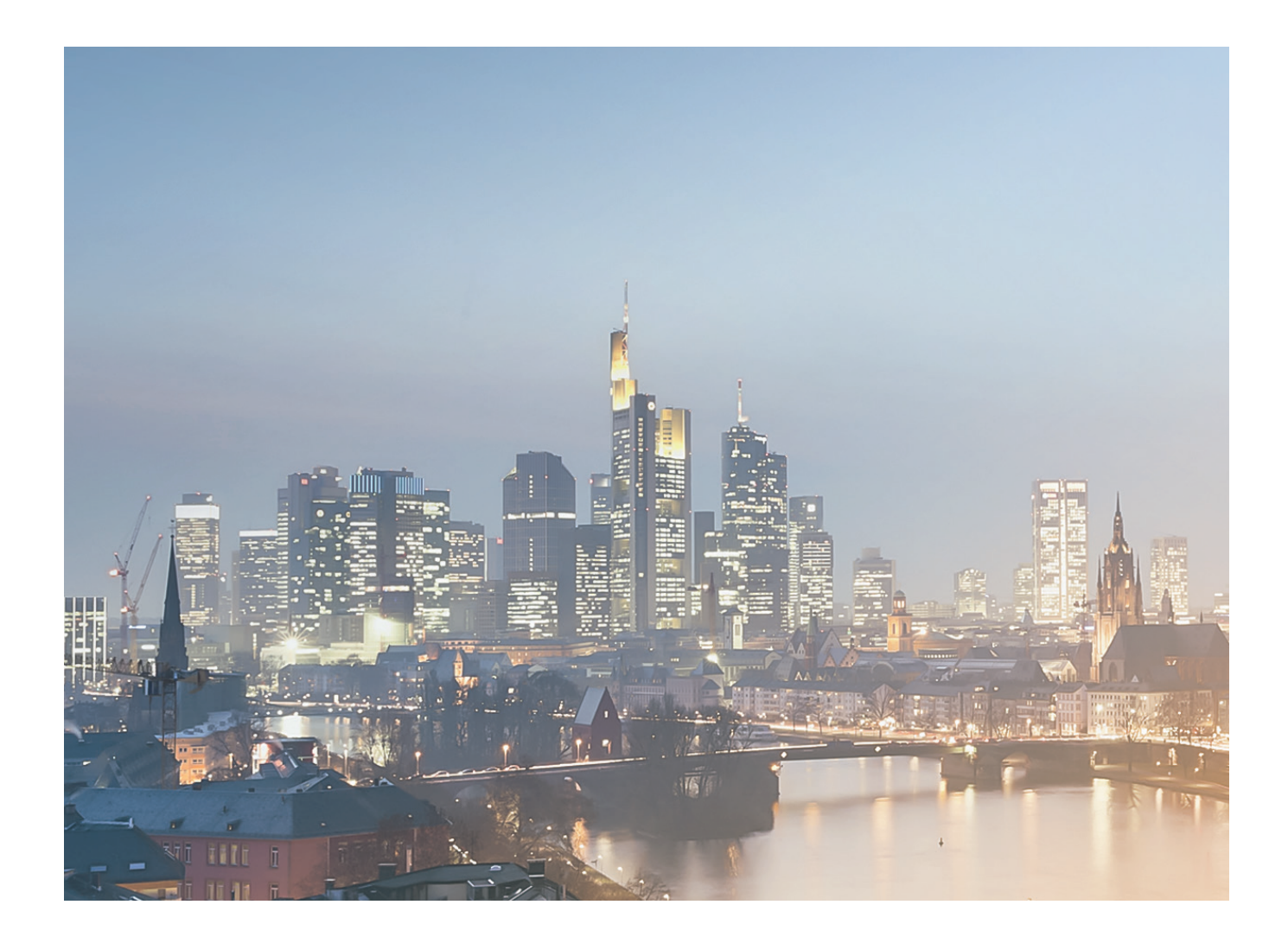

# **Grundlaget for bedre resultater**

Uponor har siden grundlæggelsen i 1918 i Finland udviklet sig til en specialist i plastrør. Uponor er en førende international systemleverandør af VVS, Infrastruktur og indeklimaløsninger til bolig- og erhvervsbyggeri.

Omkring 4.000 dedikerede Uponor-medarbejdere arbejder i mere end 30 lande i Europa, Nordamerika og andre internationale markeder.

Uponor tilbyder højkvalitets rørsystemer til professionel installation samt skræddersyede, nøglefærdige løsninger til entreprenører, rådgivere og bygherrer. Vi leverer løsninger til en lang række områder inden for beboelse, erhverv, industri samt bygge og anlæg. Vores brugsvandssystemer til sikring af rent drikkevand, energieffektive gulvvarme- og gulvkøleanlæg samt pålidelige infrastrukturløsninger sætter nye standarder i branchen.

Vi arbejder med bæredygtighed og brænder for at udvikle nye teknologier og levere systemer, der gør tilværelsen lettere. Sådan skaber og opbygger vi tillid.

#### Kort om Uponor

- Vi er en førende international systemleverandør af VVS, Infrastruktur og indeklimaløsninger
- Vi udvikler teknologier, der sikrer l
  øsninger inden for brugsvandssystemer, energieffektive gulvvarme- og gulvk
  øleanl
  æg samt p
  ålidelige infrastrukturl
  øsninger
- Vi er omkring 4.000 medarbejdere i 30 lande

# υροποι

**Uponor VVS** Kornmarksvej 21 2605 Brøndby

T 43 26 34 00 E vvs.dk@uponor.dk W uponor.dk

1068131\_01/2016

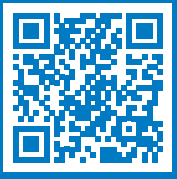

www.uponor.dk/smatrix

# Frese gårdpostehane

### Applikation

Frese Gårdpostehane er en udendørs aftapventil, der kan monteres i ydervægge med vægtykkelser fra 300 mm til 500 mm.

Kombineret model til både kronegreb eller nøgle. Enkel afkortning i ét rør og med keramisk lukning,

Med indbygget kontraventil, der er monteret frostfrit på indersiden af væggen, og som forhindrer tilbageløb ved manglende vandværkstryk.

| Tekniske data | 1                 |
|---------------|-------------------|
| Ventilhus:    | Messing           |
| Topstykke:    | Messing           |
| Greb:         | Cycolac GPM 5500S |
| Trykklasse:   | PN10              |
| Godkendelse:  | VA-godkendt       |
|               |                   |

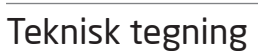

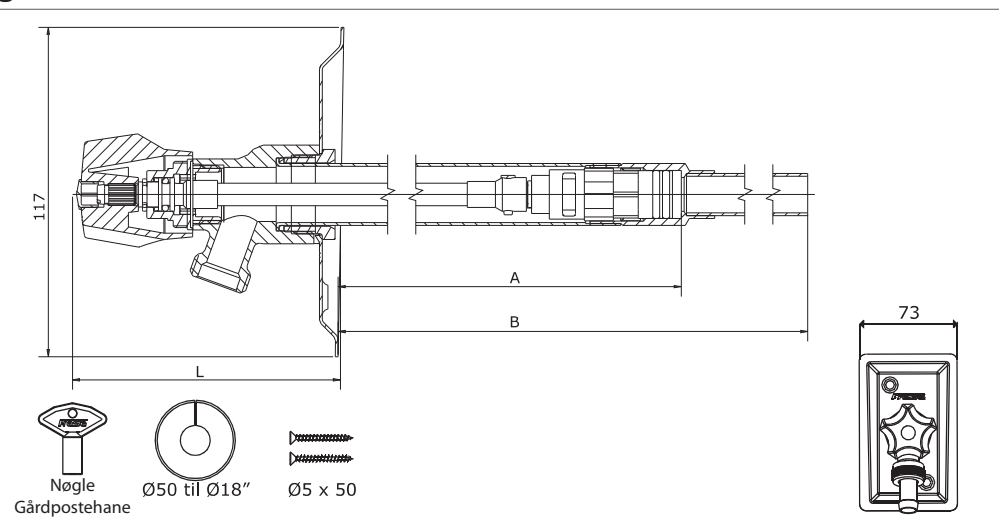

#### Produkt program

|   | Til vægtykkelse 300 - 500mm  | Frese nr. | VVS-nummer | DN | L  | А   | В   |
|---|------------------------------|-----------|------------|----|----|-----|-----|
|   | Gårdpostehane med greb/nøgle | 29-2014   | 743443.804 | 15 | 95 | 290 | 550 |
|   | Tilbehør                     | Frese nr. | VVS-nummer |    |    |     |     |
| Ô | Kronegreb (ABS) - forkromet  | 46-9006   | 745030.210 |    |    |     |     |
|   | Slangekobling DN15           | 46-9001   | 744700.204 |    |    |     |     |
|   | giangene ang bitte           |           |            |    |    |     |     |

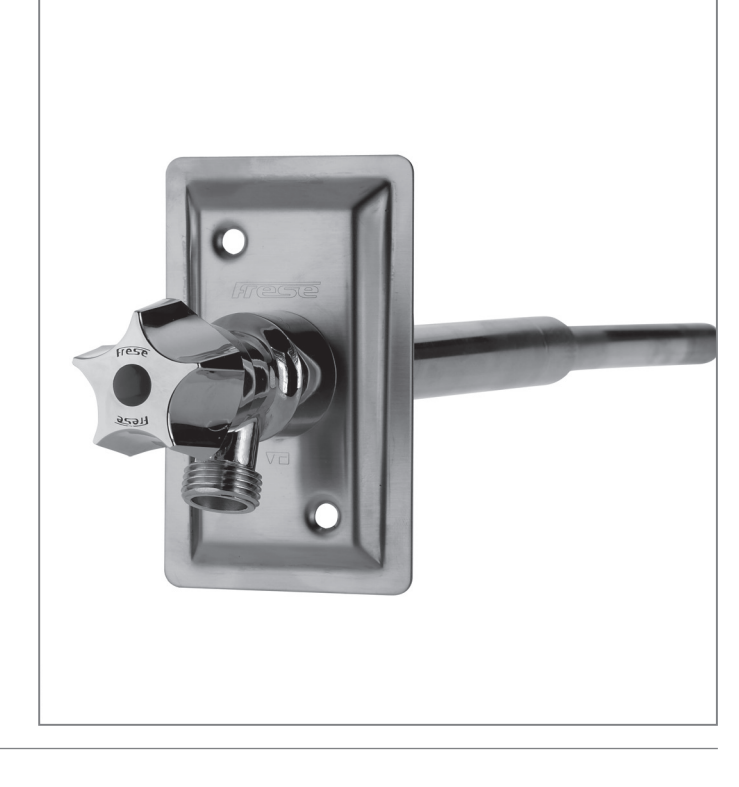

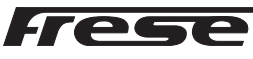

# Frese gårdpostehane

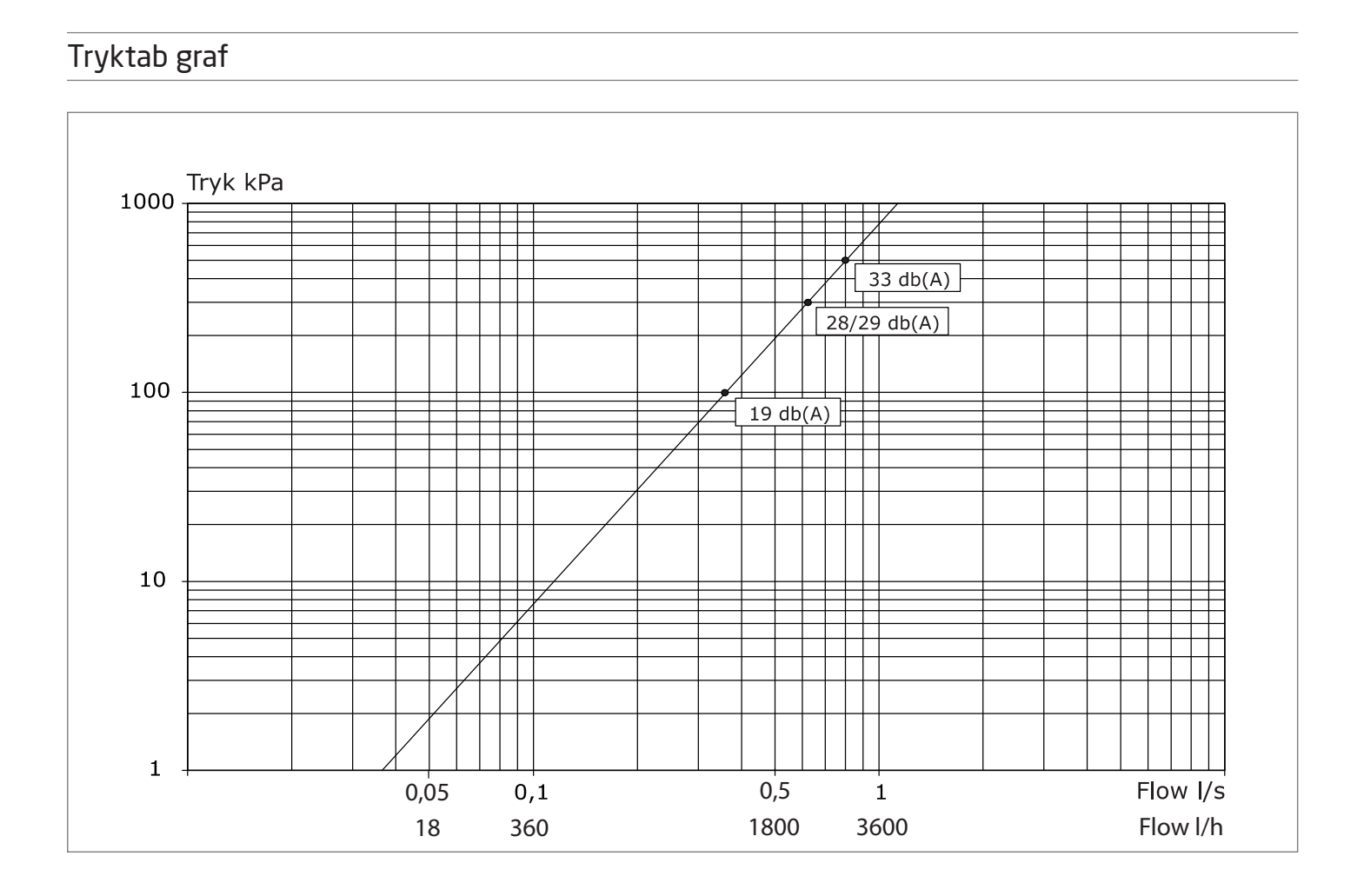

#### Installation

Ved installation skal det sikres, at trykket ikke øges uhensigtsmæssigt. Ved et for stort overtryk (30 bar) kan den keramiske lukning beskadiges. Trykket i en afspærret rørledning vil stige kraftigt, da vandet udvider sig ved naturlig opvarmning. Derfor skal der altid være indbygget en sikkerhedsanordning til udligning af trykket.

Den keramiske lukning skal altid placeres frostfrit på indersiden af væggen.

#### Se medfølgende Montagevejledning.

Frese A/S påtager sig intet ansvar for mulige fejl i kataloger, brochurer og andet trykt materiale. Frese A/S forbeholder sig ret til uden forudgående varsel at foretage ændringer i sine produkter herunder i produkter, som allerede er i ordre, såfremt dette kan ske uden at ændre i allerede aftalte specifikationer. Alle varemærker i dette materiale tilhører Frese A/S. Alle rettigheder forbeholdes.

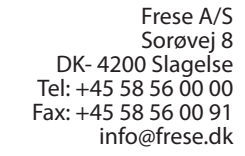

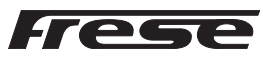

### **BE 15 TAL**

| Veksler units temperatur styret.<br>Med fuldt isoleret kappe | Anlægstype | Vand (W/K) | Varme (W/K) |
|--------------------------------------------------------------|------------|------------|-------------|
| Calefa S 40                                                  | Direkte    | 0,44       | 0,15        |
| Calefa V 40/40                                               | Indirekte  | 0,44       | 0,25        |

### **BE 10 TAL**

| Veksler Units tryk og temperatur<br>styret. Med fuldt isoleret kappe | Anlægstype                          | Vand (W/K) | Varme (W/K) |
|----------------------------------------------------------------------|-------------------------------------|------------|-------------|
| Amnis+ Isol BVT                                                      | Vandvarmer                          | 0,26       |             |
| Amnis+ Isol BVT.V-TD                                                 | Direkte                             | 0,36       | 0,19        |
| Amnis+ Isol BVT.VS                                                   | Direkte med shunt                   | 0,36       | 0,42        |
| Amnis+ Isol BVT.VS-TD                                                | Direkte med shunt og radiator kreds | 0,36       | 0,48        |
| Amnis+ Isol BVT.VV                                                   | Indirekte                           | 0,36       | 0,69        |
| Veksler units temperatur styret.<br>Med fuldt isoleret kappe         | Anlægstype                          | Vand (W/K) | Varme (W/K) |
| Convena Isol BV                                                      | Vandvarmer                          | 0,40       |             |
| Convena Isol BV.V-TD                                                 | Direkte                             | 0,50       | 0,19        |
| Convena Isol BV.VS                                                   | Direkte med shunt                   | 0,50       | 0,42        |
| Convena Isol BV.VV                                                   | Indirekte                           | 0,63       | 0,69        |
|                                                                      |                                     |            |             |
| Beholder Units med kappe                                             | Anlægstype                          | Vand (W/K) | Varme (W/K) |
| Convena Isol BB.V-TD                                                 | Direkte                             | 0,65       | 0,23        |
| Convena Isol BB.VS                                                   | Direkte med shunt                   | 0,65       | 0,50        |
| Convena Isol BB.VV                                                   | Indirekte                           | 0,68       | 0,83        |
| Convena Isol VV Split                                                | Split anlæg uden beholder           | 0,40       | 0,69        |
|                                                                      |                                     |            |             |
| Varmtvandsbeholder                                                   | Energimærkning                      | Varmetab   | Varme (W/K) |
| 100L                                                                 | С                                   | 51         | 1,13        |
| 150L                                                                 | С                                   | 76         | 1,69        |
|                                                                      |                                     |            |             |

Automatik Danfoss Ecl 110 Standby 3w

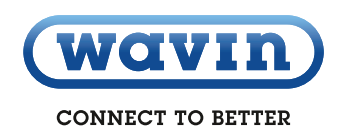

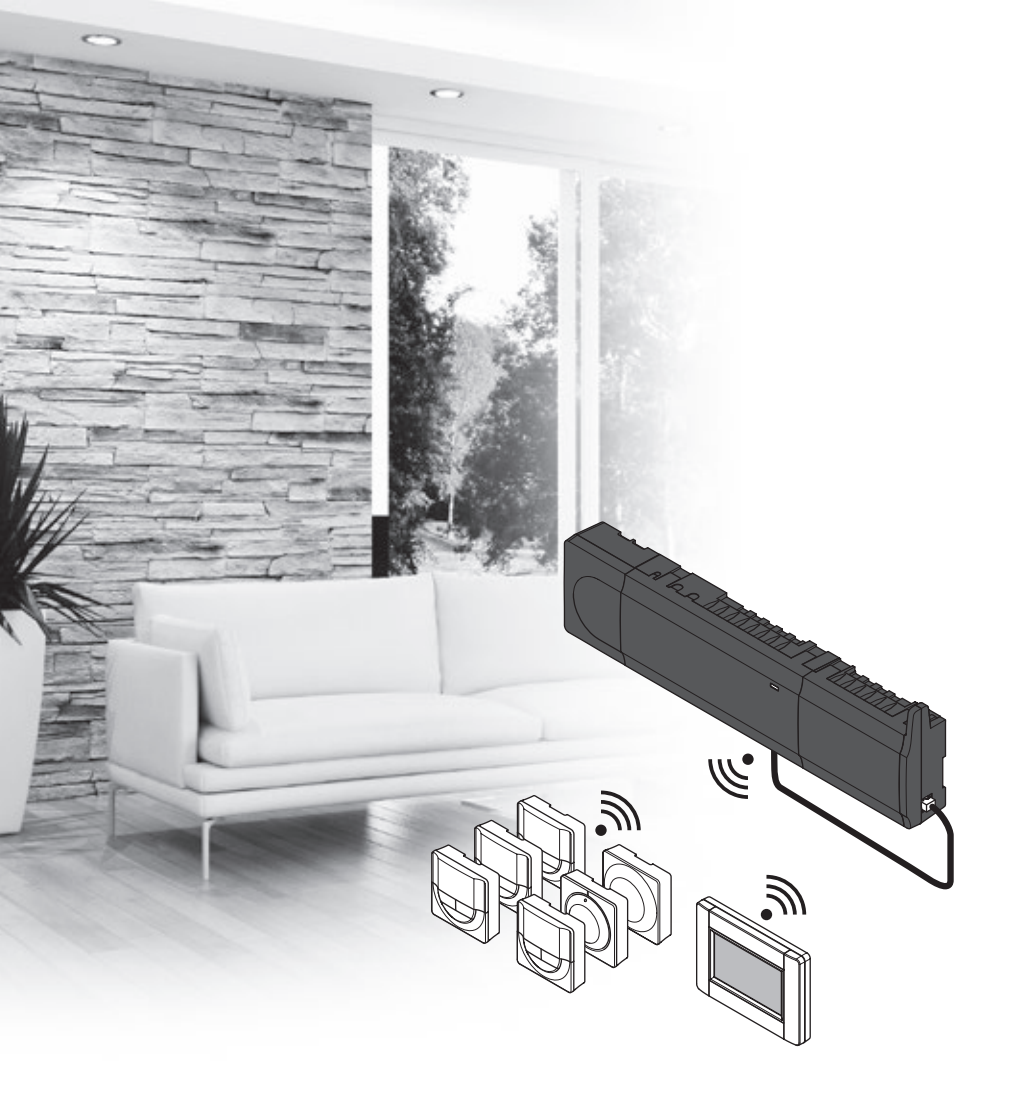

# **Uponor Smatrix Wave PLUS**

DK QUICKGUIDE

uponor

### Indholdsfortegnelse

| Uponor Smatrix Wave PLUS komponenter2<br>Systemeksempel2 |
|----------------------------------------------------------|
| Copyright og ansvarsfralæggelse3                         |
| Forord4                                                  |
| Sikkerhedsforskrifter4                                   |
| Begrænsninger for radiotransmission4                     |
| Bortskaffelses af produktet4                             |
| Quickguide                                               |
| kontrolenhed                                             |
| Registrer flere kontrolenheder10                         |
| Fjern registreringen af én kanal eller systemenhed10     |
| Fjern registrering af alle kanaler10                     |
| Rum-bypass10                                             |
| Andre funktioner10                                       |
| Tekniske data10                                          |

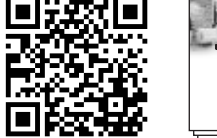

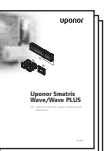

https://www.uponor.dk/vvs/smatrix/downloads.aspx

### **Uponor Smatrix Wave PLUS komponenter**

Et Uponor Smatrix Wave PLUS-system kan være en kombination af følgende komponenter:

- Uponor Smatrix Wave PLUS Controller X-165 (kontrolenhed)
- Uponor Smatrix Wave PLUS Interface I-167 (betjeningsenhed)
- Uponor Smatrix Wave Thermostat Standard T-165/T-165 POD (termostat T-165/T-165 POD)
- Uponor Smatrix Wave Thermostat Dig T-166 (digital termostat T-166)
- Uponor Smatrix Wave PLUS Thermostat D+RH T-167 (digital termostat T-167)
- Uponor Smatrix Wave Thermostat Prog.+RH T-168
   (digital termostat T-168)
- Uponor Smatrix Wave Thermostat Public T-163
   (termostat institutionsmodel T-163)
- Uponor Smatrix Wave Antenna A-165 (antenne A-165)
- Uponor Smatrix Wave Slave Module M-160 (slavemodul M-160)
- Uponor Smatrix Wave Relay Module M-161 (relæmodul M-161)
- Uponor Smatrix Transformer A-1XX (Strømforsygningsmodul A-1XX)

#### Systemeksempel

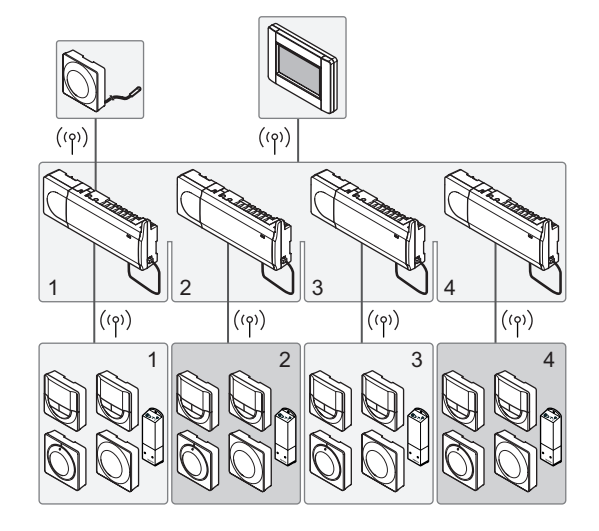

DK

# Copyright og ansvarsfralæggelse

Denne installations-og betjeningsvejledning er udarbejdet af Uponor og alt indhold er udelukkende til informationsformål. Indholdet af vejledningen (inklusiv grafik, logoer, ikoner, tekst og billeder) er omfattet af ophavsret og beskyttet af verdensomspændende lovgivning om ophavsret og traktatbestemmelser. Du accepterer at overholde alle love vedrørende ophavsret over hele verden ved brug af vejledningen. Ændring eller brug af vejledningens indhold til andre formål er en overtrædelse af Uponors ophavsret, varemærke- og andre ejendomsrettigheder.

Det forudsættes i vejledningen, at sikkerhedsforanstaltningerne er blevet overholdt fuldstændig og derudover, at Uponor Smatrix Wave PLUS, inklusiv alle komponenter, som er en del af dette system, og som er omfattet af vejledningen:

- vælges, planlægges, installeres og sættes i drift af en autoriseret og kvalificeret rådgiver og installatør i overensstemmelse med de aktuelle (på installationstidspunktet) installationsinstruktioner fra Uponor samt i overensstemmelse med alle gældende regler for bygge- og installationsarbejde og andre krav og retningslinjer;
- ikke er blevet udsat (midlertidigt eller konstant) for temperaturer, tryk og/eller spændinger, der overstiger grænserne, der er trykt på produkterne eller er angivet i instruktioner fra Uponor;
- forbliver på sit oprindelige installationssted og ikke repareres, udskiftes eller modificeres uden forudgående skriftlig tilladelse fra Uponor;
- sluttes til drikkevandsforsyninger eller kompatible sanitets-, varme- og/eller køleprodukter godkendt eller specificeret af Uponor;
- ikke tilsluttes eller anvendes med produkter, dele eller komponenter, der ikke er fra Uponor, medmindre de er godkendt eller specificeret af Uponor;
- ikke udviser tegn på modifikation, fejlhåndtering, utilstrækkelig vedligeholdelse, forkert opbevaring, forsømmelighed eller hændelige skader, før installation og ibrugtagning.

Selvom Uponor tilstræber sig på at sikre, at vejledningen er nøjagtig, giver Uponor ingen garanti for, at indholdet heri er nøjagtigt. Uponor forbeholder sig ret til at ændre specifikationerne og funktionerne beskrevet i vejledningen eller ophøre med produktionen af Uponor Smatrix Wave PLUS til enhver tid uden forudgående varsel eller forpligtelse. Vejledningen leveres i "forhåndenværende stand" uden nogen form for hverken udtrykkelige eller stiltiende garantier. Oplysningerne skal verificeres uafhængigt, før de anvendes på nogen måde.

I det videst mulige omfang, som loven tillader, frasiger Uponor sig enhver garanti, såvel direkte som indirekte, herunder, men ikke begrænset til, stiltiende garantier om salgbarhed, egnethed til særlige formål, eller garanti for at immaterielle rettigheder ikke krænkes.

Denne ansvarsfraskrivelse gælder for, men er ikke begrænset til, vejledningens nøjagtighed, pålidelighed og korrekthed.

Uponor hæfter under ingen omstændigheder for nogen indirekte, specielle eller hændelige skader, følgeskader eller tab, der skyldes brug af eller manglende evne til at bruge materialerne eller oplysningerne i vejledningen, eller nogen krav, der kan henføres til fejl, udeladelser eller andre unøjagtigheder i vejledningen, selvom Uponor er blevet gjort opmærksom på muligheden for sådanne skader.

Denne ansvarsfraskrivelse og eventuelle bestemmelser i vejledningen begrænser ikke kundernes lovmæssige rettigheder.

### Forord

Denne quickguide skal bruges som påmindelse for erfarne installatører. Vi anbefaler, at hele vejledningen læses, før kontrolsystemet installeres.

#### Sikkerhedsforskrifter

#### Advarsler i denne vejledning

Følgende symboler bruges i vejledningen for at indikere særlige forholdsregler ved installation og betjening af Uponor-udstyr:

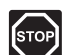

#### ADVARSEL!

Risiko for personskade. Det kan medføre personskade eller beskadigelse af komponenter at ignorere advarsler.

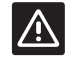

#### Forsigtig!

Det kan medføre funktionsfejl at ignorere bemærkninger om forsigtighed.

#### Sikkerhedsregler

Overhold følgende foranstaltninger, når du installerer og betjener Uponor-udstyr:

- Læs og følg instruktionerne i monterings- og betjeningsvejledningen.
- Montering skal udføres af en kvalificeret person i henhold til lokale bestemmelser.
- Det er ikke tilladt at foretage ændringer, som ikke er angivet i denne vejledning.
- Al strømforsyning skal afbrydes, før arbejde på kabler og ledninger påbegyndes.
- Der må ikke bruges vand til at rengøre Uponorkomponenter.
- Uponor-komponenter må ikke udsættes for brændbare dampe eller gasser.

Vi påtager os ikke noget ansvar for beskadigelser eller nedbrud, der er opstået som følge af manglende overholdelse af disse instruktioner.

#### Strømforsyning

#### ADVARSEL!

Uponor-systemet bruger 50 Hz, 230 V vekselspænding. Afbryd omgående strømmen i nødstilfælde.

#### Tekniske begrænsninger

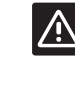

#### Forsigtig!

Undgå interferens ved at holde installations-/ datakabler på afstand af kabler med mere end 50 V.

#### Begrænsninger for radiotransmission

Uponor-systemet bruger radiotransmission. Den benyttede frekvens er reserveret til lignende anvendelser, og chancerne for interferens fra andre radiokilder er meget lav.

Men i nogle sjældne tilfælde kan det være umuligt at etablere en perfekt radiokommunikation. Transmissionsområdet er tilstrækkeligt til de fleste anvendelser, men alle bygninger har forskellige forhindringer, der påvirker radiokommunikation og maksimal transmissionsafstand. Hvis der er kommunikationsproblemer, anbefaler Uponor at flytte antennen til en mere optimal position og ikke installere Uponor-radiokilder for tæt på hinanden, hvilket kan løse særlige problemer.

#### Bortskaffelses af produktet

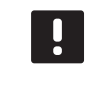

BEMÆRK!

Gælder i EU og andre europæiske lande med separate indsamlingssystemer

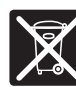

Denne markering, der er vist på produktet eller i den tilhørende litteratur, angiver, at det ikke må bortskaffes med det øvrige husholdningsaf-

fald, når dets levetid er udløbet. For at forebygge mulige skader på miljøet eller menneskers sundhed fra ukontrolleret bortskaffelse af affald skal dette adskilles fra andre former for affald og genvindes ansvarligt for at fremme bæredygtig genbrug af materielle ressourcer.

Husholdningsbrugere skal enten kontakte den forhandler, som de købte dette produkt af, eller de lokale myndigheder, for at få nærmere oplysninger om, hvor og hvordan de kan indlevere dette produkt til miljømæssig sikker genvinding.

Erhvervsbrugere skal kontakte deres leverandør og kontrollere købskontraktens betingelser og vilkår. Dette produkt må ikke blandes med andet kommercielt affald til bortskaffelse.

### Quickguide

#### BEMÆRK!

Dette er en quickguide, der skal bruges som påmindelse for erfarne installatører. Vi anbefaler, at hele vejledningen læses, før kontrolsystemet installeres.

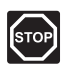

#### Advarsel!

Elektrisk installation og service bag sikrede 230 V vekselstrømsafskærmninger skal udføres af en autoriseret elektriker.

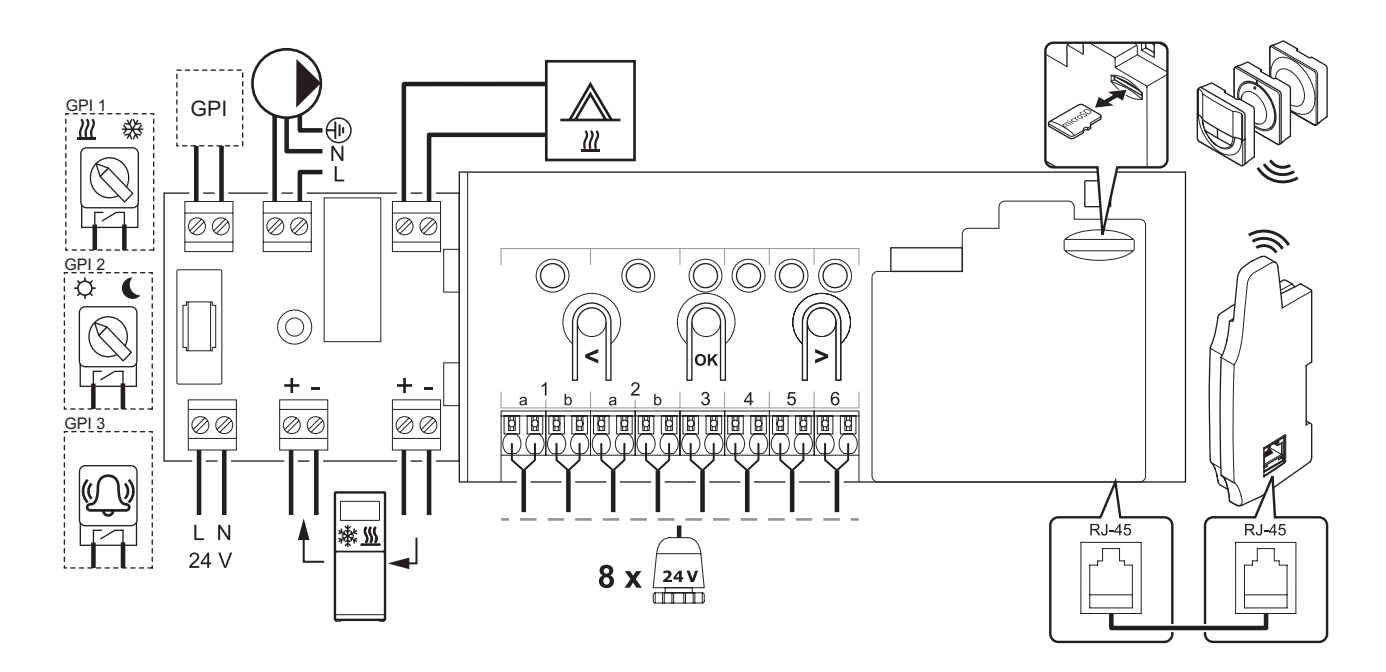

#### Betjeningsvejledning til betjeningsenhed og termostat

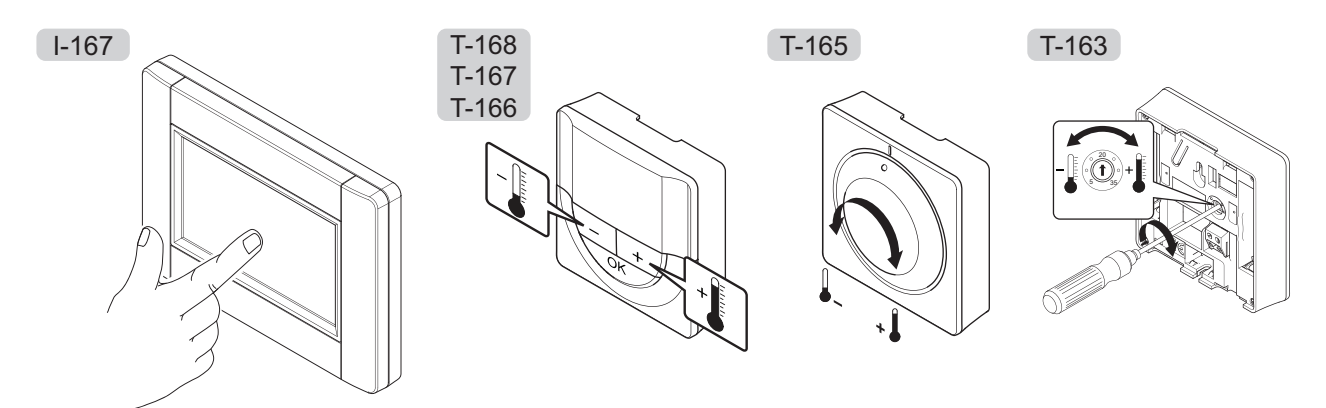

5

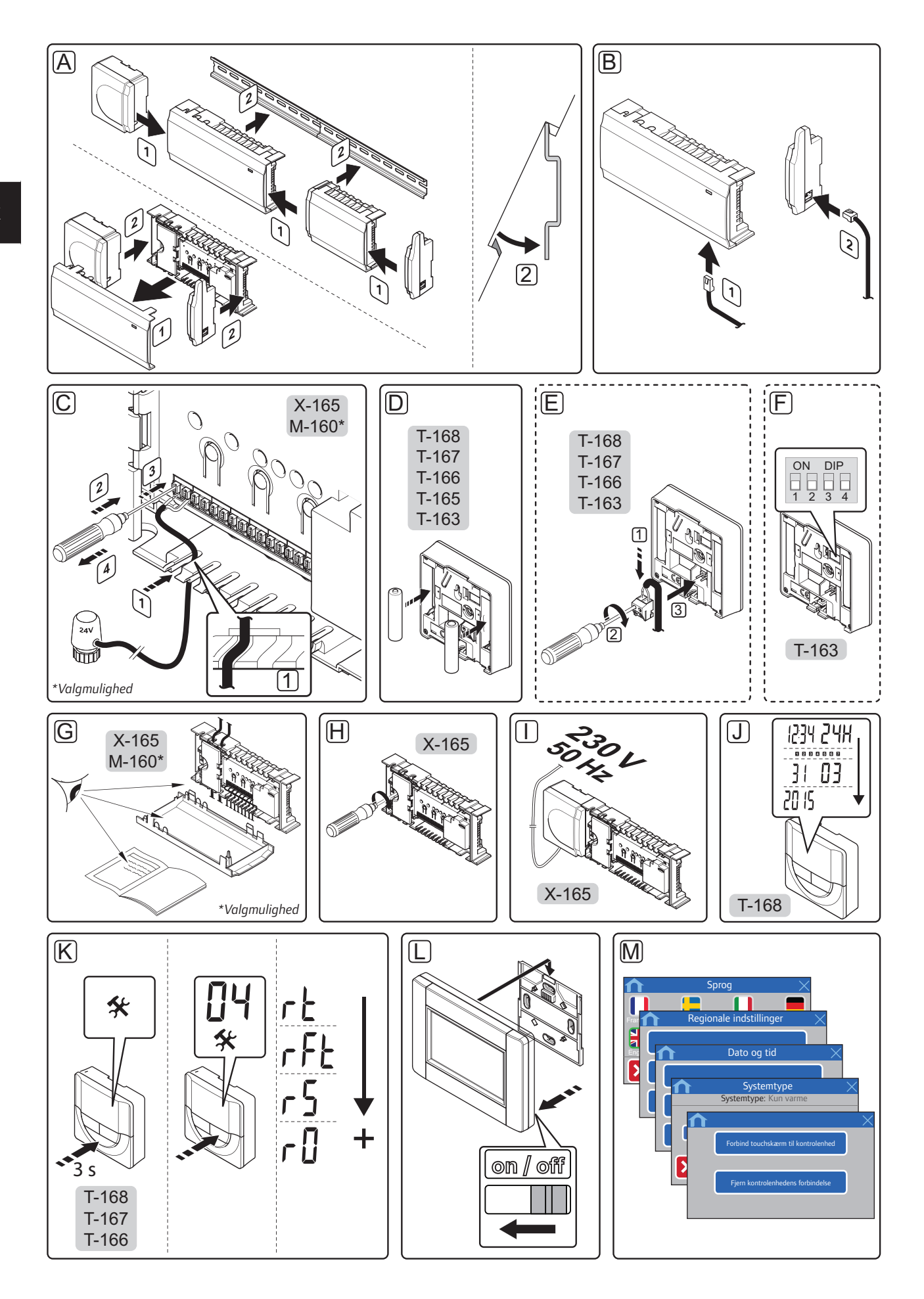

53

#### Installation

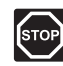

#### Advarsel!

Strømforsyningen er tung og kan gå løs, hvis kontrolenheden holdes omvendt, uden at afskærmningen er på.

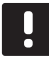

#### BEMÆRK!

Ledninger mellem strømforsyning og kontrolenheden skal frakobles før demontage.

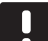

#### BEMÆRK!

Tilslut kun én telestat for hver kanal. Kanalerne 01 og 02 har dobbelt udgang (a og b) for to telestater.

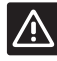

#### Forsigtig!

Sørg for, at hver telestat er sluttet til den korrekte kanal, så termostaterne styrer de korrekte kredsløb.

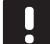

#### BEMÆRK!

Mindst én termostat skal registreres, før en systemenhed registreres.

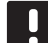

#### BEMÆRK!

Der kan registreres op til fire kontrolenheder på én betjeningsenhed.

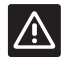

#### FORSIGTIG!

Hvis mere end én kontrolenhed er tilgængelig i systemet, skal termostaten registreres som en systemenhed til masterkontrolenheden.

### $\land$

#### Forsigtig!

Kontakterne i institutionstermostaten skal indstilles, før termostaten registreres.

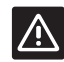

#### FORSIGTIG!

Kontakterne i institutionstermostaten skal indstilles til én af de tilgængelige funktioner, da den ellers ikke kan registreres.

A. Fastgør hele kontrolenheden, eller dele af den, til væggen, enten med en DIN-skinne eller ved hjælp af skruer og plugs.

Hvis kontrolenheden er installeret i et metalskab, skal antennen placeres uden for skabet.

- B. Slut antennen til kontrolenheden ved hjælp af det medfølgende antennekabel.
- C. Tilslut telestaterne.
- D. Sæt batterierne i termostaterne.
- E. Tilslut den valgfri eksterne føler (kun kompatible termostater).

F. Indstil DIP-kontakten på institutionstermostat T-163.

|                                                                                                 | Kontakt |     |     |     |
|-------------------------------------------------------------------------------------------------|---------|-----|-----|-----|
| Funktion*                                                                                       | 1       | 2   | 3   | 4   |
| Standard rumtermostat                                                                           | Fra     | Fra | Fra | Fra |
| Standard rumtermostat<br>sammen med en<br>gulvtemperaturføler                                   | Til     | Fra | Fra | Fra |
| Standard rumtermostat eller<br>systemenhed sammen med en<br>udendørs temperaturføler            | Fra     | Til | Fra | Fra |
| Systemenhed sammen med<br>en fremløbstemperaturføler<br>til varme/køle-<br>omskiftningsfunktion | Fra     | Fra | Til | Fra |
| Systemenhed, hvor<br>følerindgangen bruges<br>til komfort/Øko-<br>omskiftningsfunktion          | Fra     | Fra | Fra | Til |
| Fjernføler                                                                                      | Fra     | Til | Fra | Til |
| Systemenhed, hvor<br>følerindgangen<br>bruges til varme/køle-<br>omskiftningsfunktion           | Fra     | Fra | Til | Til |

\* Termostaten kan kun registreres som en systemenhed til et Wave PLUS-system med flere kontrolenheder, hvis den er registreret til masterkontrolenheden.

- G. Kontrollér, at al ledningsføring er komplet og korrekt:
  - Telestater
  - Varme/køle-kontakt
  - Cirkulationspumpe
- H. Sørg for, at kontrolenhedens 230 V-vekselstrømsrum er lukket, og at monteringsskruen er spændt.
- Slut strømkablet til et 230 V-vekselstrømstik eller, hvis lokale regler kræver det, til en tilslutningsdåse.
- J. Indstil tid og dato på termostaterne (kun digital termostat T-168).
- Vælg termostatkontroltilstand (indstillingsmenu 04, kun i digitale termostater). Standard: RT (standard rumtermostat).
- L. Start betjeningsenheden op, og fastgør den til laderen.
- M. Følg startguiden i betjeningsenheden frem til registrering.
- N. Registrer termostater, betjeningsenheden og andre systemenheder i denne rækkefølge (næste side).

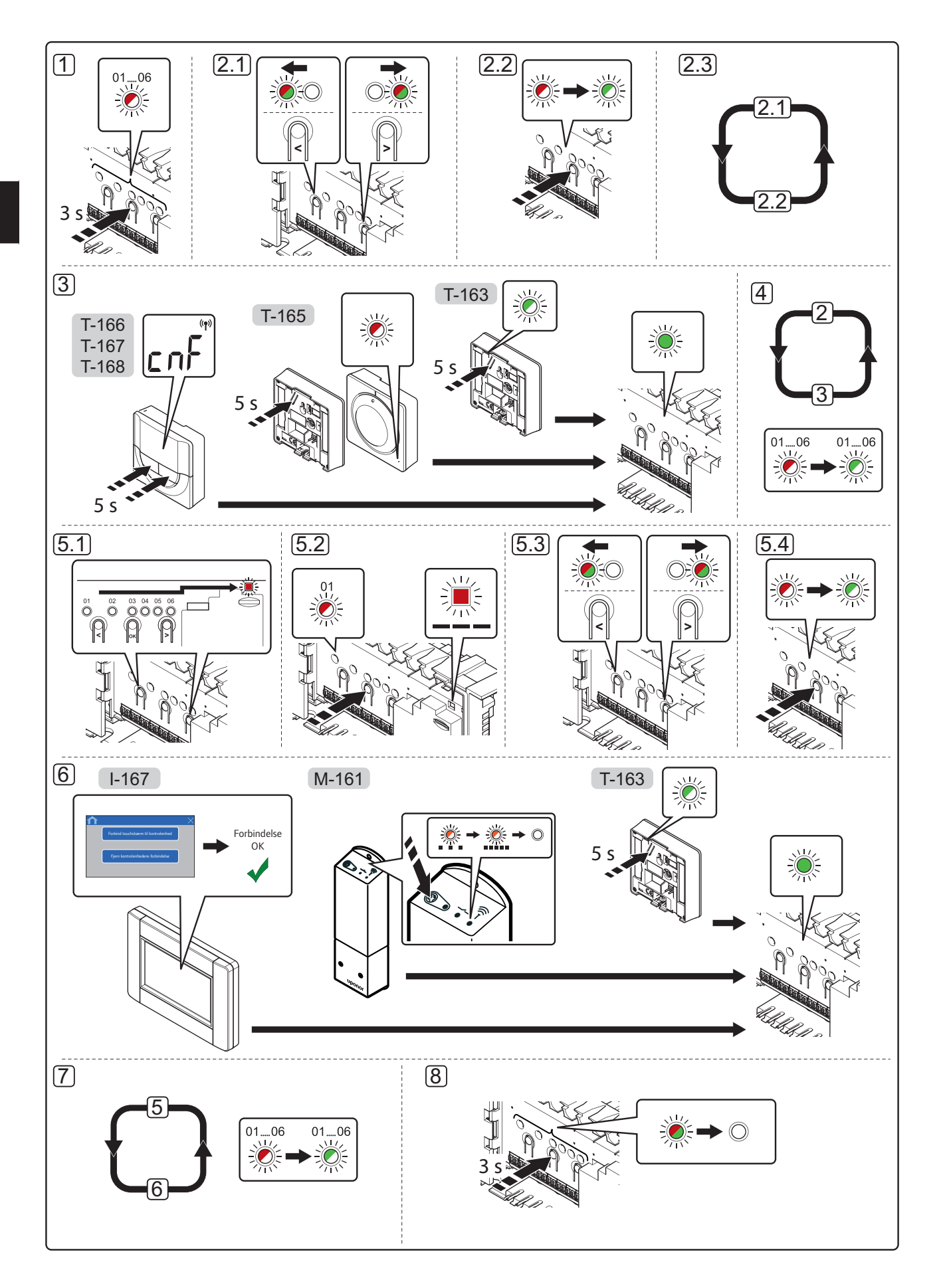

8

#### Registrer termostat eller systemenhed til en kontrolenhed

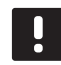

#### BEMÆRK!

Mindst én termostat skal registreres, før en systemenhed registreres.

Sådan registreres rumtermostater og systemenheder (betjeningsenhed osv.) til kontrolenheden:

 Tryk på knappen **OK** på kontrolenheden, og hold den inde i ca. 3 sekunder, indtil indikatorlampen for kanal 1 eller den første ikke-registrerede kanal) blinker rødt.

#### 2. Valg af kanal til telestat

- 2.1 Brug knappen < eller > til at flytte markøren (indikatorlampen blinker rødt) til den ønskede kanal.
- 2.2 Tryk på knappen **OK** for at vælge kanalen til registrering. Indikatorlampen for den valgte kanal begynder at blinke grønt.
- 2.3 Gentag trin 2.1 og 2.2, indtil alle kanaler, der skal registreres med termostaten, er valgt (indikatorlamper blinker grønt).

**Bemærk!** Det anbefales at registrere alle kanaler til termostaten samtidig.

#### 3. Termostatregistrering

#### Termostat T-163 som termostat med forskellige funktioner

3.1 Tryk let på termostatens registreringsknap, og hold den inde. Slip knappen, når indikatorlampen begynder at blinke grønt (sidder i hullet over registreringsknappen).

Den valgte kanals indikatorlampe i kontrolenheden lyser nu permanent grønt, og registreringen er afsluttet.

#### Termostat T-165

3.1 Tryk let på termostatens registreringsknap, og hold den inde. Slip knappen, når indikatorlampen foran på termostaten begynder at blinke.
Den valgte kanals indikatorlampe i kontrolenheden lyser nu permanent grønt, og registreringen er afsluttet.

#### Termostaterne T-166, T-167 og T-168

- 3.1 Tryk på begge knapperne og + på termostaten, indtil teksten CnF (configure = konfigurer) og et ikon for kommunikation vises.
  Den valgte kanals indikatorlampe i kontrolenheden lyser nu permanent grønt, og registreringen er afsluttet.
- **4.** Gentag trin 2 og 3, indtil alle tilgængelige termostater er registreret.

#### 5. Valg af kanal på systemenhed

5.1 Brug knappen < eller > til at flytte markøren til indikatorlampen for strømforsyning (indikatorlampen blinker rødt).

- 5.2 Tryk på knappen **OK** for at få adgang til systemets tilstand for kanalregistrering. Indikatorlampen for strømforsyning blinker efter mønsteret langt blink, kort pause, langt blink, og indikatorlampen for kanal 1 blinker rødt.
- 5.3 Vælg en systemkanal, se listen nedenfor.
  - 1 = Betjeningsenhed
  - 2 = Relæmodul
  - 3 = Institutionstermostat med udendørs føler
  - 4 = Institutionstermostat med varme/køleomskiftning fra kontakt eller varme/køleomskiftning fra følerindgang
  - 5 = Institutionstermostat med Komfort/Økoomskiftning
- 5.4 Tryk på knappen **OK** for vælge systemenhedskanal. Kanalens indikatorlampe begynder at blinke grønt

#### 6. Registrering af systemenhed

#### **Betjeningsenhed I-167**

- 6.1 Tryk på Forbind touchskærm til kontrolenhed i menuen RF Link (Hovedmenu > Foretrukne) eller Startvejledning for at starte registreringen.
- 6.2 Betjeningsenheden registreres til kontrolenheden. Den valgte kanals indikatorlampe i kontrolenheden lyser nu permanent grønt, og registreringen er afsluttet.

#### Termostat T-163 som systemenhed med forskellige funktioner

6.1 Tryk forsigtigt på termostatens registreringsknap, og hold den inde. Slip knappen, når indikatorlampen begynder at blinke grønt (sidder i hullet over registreringsknappen).

Den valgte kanals indikatorlampe i kontrolenheden lyser nu permanent grønt, og registreringen er afsluttet.

#### Relæmodul M-161

6.1 Tryk på registreringsknappen på relæmodulet, og hold den inde, indtil indikatorlampen begynder at blinke langsomt.

Den valgte kanals indikatorlampe i kontrolenheden lyser nu permanent grøn, og indikatorlamperne på relæmodulet begynder at blinke hurtigt igen, hvorefter de holder op med at lyse nogle få sekunder senere.

**7.** Gentag trin 5 og 6, indtil alle tilgængelige systemenheder er registreret.

#### 8. Afslut registrering

Tryk på knappen **OK** på kontrolenheden, og hold den inde i ca. 3 sekunder, indtil den grønne indikatorlampe holder op med at lyse, for at afslutte registreringen og vende tilbage til normaltilstand.

#### **Registrer flere kontrolenheder**

Der kan registreres op til fire kontrolenheder på én betjeningsenhed.

Du kan få flere oplysninger i afsnittet Registrer termostat eller betjeningsenhed til en kontrolenhed.

# Fjern registreringen af én kanal eller systemenhed

Når en kanal eller systemenhed ikke er registreret korrekt, eller hvis en termostatregistrering skal gøres om, kan den aktuelle registrering fjernes fra kontrolenheden.

#### BEMÆRK!

Registreringen af kontrolenheden skal også fjernes i betjeningsenheden. Gå til Hovedmenu > Foretrukne > RF Link, og fjern registreringen.

Sådan fjernes registreringen af en kanal:

- Åbn registreringstilstanden. Indikatorlampen for kanal 1 blinker rødt/grønt, eller den første ikke-registrerede kanal blinker rødt.
- Hvis registreringen af en systemenhed (betjeningsenhed osv.) skal fjernes, skal du åbne systemtilstanden for kanalregistrering. Indikatorlampen for strømforsyning blinker efter mønsteret langt blink, kort pause, langt blink, og indikatorlampen for kanal 1 blinker rødt/grønt.
- Brug knappen < eller > til at flytte markøren (indikatorlampen blinker rødt) til den valgte kanal (blinker grønt, hvis registreret) for at fjerne registreringen.
- Tryk på knappen < og > samtidig, indtil indikatorlampen for den valgte kanal begynder at blinke rødt (ca. 5 sekunder).

#### Fjern registrering af alle kanaler

Når en eller flere kanaler (termostater og systemenheder) ikke er registreret korrekt, kan alle registreringer fjernes samtidig.

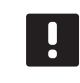

#### BEMÆRK!

Registreringen af kontrolenheden skal også fjernes i betjeningsenheden. Gå til **Hovedmenu > Foretrukne > RF Link**, og fjern registreringen.

Sådan annulleres alle kanalregistreringer:

- Åbn registreringstilstanden. Indikatorlampen for kanal 1 blinker rødt/grønt, eller den første ikke-registrerede kanal blinker rødt.
- Tryk på knappen < og > samtidig, indtil indikatorlamperne for alle kanaler undtagen én holder op med at lyse (ca. 10 sekunder. Den sidste, der er tilbage, blinker rødt.

#### **Rum-bypass**

For at gå til bypass-indstillingerne skal kontrolenheden være registreret til betjeningsenheden.

- I betjeningsenheden skal du gå til menuen Rumbypass, Hovedmenu > Systemindstillinger > Rum-bypass.
- 2. Vælg en kontrolenhed.
- 3. Vælg op til maks. to rum.
- 4. Tryk på knappen **Bekræft** for at gemme og afslutte menuen.

#### Andre funktioner

Se den komplette vejledning for at få yderligere oplysninger om Autobalancering af telestater (automatisk indregulering er slået til som standard), Integration af varmepumper, Køling, Komfort/Øko-indstillinger, U@home, Rumanalyse og Forsyningstjek osv.

# Tekniske data

| Generelt                                             |                                                                                 |
|------------------------------------------------------|---------------------------------------------------------------------------------|
| IP                                                   | IP20 (IP: grad af utilgængelighed til aktive dele af produktet og grad af vand) |
| Maks. omgivende RF (relativ fugtighed)               | 85 % ved 20 °C                                                                  |
| Betjeningsenhed (kun Wave PLUS)                      |                                                                                 |
| CE-mærkning                                          |                                                                                 |
| Lavspændingstests                                    | EN 60730-1 og EN 60730-2-1                                                      |
| EMC-tests (krav til elektromagnetisk kompatibilitet) | EN 60730-1                                                                      |
| Strømforsyning                                       | 230 V vekselstrøm +10/-15 %, 50 Hz i vægboks eller tilslutning<br>til mini-USB  |
| Driftstemperatur                                     | 0 °C til +45 °C                                                                 |
| Opbevaringstemperatur                                | -20 °C til +70 °C                                                               |
| Kontrolenhed/betjeningsenhed SD-kort (kun Wave PLUS) |                                                                                 |
| Туре                                                 | micro SD HC, UHS eller Standard                                                 |
| Kapacitet                                            | 4-32 GB, FAT 32-format                                                          |
| Hastighed                                            | Klasse 4-10 (eller højere)                                                      |

| Antenne                                                                                                    |                                                                                  |
|----------------------------------------------------------------------------------------------------|----------------------------------------------------------------------------------|
| Strømforsyning                                                                                                  | Fra kontrolenhed                                                                 |
| Radiofrekvens                                                                                                   | 868,3 MHz                                                                        |
| Senderens driftscyklus                                                                                          | <1 %                                                                             |
| Modtagerklasse                                                                                                  | 2                                                                                |
| Termostat                                                                                                    |                                                                                  |
| CE-mærkning                                                                                                    |                                                                                  |
| Lavspændingstests                                                                                               | EN 60730-1* og EN 60730-2-9***                                                   |
| EMC-tests (krav til elektromagnetisk kompatibilitet)                                                            | EN 60730-1 og EN 301-489-3                                                       |
| ERM-tests (elektromagnetisk kompatibilitet og spørgsmål vedrørende radiospektrum)                               | EN 300 220-3                                                                     |
| Strømforsyning                                                                                                  | To alkaliske 1,5 V AAA-batterier                                                 |
| Spænding                                                                                                    | 2,2 V til 3,6 V                                                                  |
| Driftstemperatur                                                                                                | 0 °C til +45 °C                                                                  |
| Opbevaringstemperatur                                                                                           | -10 °C til +65 °C                                                                |
| Radiofrekvens                                                                                                   | 868,3 MHz                                                                        |
| Senderens driftscyklus                                                                                          | <1 %                                                                             |
| Tilslutningsklemmer (kun termostater)                                                                           | 0,5 mm² til 2,5 mm²                                                              |
| Relæmodul                                                                                                    |                                                                                  |
| CE-mærkning                                                                                                    |                                                                                  |
| Lavspændingstests                                                                                               | EN 60730-1* og EN 60730-2-1***                                                   |
| EMC-tests (krav til elektromagnetisk kompatibilitet)                                                            | EN 60730-1 og EN 301-489-3                                                       |
| ERM-tests (elektromagnetisk kompatibilitet og spørgsmål vedrørende radiospektrum)                               | EN 300 220-3                                                                     |
| Strømforsyning                                                                                                  | 230 V vekselstrøm +10/-15 %, 50 Hz eller 60 Hz                                   |
| Driftstemperatur                                                                                                | 0 °C til +50 °C                                                                  |
| Opbevaringstemperatur                                                                                           | -20 °C til +70 °C                                                                |
| Maks. forbrug                                                                                                   | 2 W                                                                              |
| Relæudgange                                                                                                    | 230 V vekselstrøm +10/-15 %, 250 V vekselstrøm 8 A maksimum                      |
| Strømtilslutning                                                                                                | 1 m kabel med eurostik (undtagen UK)                                             |
| Tilslutningsklemmer                                                                                             | Op til 4,0 mm <sup>2</sup> massiv eller 2,5 mm <sup>2</sup> fleksibel med tyller |
| Kontrolenhed                                                                                                    |                                                                                  |
| CE-mærkning                                                                                                    |                                                                                  |
| Lavspændingstests                                                                                               | EN 60730-1* og EN 60730-2-1***                                                   |
| EMC-tests (krav til elektromagnetisk kompatibilitet)                                                            | EN 60730-1 og EN 301-489-3                                                       |
| ERM-tests (elektromagnetisk kompatibilitet og spørgsmål vedrørende radiospektrum)                               | EN 300 220-3                                                                     |
| Strømforsyning                                                                                                  | 230 V vekselstrøm +10/-15 %, 50 Hz eller 60 Hz                                   |
| Intern sikring                                                                                                  | T5 F3.15AL 250 V, 5 x 20 3,15 A hurtigvirkende                                   |
| Intern sikring, varmepumpeudgang                                                                                | TR5-T 8,5 mm Wickmann 100 mA, tændingsforsinkelse                                |
| Driftstemperatur                                                                                                | 0 °C til +45 °C                                                                  |
| Opbevaringstemperatur                                                                                           | -20 °C til +70 °C                                                                |
| Maks. forbrug                                                                                                   | 45 W                                                                             |
| Pumpe- og kedelrelæudgange                                                                                      | 230 V vekselstrøm +10/-15 %, 250 V vekselstrøm 8 A maksimum                      |
| GPI (General Purpuse Input)                                                                                     | Kun tør kontakt                                                                  |
| Varmepumpeindgang (kun Wave PLUS)                                                                               | 12-24 V jævnstrøm/5-20 mA                                                        |
| Varmepumpeudgang (kun Wave PLUS)                                                                                | 5-24 V jævnstrøm/0,5-10 mA, strømsænkning ≤ 100 mW                               |
| Ventiludgange                                                                                                   | 24 V vekselstrøm, 4 A maks.                                                      |
| Strømtilslutning                                                                                                | 1 m kabel med eurostik (undtagen UK)                                             |
| Tilslutningsklemme til strøm, pumpe, GPI og kedel                                                               | Op til 4,0 mm <sup>2</sup> massiv eller 2,5 mm <sup>2</sup> fleksibel med tyller |
| Tilslutningsklemmer til ventiludgange                                                                           | 0,2 mm² til 1,5 mm²                                                              |
| *) EN 60730-1 Automatiske elektriske kontrolenheder til husholdning og lignende brug –<br>Del 1: Generelle krav | Kan anvendes over hele Europa <b>C E</b> 0682                                    |
| **) EN 60730-2-1 Automatiske elektriske kontrolenbeder til husholdning og lignende brug –                       | Erklmring om overensstemmelse:                                                   |

 \*\*) EN 60/30-2-1 Automatiske elektriske kontrolenheder til husholdning og lignende brug – Del 2-1: Særlige krav til elektriske kontrolenheder til elektriske husholdningsapparater
 \*\*\*) EN 60730-2-9 Automatiske elektriske kontrolenheder til husholdning og lignende brug – Erklæring om overensstemmelse: Vi erklærer hermed på vores eget ansvar, at produkter, som disse instruktioner vedrører, tilfredsstiller alle væsentlige krav i forbindelse med R&TTE 1999/5/CE-direktivet af marts 1999.

(\*) EN 60/30-2-9 Automatiske elektriske kontrolenheder til husholdning og lignende br Del 2-9: Særlige krav til enheder til kontrolenheder til temperaturregistrering

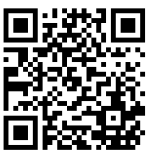

**Uponor A/S** www.uponor.dk

Uponor forbeholder sig retten til at foretage ændringer uden forudgående meddelelse af specifikationerne for de indgående komponenter i overenss om løbende forbedring og udvikling af produkterne. 59

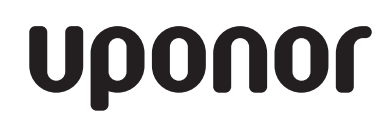

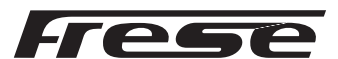

#### Frese Frost Proof Tap Frese Gårdpostehane Frese Vattenutkastare Made in Denmark

Mounting instructions
 Montagevejledning

Montageinstruktion

Danmark Tlf.: +45 58 56 00 00 England Tel: +44 16955 72625

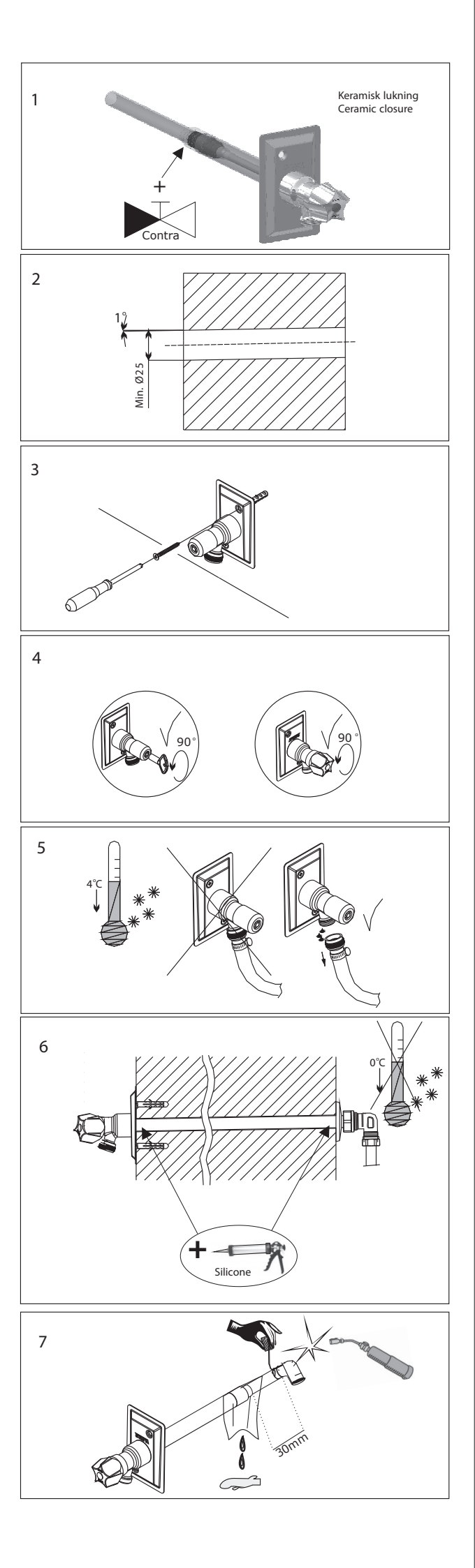

- Ved installation skal det sikres, at trykket ikke øges uhensigtsmæssigt. Ved for stort overtryk (30 bar) kan den keramiske lukning beskadiges. Trykket i en afspærret rørledning vil stige kraftigt, da vandet udvider sig ved naturlig opvarmning. Derfor skal der altid være indbygget en sikkerhedsanordning til udligning af trykket.
- The installation is to ensure that the pressure is not increased inappropriate. At to high pressure (30 bar), the ceramic closure can be damaged.
   The pressure in a closed pipeline will increase significantly, because water expands by natural warming.
   Therefore, there must always be a built-in safety device to compensate for increasing pressure.
- S Installationen är att se till att trycket inte ökas olämpligt. Ved för högt tryck (30 bar), kan den keramiske stängning skadas. Trycket i en stängd rörledningen kommer att öka väsentligt, eftersom vatten expanderar genom naturlig uppvärmning. Därför måste det alltid finnas en inbyggd säkerhetsanordning för att kompensera sä att trycket inte ökas.

91685 Rev.3

# INSTALLATIONSVEJLEDNING

# Calefa TD og Calefa S fjernvarmeunits

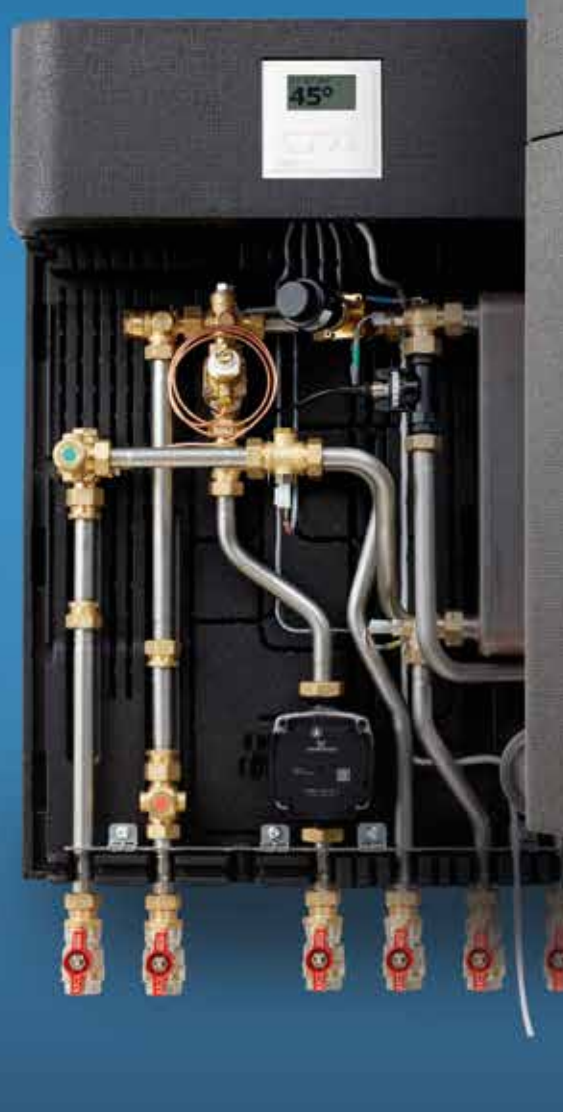

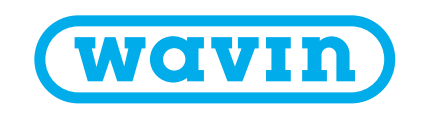

# Indholdsfortegnelse

| INDHOLDSFORTEGNELSE                                                                                                    | 2                                            |
|----------------------------------------------------------------------------------------------------|----------------------------------------------|
| 1 SIKKERHEDSINSTRUKTION                                                                                                    | 3                                            |
| 1.1 VARMEKILDE                                                                                                    | 3                                            |
| 1.2 OPBEVARING                                                                                                    | 3                                            |
| 1.3 TRANSPORTSKADER                                                                                                    | 3                                            |
| 1.4 VARME OVERFLADER                                                                                                    | 3                                            |
| 1.5 HØJT TRYK OG TEMPERATUR                                                                                                    | 3                                            |
| 1.6 TILSLUTNINGER                                                                                                    | 3                                            |
| 2 PRODUKTETS ANVENDELSE                                                                                                    | 4                                            |
| 3 PRODUKTBESKRIVELSE CALEFA TD OG CALEFA S                                                                                                    | 5                                            |
| 3.1 FUNKTIONSBESKRIVELSE                                                                                                    | 5                                            |
| 3.2 BYPASS                                                                                                    | 5                                            |
| 3.3 CIRKULATION VARMT BRUGSVAND                                                                                                    | 5                                            |
| 3.4 BESTYKNING                                                                                                    | 6                                            |
| 4 SPECIFIKATIONER                                                                                                    | 7                                            |
| 4.1 TILSLUTNINGSSKITSER                                                                                                    | 7                                            |
| 4.2 DIMENSIONER                                                                                                    | 7                                            |
| 4.3 PRINCIPDIAGRAMMER                                                                                                    | 8                                            |
| 5 MONTERINGSVEJLEDNING                                                                                                    | 10                                           |
| 5.1 MONTAGE AF UNIT                                                                                                    | 10                                           |
| 5.2 MONTAGE AF ENERGIMÅLER                                                                                                    | 10                                           |
| 5.3 MONTAGE AF UDEFØLER (KUN MODELLER MED ECL VEJRKOMPENSATOR)                                                                                                    | 10                                           |
| 6 EL-TILSLUTNING                                                                                                    | 11                                           |
| 7 OPSTART                                                                                                    | 12                                           |
| 8 VEJLEDNING TIL DWH 201 ELEKTRONISK BRUGSVANDSSTYRING                                                                                                    | 13                                           |
| 9 VEJLEDNING VEJRKOMPENSATOR                                                                                                    | 38                                           |
| 9.1 INSTALLATION OG MONTERING                                                                                                    | 38                                           |
| 9.2 INDSTILLING TID OG DATO                                                                                                    | 38                                           |
| 9.3 STANDARDOPSÆTNING FRA WAVIN                                                                                                    | 39                                           |
| 9.4 ÆNDRING AF STANDARDOPSÆTNING                                                                                                    | 39                                           |
| 9.5 FUNKTIONSAFPRØVNING SAMT FEJLFINDING                                                                                                    | 40                                           |
| 9.6 FØLERUDLÆSNING                                                                                                    | 40                                           |
| 9.7 REGULERINGSVENTIL                                                                                                    | 41                                           |
| 9.8 GENDANNELSE TIL FABRIKSINDSTILLINGER                                                                                                    | 41                                           |
| 10 VEJLEDNING CIRKULATIONSPUMPE (GRUNDFOS UPM 3 AUTO L)                                                                                                    | 42                                           |
| 11 DRIFT OG VEDLIGEHOLD                                                                                                    | 44                                           |
| 11.1 INSTRUKTION                                                                                                    | 44                                           |
| 11.2 BESKRIVELSE                                                                                                    | 44                                           |
| 11.3 VEDLIGEHOLD                                                                                                    | 45                                           |
| 11.4 FEJLFINDING VAND OG VARME                                                                                                    | 45                                           |
| 12 FEJLFINDING OG FAQ                                                                                                    |                                              |
|                                                                                                    | 46                                           |
| 12.1 FAQ                                                                                                    | <b>46</b><br>46                              |
| 12.1 FAQ                                                                                                    | 46<br>46<br><b>48</b>                        |
| 12.1 FAQ<br>13 KOMPONENTOVERSIGT<br>OVERENSSTEMMELSESERKLÆRING                                                                                                    | 46<br>46<br>48<br>51                         |
| 12.1 FAQ<br>13 KOMPONENTOVERSIGT<br>OVERENSSTEMMELSESERKLÆRING<br>BILAG 1 - FRESE PV COMPACT                                                                                                    | 46<br>46<br>48<br>51<br>52                   |
| 12.1 FAQ<br>13 KOMPONENTOVERSIGT<br>OVERENSSTEMMELSESERKLÆRING<br>BILAG 1 - FRESE PV COMPACT<br>BILAG 2 - FRESE OPTIMA P COMPACT 4,0 MM HIGH                                                                                           | 46<br>48<br>51<br>52<br>53                   |
| 12.1 FAQ<br>13 KOMPONENTOVERSIGT<br>OVERENSSTEMMELSESERKLÆRING<br>BILAG 1 - FRESE PV COMPACT<br>BILAG 2 - FRESE OPTIMA P COMPACT 4,0 MM HIGH<br>SENTIO SAMMENKOBLET MED CALEFA                                                         | 46<br>48<br>51<br>52<br>53<br>55             |
| 12.1 FAQ<br>13 KOMPONENTOVERSIGT<br>OVERENSSTEMMELSESERKLÆRING<br>BILAG 1 - FRESE PV COMPACT<br>BILAG 2 - FRESE OPTIMA P COMPACT 4,0 MM HIGH<br>SENTIO SAMMENKOBLET MED CALEFA<br>CIRKULATIONSÆT CALEFA TD/S OG V                      | 46<br>48<br>51<br>52<br>53<br>55<br>67       |
| 12.1 FAQ<br>13 KOMPONENTOVERSIGT<br>OVERENSSTEMMELSESERKLÆRING<br>BILAG 1 - FRESE PV COMPACT<br>BILAG 2 - FRESE OPTIMA P COMPACT 4,0 MM HIGH<br>SENTIO SAMMENKOBLET MED CALEFA<br>CIRKULATIONSÆT CALEFA TD/S OG V<br>CALEFA BOOSTERSÆT | 46<br>48<br>51<br>52<br>53<br>55<br>67<br>81 |

# 1 Sikkerhedsinstruktion

Inden installation og opstart af Calefa fjernvarmeunits, skal denne vejledning gennemlæses grundigt. Wavin påtager sig intet ansvar for tab eller skader, hvis denne installationsvejledning er blevet tilsidesat.

#### 1.1 Varmekilde

Calefa fjernvarmeunits er udviklet til fjernvarme, men kan også benyttes med andre varmkilder, såfremt driftsbetingelserne for disse til enhver tid er sammenlignelige med fjernvarme.

#### 1.2 Opbevaring

Calefa fjernvarmeunits skal inden installation opbevares på et tørt og opvarmet sted med en generel indendørs relativ luftfugtighed på max. 85% og temperatur på  $0 - 50^{\circ}$ C.

#### 1.3 Transportskader

Kontrollér Calefa fjernvarmeunits for eventuelle transportskader, inden monteringen påbegyndes.

#### 1.4 Varme overflader

Calefa fjernvarmeunits kan være meget varme og forårsage forbrændinger.

#### 1.5 Højt tryk og temperatur

Det maximale driftstryk kan være op til 16 bar og den maksimale fremløbstemperatur i fjernvarmenettet kan være op til 110 °C. Dette kan medføre risiko for skoldning ved berøring af Calefa fjernvarmeunitten og ved lækage.

Overskrides trykket og temperaturen, øges risikoen ligeledes for person- og tingskade betragteligt.

#### **1.6 Tilslutninger**

Det skal være muligt at kunne afbryde alle energikilder til fjernvarmeunitten. Dette gælder også el.

#### **OBS!**

**Calefa TD** og **Calefa S** unitten er fra fabrikken lækagesøgt og fundet tæt. På grund af vibrationer under transport og håndtering kan der opstå utætheder i fjernvarmeunitten. Omløberen i fjernvarmeunitten skal derfor efterspændes, inden der lukkes vand på anlægget.

# 2 Produktets anvendelse

**Calefa TD** og **Calefa S** er komplette elektronisk styrede fjernvarmeunits, der anvendes i forbindelse med direkte fjernvarmeanlæg. Det varme brugsvand produceres i en gennemstrømningsveksler.

**Calefa S** unitten er forsynet med en shunt, der gør det muligt at regulere fremløbstemperaturen til varmesystemet.

Fjernvarmeunitten er fuldisoleret med en EPP kappe, der sikrer en væsentlig reduktion af varmetabet fra unitten.

#### Henvisninger

Klik ind på www.wavin.dk eller kontakt installatøren af denne unit, hvis du har brug for gode råd og vejledning omkring fjernvarme generelt.

# 3 Produktbeskrivelse

### Calefa TD og Calefa S

#### **3.1 Funktionsbeskrivelse**

#### Calefa TD

**Calefa TD** er en komplet, fuldt isoleret fjernvarmeunit for anvendelse i direkte fjernvarmeanlæg uden regulering af fremløbstemperaturen. Det varme brugsvand produceres i en elektronisk reguleret gennemstrømningsvarmeveksler.

**Calefa S** og er en komplet, fuldisoleret fjernvarmeunit for anvendelse i direkte fjernvarmeanlæg med shunt for regulering af fremløbstemperaturen. Fjernvarmeunitten kan leveres med vejrkompensator. Det varme brugsvand produceres i en elektronisk reguleret gennemstrømningsvarmeveksler.

I **Calefa TD** og **Calefa S** indstilles og styres temperaturen via den elektroniske brugsvandsstyring DHW 201. En flowmåler

på vandtilførslen til veksleren registrerer, når der tappes varmt vand. Først når vandtilførslen registreres, åbnes der for fjernvarmen til brugsvandsveksleren. Dette sikrer unødig opvarmning af brugsvandsveksleren i stilstandsperioder samt bedst mulig afkøling af fjernvarmevandet.

Brugsvandstemperaturen bør ikke stilles højere end 45-50 °C for at undgå unødig kalkudfældning og dermed forringe ydelsen og afkølingen. Vær opmærksom på, at der kan være temperaturtab i rørene frem til tappestederne og dermed lavere temperatur i vandhanen end den indstillede værdi.

#### **3.2 Bypass**

Calefas elektroniske styring har 4 bypass indstillinger. Auto, Kalender, On og Off.

Auto Er bypass funktionen sat til Auto, vil styringen analysere forbrugsmønsteret, og der ud fra selv danne et tidsprogram, hvor den vil sørge for, at stikket holdes varmt, når der er behov. Kalender Er bypass funktionen sat til Kalender, kan man selv programmere, hvilke perioder fjernvarmestikket holdes varmt. On Er bypass funktionen sat til On, vil fjernvarmestikket op til unitten altid holdes varmt i forhold til den ønskede bypass temperatur.

**Off** Er bypass funktionen sat til Off, vil der ikke være bypass på unitten.

#### 3.3 Cirkulation varmt brugsvand

**Calefa TD** unit er forberedt for brugsvandscirkulation. Man kan i den elektroniske styring, via et eksternt relæ, tilslutte cirkulationspumpen. Styringen har 4 indstillingsmuligheder til styring af cirkulationen. **Auto**, **Kalender**, **On** og **Off**. Auto Vælges Auto vil styringen analysere forbrugsmønster, og deraf selv danne et tidsprogram, hvor cirkulationen vil være aktiveret.

Kalender Vælges Kalender kan man selv lave et tidsprogram, hvor cirkulationen vil være aktiv.

**On** Vælges On vil cirkulationen være aktiv hele tiden. **Off** Vælges Off er der ingen cirkulation aktiv.

I **Calefa TD** units er varmekredsen uden temperaturstyring. Det vil sige, at den temperatur, der er i fjernvarmenettet også er den, der kommer ud i varmeanlægget. Fjernvarmeunitten er udstyret med en trykdifferensregulator, der sikrer et konstant differenstryk i varmeanlægget.

I **Calefa S** unit kan fremløbstemperatuen i varmekredsen reguleres. Hvis fjernvarmeunitten er leveret med en vejrkompensator sker reguleringen automatisk i forhold til udetemperaturen og den valgte varmekurve. Er unitten uden vejrkompensator, reguleres temperaturen på det termostatiske følerelement.

#### 3.4 Bestykning

#### Calefa TD og S units leveres med

- O Brugsvandsveksler
- O Brugsvand regulator DHW 201
- Optima Compact med hurtigt virkende motor
- O Kontrolerbar kontraventil med trykudligningsbeholder på koldt brugsvand
- Calefa TD: PV Compact trykdifferensventil
   Calefa S: Compact P regulerings- og trykdifferensventil
- Desrør 110 mm x ¾" i frem og returløb (kan leveres med andre størrelser
- O Mulighed for montage af 1/2" dyklomme i frem- og returløb
- Snavssamler
- O Forberedt for PDO
- Mulighed for trykudtag
- Isoleret bagplade og kappe i EPP

#### Ekstraudstyr

Calefa TD og Calefa S kan leveres med følgende indbygget eller købt ved siden af:

- O Indbygget brugsvandscirkulation. Pumpe monteres uden for unit.
- 60 pl. veksler
- O Automatisk udluftning
- O Andre tilpasninger, så de overholder særlige krav fra fjernvarmeværkerne.

Calefa S kan leveres med følgende indbygget eller købt ved siden af:

- Vejrkompensator
- ID kit

# 4 Specifikationer

#### 4.1 Tilslutningsskitser

#### Venstrevendt

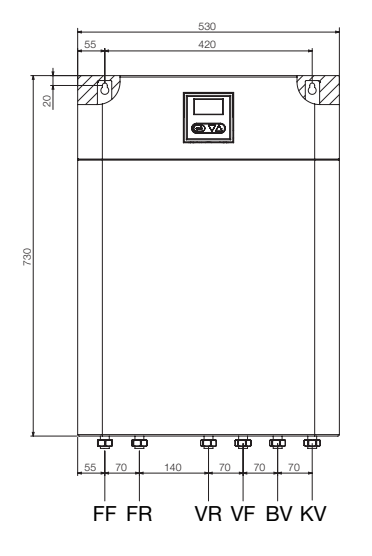

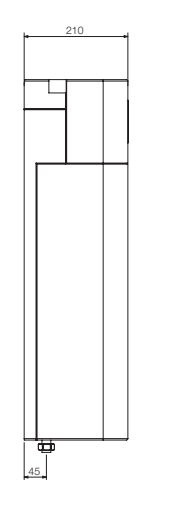

| Betegnelse | Forklaring         |
|------------|--------------------|
| FF         | Fjernvarme Fremløb |
| FR         | Fjernvarme Retur   |
| VR         | Varme Retur        |
| VF         | Varme Frem         |
| BV         | Brugsvand Varmt    |
| KV         | Koldt vand         |

Højrevendt

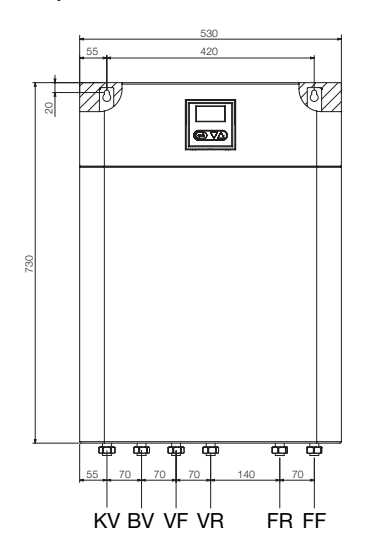

# BetegnelseForklaringKVKoldt vandBVBrugsvand VarmtVFVarme FremVRVarme ReturFRFjernvarme ReturFFFjernvarme Fremløb

#### 4.2 Dimensioner

#### Calefa TD

| Mål og Vægt              |                                  |  |
|--------------------------|----------------------------------|--|
| Højde                    | 730 mm (825 mm inkl. kuglehaner) |  |
| Bredde                   | 530 mm                           |  |
| Dybde                    | 210 mm                           |  |
| Vægt                     | 16,00 kg inkl. Kappe             |  |
| Tryktrin (Prim. PN 10)   |                                  |  |
| Tryktrin brugsvand PN 10 |                                  |  |
| Max Temperatur:          | 120 °C                           |  |

#### Calefa S

| Mål og Vægt              |                                  |  |
|--------------------------|----------------------------------|--|
| Højde                    | 730 mm (825 mm inkl. kuglehaner) |  |
| Bredde                   | 530 mm                           |  |
| Dybde                    | 210 mm                           |  |
| Vægt                     | 17,00 kg InKl. Kappe             |  |
| Tryktrin (Prim. PN 10)   |                                  |  |
| Tryktrin brugsvand PN 10 |                                  |  |
| Max Temperatur:          | 120 °C                           |  |

#### 4.3 Principdiagrammer

| Fig. nr. | Betegnelse                                                                        |
|----------|-----------------------------------------------------------------------------------|
| 02       | Brugsvandsveksler                                                                 |
| 07       | Trykudligner                                                                      |
| 10       | Afspærringsventil                                                                 |
| 22       | Termostatventil Varme<br>(kombineret differenstrykregulator og reguleringsventil) |
| 27       | Trykdifferens                                                                     |
| 28       | Kontraventil                                                                      |
| 28A      | Kontrolérbar kontraventil                                                         |
| 34       | Motorventil, varme<br>(kombineret differenstrykregulator og reguleringsventil)    |
| 36       | Flowmåler                                                                         |
| 37       | Motorventil, brugsvand                                                            |
| 40       | Pumpe UPM 3                                                                       |
| 51       | Temperaturfølere                                                                  |
| 52       | 1/2" trykudtag eller følerlomme                                                   |
| 53       | Snavssamler                                                                       |
| 59       | 1/2" Følerlomme                                                                   |
| 60       | ECL 110                                                                           |
| 65       | Udeføler                                                                          |
| 70       | DHW 201 elektronisk brugsvandsstyring                                             |
| 90       | Passtykke                                                                         |

#### 4.3.1 Calefa TD

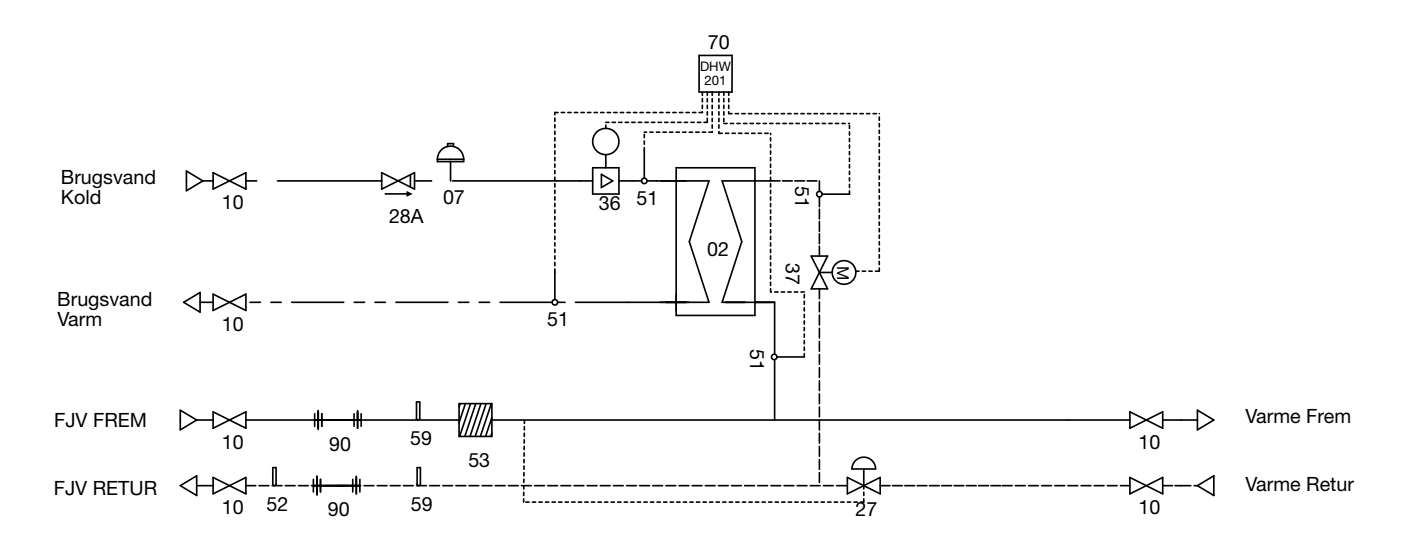

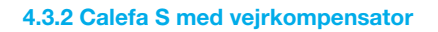

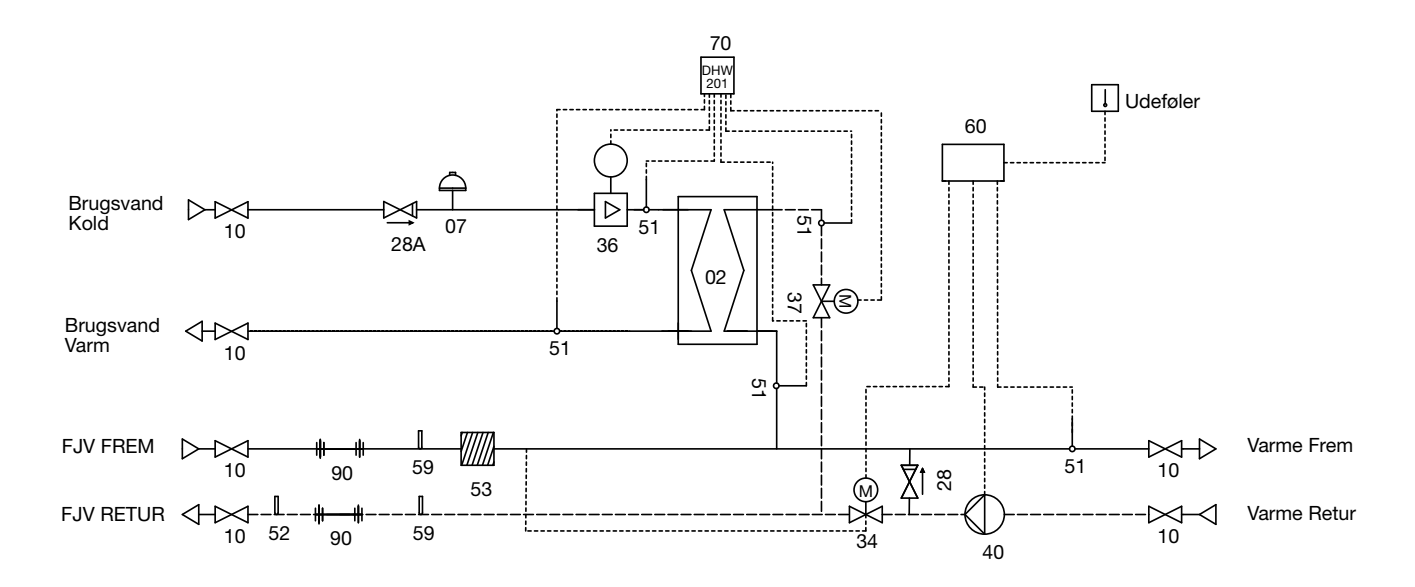

#### 4.3.3 Calefa S uden vejrkompensator

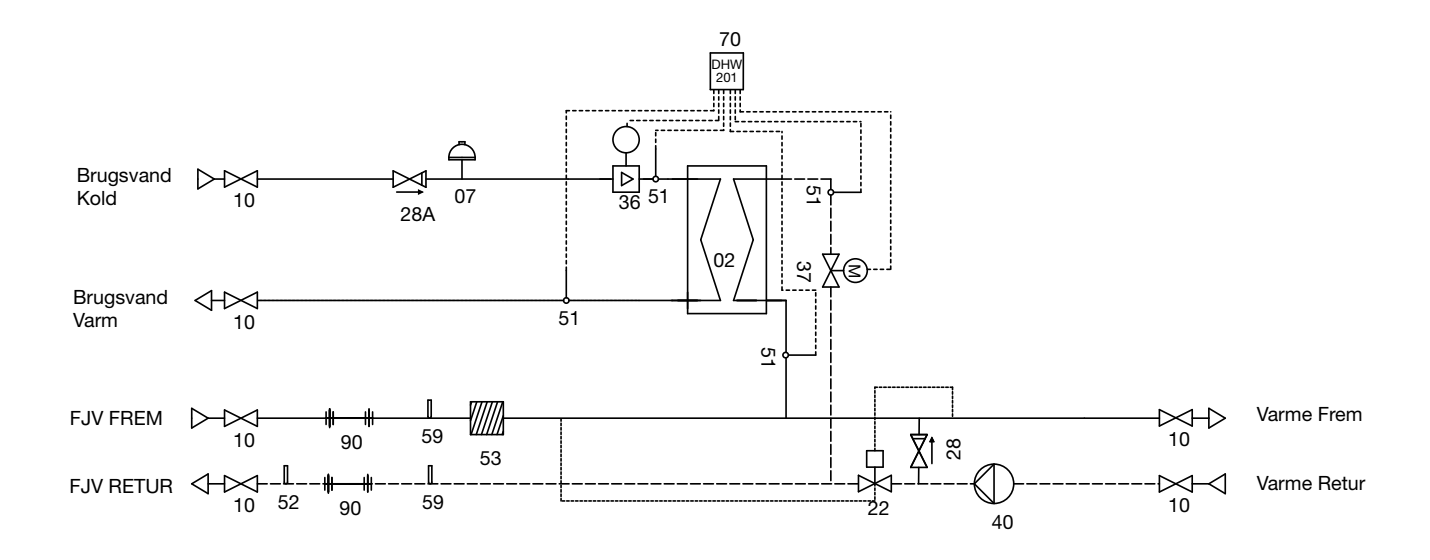

# 5 Monteringsvejledning

Selvom installationsarbejdet er væsentligt forenklet i **Calefa TD** og **Calefa S** fjernvarmeunits, så skal arbejdet udføres af en autoriseret VVS installatør.

#### 5.1 Montage af unit

Inden fjernvarmeunitten installeres, gennemskylles den eksisterende installation grundigt for urenheder.

Fjernvarmeunitten monteres på væggen i de to nøglehuller på bagpladen med kraftige bolte, skruer eller ekspansionsbolte (se Figur 1).

Nøglehullerne findes ved at fjerne hjørnet af isoleringen på bagpladen (se Figur 1).

Tilslut fjernvarmeunitten til husets vand- og varmeinstallation (se Tilslutningsskitse på side 7).

#### 5.2 Montage af energimåler

Fjernvarmeunitten er fra fabrikken leveret med 110 mm x ¾" pasrør i frem- og returløb for montage af energimåler. Der er i frem- og returløb mulighed for montering af følerlommer (markeret med rød label). Regneenheden monteres i øverste venstre hjørne. Holderen for regneenheden monteres på stålpladen. Ledningerne føres ned gennem isoleringen, og tapperne i isoleringen fjernes på de gennemføringer, der er brugt.

#### 5.3 Montage af Udeføler

#### (kun modeller med ECL vejrkompensator)

Ledningen føres ind i bunden af fjernvarmeunitten (se Figur 3). Ledningen føres op til vejrkompensatoren og monteres på klemme 1 og 2 (se Figur 4).

Udeføleren monteres på den koldeste facade, normalt mod nord. Udeføleren placeres et sted, hvor den ikke udsættes for direkte sollys og heller ikke over døre, vinduer eller udluftningskanaler.

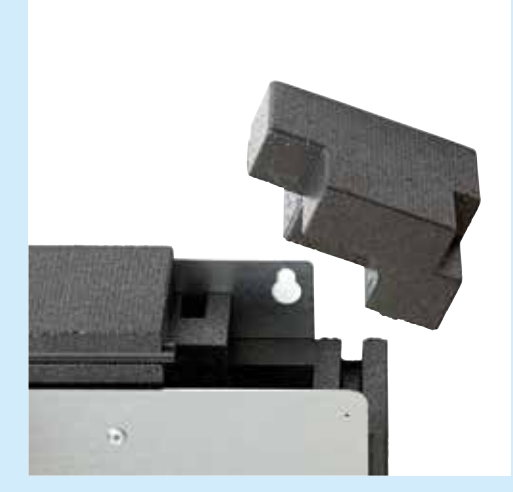

Figur 1.

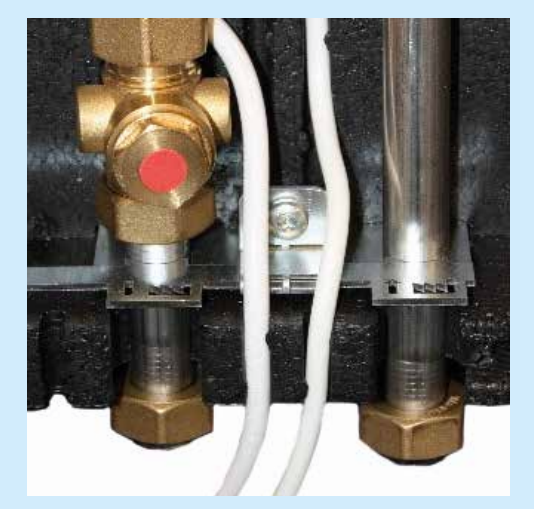

Figur 3.

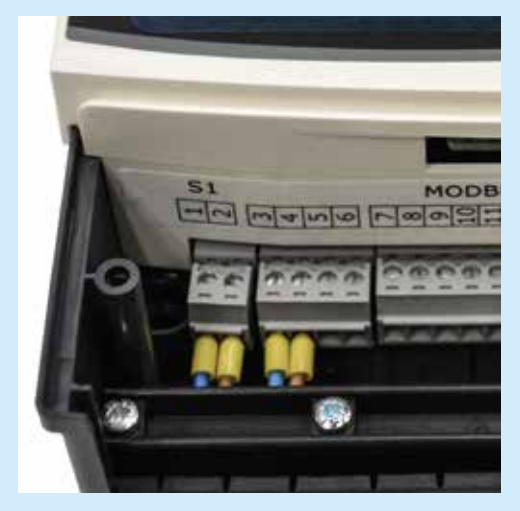

Figur 4.

# 6 El-tilslutning

| Tilslutning hardware version 6 |          | Terminaler | Farve    |
|--------------------------------|----------|------------|----------|
| Føler varnt vand (Gul)         |          | 1          | Brun     |
|                                |          | 2          | Hvid     |
|                                |          | 3          | Brun     |
|                                | )        | 4          | Hvid     |
| Fjv. Frem (Rød)                |          | 5          | Brun     |
|                                |          | 6          | Hvid     |
| Fjv. Retur (Blå)               |          | 7          | Brun     |
|                                |          | 8          | Hvid     |
|                                |          | 9          | Hvid     |
| Flow måler                     |          | 10         | Rød      |
|                                |          | 11         | Brun     |
|                                | GND      | 12         | Sort     |
| DS 495 Bus                     | А        | 13         | Gul      |
| R5 485 Bus                     | В        | 14         | Grøn     |
|                                | 24V +    | 15         | Rød      |
| Udgang til relæ 24V            | +        | 16         | x        |
| DC BV circulation-<br>spumpe   | -        | 17         | x        |
| Kold hypass (Telestat          | 2W max ) | 18         | x        |
| Kold bypass (Telestat 2W max.) |          | 19         | x        |
| Frese Step motor               |          | 20         | Gul      |
|                                |          | 21         | Grå      |
|                                |          | 22         | Grøn     |
|                                |          | 23         | Blå      |
| 230V forsyning                 |          | PE         | Grøn/Gul |
|                                |          | Ν          | Blå      |
|                                |          | L          | Brun     |

| Tilslutning Hardware v     | ersion 10 | Terminaler | Farve    |
|----------------------------|-----------|------------|----------|
| Føler varnt vand (Gul)     |           | 1          | Brun     |
|                            |           | 2          | Hvid     |
| Føler Kold vand (Grøn)     |           | 3          | Brun     |
|                            |           | 4          | Hvid     |
| Fjv. Frem (Rød)            |           | 5          | Brun     |
|                            |           | 6          | Hvid     |
| Fjv. Retur (Blå)           |           | 7          | Brun     |
|                            |           | 8          | Hvid     |
|                            |           | 9          | Hvid     |
| Flow måler                 |           | 10         | Rød      |
|                            |           | 11         | Brun     |
|                            | GND       | 12         | Sort     |
| DS 495 Bus                 | А         | 13         | Gul      |
| KS 485 Bus                 | В         | 14         | Grøn     |
|                            | 24V +     | 15         | Rød      |
| Trykmålor controlyarm      | 20        | 16         | x        |
|                            |           | 17         | x        |
| Udgang til relæ 24V        | -         | 18         | x        |
| DC BV<br>circulationspumpe | +         | 19         | x        |
| Frese Step motor           |           | 20         | Gul      |
|                            |           | 21         | Grå      |
|                            |           | 22         | Grøn     |
|                            |           | 23         | Blå      |
| 230V forsyning             |           | PE         | Grøn/Gul |
|                            |           | Ν          | Blå      |
|                            |           | L          | Brun     |

#### Tekniske specifikationer

| DHW 201 elektronisk brugsvandsstyring |                           |  |
|---------------------------------------|---------------------------|--|
| Strømforsyning                        | 230 V, 50 Hz              |  |
| Effekt forbrug                        | Standby 0,7 W / max. 12 W |  |
| Tæthedsklasse                         | IP 41                     |  |
| Drift temperatur                      | 0°C til +50°C             |  |

| Danfoss ecl 110              |                        |
|------------------------------|------------------------|
| Strømforsyning               | 230 V, 50 Hz           |
| Effektforbrug                | Stanby 3 W / max. 55 W |
| Max. Belastning på relæ udg. | 2 A, 230 V             |

Hardware version findes i menu: Avanceret - Service info/mode

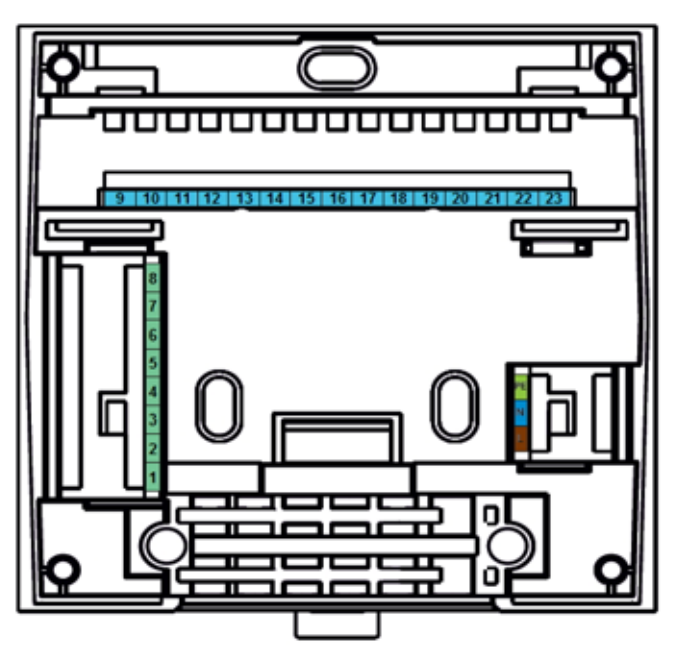
## 7 Opstart

**Calefa TD** og **Calefa S** unitten er fra fabrikken lækagesøgt og fundet tæt. På grund af vibrationer under transport og håndtering kan der opstå utætheder i fjernvarmeunitten. Omløberen i fjernvarmeunitten skal derfor efterspændes, inden der lukkes vand på anlægget.

- 1. Gennemskyl anlægget grundigt
- 2. Fyld vand på anlægget
- Calefa TD: Indstil differenstrykregulatoren Frese PV Compact (Bilag 1)

**Calefa S:** Åbn helt op for alle varmekredse. Afmontér motor eller termostat og justér Optima P Compact til de ønskede maximum flow (se fig. 22/34 i principdiagrammet side 8).

- 4. Tilslut fjernvarmeunittens stikprop til 230V
- Indstil den ønskede brugsvandstemperatur på den elektroniske brugsvandsstyring (den er fra fabrikken indstillet til 45°C)
- 6. Indstil bypass temperaturen (den er fra fabrikken indstillet til 43 °C)
- Pumpen er ved levering indstillet til Proportional tryk. Hvis huset er med gulvvarme, skal denne indstilling ændres til Konstant tryk (Se Vejledning cirkulationspumpe s. 35)
- 8. Efter opstart renses snavssamlere (markeret med grøn label)
- 9. Efterse grundigt installationen og fjernvarmeunitten for utætheder og efterspænd omløber, hvis nødvendigt.

Er unitten uden vejrkompensering indstilles fremløbstemperaturen på termostaten (se fig. 22 i principdiagrammet side 8). Ønsker du at ændre denne temperatur skal du blot dreje termostaten til den ønskede temperatur.

Det kræver ikke værktøj, og termostaten er på siden af huset tydeligt markeret med en skala fra 1-6. Når termostaten drejes mod en højere skalaværdi stiger fremløbs-temperaturen - og omvendt.

### Calefa S

Ved opstart eller udskiftning anbefales det, at pumpen kører i mindst en time, det sikrer at pumpen ventileres korrekt og reducerer risikoen for luft i pumpen.

### 8 Vejledning til DWH 201 elektronisk brugsvandsstyring

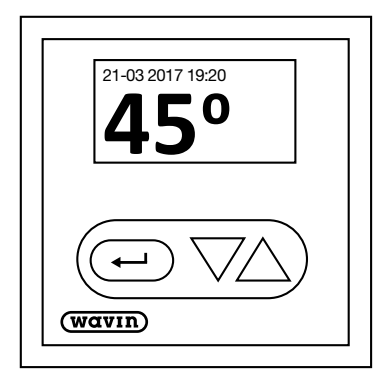

Calefa DHW 201 brugsvandsregulator er den officielle betegnelse for den elektroniske styring på fjernvarmeunitten.

Styringen består af et display samt:

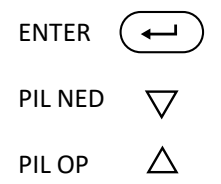

| System status |           |
|---------------|-----------|
| Bypass        |           |
| Dato og tid   |           |
| Avanceret     |           |
| Føler         | $ \nabla$ |

Exit

Tast ENTER ( ) for Menuen

Tast altid **ENTER** for at komme ind til menuen og **OK** for valg af menupunkt.

Brug **PIL OP** og **PIL NED** for at navigere i menupunkterne.

Menuen kan ikke altid vises i sin helhed på skærmen. Exit afslutter alle menupunkter. Brug **PIL NED** for at se resten af menuen.

For at gå tilbage til forrige menupunkt afsluttes med Exit.

### Symboler

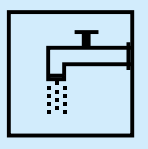

Flow: Dette symbol vises på startskærmen, når der tappes brugsvand.

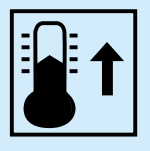

**Bypass:** Dette symbol vises på startskærmen, når bypass funktionen forsøger at hæve temperaturen i fjernvarmestikket til ønsket bypass temperatur.

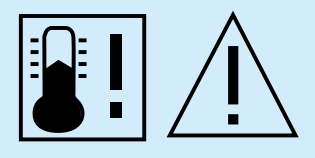

Lav temperatur: Dette symbol vises på startskærmen, når den ønskede brugsvandstemperatur ikke kan opnås. Dette kan skyldes at fjernvarmen er afbrudt, eller at brugsvandsflowet er for stort i forhold til den mængde energi, der leveres via fjernvarmen.

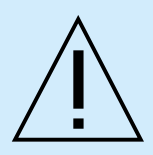

Advarsel: Dette symbol blinker på startskærmen, når der er registreret en fejl. Fejlen kan aflæses under menupunktet System status.

### Startskærm

På startskærmen vises dato og klokkeslæt samt den indstillede varmtvandstemperatur.

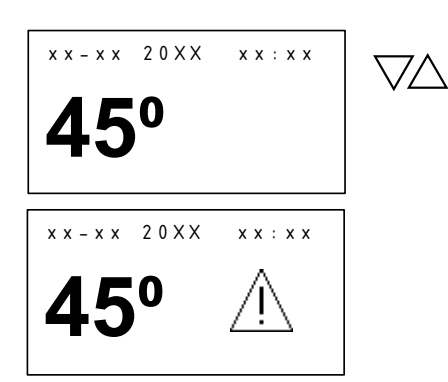

Ønskes BV temperaturen (brugsvandstemperaturen) ændret, gøres det ved at trykke på **PIL OP** for at hæve temperaturen og **PIL NED** for at sænke temperaturen.

Er der fejl på systemet blinker en advarselstrekant på startskærmen. Fejlen kan aflæses under menupunktet **System status**.

### System status

Her vil fejlkoder kunne aflæses. Dette symbol <u>/</u> blinker i startskærmen, hvis der er registreret fejl på systemet.

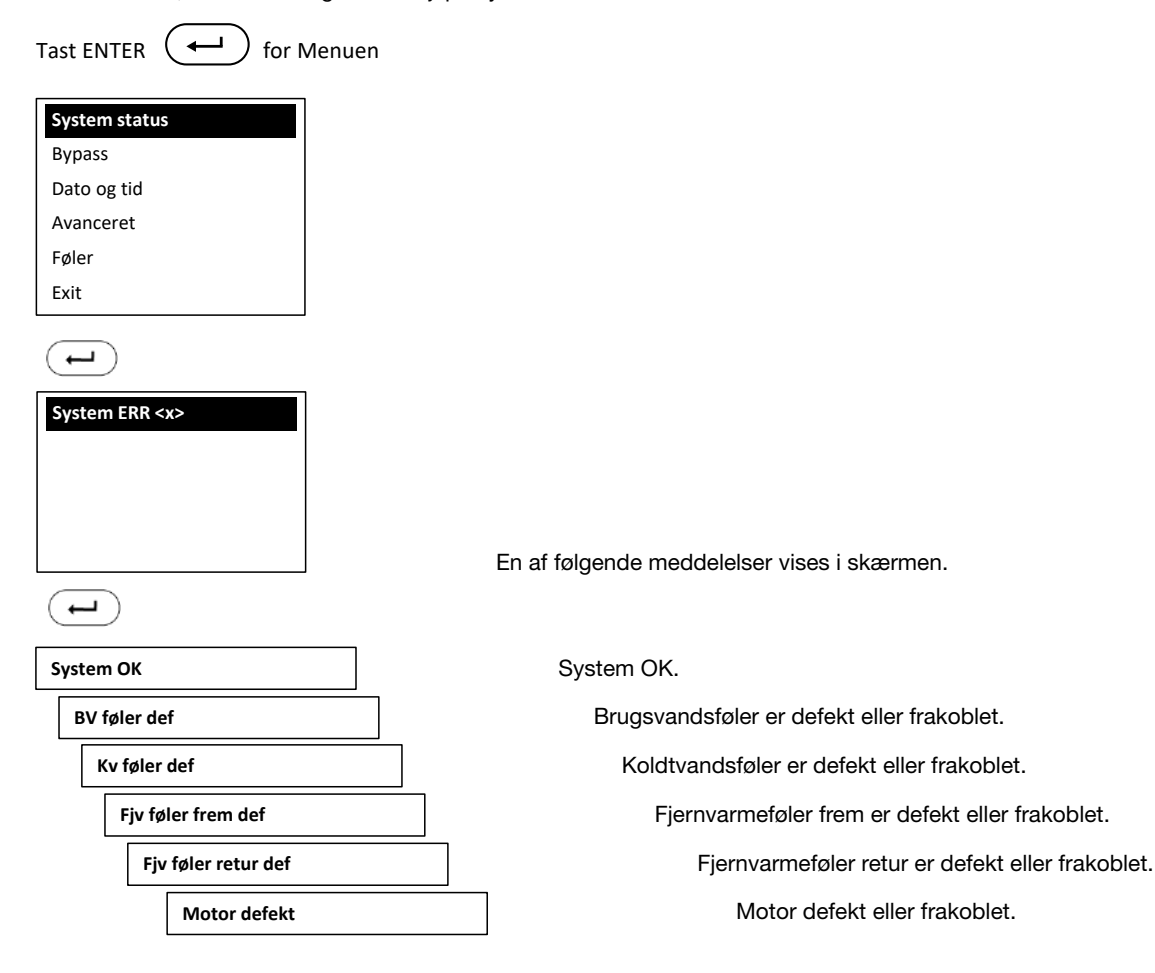

### Bypass - Bypass temperatur

Her indstilles **Bypass temperaturen** samt tidsstyringen. Hvis der er valgt Brugsvand pumpe vil Bypass menuen være erstattet af en Brugsvandcirk. Menu.

| System status |
|---------------|
| Bypass        |
| Dato og tid   |
| Avanceret     |
| Føler         |
| Exit          |

 $( \leftarrow )$ 

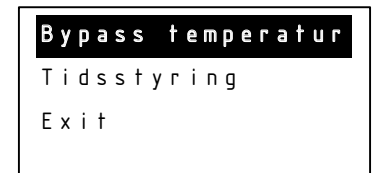

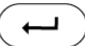

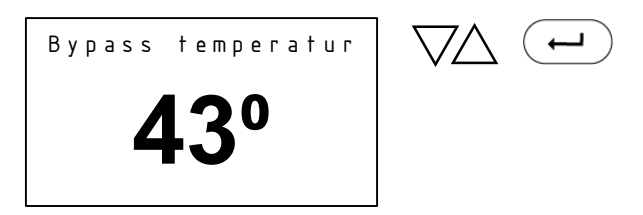

Brug PIL OP og PIL NED for indstilling af den ønskede bypass temperatur.

### Brugsvandscirkulation

Her indstilles cirkulationstemperaturen samt tidsstyringen.

|                    | Tast ENTER                                                                    | n         |                                                                                                    |
|--------------------|-------------------------------------------------------------------------------|-----------|----------------------------------------------------------------------------------------------------|
| $\bigtriangledown$ | System status<br>Brugsvandscirk.<br>Dato og tid<br>Avanceret<br>Føler<br>Exit |           |                                                                                                    |
|                    | Cirkulations temp<br>Tidsstyring<br>Exit                                      |           |                                                                                                    |
|                    | Bypass temperatur<br>40 <sup>0</sup>                                          | $\bigvee$ | Brug PIL OP og PIL NED for indstilling af den<br>ønskede cirkulationstemperatur.<br>Tast ENTER for at afslutte. |

### Bypass / Brugsvandcirk. - Tidsstyring/Mode

I Mode indstilles de forskellige former for bypass styring.

Auto styring: Auto styring analyserer tidspunkterne, hvor der er forbrug på varmet vand over en periode på 14 dage, og ud fra disse sikres det, at stikledningen kun holdes på den ønskede bypass temperatur, når der er behov for varmt vand. Kalender styring: Programmering af de perioder, hvor man ønsker aktiv bypass funktion.

**On:** Bypass funktionen er aktiv hele tiden, og sørger for at stikledningen altid holdes på den ønskede bypass temperatur.

Off: Bypass funktionen er sat ud af drift.

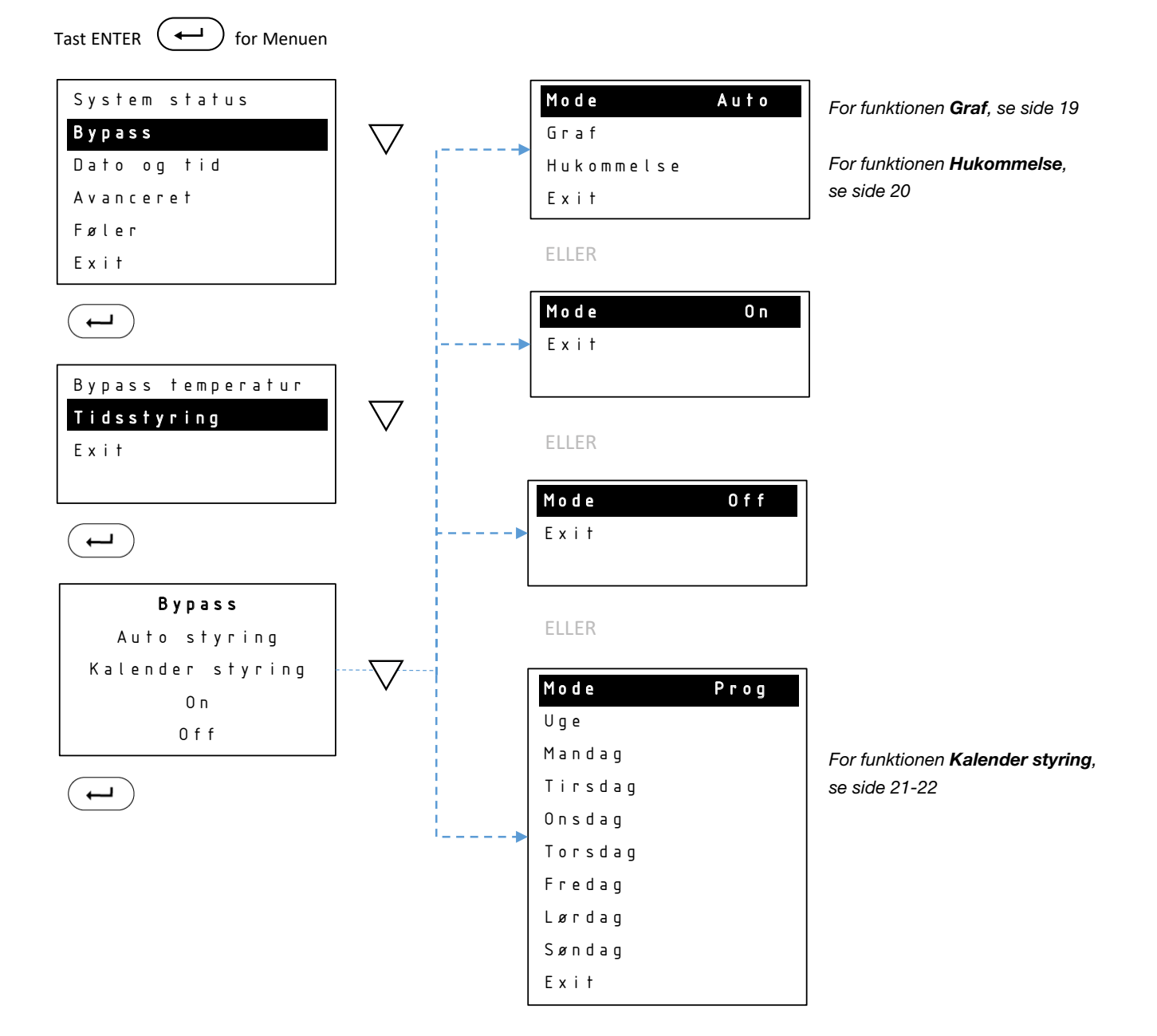

### Bypass / Brugsvandcirk. – Tidsstyring/Auto/Graf

I Graf kan man se, i hvilke perioder Bypass er aktiv.

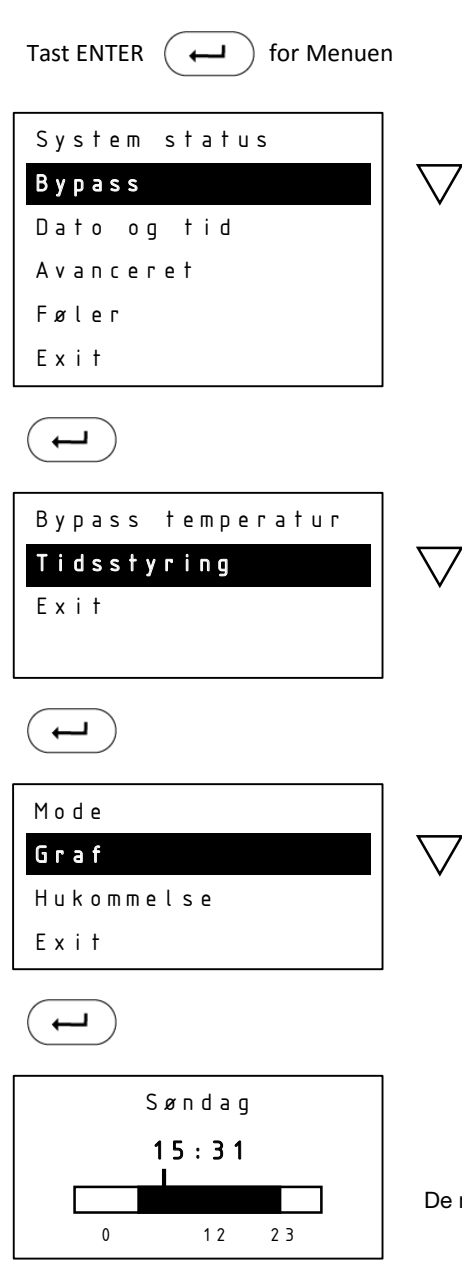

De mørke felter markerer perioder, hvor bypass er aktiv.

### Bypass / Brugsvandcirk. – Tidsstyring/Auto/Hukommelse

**Hukommelse** vil kun være tilgængelig, hvis man bruger Auto styring. Her har man mulighed for at nulstille Auto funktionen. Hvis man nulstiller, vil styringen starte forfra med at analysere forbruget.

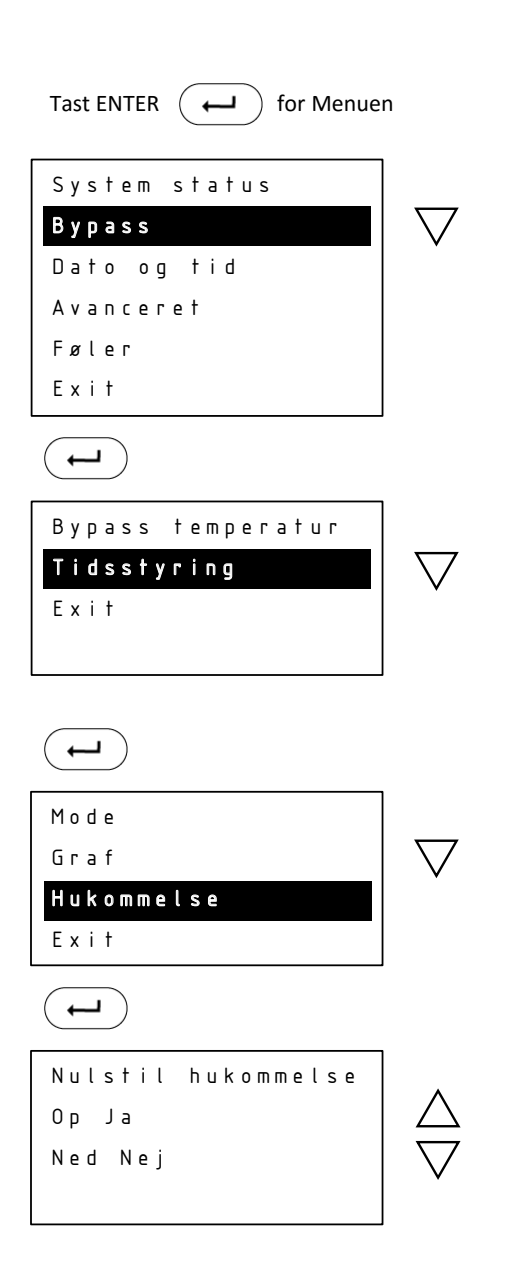

### Bypass / Brugsvandcirk. – Tidsstyring/Kalender styring

I **Uge** under Kalender styring kan bypass indstilles for samme periode alle dage i ugen. Ønskes forskellige perioder for de enkelte ugedage indstilles disse individuelt under menupunkterne Mandag - Søndag.

/

1

I **Ny periode** angives Start tidspunkt og Stop tidspunkt for Bypass perioden.

| System status |   |
|---------------|---|
| Bypass        |   |
| Dato og tid   |   |
| Avanceret     |   |
| Føler         |   |
| Exit          |   |
|               | I |

| Bypass temperatur |   |
|-------------------|---|
| Tidsstyring       | • |
| Exit              |   |
|                   |   |

 $\leftarrow$ 

←

| Mode    | Prog |               |
|---------|------|---------------|
| Uge     |      | $\mid \nabla$ |
| Mandag  |      |               |
| Tirsdag |      |               |
| Onsdag  |      |               |
| Torsdag |      |               |
| Fredag  |      |               |
| Lørdag  |      |               |
| Søndag  |      |               |
| Exit    |      |               |

| Ny periode     |   |
|----------------|---|
| Graf           |   |
| Slet period    | e |
| Exit           |   |
| $(\mathbf{L})$ |   |

Brug piletasterne til at flytte til ønsket starttidspunkt.

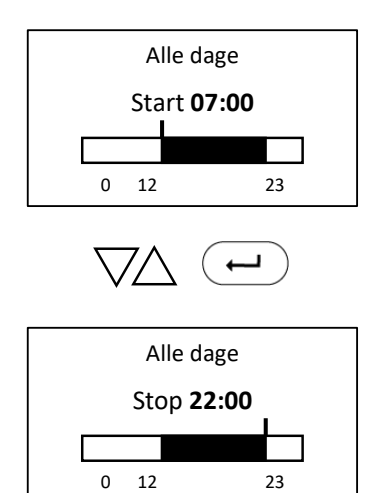

 $\bigtriangledown \Box$ 

Brug piletasterne til at markere frem til ønsket stoptidspunkt.

### Bypass / Brugsvandcirk. – Tidsstyring/Kalender styring

I **Graf** aflæses perioderne for de enkelte ugedag. Skift imellem dem ved at bruge **PIL OP** og **PIL NED**.

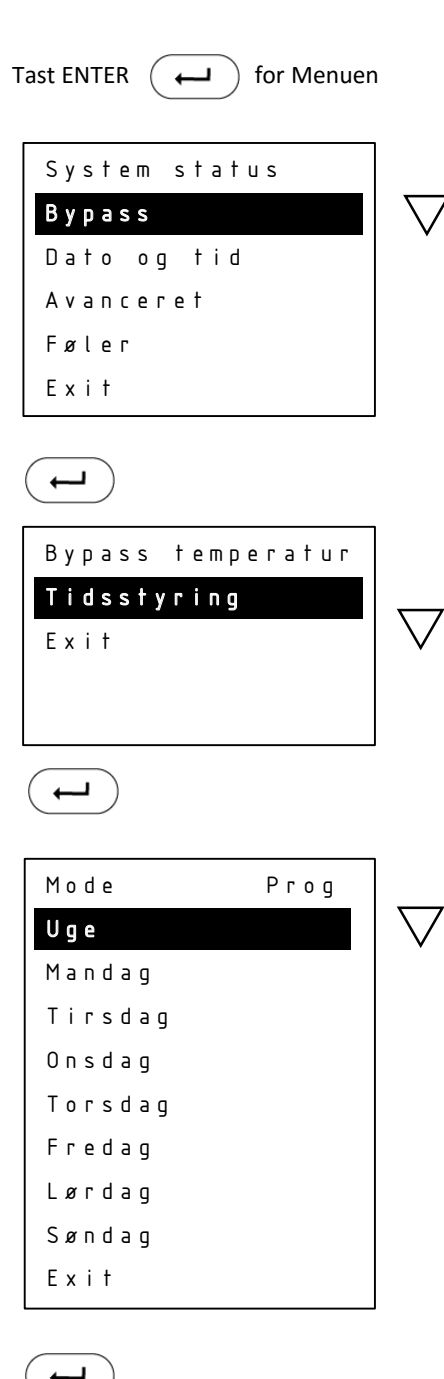

| _ | Ny periode   |
|---|--------------|
|   | Graf         |
|   | Slet periode |
|   | Exit         |
|   |              |

← )

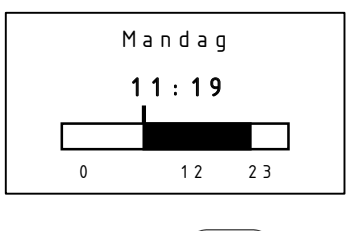

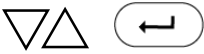

### Bypass / Brugsvandcirk. – Tidsstyring/Kalender styring

I **Slet periode** kan hele eller dele af perioden for hele ugen slettes. Angiv med **PIL OP** eller **PIL NED** Start tidspunktet, hvorfra der skal slettes. Tast **ENTER** og angiv med **PIL OP** Stop tidspunktet, hvortil der skal slettes. Vær opmærksom på, at du ikke kan anvende **PIL NED** og gå baglæns for at angive Stop tidspunktet.

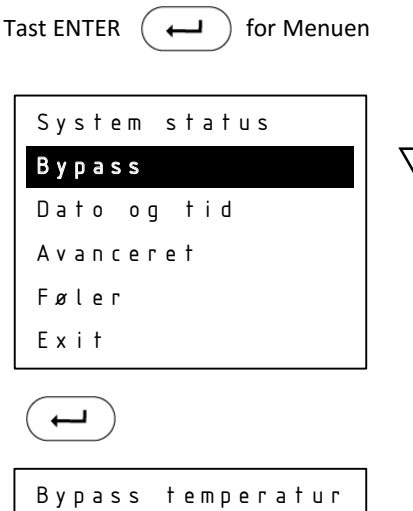

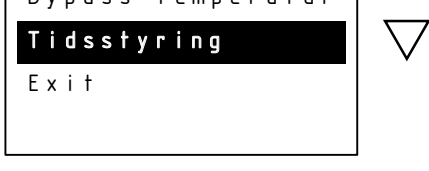

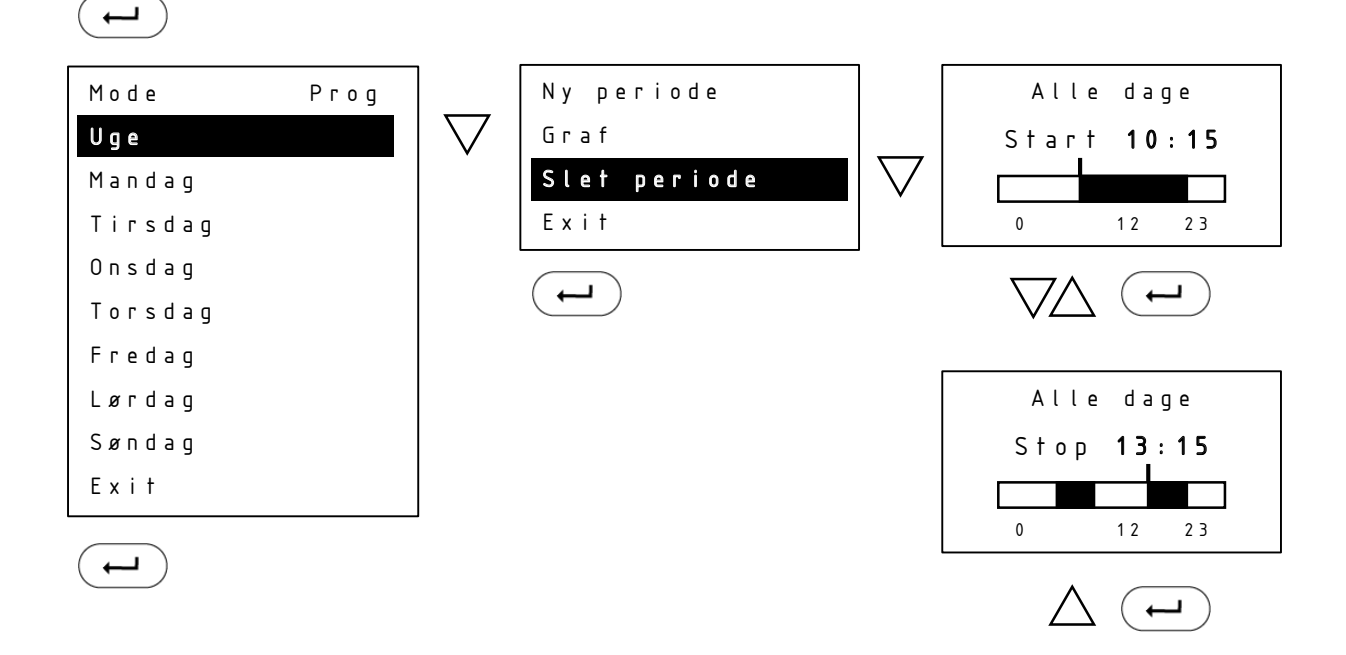

### Dato og tid

Her indstilles dato og tid. Styringen skifter selv mellem sommer og vintertid.

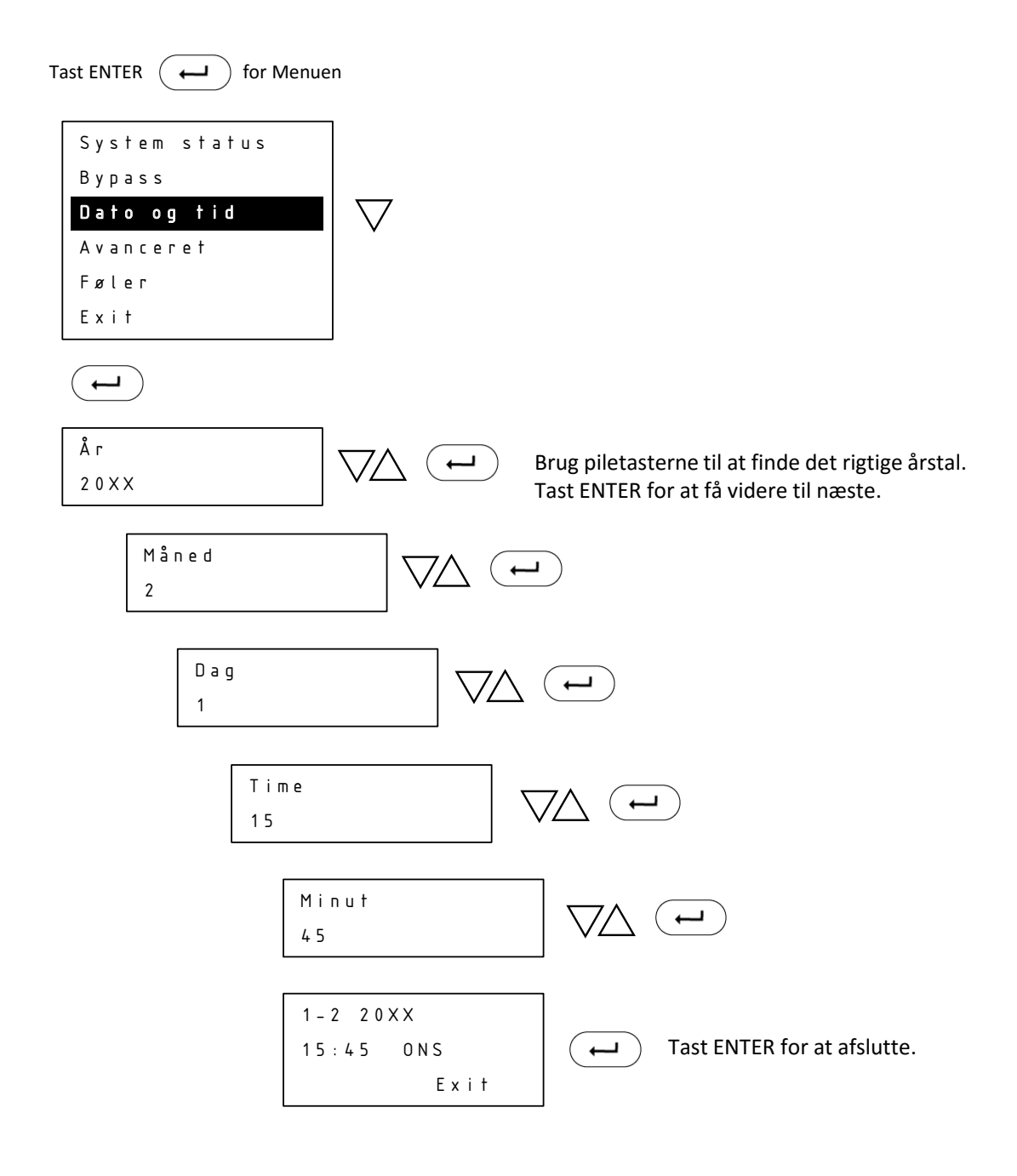

### Avanceret – Brugsvands pumpe

Under menupunktet **Avanceret** findes en række indstillinger for pumpe, temperaturer, sprog mv. Herunder følger vejledning til de enkelte punkter.

I **Brugsvands pumpe** angiver man om der skal anvendes brugsvandscirkulation.

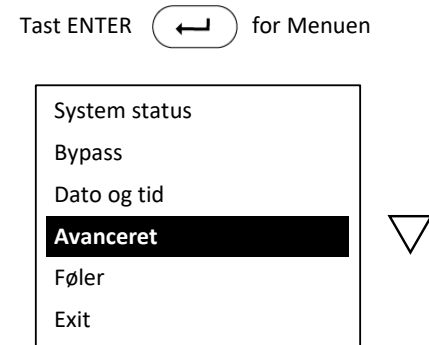

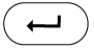

| Brugsvands pumpe    |    |
|---------------------|----|
| BV min              | 25 |
| BV max              | 50 |
| Bypass min          | 30 |
| Bypass max          | 60 |
| Ventil styring      |    |
| Service info        |    |
| Sprog               |    |
| Veksler kalibrering |    |
| Netværk             |    |
| Exit                |    |
|                     |    |

Brugsvands pumpe Fra Til System status Brugsvandscirk. Dato og tid Avanceret Føler

Exit

Brug piletasterne til at slå brugsvandspumpen Til eller Fra.

Tast ENTER for at afslutte.

I menuen vil der efterfølgende stå Brugsvandscirk. I stedet for Bypass. Styringen af brugsvandscirkulationen har samme indstillingsmuligheder som Bypass (se side 16)

 $( \leftarrow )$ 

### **Avanceret – Brugsvands Pumpe**

Under menupunktet **Avanceret** findes en række indstillinger for pumpe, temperaturer, sprog mv. Herunder følger vejledning til de enkelte punkter.

I **Brugsvands Pumpe** angiver man den pumpe, der skal styres af Calefa styreenheden. Pumpen kører samme program, som er valgt i Brugsvandscirk.-menuen.

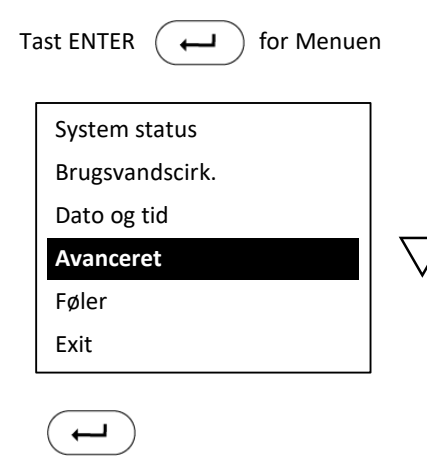

| Brugsvands Pumpe    |    |
|---------------------|----|
| BV min              | 25 |
| BV max              | 50 |
| Bypass min          | 30 |
| Bypass max          | 60 |
| Ventil styring      |    |
| Service info        |    |
| Sprog               |    |
| Veksler kalibrering |    |
| Netværk             |    |
| Exit                |    |

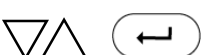

Brug piletasterne til at regulere **BV min** = Brugsvands minimum temperatur **BV max** = Brugsvands maximum temperatur **Bypass min** = Minimum temperatur for bypass **Bypass max** = Maximum temperatur for bypass

### Avanceret – BV min. 25

I **BV** min indstilles den min. temperaturen, som man ønsker at kunne indstille sin BV temperatur til.

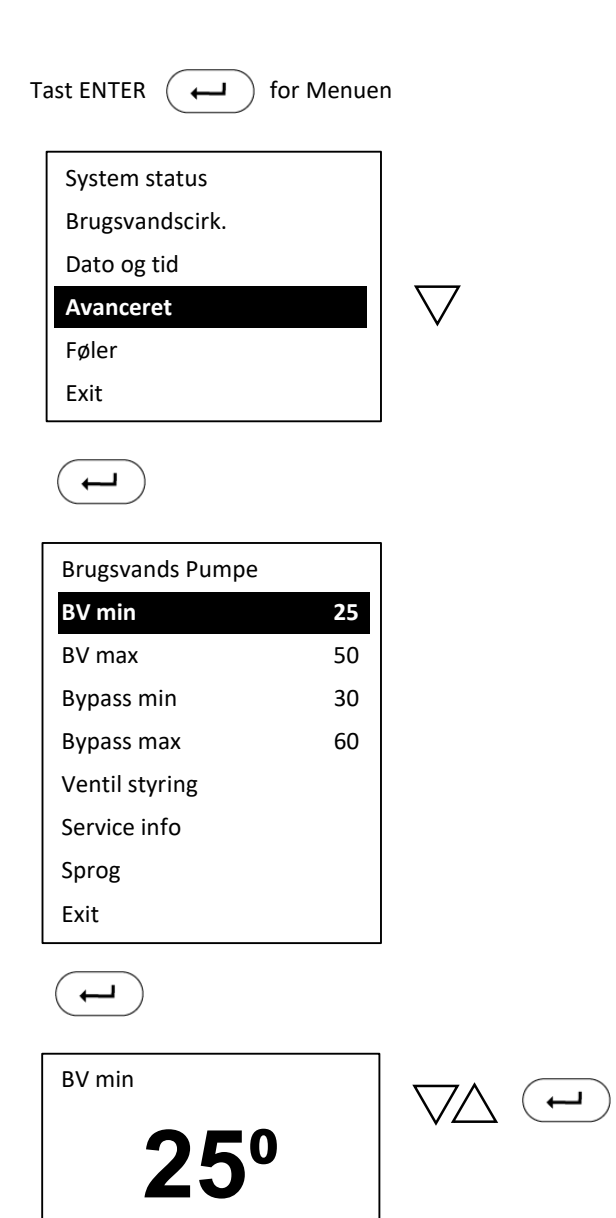

Brug piletasterne til at hæve eller sænke BV min. temperaturen.

### Avanceret – BV max. 50

I **BV max** indstilles den max. temperaturen, som man ønsker at kunne indstille sin BV temperatur til.

| ast ENTER 🔶 fo      | or Menuen |                     |
|---------------------|-----------|---------------------|
| System status       |           |                     |
| Brugsvandscirk.     |           |                     |
| Dato og tid         |           |                     |
| Avanceret           |           | $\overline{\nabla}$ |
| Føler               |           |                     |
| Exit                |           |                     |
|                     |           |                     |
| Brugsvands Pumpe    |           |                     |
| BV min              | 25        |                     |
| BV max              | 50        | $\overline{\nabla}$ |
| Bypass min          | 30        |                     |
| Bypass max          | 60        |                     |
| Ventil styring      |           |                     |
| Service info        |           |                     |
| Sprog               |           |                     |
| Veksler kalibrering |           |                     |
| Netværk             |           |                     |
| Exit                |           |                     |
|                     |           |                     |

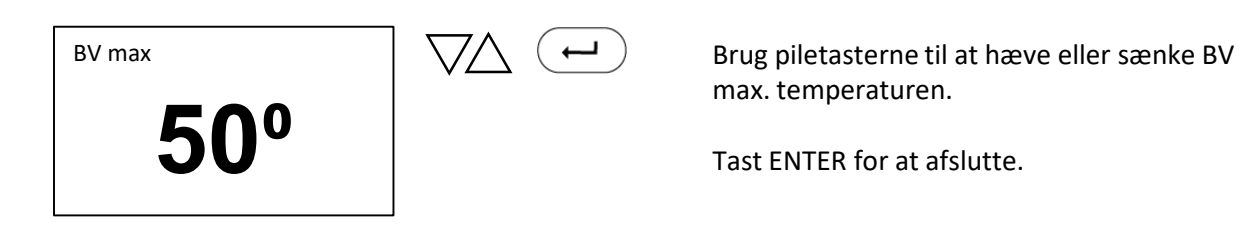

### Avanceret – Bypass min 30

I Bypass min indstilles den min. temperaturen, som man ønsker at kunne indstille sin Bypass temperatur til.

| Tast ENTER          | ien        |
|---------------------|------------|
| System status       |            |
| Brugsvandscirk.     |            |
| Dato og tid         |            |
| Avanceret           | $  \nabla$ |
| Føler               |            |
| Exit                |            |
|                     |            |
| Brugsvands Pumpe    |            |
| BV min 25           |            |
| BV max 50           |            |
| Bypass min 30       |            |
| Bypass max 60       |            |
| Ventil styring      |            |
| Service info        |            |
| Sprog               |            |
| Veksler kalibrering |            |
| Netværk             |            |
| Exit                |            |

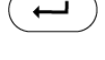

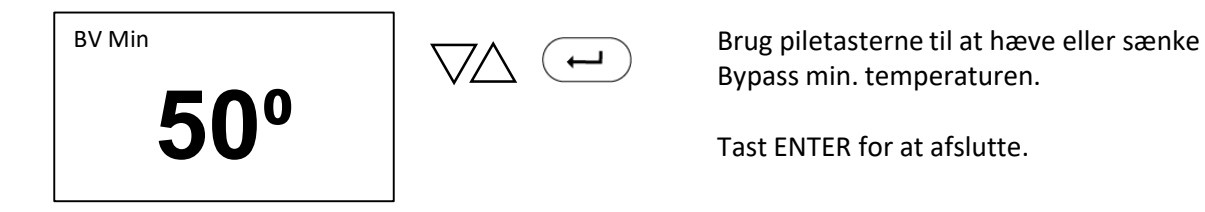

### Avanceret – Bypass max 60

I **Bypass max** indstilles den max. temperaturen, som man ønsker at kunne indstille sin Bypass temperatur til.

| Tast ENTER 🔶 fo     | or Menuer | ו        |
|---------------------|-----------|----------|
| System status       |           |          |
| Brugsvandscirk.     |           |          |
| Dato og tid         |           |          |
| Avanceret           |           | $\nabla$ |
| Føler               |           |          |
| Exit                |           |          |
| <b>L</b>            |           |          |
| Brugsvands Pumpe    |           |          |
| BV min              | 25        |          |
| BV max              | 50        |          |
| Bypass min          | 30        |          |
| Bypass max          | 60        | $\nabla$ |
| Ventil styring      |           |          |
| Service info        |           |          |
| Sprog               |           |          |
| Veksler kalibrering |           |          |
| Netværk             |           |          |
| Exit                |           |          |

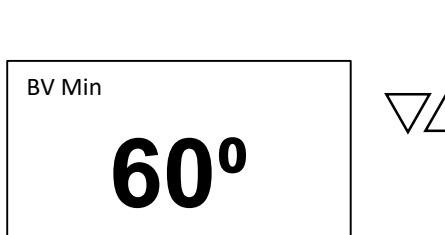

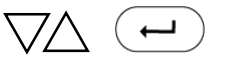

Brug piletasterne til at hæve eller sænke Bypass max. temperaturen.

### Avanceret - Ventil styring

I **Ventil styring** har man mulighed for at teste reguleringsventil og motor. Trykkes pil op, kører motoren op og ventilen åbnes. Trykkes pil ned, kører motoren ned, og ventilen lukkes. Denne bruges også til manuelt Reset af motorstyringen. Ved udskiftning af motor eller ventil kan det være nødvendigt at køre spindlen tilbage for at montere motoren på ventilen.

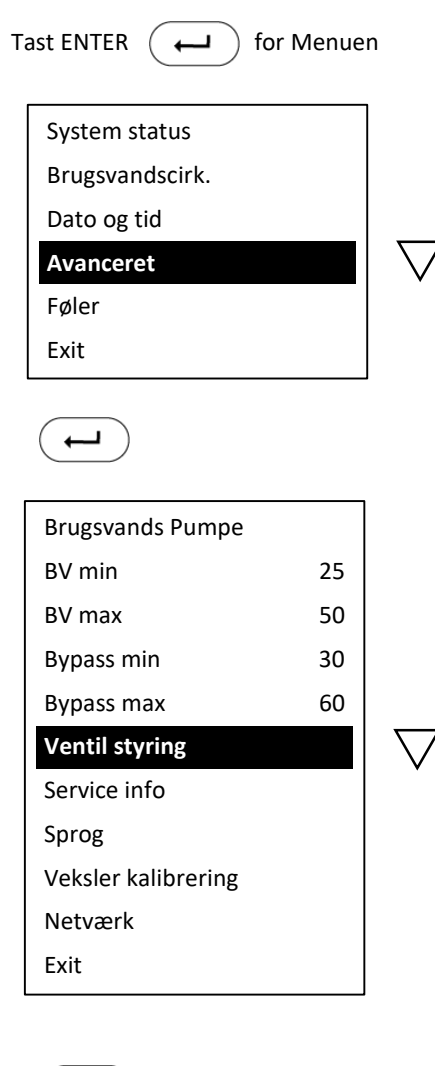

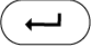

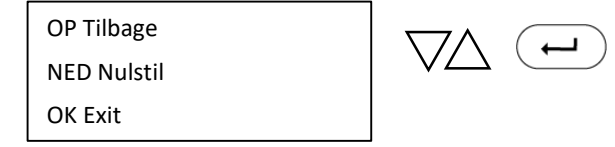

Brug piletasterne til at teste reguleringsventilen. Ved montering af motor tryk PIL OP og spindlen trækkes tilbage. Ved nulstilling eller lukning af ventilen tryk PIL NED.

### Avanceret – Service mode

I **Service mode** har man mulighed for at se, hvilken version af software, der er installeret på styreenheden. Det er også muligt her fra at opdatere softwaren, dette kræver dog et ekstern display.

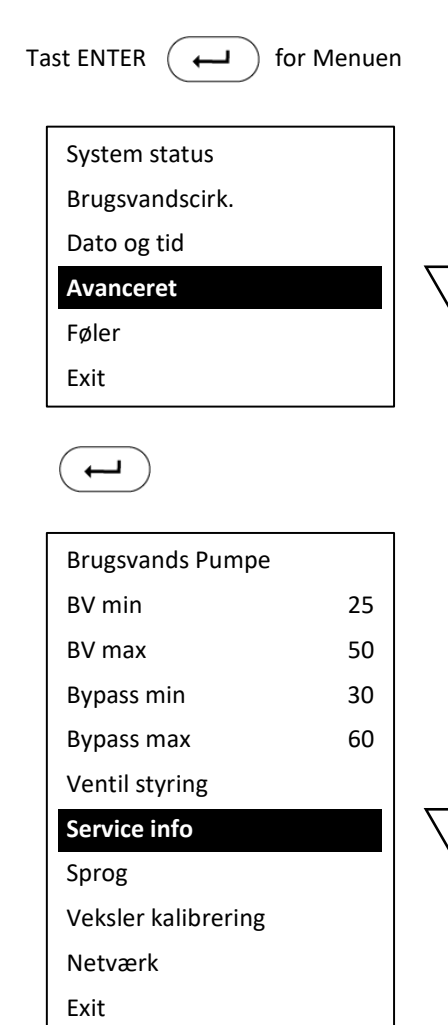

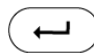

| HW: 6   | SW-3bxx  |  |
|---------|----------|--|
| BL-1bxx |          |  |
| SN-52   |          |  |
| EXIT    | Opdatere |  |
|         |          |  |

 $(\mathbf{H})$ 

Styreenheden forbinder eksternt display, opdaterer styringen og genstarter herefter.

### Avanceret – Sprog

I **Sprog** indstilles sproget på styringen. Der kan vælges mellem dansk og engelsk.

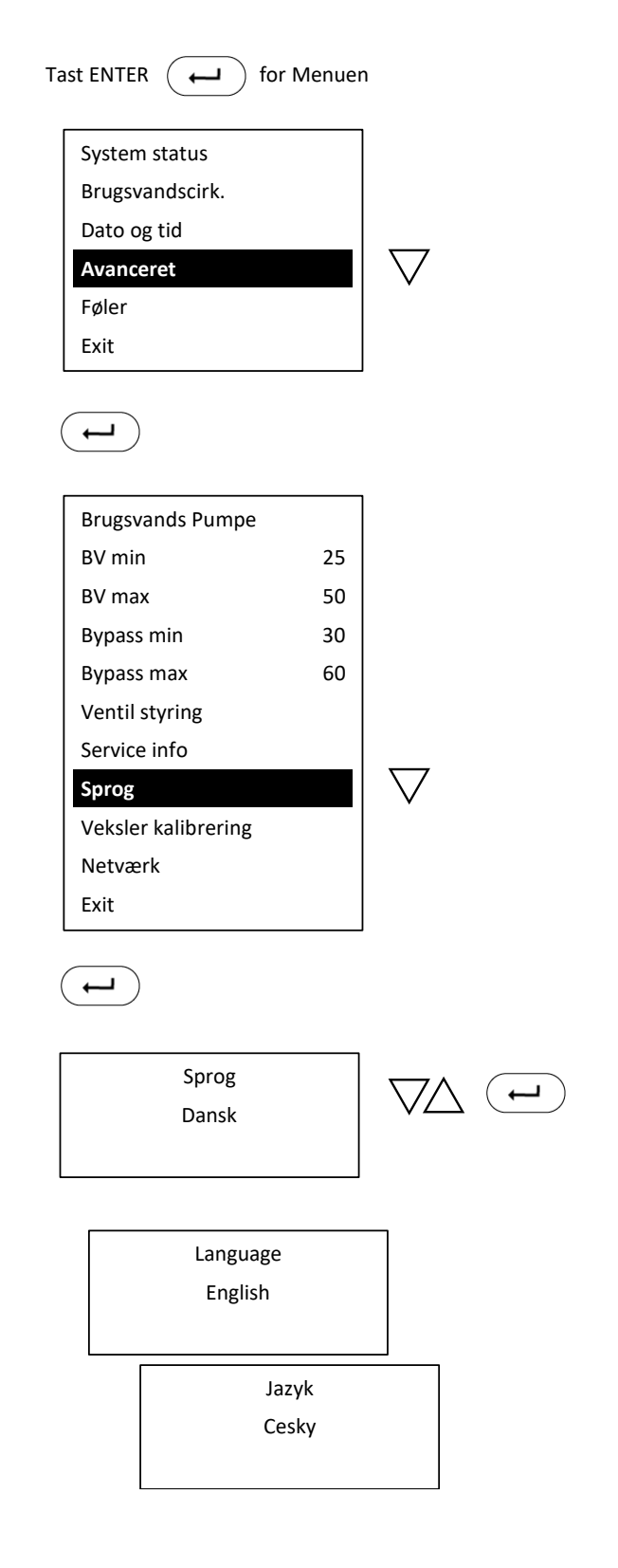

Brug piletasterne til vælge mellem Dansk eller Engelsk sprog.

Tast ENTER for at bekræfte og afslutte.

### Avanceret – Veksler kalibrering

Veksler kalibrering bruges til at kalibrer sw og regnefunktionen. Så der opnås hurtigt varmt brugsvand.

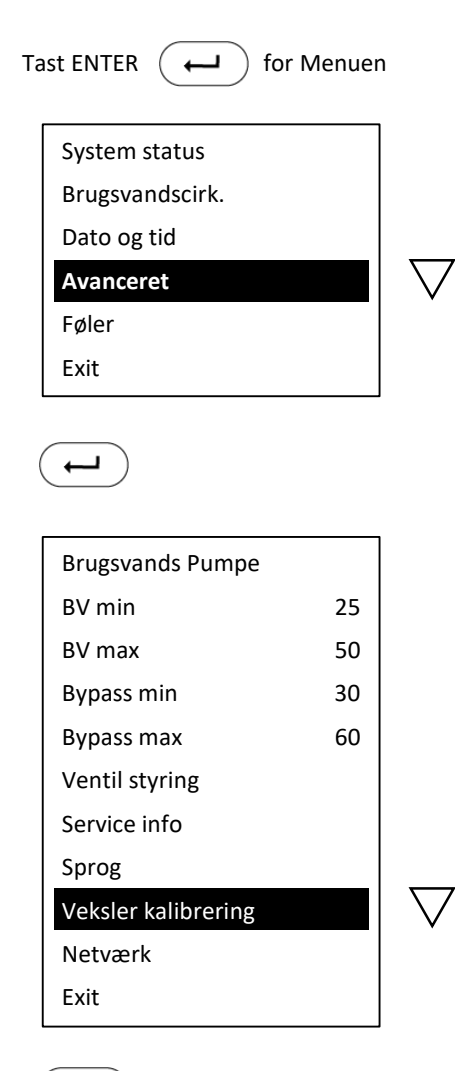

 $( \rightarrow )$ 

Flow 0 C

 $\smile \bigcirc$ 

Åben vandhanen, og lad den løbe indtil at kalibreringen er færdig

### Avanceret – Netværk

| Tast I | ENTER 🔶 for Menuer | ı        |
|--------|--------------------|----------|
| S      | ystem status       |          |
| В      | rugsvandscirk.     |          |
| D      | ato og tid         |          |
| A      | vanceret           | $\nabla$ |
| F      | øler               |          |
| E      | xit                |          |
| •      |                    |          |
| В      | rugsvands Pumpe    |          |
| В      | V min 25           |          |
| В      | V max 50           |          |
| В      | ypass min 30       |          |
| В      | ypass max 60       |          |
| V      | entil styring      |          |
| S      | ervice info        |          |
| S      | prog               |          |
| V      | eksler kalibrering | <u> </u> |
| Ν      | letværk            | $\vee$   |
| E      | xit                |          |
| •      |                    |          |

Bus mode Sentio Modbus Addr Modbus baude Exit

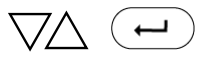

Hvis Calefa DHW 201 skal kobles på Modbus laves indstillinger her

### Føler

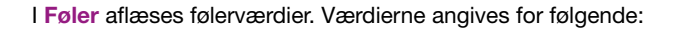

```
      Kv = koldt vand (°C) \\ bv = brugsvand varmt (°C) \\ fjf = fjernvarme fremløb (°C) \\ fjr = fjernvarme retur fra brugsvandsveksleren (°C) \\ fl = aktuel brugsvand flow (l/h) \\ m = antal step motoren er åben (0 – 3150)
```

X = hex factor

m:0 <0>

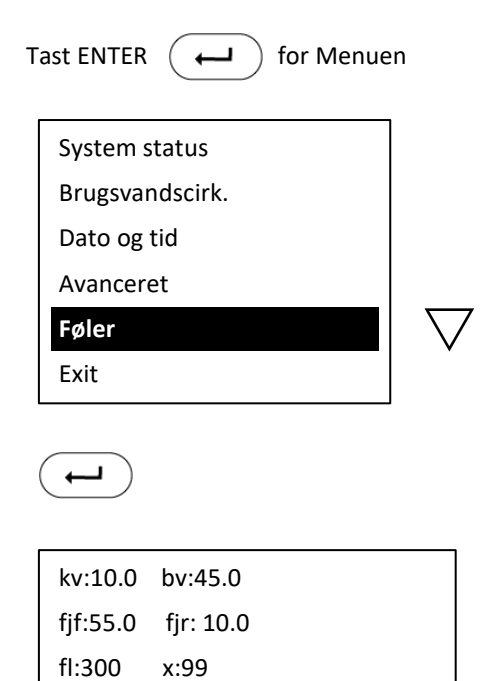

Exit

**Exit** fører altid tilbage til forrige menupunkt. I dette tilfælde ud til startskærmen.

| Tast ENTER                     | n        |
|--------------------------------|----------|
| System status                  |          |
| Brugsvandscirk.                |          |
| Dato og tid                    |          |
| Avanceret                      |          |
| Føler                          |          |
| Exit                           | $\nabla$ |
| <b>(</b>                       |          |
| x x - x x 2 0 x x<br>x x : x x |          |
| <b>40°</b>                     |          |

# 9 Vejledning Vejrkompensator

### 9.1 Installation og Montering

En Wavin fjernvarmeunit med ECL 110 vejrkompensator er på forhånd opsat med de grundlæggende standardindstillinger for gulvvarme. I det følgende er en step-by-step guide vedr. installation af vejrkompensatoren, ændring af standardindstillinger samt en kortfattet guide til funktionsafprøvning og fejlfinding på vejrkompensering.

Vejrkompensatoren er fra Wavin monteret med en anlægsføler placeret på fremløb.

Vedlagt unitten skal der være en udeføler. Denne monteres på vejrkompensatorens print. Adgang til terminalerne/klemrækkerne på printet findes ved at fjerne de 2 skruer på vejrkompenseringens hvide frontpanel. Den firkantede udeføler tilsluttes vejrkompensatoren på terminal 1+2 vha. en almindelig lampeledning (max. 0,75 mm<sup>2</sup>), der fastskrues på de to skrueteminaler i udeføleren. Ledningen til udeføleren medfølger ikke.

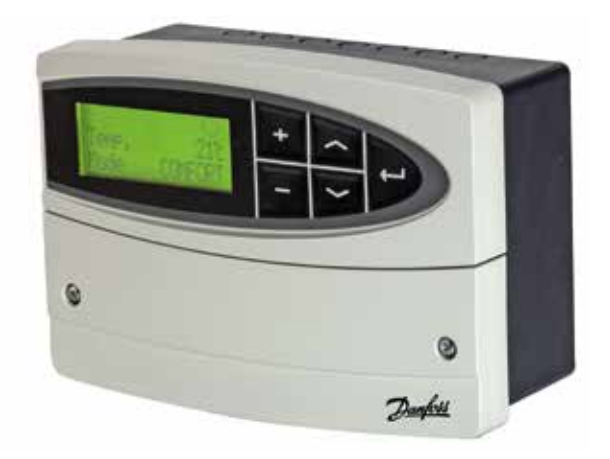

### 9.2 Indstilling Tid og Dato

Typisk skal tid og dato indstilles, da ECL 110 efter 24 timer uden spænding taber tidsindstillingen. Tid og Dato indstilles på følgende måce.

Tryk gentagne gange på piletasten 😒 indtil displayet viser dette:

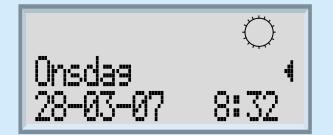

Herefter holdes piletasten 😒 inde i ca. 2 sekunder indtil displayet viser "1000 Dato - Tid"

Tryk nu på Enter tasten 😑 så displayet viser "Dato – Tid" f.eks "05-12-2013 08:00" (dd-mm-yyyy)

Dato og klokkeslæt kan nu ændres med plus/minus tasterne, værdien som kan ændres vil blinke og kan flyttes med piletasterne.

Når dato og tid er korrekt indstillet, afsluttes der ved at trykke på Enter tasten

Displayet viser nu igen "1000 Dato - Tid" og ved at holde piletasten inde i 2 sekunder vil displayet vende tilbage til daglig brug, ECL110 er nu indstillet og klar til drift.

### 9.3 Standardopsætning fra Wavin

Danfoss ECL110 er fra fabrikken opsat således:

| Applikation: | 130     |
|--------------|---------|
| Sprog:       | Dansk   |
| Mode:        | Komfort |

Derudover er følgende indstillinger ændret i forhold til standard:

| Linie | Betegnelse            | Værdi |
|-------|-----------------------|-------|
| 2175  | Hældning (varmekurve) | 1,0   |
| 2178  | Max. Temp.            | 45°C  |
| 4030  | Grænse (returtemp.)   | 45°C  |
| 6186  | Motortid              | 80    |

Ovenstående indstillinger passer til et anlæg med gulvvarme, hvis der er tale om et radiatoranlæg bør følgende ændringer foretages:

| Linie | Betegnelse            | Værdi |
|-------|-----------------------|-------|
| 2175  | Hældning (varmekurve) | 1,8   |
| 2178  | Max. Temp.            | 68°C  |

Ovenstående er standardopsætningen, opsætningen skal tilpasses husets varmebehov.

### 9.4 Ændring af standardopsætning

For at ændre hældningen på varmekurven eller Max. Fremløbstemperatur, så den er tilpasset radiatoranlæg, kan ændringen foretages på følgende måde:

Tryk gentagne gange på piletasten 😒 indtil displayet viser dette:

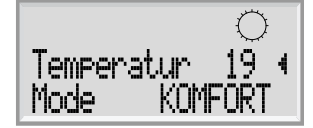

Herefter holdes piletasten 🔊 inde i ca. 2 sekunder indtil displayet viser "1000 Dato - Tid"

Der trykkes en gang på piletasten 😒 hvorefter displayet viser "2000 Fremløbstemp."

Tryk nu på Enter tasten 😑 så displayet viser "2175 Fremløbstemp" og f.eks "hældning 0.7"

Hældningen kan nu ændres med plus/minus tasterne.

Ønskes maksimal fremløbstemperatur ændret trykkes der blot på piletasten Sindtil displayet viser "2178 Fremløbstemp." og "Max. Temp. 45°C".

Den maksimale fremløbstemperatur kan nu indstilles med plus/minus tasterne.

Når indstillingerne er korrekte afsluttes der ved at trykke på Enter tasten

Displayet viser nu igen "2000 Fremløbstemp." og ved at holde piletasten Sinde i 2 sekunder vil displayet vende tilbage til daglig brug.

#### Ændring af sommer udkoblingstemperatur

Samme fremgangsmåde som overstående. Nu vælges blot "5000 optimering" tryk på

Enter tasten 💬 brug pil ned 💟 til disp viser "5179 udkobling". Tryk på Enter tasten Den ønskede udkoblingstemperatur kan nu indstilles med plus/minus tasterene.

Når indstillingen er korrekt afsluttes med Enter tasten

Displayet viser nu igen 5000 Optimering" og ved at holde piltasten op , inde i 2 sekunder vil displayet vende tilbage til daglig brug.

### 9.5 Funktionsafprøvning samt fejlfinding

Når vejrkompensatoren er tilpasset bygningens varmebehov, kan de enkelte komponenter funktionsafprøves. Hvorvidt følere og motorventil fungerer korrekt beskrives i følgende afsnit.

### 9.6 Følerudlæsning

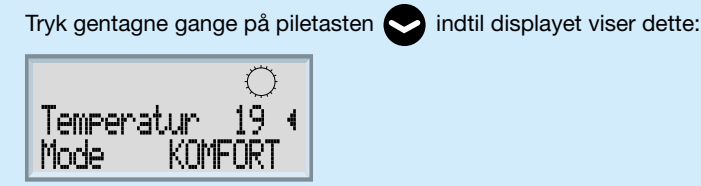

Tryk og hold **Enter** tasten 😄 inde til at displayet viser S1 aktuel i øverste linie. Her kan alle tilsluttede følers værdier aflæses,

ved hjælp af piletasterne . værdier repræsenterer.

ved hjælp af piletasterne 😒 . I nedenstående tabel kan det ses hvilken udlæsning de enkelte

| Føler | Beskrivelse        | Bemærkninger                                      |
|-------|--------------------|---------------------------------------------------|
| S1    | Udetemperatur      | Aktuel og Akkumuleret                             |
| S2    | Rumtemperatur      | Ingen rumføler. Der indstilles en fiktiv rumtemp. |
| S3    | Fremløbstemperatur | Aktuel og Ønsket                                  |
| S4    | Returtemperatur    | Faktisk returtemp. Og indstillet returbegræns.    |

Såfremt en af værdierne for føleren udlæses med "--", hvor der burde have været en udlæsning af en temperatur, betyder det, at der ingen føler er monteret. Den aktuelle rumtemperatur vil typisk ikke kunne udlæses og returbegrænseren er kun monteret ved indirekte varmeanlæg.

For at vende tilbage til daglig brug trykkes der på Enter

### 9.7 Reguleringsventil

Motorventilens funktion kontrolleres ved at sætte vejrkompensatoren i manuel tilstand. Herved kan motorventilen åbnes og lukkes manuelt på vejrkompensatorens betjeningspanel.

Tryk gentagne gange på piletasten 😒 indtil displayet viser dette:

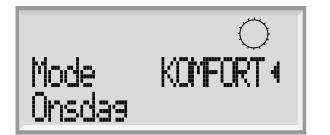

Tryk og hold Enter tasten 😑 inde til at displayet viser følgende billede:

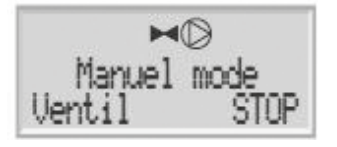

Herfra kan ventilen afprøves ved at trykke på + tasten, for at åbne moterventilen og - tasten for at lukke motorventilen.

For at vende tilbage til daglig brug trykkes der på Enter

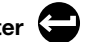

Vær opmærksom på at systemet nu er indstillet til manuel drift. Dette ændres på + og - tasten. Vejrkompensatoren bør stå i tilstand KOMFORT.

### 9.8 Gendannelse til fabriksindstillinger

Såfremt man er usikker på indstillingerne eller vejrkompensatoren opfører sig afvigende, kan gulvvarmesrtyringen nulstilles til Wavins fabriksindstillinger der tidligere er gennemgået i afsnit 1.3.

Tryk gentagne gange på piletasten 😒 indtil displayet viser dette:

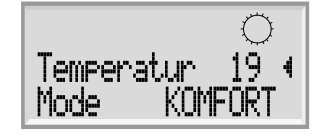

Herefter holdes piletasten 💽 inde i ca. 2 sekunder indtil displayet viser "1000 Dato - Tid"

og gentagne gange på piletasten 📀 indtil skærmbilledet viser "7600 Applikation 130"

Der trykkes flere gang på piletasten 😒 hvorefter displayet viser "Applikation ". Herefter trykkes på Enter

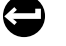

Piletasten 😒 holdes inde i ca. 5 sek. Vejrkompeseringen slukkes og opstarter kort herefter med fabriksindstillingerne

Ønskes der ændringer i forhold til standardinstillingerne, henvises der til afsnit 2.0 "Ændring af standardopsætning".

### 10 Vejledning cirkulationspumpe (Grundfos UPM 3 Auto L)

### **Betjening af pumpen**

Lys dioderne viser den aktuelle driftsstatus (forbrug i %). For at skifte til visning af valgte indstilling trykkes på trykknappen Signallamperne viser den aktuelle indstilling. Oversigten over indstillingerne viser hvilken funktionstilstand, der styrer cirkulationspumpen. Du kan ikke ændre indstillinger på dette trin. Displayet skifter tilbage til ydelsesoversigten efter 2 sekunder.

Hvis signallampe 1 er grøn, betyder det drift eller intern regulering. Hvis signallampe 1 er rød, betyder det alarm eller ekstern regulering.

Signallampe 2 og 3 viser de forskellige reguleringsformer, og signallampe 4 og 5 viser de forskellige kurver.

Hvis du trykker på knappen mellem 2 og 10 sekunder, skifter brugergrænsefladen til indstillingsmenuen. Nu kan der skiftes mellem de forskellige indstillingsmuligheder. Der skiftes ved at trykke på trykknappen. Ændringen bliver automatisk gemt, når trykknappen ikke har været påvirket i 10 sekunder.

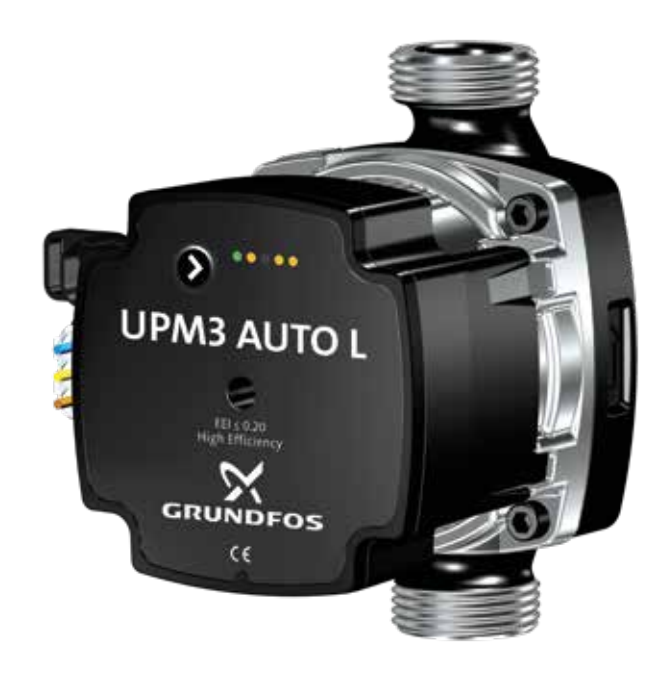

| Skema fed                | Anlægstype    | LED 1 | LED 2 | LED 3 | LED 4 | LED 5 |
|--------------------------|---------------|-------|-------|-------|-------|-------|
| Proportional tryk trin 1 | Radiatoranlæg | Grøn  | Gul   |       |       |       |
| Proportional tryk trin 2 |               | Grøn  | Gul   |       | Gul   |       |
| Proportional tryk trin 3 |               | Grøn  | Gul   |       | Gul   | Gul   |
| Konstant tryk 1          | Gulvvarme     | Grøn  |       | Gul   |       |       |
| Konstant tryk 2          |               | Grøn  |       | Gul   | Gul   |       |
| Konstant tryk 3          |               | Grøn  |       | Gul   | Gul   | Gul   |
| Konstant kurve trin 1    |               | Grøn  | Gul   | Gul   |       |       |
| Konstant kurve trin 2    |               | Grøn  | Gul   | Gul   | Gul   |       |
| Konstant kurve trin 3    |               | Grøn  | Gul   | Gul   | Gul   | Gul   |
| Konstant kurve max.      |               | Grøn  | Gul   | Gul   |       | Gul   |

| Driftsstatus effekt i % | LED 1 | LED 2 | LED 3 | LED 4 | LED 5 |
|-------------------------|-------|-------|-------|-------|-------|
| 0 - 25 % af P1 max.     | Grøn  | Gul   |       |       |       |
| 25 - 50 % af P1 max.    | Grøn  | Gul   | Gul   |       |       |
| 50 - 75 % af P1 max.    | Grøn  | Gul   | Gul   | Gul   |       |
| 75 - 100 % af P1 max.   | Grøn  | Gul   | Gul   | Gul   | Gul   |

| Fejlmeldinger          | LED 1 | LED 2 | LED 3 | LED 4 | LED 5 |
|------------------------|-------|-------|-------|-------|-------|
| Blokeret               | Rød   |       |       |       | Gul   |
| Forsyningsspænding lav | Rød   |       |       | Gul   |       |
| Elektrisk fejl         | Rød   |       | Gul   |       |       |

#### **Tastaturlåsefunktion**

Formålet med tastelåsfunktionen er at undgå utilsigtede ændringer af indstillingerne og misbrug. Når tastelåsfunktionen er aktiveret, ignoreres alle lange tryk på tasterne. Dette forhindrer brugeren i at få adgang til indstillingsmenuen.

Hvis du trykker på tastelåsen i mere end 10 sekunder, kan du skifte mellem aktivering og deaktivering af tastelåsfunktionen. Når du gør det, vil alle signallamper, med undtagelse af den røde signallampe, blinke i 1 sekund for at indikere, at tastelåsen skifter.

Hvis pumpen viser en fejlmeddelelse på fronten, skal du bruge antiblokeringsskruen. Tryk skruen ind og drej den fra side til side. Dette gøres med strøm på pumpen. Hvis det ikke løser problemet: Sluk for hovedstrømmen, fjern derefter pumpehovedet, og løsn løberen manuelt. Monter pumpehovedet, og start pumpen. Kan du ikke få løberen løs, eller starter pumpen ikke, skal den udskiftes.

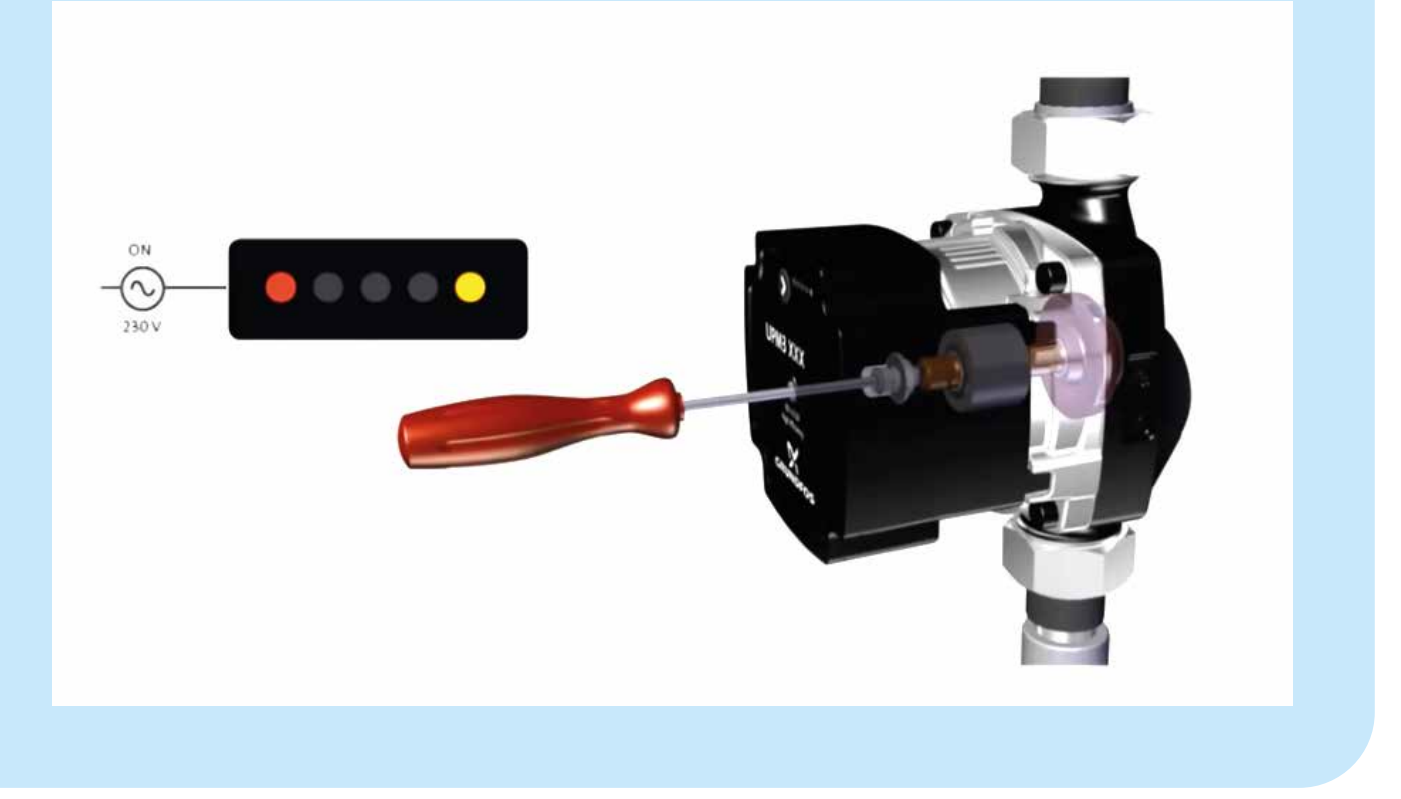

## 11 Drift og vedligehold

#### **11.1 Instruktion**

Inden installation og opstart af **Calefa TD** og **Calefa S** fjernvarmeunits, skal denne vejledning gennemlæses grundigt. Wavin påtager sig intet ansvar for tab eller skader, hvis det kan påvises, at denne installationsvejledning er blevet tilsidesat.

Installation og vedligeholdelse af fjernvarmeunitten skal udføres af en autoriseret VVS installatør.

Når fjernvarmeunitten er sat i drift af VVS installatøren, er det under normale omstændigheder ikke nødvendigt at ændre indstillinger, da disse ved installationen er tilpasset det pågældende varmeanlæg.

### 11.2 Beskrivelse

Denne vejledning omhandler to typer units: Calefa TD og Calefa S.

Fælles for begge typer er, at:

- 1. De er lavtemperaturfjernvarmeunits med direkte tilslutning til fjernvarmenettet
- 2. Det varme vand produceres i en gennemstrømningsveksler.

**Calefa TD** units er med differenstrykregulator, der holder et konstant differenstryk i radiatorkredsen. Fremløbstemperaturen vil være den samme som temperaturen i fjernvarmenettet. Rumtemperaturen reguleres på radiatortermostaten.

**Calefa S** units er udstyret med en kombineret regulerings- og trykdifferensventil, der både holder et konstant differenstryk og anvendes til at regulere fremløbstemperaturen i varmekredsen. Dette sker ved hjælp af en vejrkompensator (ECL 110). Fjernvarmeunitten er udstyret med en Grundfos lavenergi cirkulationspumpe, der cirkulerer det tempererede vand i varmekredsen. Fremløbstemperaturen tilpasses i forhold til udetemperaturen, dvs. jo koldere det er udenfor, desto højere vil fremløbstemperaturen være i varmekredsen, og omvendt.

### Indstilling af varmeanlæggets fremløbstemperatur (unit uden vejrkompensering).

Under installeringen har installatøren også indstillet fremløbstemperaturen på den mest optimale og driftsøkonomiske temperatur. Ønsker du at ændre denne temperatur skal du blot dreje termostaten (se fig. 22 i principdiagrammet side 8) til den ønskede temperatur.

Det kræver ikke værktøj, og termostaten er på siden af huset tydeligt markeret med en skala fra 1-6. Når termostaten drejes mod en højere skalaværdi stiger fremløbs-temperaturen - og omvendt.

For begge units gælder det, at det altid er en god idé at holde øje med fjernvarmeunitten, eksempelvis i forbindelse med aflæsning af fjernvarmemåleren - både for utætheder og særligt for, om returtemperaturen til fjernvarmeværket er for høj. Returtemperaturen bør være 30-40 °C lavere end fremløbstemperaturen.

Fremløbs- og returtemperaturen kan aflæses på fjernvarmemåleren. Manglende afkøling kan have stor betydning for driftsøkonomien. Er der cirkulation på det varme vand, vil fjernvarmemåleren registrere varmetabet i cirkulationsledningen. Opstår der problemer med afkølingen kontaktes en autoriseret VVS installatør.

Temperaturen på det varme vand ændres let ved hjælp af trykknapperne på fronten af fjernvarmeunitten. Det anbefales at varmtvandstemperaturen max. indstilles på 50 °C for at undgå unødig kalkudfældning i brugsvandsveksleren og dermed forringe ydelsen og afkølingen. Skulle der opstå problemer med produktionen af varmt vand, kan de mest almindelige fejl aflæses i displayet på fjernvarmeunitten. Kan problemet ikke aflæses på displayet og afhjælpes her og nu, kontaktes en autoriseret VVS installatør.

#### **11.3 Vedligehold**

For at forebygge driftsproblemer, anbefaler vi, at der udføres planlagt vedligeholdelse af din Calefa unit. Som på andet teknisk udstyr er det typisk meget enklere at foretage vedligehold, end det er at udbedre fejl. Derfor bør du følge anbefalingerne i nedenstående skema og derved få det fulde udbytte, komfortmæssigt og driftsøkonomisk.

| Servicepunkt         | Service                                                        | Interval         | Figur |
|----------------------|----------------------------------------------------------------|------------------|-------|
| Energimåler og unit  | Aflæses og unit efterses for utætheder                         | en gang pr måned |       |
| Varmtvandstemperatur | Kontrolleres                                                   | to gange pr år   |       |
| Synlige samlinger    | Efterses for utætheder og korrosion                            | en gang pr år    |       |
| Afspærringsventiler  | Åbnes og lukkes 1 - 2 gange                                    | en gang pr år    | 10    |
| Snavssamlere         | Filtre afmonteres og renses*)                                  | en gang pr år    | 53    |
| El tilslutninger     | Kontroller kabler og forbindelser                              | en gang pr år    |       |
| Sikkerhedsventil     | Ventilen lettes (håndtag drejes, indtil der kommer vand ud)**) | en gang pr. år   |       |

\*) Skal udføres af en autoriseret VVS installatør.

\*\*) Sikkerhedsventil er kun monteret, hvis der er installeret brugsvandsregulation.

### 11.4 Fejlfinding vand og varme

**Calefa TD** og **Calefa S** units er konstrueret, så de ikke kræver nogen form for dagligt tilsyn.

Indstilling af brugsvandstemperaturen sker via trykknapperne på den elektroniske brugsvandsstyring DHW 201 på fronten af fjernvarmeunitten. Pilene anvendes til at hæve og sænke temperaturen. Det anbefales at indstille brugsvandstemperaturen til 45 °C og ikke højere end 50 °C.

### 11.4.1 Indstilling af varmeanlæggets fremløbstemperatur (kun Calefa S unit)

**Calefa S** units kan leveres med en vejrkompensator. Vejrkompensatoren regulerer temperaturen i varmekredsen i forhold til udetemperaturen og den indstillede varmekurve. Vejrkompensatoren er fra fabrikken indstillet til at passe til et varmeanlæg med gulvvarme. Ønskes driftsparametrene ændret, se vejledning til ECL 110 Vejrkompensator side 31.

### 11.4.2 Sommerdrift

Hvis fjernvarmeunitten er monteret med vejrkompensator vil den automatisk stoppe cirkulationspumpen og lukke motorventilen ved en udetemperatur på 22 °C eller derover. Det er derfor ikke nødvendigt at foretage yderligere indstillinger for sommerdrift. Ønskes sommerdrift på fjernvarmeunits monteret uden vejrkompensator, lukkes kuglehanerne ud til varmeanlægget og pumpen slukkes. Det er en god idé at starte cirkulationspumpen cirka en gang om ugen for at undgå, at den sætter sig fast.

#### 11.4.3 Bypass

DHW 201 brugsvandsstyringen har 4 bypass indstillinger. Auto, Kalender, On og Off.

**Auto** Er bypass funktionen sat til Auto, vil styringen analysere forbrugsmønsteret, og der ud fra selv danne et tidsprogram, hvor den vil sørge for at stikket op til unitten er varmt.

**Kalender** Er bypass funktionen sat til Kalender, kan man selv lave et tidsprogram, hvor fjernvarmestikket holdes varmt.

**On** Er bypass funktionen sat til On, vil fjernvarmestikket op til unitten altid holdes varmt, i forhold til den ønskede bypass temperatur.

**Off** Er bypass funktionen sat til Off, vil der ikke være bypass på unitten.

# 12 Fejlfinding og FAQ

Inden egentlig fejlfinding påbegyndes, bør man ved driftsforstyrrelser undersøge følgende først:

- Er anlægget tilsluttet korrekt?
- O Har fjernvarme leverandøren driftsforstyrrelser?
- > Er der strøm til unit, pumpe og evt. automatik?
- Er anlægget udluftet?
- S Er snavssamlere i anlægget rene?

### 12.1 FAQ

| Varmt brugsvand                                                                    |                                                                                                    |                                              |  |
|------------------------------------------------------------------------------------|----------------------------------------------------------------------------------------------------|----------------------------------------------|--|
| Fejl                                                                               | Mulig årsag                                                                                        | Udbedring                                    |  |
| Koldt eller lunket brugsvand.                                                      | Der er ingen fjernvarmeforsyning                                                                   | Kontrollér at der er fjernvarme.             |  |
|                                                                                    |                                                                                                    | Kontrollér at fjernvarme hovedhaner er åbne. |  |
|                                                                                    | [Snavssamler på frem og/eller retur tilstoppet]                                                    | Rens snavssamler. (VVS installatør)          |  |
|                                                                                    | Defekt DHW 201 regulator                                                                           | Kontroller el forbindelser / Udskift         |  |
|                                                                                    | Defekt motor                                                                                       | Kontroller el forbindelser / Udskift         |  |
|                                                                                    | Defekt flowmåler på koldvandstilgang                                                               | Kontroller el forbindelser / Udskift         |  |
|                                                                                    | Defekte anlægsfølere                                                                               | Kontroller el forbindelser / Udskift         |  |
|                                                                                    | Defekte brugsvandsfølere                                                                           | Kontroller el forbindelser / Udskift         |  |
|                                                                                    | Defekt boosterpumpe el. forkert indstillet                                                         | Kontrollér boosterpumpe.                     |  |
| Lidt eller Ingen varmt brugsvand.                                                  | Defekt el. tilstoppet kontraventil                                                                 | Udskift el. rengør.                          |  |
|                                                                                    | Tilkalket pladeveksler                                                                             | Udskift eller udsyre. (VVS installatør)      |  |
| Varmt brugsvand i nogle haner, men ikke i alle.<br>Svingende brugsvandstemperatur. | Varmt og koldt brugsvand blandes i et defekt termo-<br>statisk blandingsbatteri eller kontraventil | Kontrollér eller udskift <sup>*)</sup> .     |  |
|                                                                                    | Defekt eller tilstoppet kontraventil og/eller pumpe på cirkulationsledning.                        | Udskift eller rengør.                        |  |
| Temperaturen falder under tapning af varmt brugsvand.                              | Tilkalket pladeveksler                                                                             | Udskift eller udsyre.                        |  |
|                                                                                    | For stor tappemængde, i forhold til dimensionering af anlægget.                                    | Nedsæt tappemængden.                         |  |
| Temperaturen ude ved tappestedet er for høj.                                       | Brugsvandsregulatoren indstillet for højt.                                                         | Juster temperaturen ned med piletasten       |  |
|                                                                                    | Defekt føler.                                                                                      | Udskift.                                     |  |

\*) Kan kontrolleres ved at lukke for vandtilførslen til veksleren. Der åbnes for en varmtvandshane. Hvis der kommer vand, kan det skyldes en defekt kontraventil i en brusetermostat.

| Varme                       |                                                         |                                                                                                    |  |
|-----------------------------|---------------------------------------------------------|----------------------------------------------------------------------------------------------------|--|
| Fejl                        | Mulig årsag                                             | Udbedring                                                                                                    |  |
| Lidt eller ingen varme.     | Snavssamlere tilstoppet.                                | Rengør (skal udføres af en autoriseret VVS installatør).                                                                                                    |  |
|                             | Defekt kapillarrørstermostat.                           | Udskift.                                                                                                    |  |
|                             | Cirkulationspumpe køre ikke.                            | Kontrollér om der er strøm til cirkulationspumpen. Kontrollér om<br>pumpen er koblet ind over gulvvarmestyringens pumpestop relæ.<br>Hvis den er, kontrollér om der er varmekald. |  |
|                             | Cirkulationspumpen er indstillet forkert.               | Indstil cirkulationspumpe ifølge vejledningen.                                                                                                    |  |
|                             | Defekt el. forkert indstillet vejrkompensator.          | Kontroller indstillingerne på vejrkompensatoren. Kontroller om der<br>er strøm til vejrkompensatoren.                                                                             |  |
|                             | Luft i varmesystemet.                                   | Udluft.                                                                                                    |  |
|                             | Defekt eller fejlindstillet TD-regulator.               | Kontroller TD-regulatorens funktioner. Udskift hvis defekt.                                                                                                    |  |
| Dårlig afkøling.            | Kontraventil i shunt kortsluttet.                       | Udskift eller rens kontraventilen (skal udføres af en autoriseret VVS installatør).                                                                                               |  |
|                             | Manglende indregulering af gulvvarme/radiator ventiler. | Indreguler ventiler.                                                                                                    |  |
| For høj fremløbstemperatur. | Defekt eller høj indstillet kapillarrørstermostat.      | Kontrollér indstillinger, udskift hvis defekt.                                                                                                    |  |
|                             | Defekt eller høj indstillet vejrkompensator.            | Kontrollér indstillinger, udskift hvis defekt.                                                                                                    |  |
| For lav fremløbstemperatur. | Defekt eller for lavt indstillet kapillarrørstermostat. | Kontrollér indstillinger, udskift hvis defekt.                                                                                                    |  |
|                             | Defekt eller for lavt indstillet vejrkompensator.       | Kontrollér indstillinger, udskift hvis defekt.                                                                                                    |  |
## 13 Komponentoversigt

### Komponentliste/reservedelsliste

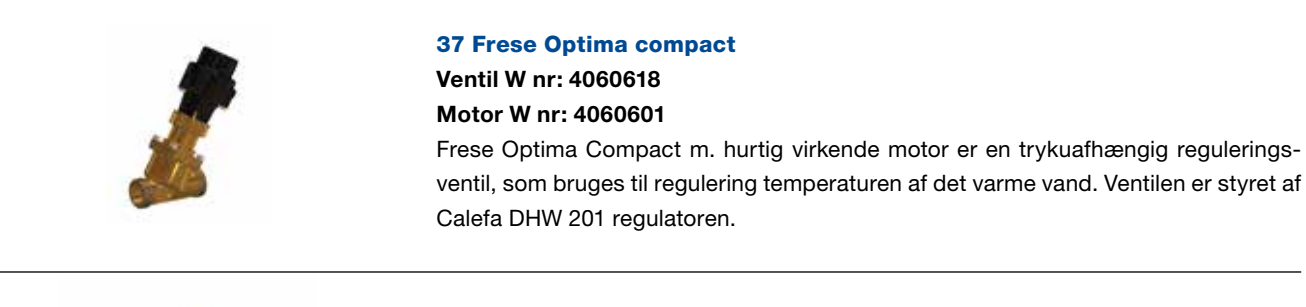

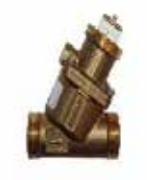

### 34 Frese Optima P Compact W nr: 4064484

Frese Compact P er regulering og trykdifferensventil i samme enhed. Frese Compact P bruge til at regulere temperaturen i varmekredsen. Ventilen vil være monteret med enten en motor eller termostatisk følerelement.

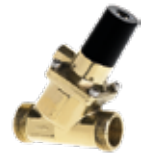

### 27 Frese Pv Compact

**W nr: 4054429** Frese PV Compact trykdifferensregulator. Trykdifferensregulatoren sikrer et konstant differenstryk i anlægget. Og mindsker derved risikoen for støj i anlægget.

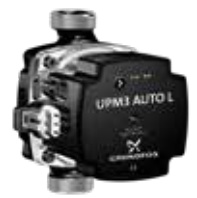

### 40 Grundfos UPM 3 Auto L 15 - 70 130

### W nr: 4060605

UPM 3 Auto L pumpen er en højeffektiv cirkulationspumpe. Pumpen har tre reguleringsformer: Proportional tryk, Konstant tryk og Fast hastighed. Proportional tryk bruges oftest til 2-strengs anlæg. Konstant tryk bruges til gulvvarme og 1-strengs anlæg. Fast hastighed bruges dér, hvor man ønsker at cirkulere en stor vandmængde ved en fast hastighed.

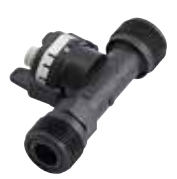

### 36 Flow måler

### W nr: 4060602

Flow måleren registrerer, når der tappes varmt brugsvand og giver DHW201 regulatoren signal til, at der skal produceres varmt vand.

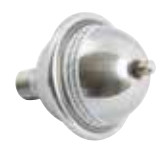

### 7 Trykudligner

W nr: 4054389 Trykudligneren optager evt. overtryk i brugsvandsanlægget.

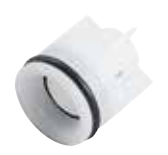

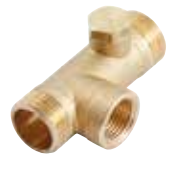

28 Kontraventil

W nr: 4054400 Kontraventilen sikrer korrekt flowretning og sikrer mod utilsigtet tilbagestrømning.

### **28 A Kontrollerbar kontraventil** Kontraventilen sikrer korrekt flowretning og sikrer mod utilsigtet tilbagestrømning.

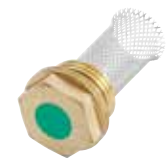

53 Snavssamler Si W nr: 4054445 Snavssamleren opfanger evt. snavs i systemet og sikrer, at det ikke sætter sig i ventiler og lignende.

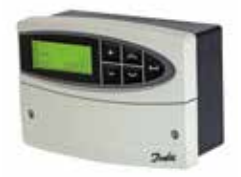

### 60 ECL 110 Vejrkompensator

ECL 110 Vejrkompensator regulere temperaturen i varmekredsen i forhold til udetemperaturen. Vejrkompensatoren er som min. udstyret med en føler på fremløb i varmekredsen, men kan også have en på returløbet på primærsiden.

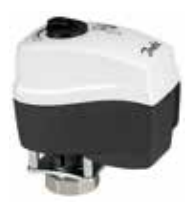

### AMV 150 Motor

W nr: 4054496 Motoren er forbundet til ECL Vejrkompensatoren, der regulerer fremløbstemperaturen.

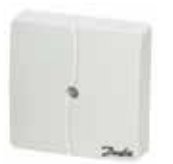

### 65 ESMT Udeføler

W nr: 4054498 ESMT måler udetemperaturen for regulering af fremløbstemperaturen.

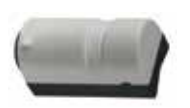

### Påspændingsføler Danfoss

W nr: 4054499 Påspæningsføleren måler anlægstemperaturen.

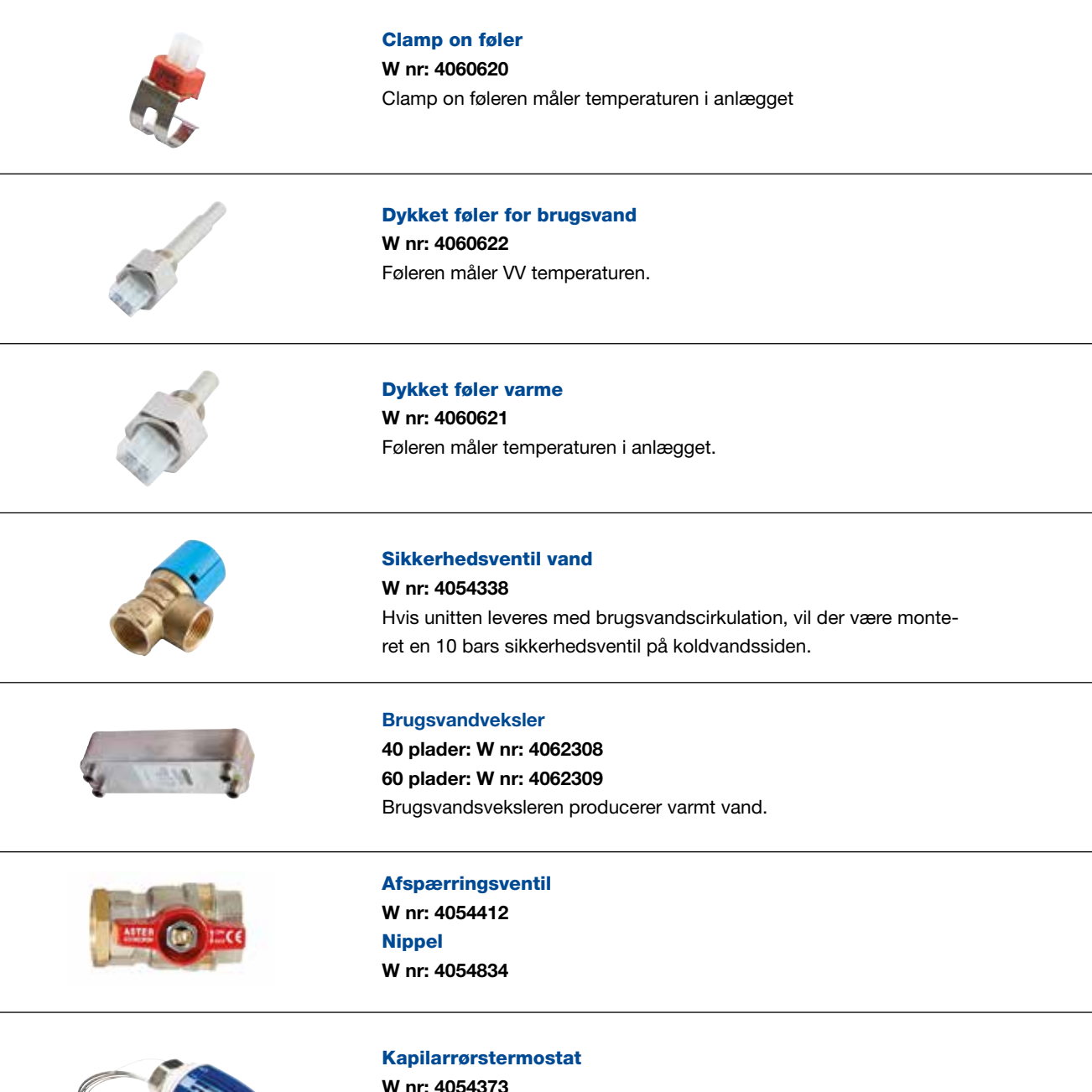

W nr: 4054373 Hvis unitten er leveret uden vejrkompensator, vil denne termostat

regulere fremløbstemperaturen til varmekredsen.

## Overensstemmelseserklæring

### EUROPEAN DECLARATION OF CONFORMITY

Nordisk Wavin A/S Wavinvej 1 8450 Hammel Denmark Phone +45 8696 2000

Declare under our sole responsibility that the below products:

### Wavin Calefa district heating unit

To which this declaration relates is in conformity with the following standard(s) or other normative document(s), if the products are used in accordance with our instructions.

### EMC Directive 2014/30/EU

EN 61000-6-1:2007 Electromagnetic compatibility (EMC) – Part 6-1: Generic standards – Immunity for residential, commercial and light-industrial environments

EN 61000-6-2:2005 Electromagnetic compatibility (EMC) – Part 6-2: Generic standards – Immunity for industrial environments

EN 61000-6-3:2007 Electromagnetic compatibility (EMC) – Part 6-3: Generic standards – Emission standard for residential, commercial and light-industrial environments

EN 61000-6-4:2007 Electromagnetic compatibility (EMC) – Part 6-4: Generic standards – Emission standard for industrial environments

### Directive 2006/42/EC Machinery (MD)

EN ISO 12100:2011 Safety of machinery – General principles for design – Risk assessment and risk reduction EN 60204-1/A1:2009 Safety of machinery – Electrical equipment of machines – Part 1: General requirements

### Directive 2014/68/EU (Pressure equipment)

Conformity assessment procedure followed: Module A – Internal control of production All substations which fall under article 4 §3 shall not be CE-marked according to this directive.

The Low Voltage Directive (LVD) 2014/35/EU

Signed for and on behalf of Nordisk Wavin A/S

Lars Baungaard Regional QA/E-Manager North-West Europe

(sign.)

CE

Hammel 2017-04-24

(place and date)

51

## Bilag 1

### Frese PV Compact

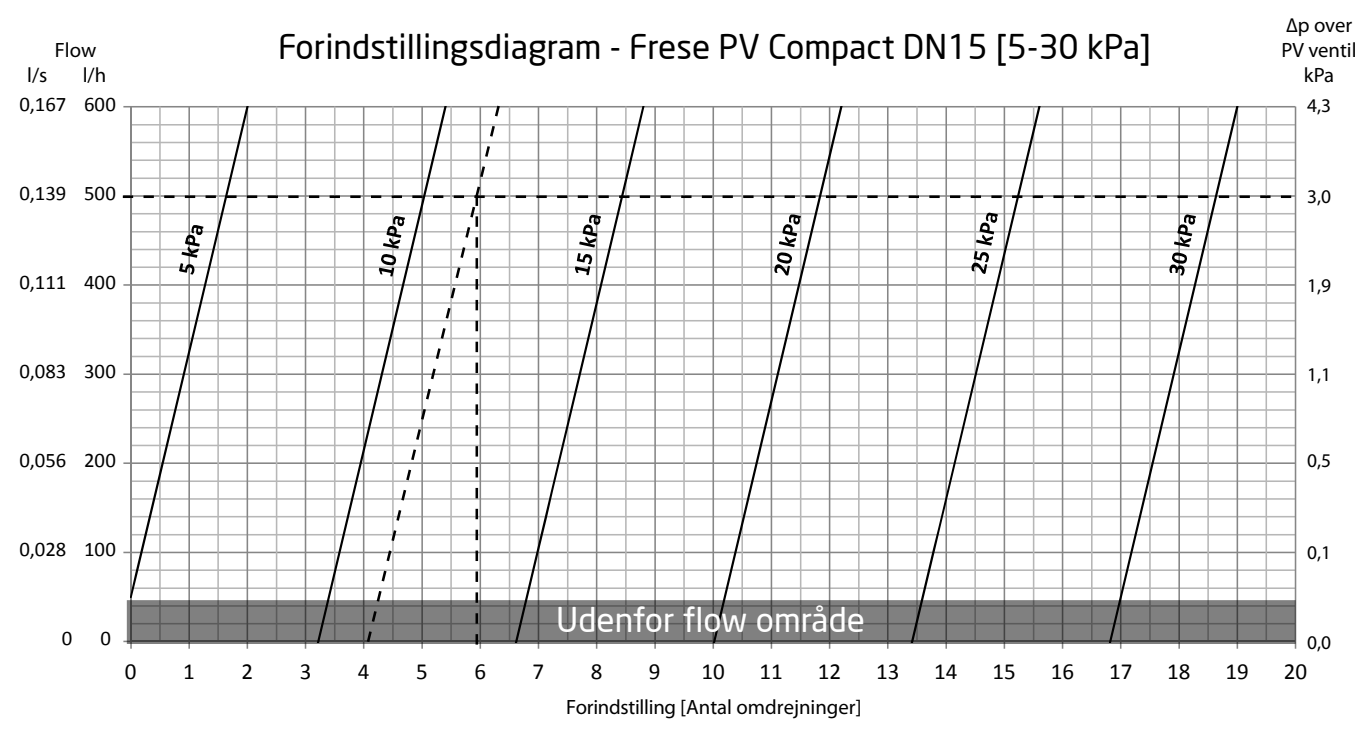

Formålet med Frese PV Compact er at holde et differenstryk på 12 kPa over varmeanlægget.

I dette eksempel er det nødvendige flow beregnet til 500 I/h. Indstillingen af Frese PV Compact ventilen er foretaget på baggrund af ovenstående graf. For at lette aflæsningen af graferne er differenstrykket inddelt i 5 kPa-intervaller. Graferne skal dog

forskydes i forhold til det angivne tryk på 12 kPa i vores kreds.

I dette eksempel ønsker vi at bevare kredsens 12 kPa ved et flow på 500 l/h. I så fald angiver skæringspunktet mellem 12 kPagrafen og 500 l/h-linjen, som er vinkelret med X-aksen, forindstillingsværdien. Resultatet er, at ventilen skal forudindstilles til ca. 6 omdrejninger på skalaen. Det minimale differenstryk, der kræves, er 3,0 kPa over ventilen.

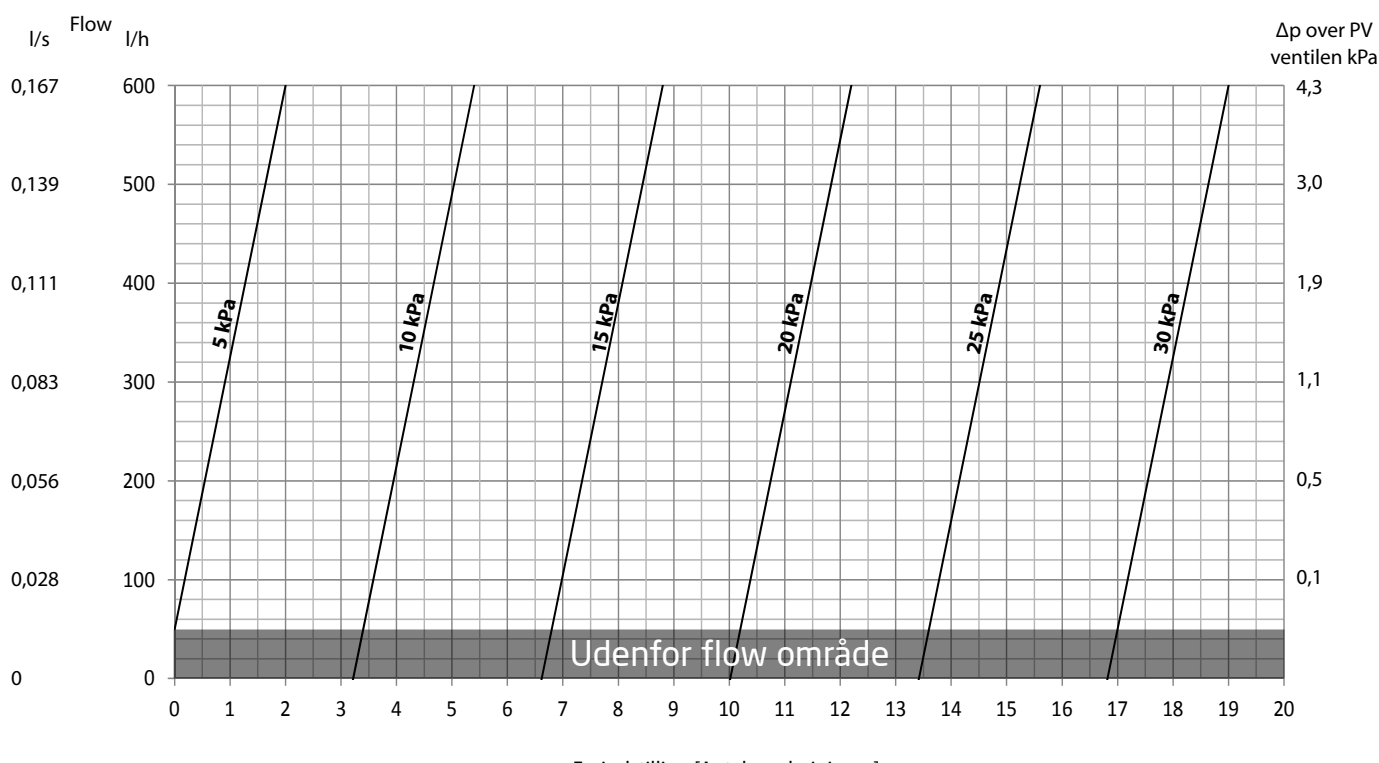

### Frese PV Compact DN15, 5-30 kPa

Forindstilling [Antal omdrejninger]

## Bilag 2

### Frese Optima P Compact 4,0 mm High

| ∆P kPa | Flow I/h | Indstilling |
|--------|----------|-------------|
| 10     | 120      | 0,6         |
| 10     | 150      | 0,8         |
| 10     | 175      | 1,0         |
| 10     | 215      | 1,2         |
| 10     | 240      | 1,4         |
| 10     | 275      | 1,6         |
| 10     | 300      | 1,8         |
| 10     | 335      | 2,0         |
| 10     | 365      | 2,2         |
| 10     | 390      | 2,4         |
| 10     | 425      | 2,6         |
| 10     | 450      | 2,8         |
| 10     | 475      | 3,0         |
| 10     | 510      | 3,2         |
| 10     | 535      | 3,4         |
| 10     | 365      | 3,6         |
| 10     | 590      | 3,8         |
| 10     | 620      | 4,0         |

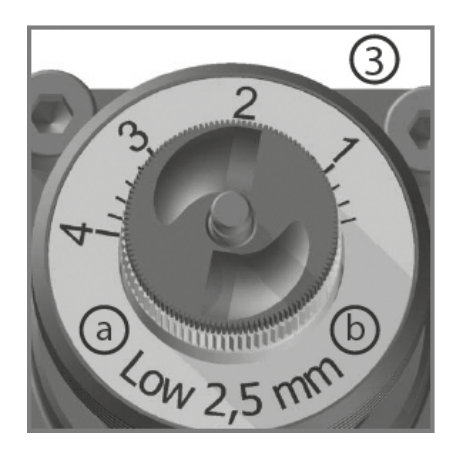

Indstilling af flowet justeres med håndtaget på ventilen under motoren/termostaten Indstilling 0 min flow - indstilling 4 max.

A: flow range på ventil (low el. high) B: ventil vandring

### MONTAGEVEJLEDNING

## Sentio samenkoblet med Calefa Calefa DHW-201 tilsluttet Wavin Sentio styreenhed

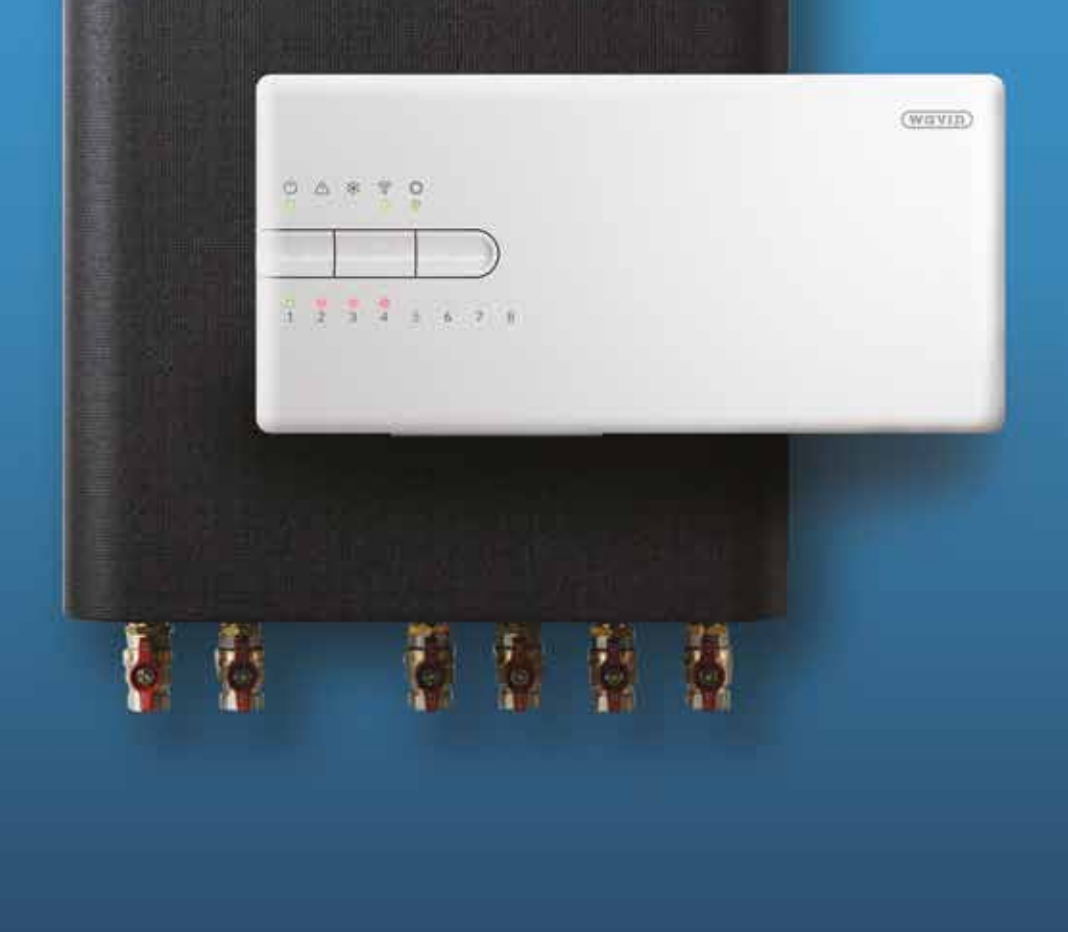

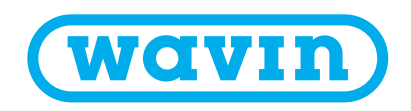

### Indholdsfortegnelse Anvendelse

| Anvendelse                          | 57 |
|-------------------------------------|----|
| Montage                             | 58 |
| Opsætning af Cirkulation og         |    |
| tilslutning af cirkulationspumpe    | 60 |
| Opsætning af Booster og tilslutning |    |
| af boosterpumpe                     | 63 |

Ved at sammenkoble Sentio og Calefa DHW-201 får man flere muligheder for at betjene sin Calefa styring. Man kan blandt andet via Sentio APP'en indstille sin brugsvandstemperatur. Via Sentio displayet får man adgang til opsætningen af Calefa styringen blandt andet Bypass, brugsvand cirkulation, min. og max. Temperaturen. Er Sentio styringen koblet op på internettet, får man mulighed for at få opdateret software i Calefa styringen via internettet. Ved hjælp af de relæer, der er i Sentio styringen bliver der også muligt at styre både brugsvandscirkulationspumpe og boosterpumpe.

For at Sentio og Calefa kan anvendes sammen, skal Calefa DHW -201 Hardware være version 10 og software i Calefa DHW 201 som min. være Version 4.0 og Bootloader version 1.6.

Oplysninger om hardware og software i calefa DHW-201 styringen findes i menuen: Avanceret > Service info

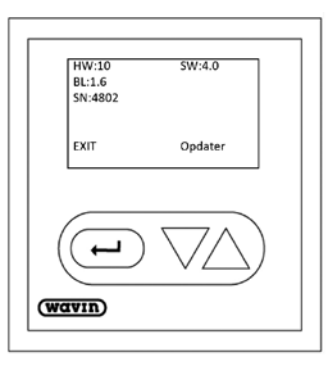

HW - Hardware version SW – Software version BL – Bootloader version

Er din Calefa ikke med oplyste soft og hardware kontakt din installatør eller der hvor du har købt produktet for at høre om din muligheder for sammenkobling af Sentio og Calefa.

### Montage

Sentio styringen forbindes til Calefa DHW-201 med et almindeligt patch kabel med RJ-45 stik.

I Sentio styringen kan anvendes tilslutning A eller B (findes i bunden af styringen).

På Calefa styringen anvendes RJ-45 stikket på højre side af styringen.

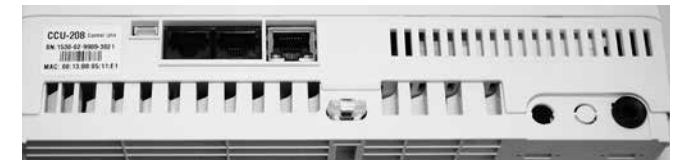

Sentio Styreenhed set nedefra.

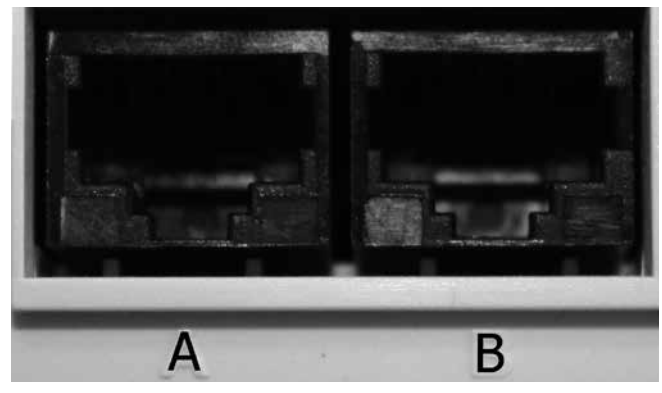

Sentio styreenhed RJ-45 tilslutninger.

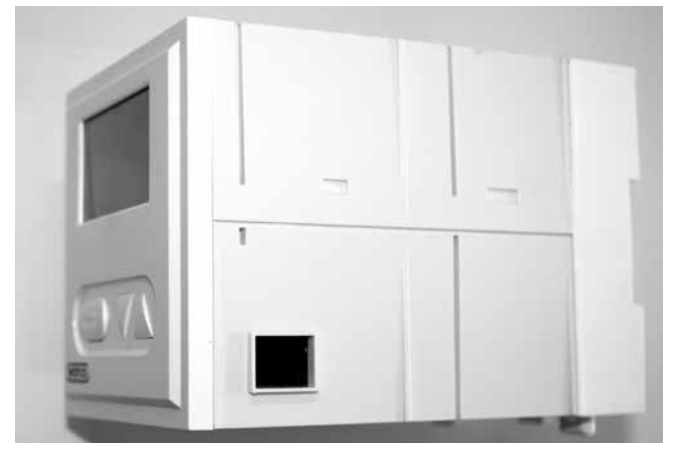

Calefa DHW-201.

Når de to styringer er forbundet, vil man efter kort tid kunne se sin Calefa DHW-201 på Sentio displayet.

| ←   1   | 15:21<br>04 Juni | 20.7° | Δ | $\sum   x $ |    |
|---------|------------------|-------|---|-------------|----|
|         | DHW-201          |       |   | >           |    |
| Info    | Indst. temp.     | 45°   |   |             |    |
|         | Room 1           |       |   | >           |    |
| Program | Rum temp.        | 25.5° |   |             | 11 |
|         | Indst. temp.     | 22.5° |   |             |    |
| System  |                  |       |   |             |    |
| Display |                  |       |   |             |    |

I Calefa displayet vil man nu kunne se dette symbol:

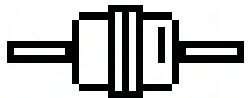

Hvis ikke Calefa DHW-201 automatisk bliver registreret i Sentio styringen kan denne manuelt tilføjes. Dette gøres her: **System > Handlinger > Tilmeld komponent > Global komponent**.

| Info       | Funktioner               | $\sim$ | Info    | Handlinger               | ^     |
|------------|--------------------------|--------|---------|--------------------------|-------|
|            | Handlinger               | $\vee$ |         | Tilmeld komponenter      | $\gg$ |
| ogram      | Installatørindstillinger | $\gg$  | Program | Slette komponenter       | $\gg$ |
| - gi un un | Se globale komponenter   | >>>    |         | Opdater styreenhed       | $\gg$ |
| stem       | Systeminformation        | >>     | System  | Installatørindstillinger | $\gg$ |
| play       |                          |        | Display | Se globale komponenter   | >>    |

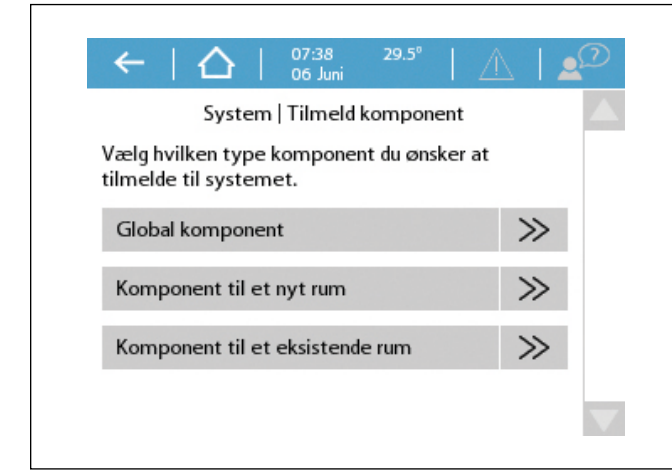

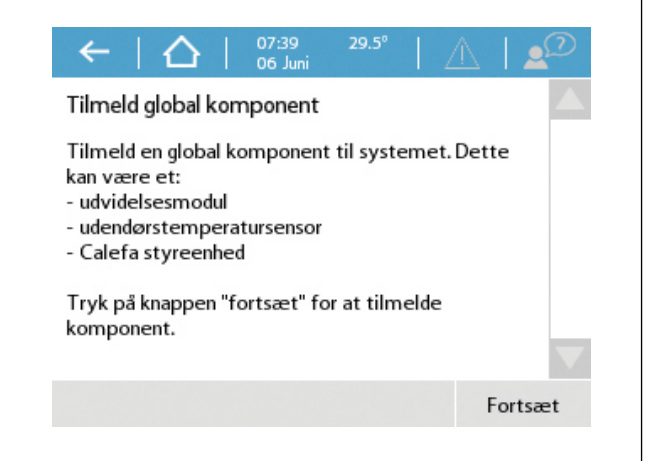

Vælg forsæt og ved indtastning af serie komponentens serie nr. Calefa DHW-201 serie nr. findes på bunden af Calefa DHW-201 styringen. Serie nr. starter med 1530-xx-xxxx.

|               |                                                                                       | Contraction of the local division of the local division of the loc | 1                                                                                                    |
|---------------|---------------------------------------------------------------------------------------|----------------------------------------------------------------------------------------------------|----------------------------------------------------------------------------------------------------|
| >>            | Serienummeret finder du på undersiden af<br>udvidelsesmodulet eller under batteriet i | TABLE COLUMN AND ADDRESS OF T                                                                                                    | Distributed by Wavin<br>DHW-201 Carefa Controller                                                                                                    |
| >>            | rumtermostaten/sensor. Serienummeret ser<br>säledes ud:                               | 1                                                                                                    | -230 V/ 50 Hg / 67 W / 17 H C C X                                                                                                    |
|               | 1930-XX-XXXX-XXXX                                                                     |                                                                                                    | P.D. Percently ARCHINE, LARS                                                                                                    |
| 100           | 1530-                                                                                 |                                                                                                    |                                                                                                    |
| CANNAL CANNAL | »<br>»                                                                                | Serienummeret finder du på undersiden af<br>udvidelsesmodulet eller under batteriet i<br>numtermostaten/sensor. Serienummeret ser<br>säledes ud:<br>Nao. XX. XXXX. XXXX<br>1530-]                                                                                                    | Serienummeret finder du på undersiden af<br>udvidelsesmodulet eller under batteriet i<br>rumtermostaten/sensor. Serienummeret ser<br>säledes ud:<br>Pho. XX.XXXX.XXXX<br>1530- |

Indtast serie nr. og tryk forsæt. Tilmeldingen starter. Når den er klar kan Calefa DHW-201 ses på start skærmen.

| ←   ☆   <sup>07:56</sup> <sup>30.9°</sup>   △                                                                                     |         | $\leftarrow$ |
|----------------------------------------------------------------------------------------------------|---------|--------------|
| Indtast komponentens serienummer                                                                                                  |         | Tilmeldin    |
| Serienummeret finder du på undersiden af<br>udvidelsesmodulet eller under batteriet i<br>rumtermostaten/sensor. Serienummeret ser |         | Vent venl    |
| således ud:                                                                                                    |         | Tilmeldin    |
| 1530-XX-XXXX-XXXX                                                                                                    |         |              |
| 1530-00-0000-0601                                                                                                    |         |              |
|                                                                                                    | Fortsæt |              |
|                                                                                                    |         |              |

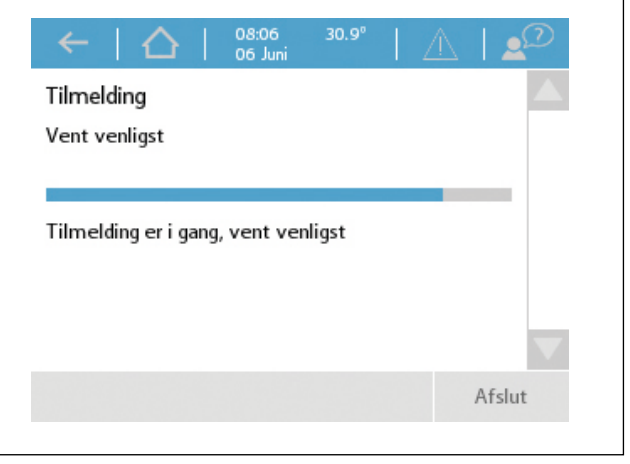

# Opsætning af Cirkulation og tilslutning af cirkulationspumpe

Vælg DHW-201 på startskærmen.

| Funktioner               | DHW-201 |         |        |
|--------------------------|---------|---------|--------|
| Vavn                     | DHW-    | DHW-201 |        |
| Indstillet temperatur    | $\vee$  | 45°     | ^      |
| Oversigt                 |         | 1       | $\sim$ |
| Indstillinger            |         |         | V      |
| Avancerede indstillinger |         |         | V      |

Vælg avanceret indstillinger.

Styring af cirkulationspumpe er standart sat til **Auto**. Ønskes anden funktion kan det ændres. Se beskrivelse af de forskellige muligheder i Calefa manualen.

For at cirkulationen er aktiv skal Aktiver cirkulationspumpe være Til.

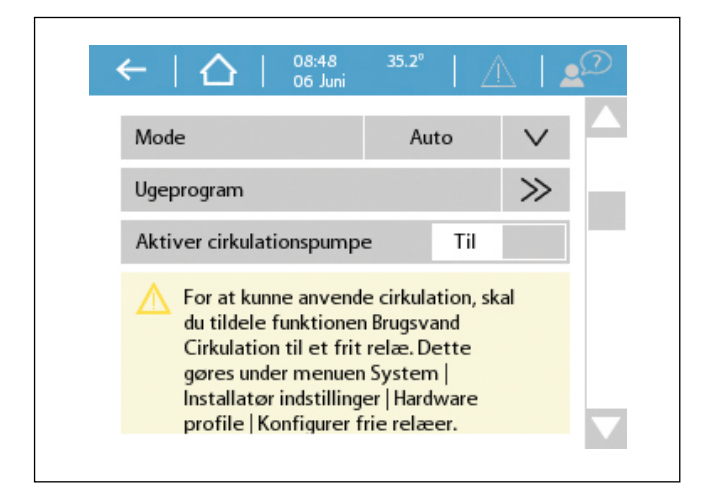

For opsætning af relæ til styring af cirkulationspumpe.

Gå til: System > Installatørindstillinger > Hardware profil > Konfigurer frie relæer.

Her vælges CCU 208 og hvilket relæ man vil anvende til at styre cirkulationspumpen med, og hvad der skal styre relæet.

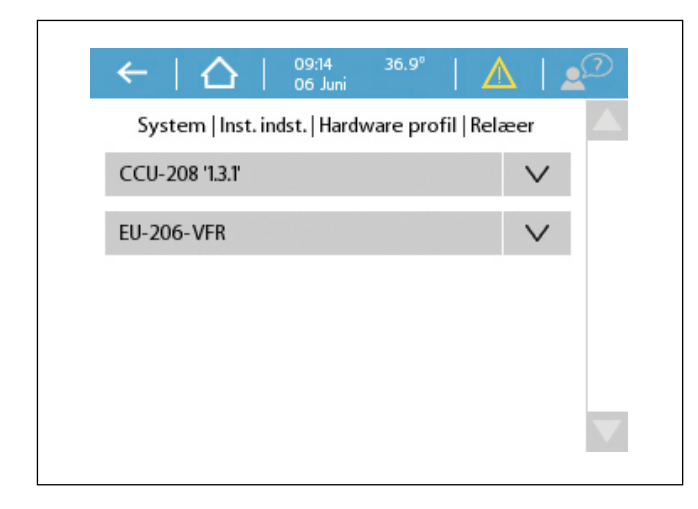

Vælges **Pump 2** (pumperelæ 2) tilsluttes fase nul og jord direkte i Sentio styringen. Funktion skal sættes til **Bruger defineret beting...** 

| System   Inst. indst.   Hard | ware profil   Relaeer |
|------------------------------|-----------------------|
| CU-208 '13.1'                | ^                     |
| Pump 2                       | >>                    |
| VFR 1                        | >>                    |
| VFR 2                        | >>                    |
| U-206-VFR                    | V                     |

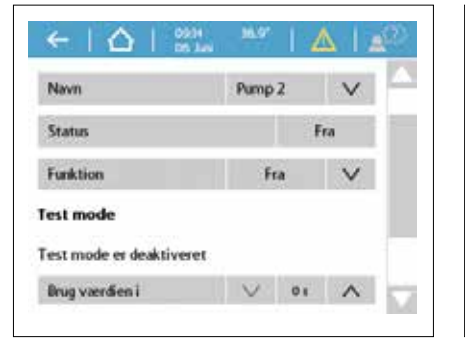

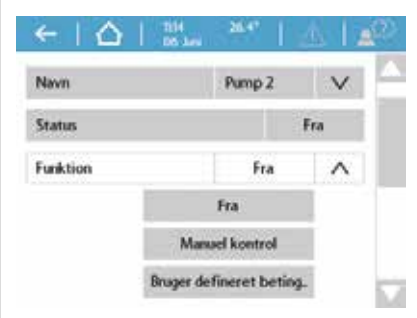

Vælg: Aktiveringsbetingelser> Domestic hot water> DHW-201> Circulation pump request

| ælg objekt du ønsker at bruge. |        |
|--------------------------------|--------|
| Location                       | $\sim$ |
| Room                           | $\sim$ |
| Domestic hot water             | ^      |
| DHW-201                        | >>     |
| Fremløbstemperatur styring     | V      |

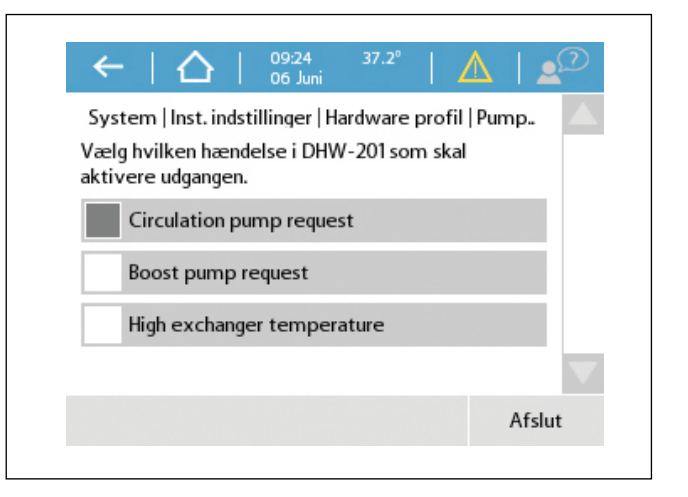

Når Cirkulation pump request er valgt, afsluttes opsætningen på afslut.

Vælges i stedet VFR 1 eller VFR 2 forbindes pumpe som vist her:

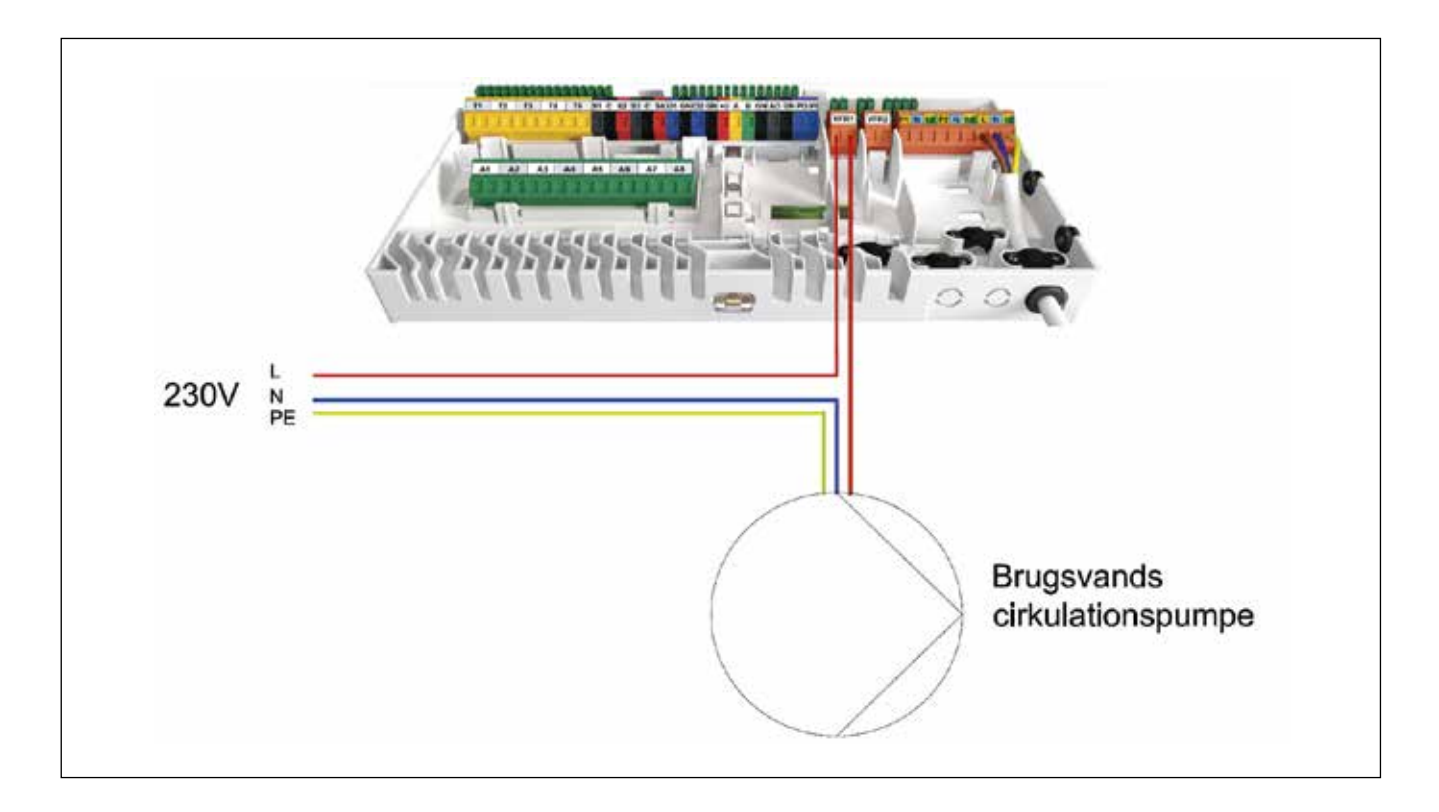

I menuen indstillinger kan cirkulationstemperaturen indstilles.

| Navn                     | DHW-   | 201 | $\vee$ |
|--------------------------|--------|-----|--------|
| ndstillet temperatur     | $\sim$ | 45° | ^      |
| Oversigt                 |        |     | $\sim$ |
| Indstillinger            |        |     | ^      |
| Cirkulationstemperatur   | $\sim$ | 42° | ^      |
| Avancerede indstillinger |        |     | V      |

# Opsætning af Booster og tilslutning af boosterpumpe

Vælg DHW-201 på startskærmen.

| Funktioner               | DHW-201 |        |
|--------------------------|---------|--------|
| Navn                     | DHW-201 | V      |
| Indstillet temperatur    | V 45°   | ^      |
| Oversigt                 |         | $\sim$ |
| Indstillinger            |         | $\vee$ |
| Avancerede indstillinger |         | V      |

Vælg avanceret indstillinger.

Boost pumpe mode skal være enten Høj eller Lav

Høj – boosterpumpe starte med det samme der tappes varmt vand.

Lav - boosterpumpe starter først når Calefa DHW-201 registrerer at der ikke kan leveres nok varmt vand.

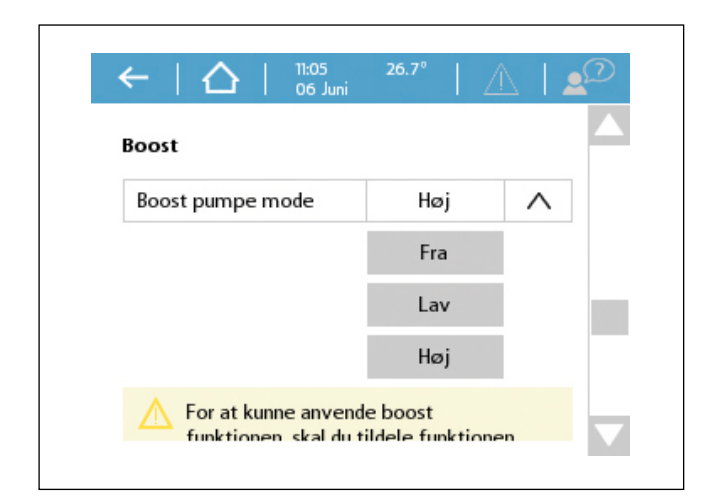

For opsætning af relæ til styring af boosterpumpe.

### Gå til: System > Installatørindstillinger > Hardware profil > Konfigurer frie relæer.

Her vælges CCU 208 og hvilket relæ man vil anvende til at styre boosterpumpen med, og hvad der skal styre relæet.

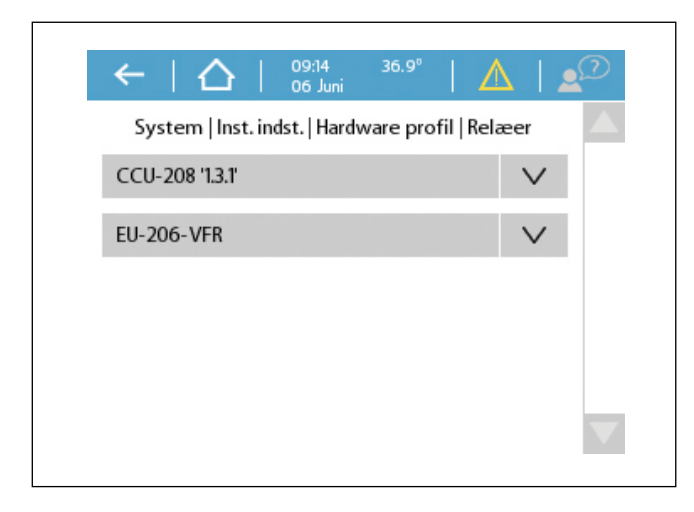

Vælges **Pump 2** (pumperelæ 2) tilsluttes fase nul og jord direkte i Sentio styringen. Funktion skal sættes til **Bruger defineret beting...** 

| ælg objekt du ønsker at bruge. |                 | System   Inst. indstillinger   Hardware profil   Pump.         |
|--------------------------------|-----------------|----------------------------------------------------------------|
| Location                       | V               | Vælg hvilken hændelse i DHW-201 som skal<br>aktivere udgangen. |
| Room                           | $\mathbf{\vee}$ | Circulation pump request                                       |
| Domestic hot water             | ^               | Boost pump request                                             |
| DHW-201                        | >>              | High exchanger temperature                                     |
| Fremløbstemperatur styring     | V               |                                                                |

Når **Boost pump request** er valgt, afsluttes opsætningen på afslut. Vælges i stedet **VFR 1** eller **VFR 2** forbindes pumpe som vist her.

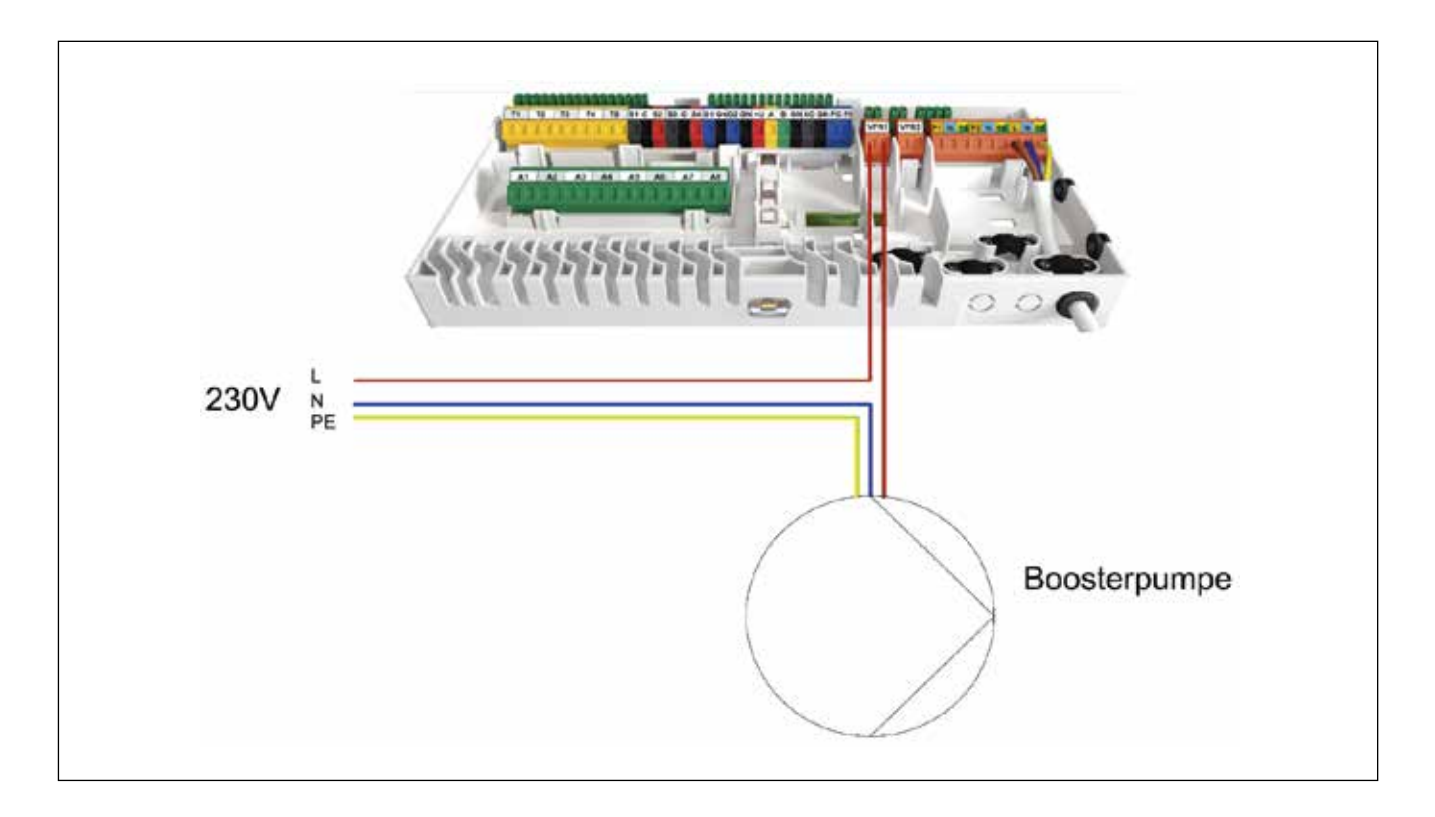

### MONTAGEVEJLEDNING

# Cirkulationsæt Calefa TD/S og V

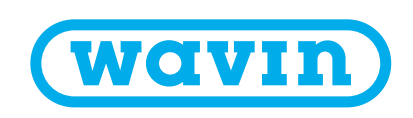

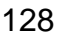

## Info

Styringen skal være med software version 3.2 eller nyere for at den kan styre cirkulationen. Software versionen findes ved at følge denne vejledning.

### Avanceret – Service mode

I Service mode har man mulighed for at se, hvilken version af software, der er installeret på styreenheden. Det er også muligt her fra at opdatere softwaren, dette kræver dog et ekstern display.

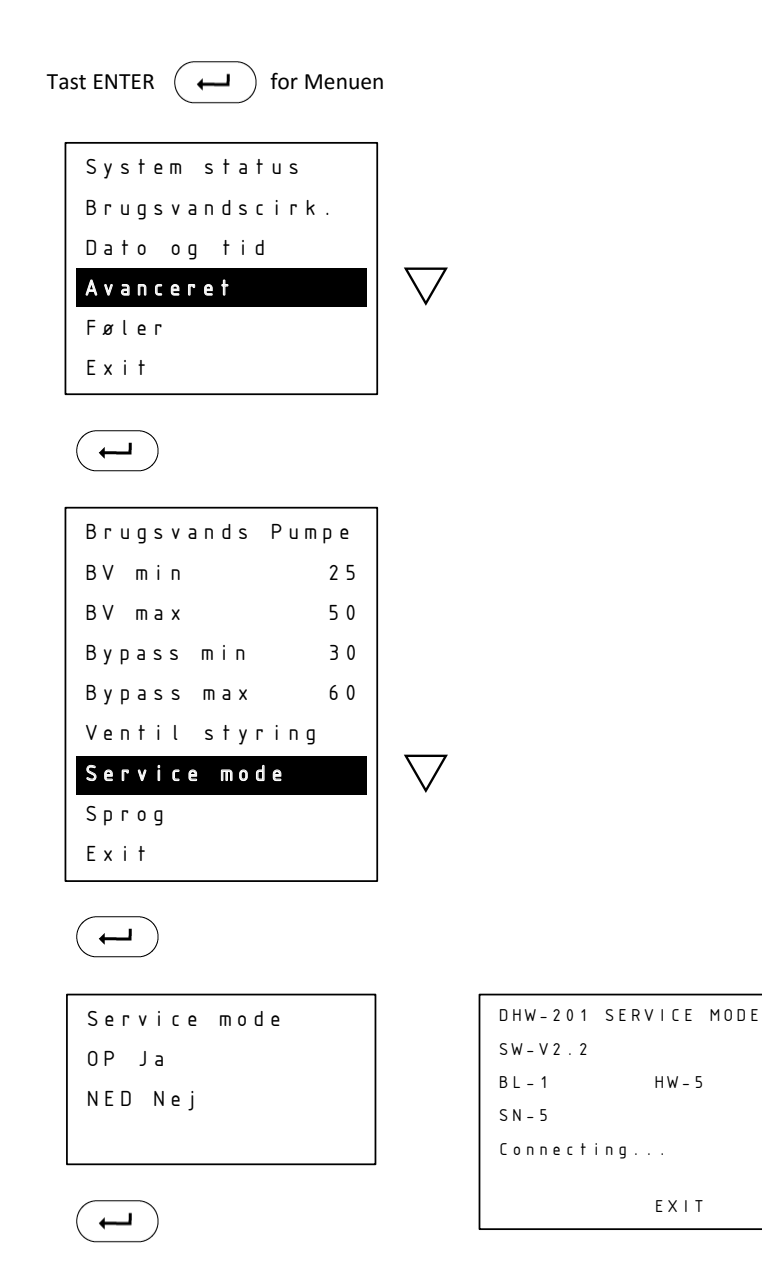

Styreenheden forbinder eksternt display, opdaterer styringen og genstarter herefter.

Tast ENTER for at afslutte.

I dette tilfælde er der installeret version 2.2 (SW-V2.2). Så her vil det være nødvendigt at opdatere styringen, til version 3.2 eller nyere.

## Opsætning af brugsvandscirkulation

I menuen Avanceret sættes brugsvandspumpen TIL. I menuen vil der efterfølgende stå Brugsvandscirk. i stedet for Bypass. Styringen af brugsvandscirkulationen har samme indstillingsmuligheder som Bypass (vejledningen på de følgende sider viser indstillingerne for Bypass).

Hvis der ønskes at styre brugsvandspumpen via Calefa styringen (auto og kalender funktion) skal man enten bruge eksternt cirkulationsrelæ eller have tilsluttet sin Calefa styring til en Wavin Sentio gulvvarmestyring. Eksternt cirkulationsrelæ er inkluderet i cirkulationssæt m. pumpe Wavin nr. 3076514. Løst cirkulationsrelæ Wavin nr. 3078743.

I styringen for cirkulationen vælges hvilken måde, cirkulationen skal køre på: Auto, Kalender, eller On/Off. Her indstilles også temperaturen. Se herunder.

Er din Calefa unit koblet sammen med en Sentio styring, kan den sættes op til at styre en brugsvands cirkulationspumpe. Se vejledning Calefa sammenkoblet med Sentio.

#### **Brugsvandscirkulation - Cirkulationstemperatur**

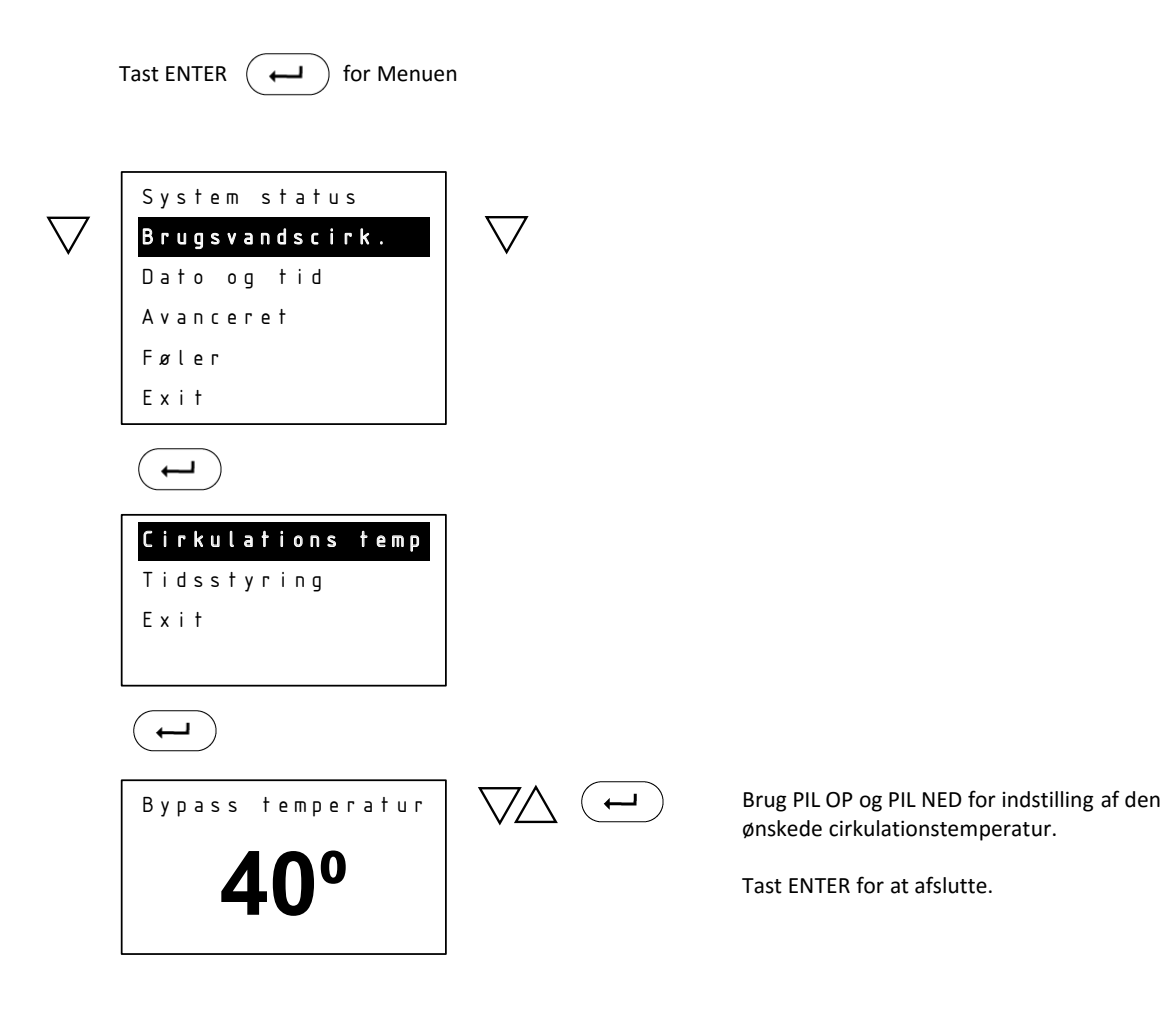

Teksten vil være Cirkulationstemp, i stedet for Bypass temperatur.

#### **Bypass – Tidsstyring/Mode**

I Mode indstilles de forskellige former for bypass styring.

Auto styring: Auto styring analyserer tidspunkterne, hvor der er forbrug på varmet vand over en periode på 14 dage, og ud fra disse sikres det, at stikledningen kun holdes på den ønskede bypass temperatur, når der er behov for varmt vand. Kalender styring: Programmering af de perioder, hvor man ønsker aktiv bypass funktion.

**On:** Bypass funktionen er aktiv hele tiden, og sørger for at stikledningen altid holdes på den ønskede bypass temperatur.

Off: Bypass funktionen er sat ud af drift.

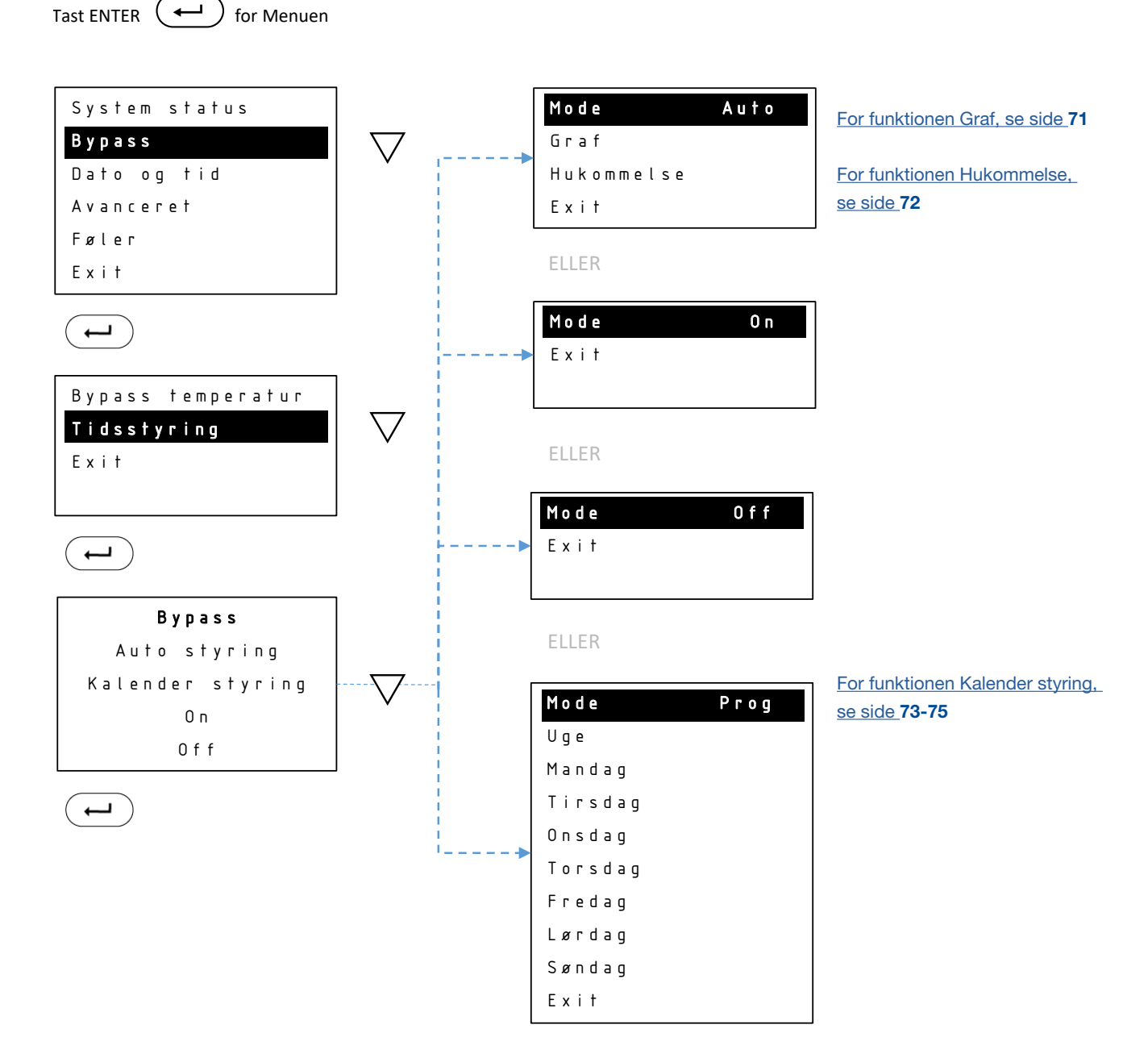

### Bypass – Tidsstyring/Auto/Graf

I Graf kan man se, i hvilke perioder Bypass er aktiv.

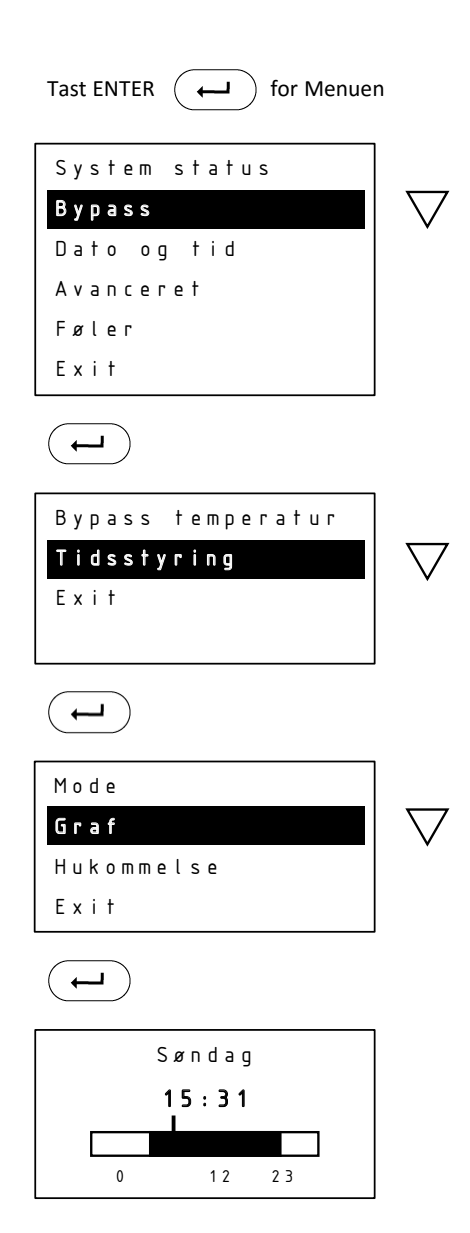

### Bypass – Tidsstyring/Auto/Hukommelse

Hukommelse vil kun være tilgængelig, hvis man bruger Auto styring. Her har man mulighed for at nulstille Auto funktionen. Hvis man nulstiller, vil styringen starte forfra med at analysere forbruget.

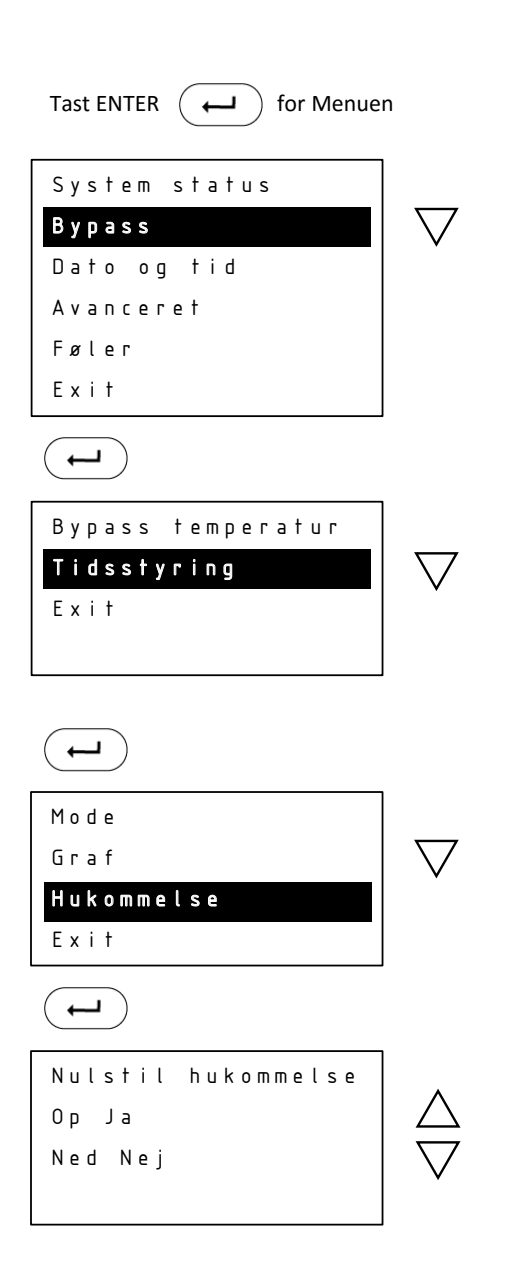

### Bypass – Tidsstyring/Kalender styring/Ny periode

I **Uge** under Kalender styring kan bypass indstilles for samme periode alle dage i ugen. Ønskes forskellige perioder for de enkelte ugedage indstilles disse individuelt under menupunkterne Mandag - Søndag.

I **Ny periode** angives Start tidspunkt og Stop tidspunkt for Bypass perioden.

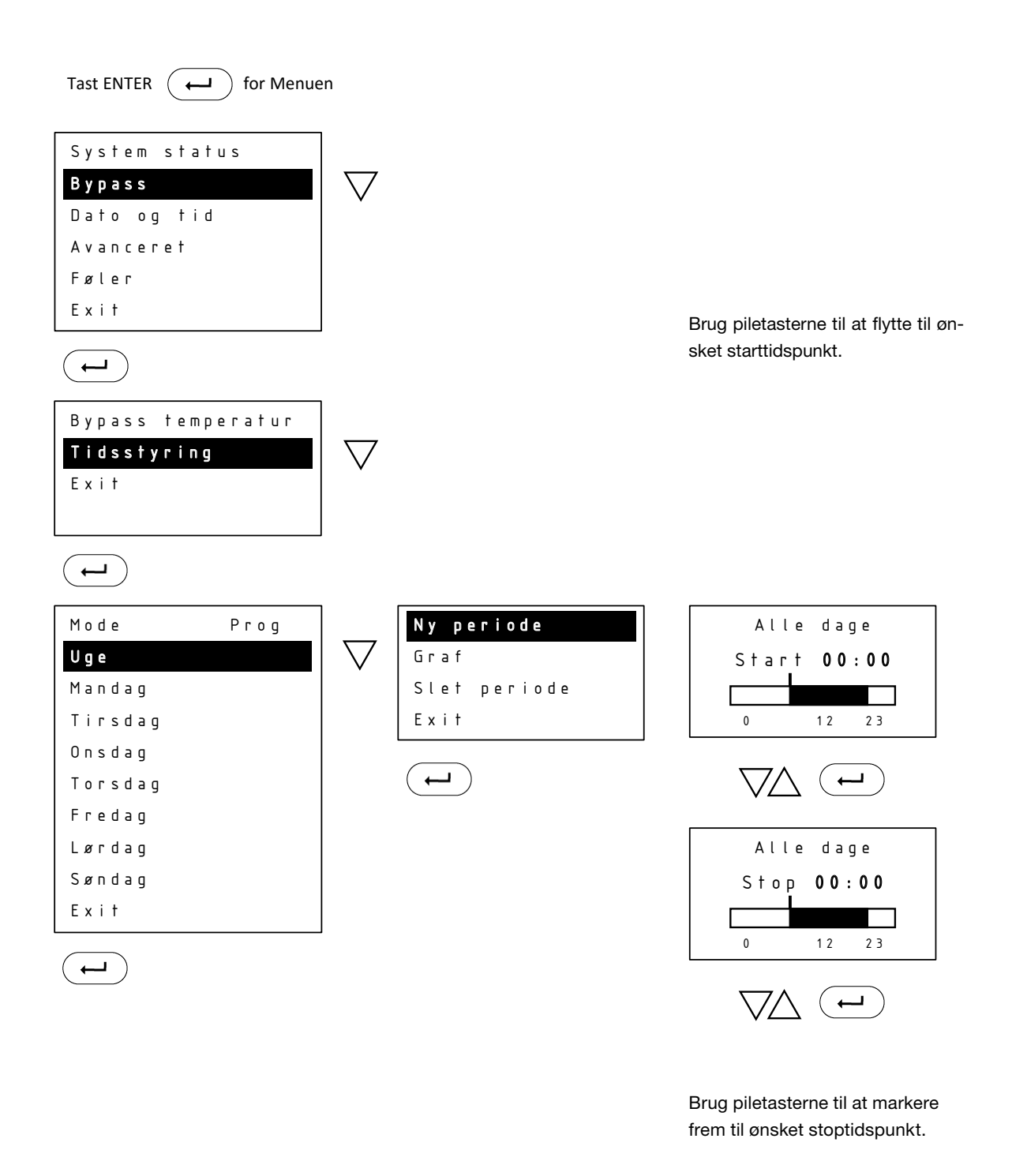

### Bypass – Tidsstyring/Kalender styring/Graf

I **Graf** aflæses perioderne for de enkelte ugedag. Skift imellem dem ved at bruge **PIL OP** og **PIL NED**.

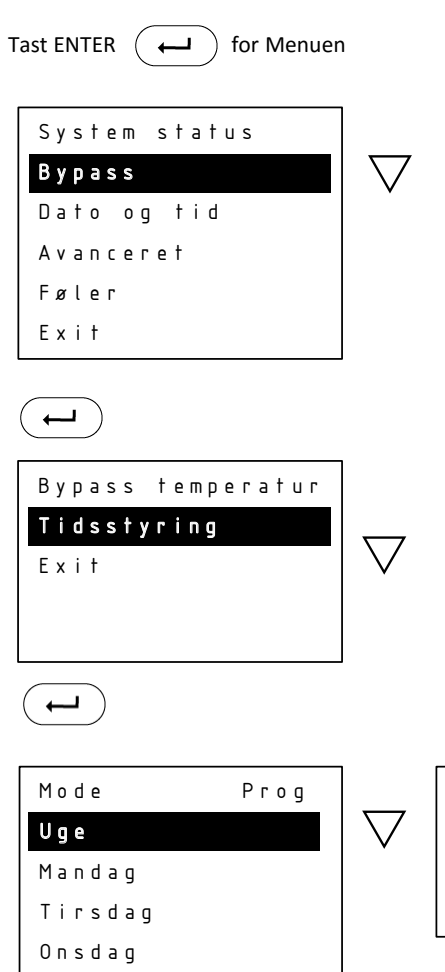

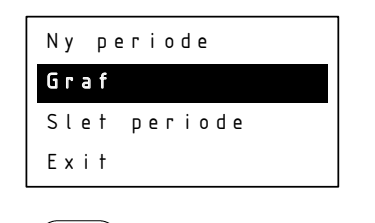

\_

| Mandag |    |    |  |  |
|--------|----|----|--|--|
| 11:19  |    |    |  |  |
|        |    |    |  |  |
| 0      | 12 | 23 |  |  |

 $( \rightarrow )$ 

Torsdag

Fredag Lørdag Søndag Exit

### Bypass – Tidsstyring/Kalender styring/Slet periode

I **Slet periode** kan hele eller dele af perioden for hele ugen slettes. Angiv med **PIL OP** eller **PIL NED** Start tidspunktet, hvorfra der skal slettes. Tast **ENTER** og angiv med **PIL OP** Stop tidspunktet, hvortil der skal slettes. Vær opmærksom på, at du ikke kan anvende **PIL NED** og gå baglæns for at angive Stop tidspunktet.

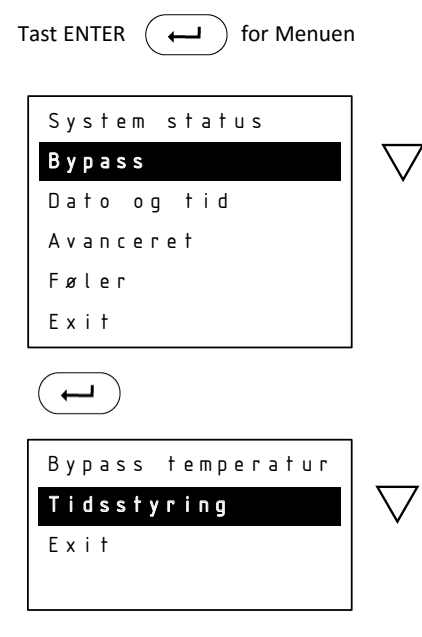

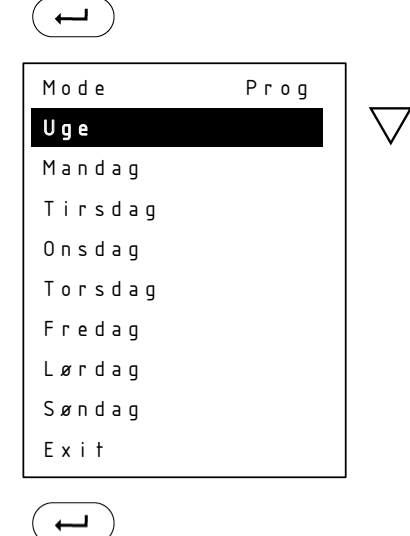

|   | Ny periode   |           | Alle dage          |
|---|--------------|-----------|--------------------|
| , | Graf         |           | Start <b>10:15</b> |
|   | Slet periode | $ \nabla$ |                    |
|   | Exit         |           | 0 12 23            |
|   |              |           | $\bigvee \frown $  |
|   |              |           | Alle dage          |
|   |              |           | Stop <b>13:15</b>  |
|   |              |           | 0 12 23            |
|   |              |           |                    |

#### Calefa cirkulationssæt består af:

- 1: Vinkel og nippelmuffe
- 2: Clamp on føler
- 3: Kontraventil og rør
- 4: Rustfri rør og ¾ x ½ overgang
- 5: Sikkerhedsventil

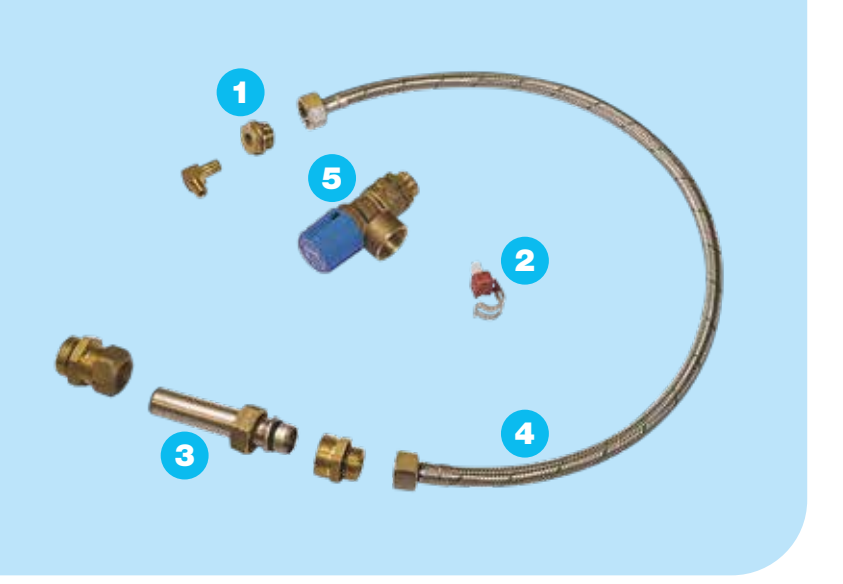

### Montage af Cirkulationssæt Calefa S

Calefa V

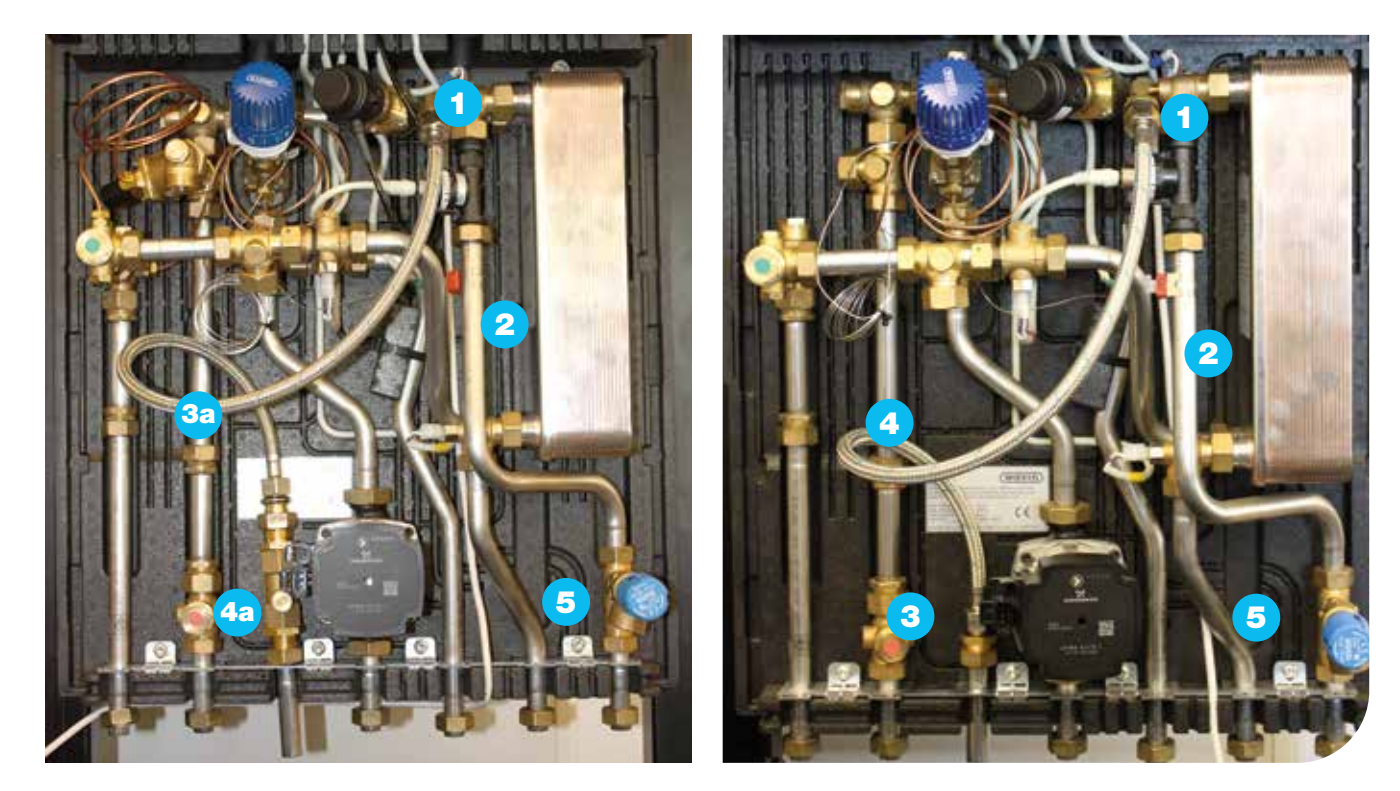

- 1: Afmontér føler og montér vinkel og nippemuffe
- 2: Montér clamp on føler på koldtvandsrør under flowmåler
- 3: Montér kontraventil og stålrør i bundskinne. Det kan være nødvendigt at åbne denne.
- 3a: Sæt uden pumpe og kontraventil. Montér rustfri rør i bundskinne. Det kan være nødvendigt at åbne denne
- 4: Montér flexslange mellem kontraventil og vinkel (1)
- 4a: Sæt uden pumpe og kontraventil. Montér flexslange mellem rustfri rør og vinkel (1)
- 5: Udskift trykudligner med sikkerhedsventil

Er din Calefa forbundet med en Wavin Sentio gulvvarmestyring, kan brugsvands cirkulationspumpen tilsluttes denne og blive styret efter Auto eller Kalender funktionen. Kontakt Wavin for montagevejledning.

Cirkulationssæt m. pumpe består af:

- 1: Vinkel og nippelmuffe
- 2: Clamp on føler
- 3: Kontraventil og rør
- 4: Flexslange og 3/4 x 1/2 overgang
- 5: Sikkerhedsventil
- 6: Pumpe kuglehane og 2 x bøjninger
- 7: Relæboks til styring af pumpe

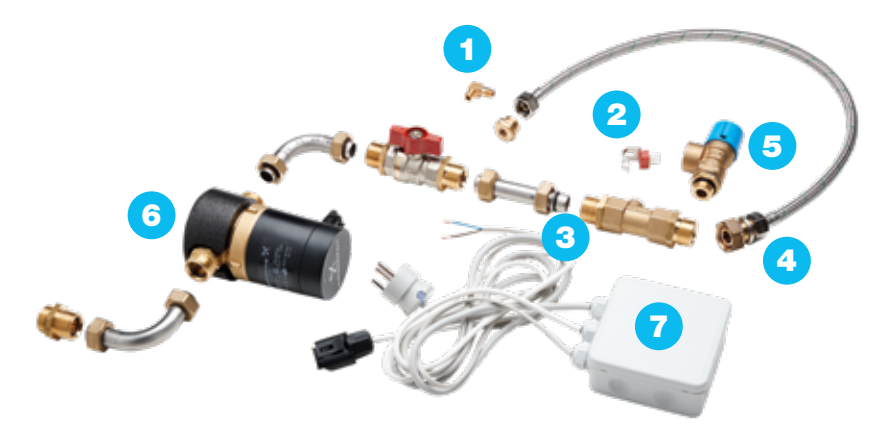

#### Montage

Samme fremgangsmåde som til sættet uden pumpe. Pumpen monteres som vist på billede uden for unitten.

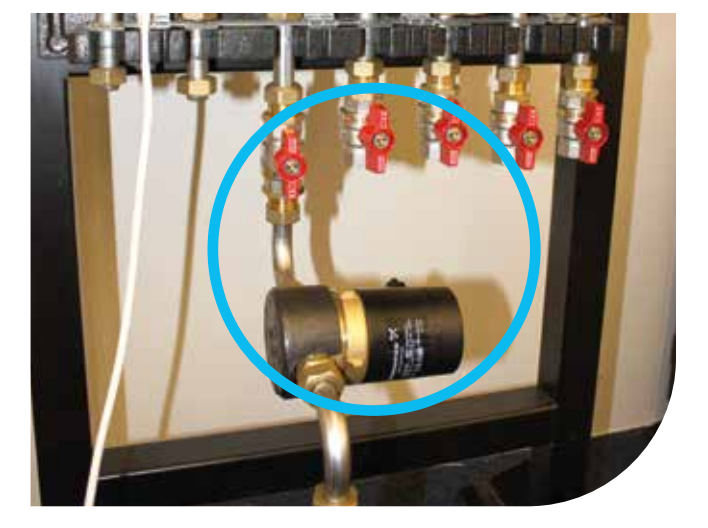

Har du ikke en Wavin sentio gulvvarmestyring, kan cirkulati-

som tilsluttes Calefa styringen.

onssæt med pumpe anvendes. Her i er indeholdt et styrerelæ

Montage af eksternt relæ for styring af cirkulationspumpe til brugsvand. Hardware version 6.

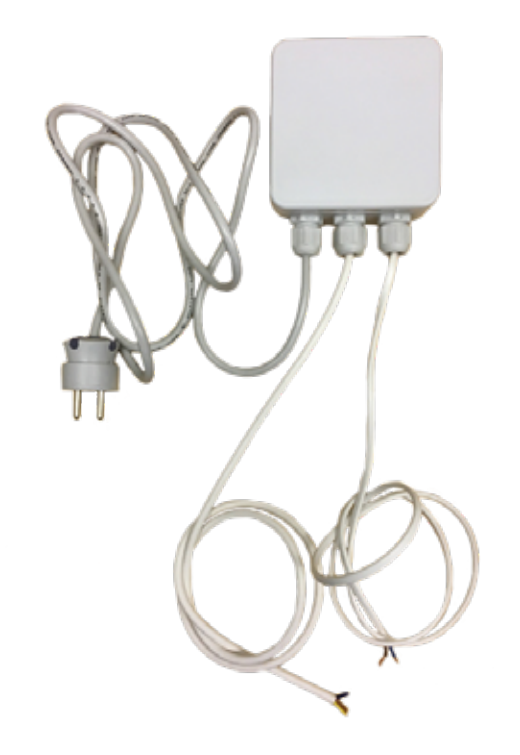

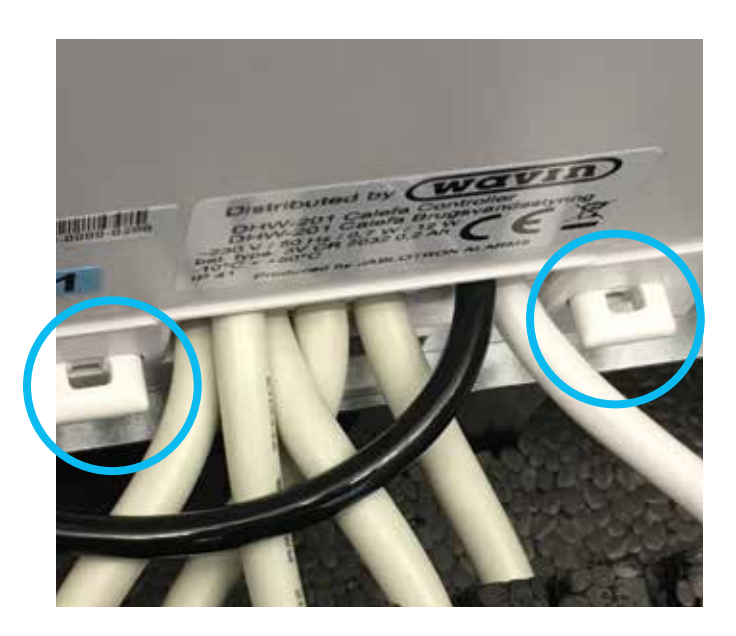

Strømmen til unitten afbrydes og styringen afmonteres bundparten. Dette gøres ved at trække de to låse ned. Nu kan styringen trækkes fri af bundparten.

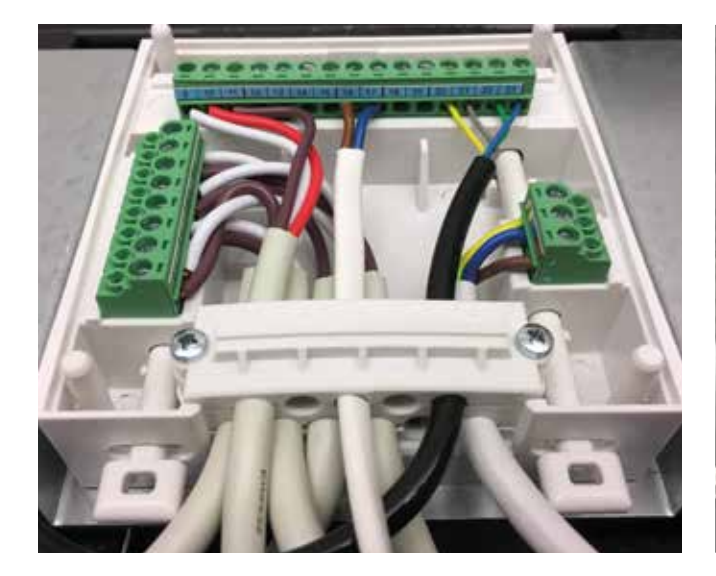

Den toledede ledning fra relæboksen føres ind i styringen. Den brune ledning tilsluttes klemme 16 og den blå tilsluttes klemme 17. Når relæet er monteret i klemmerne, monteres styringen på bundparten igen. Husk at trykke låsepanelerne op igen.

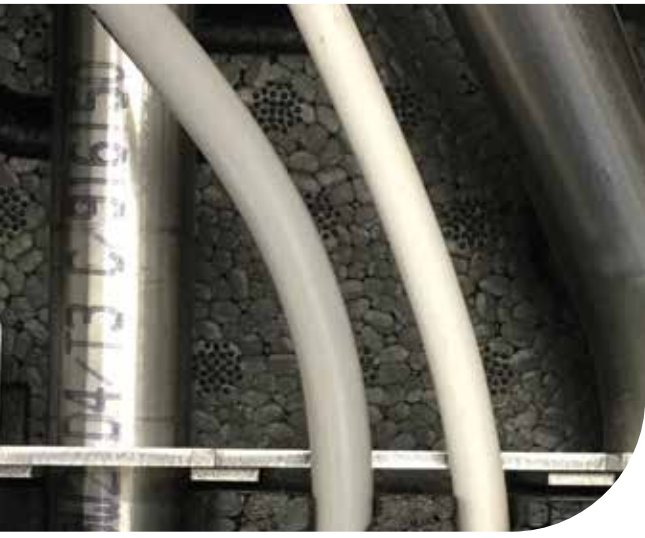

Ledningerne til cirkulationspumpen samt 230V forsyningen føres ud i bunden af unitten. Ledningen monteres i cirkulationspumpen.

### Montage af eksternt relæ for styring af cirkulationspumpe til brugsvand. Hardware version 10.

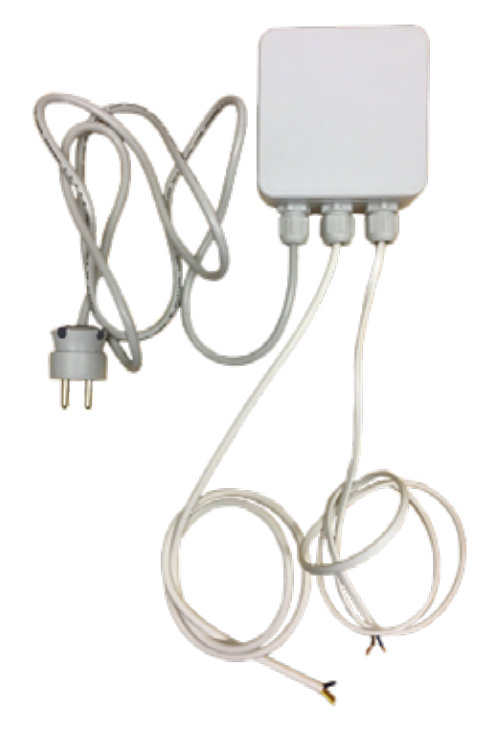

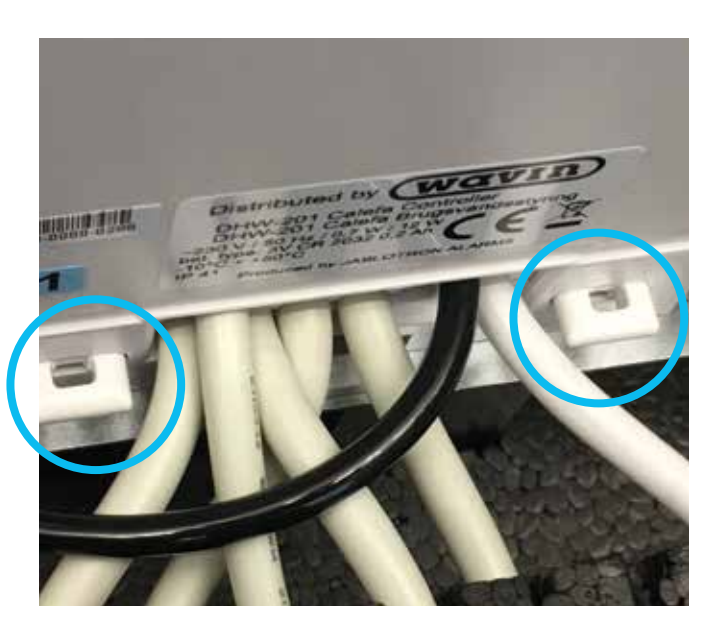

Strømmen til unitten afbrydes og styringen afmonteres bundparten. Dette gøres ved at trække de to låse ned. Nu kan styringen trækkes fri af bundparten.

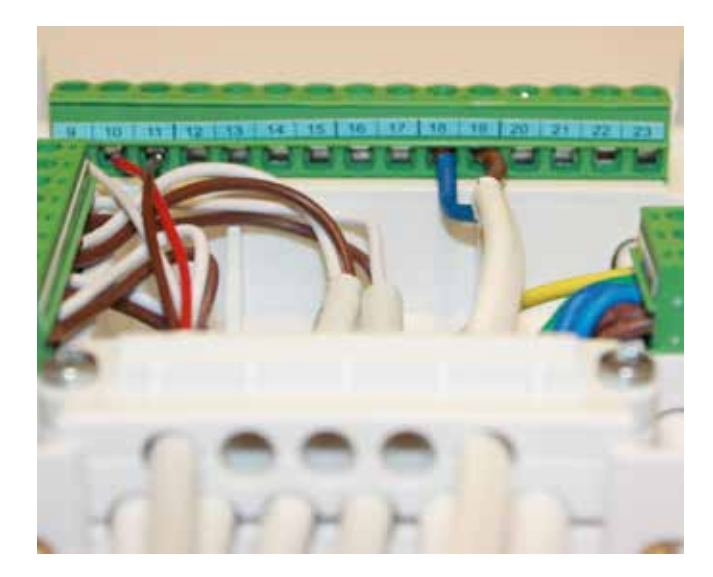

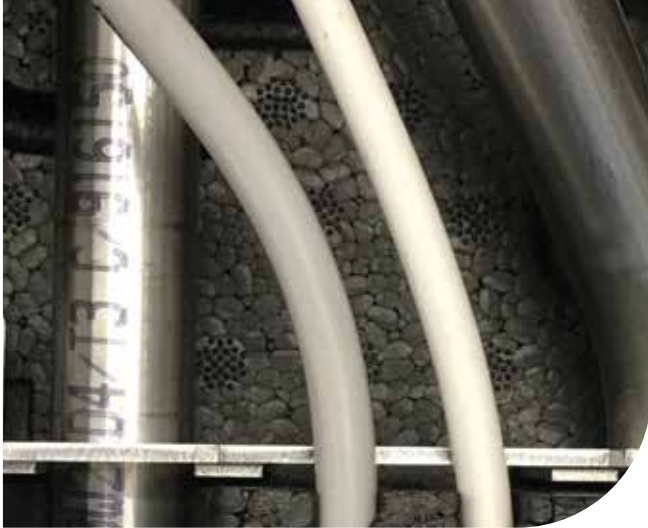

Den toledede ledning fra relæboksen føres ind i styringen. Den blå ledning tilsluttes klemme 18 og den brune tilsluttes klemme 19. Når relæet er monteret i klemmerne, monteres styringen på bundparten igen. Husk at trykke låsepanelerne op igen. Er styringen med software vesion 4,1 eller lavere, kontakt Wavin for hjælp til opstart af cirkulation.

Ledningerne til cirkulationspumpen samt 230V forsyningen føres ud i bunden af unitten. Ledningen monteres i cirkulationspumpen.

Software version findes i menu: Avanceret - Service info.

### MONTAGEVEJLEDNING

# Calefa Boostersæt

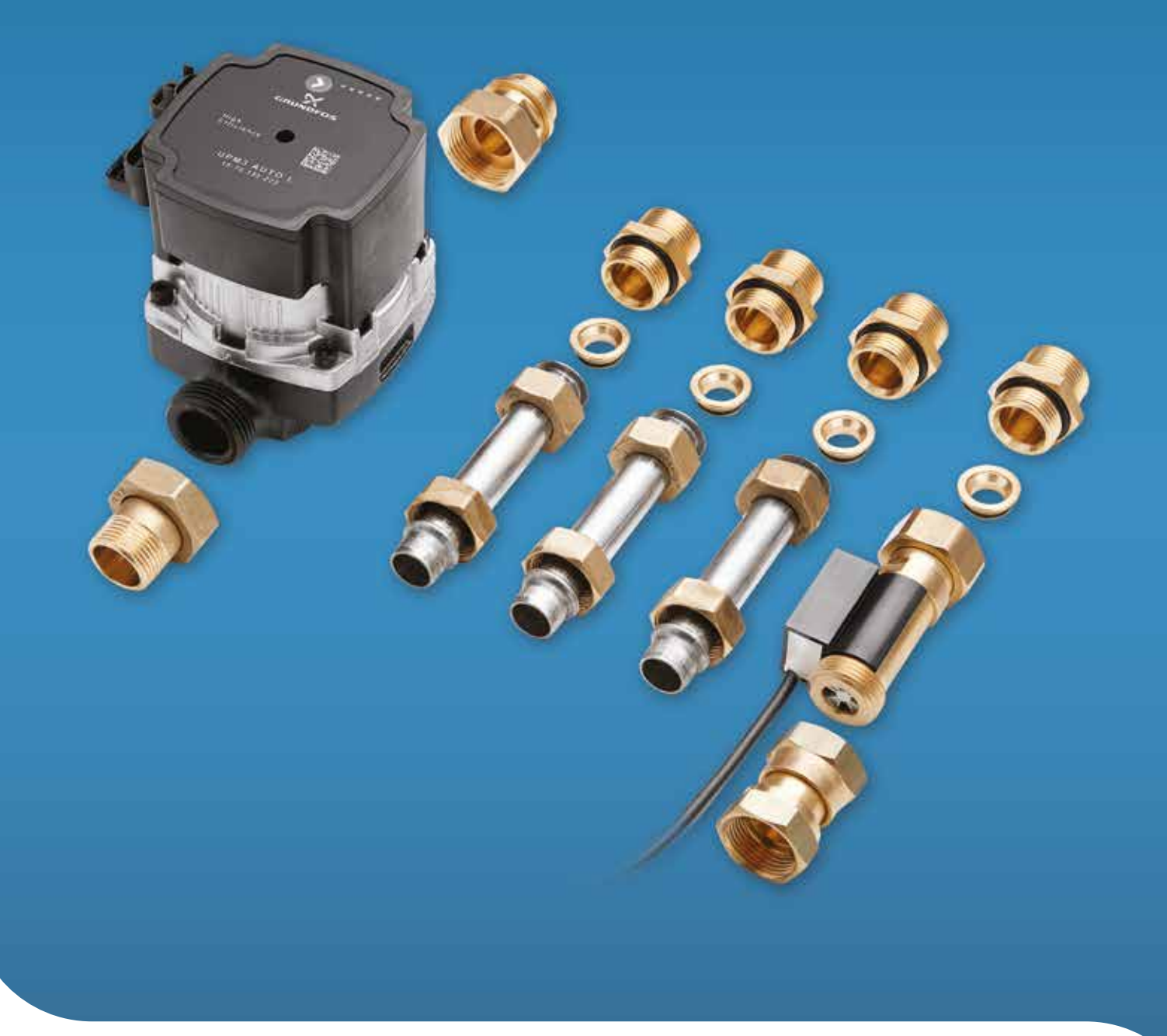

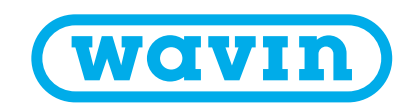

### Sættet indeholder:

- 1: Flowswitch
- 2: ¾" nippler og bøsninger
- 3: Afstandsrør
- 4: Bossterpumpe og pumpeunioner

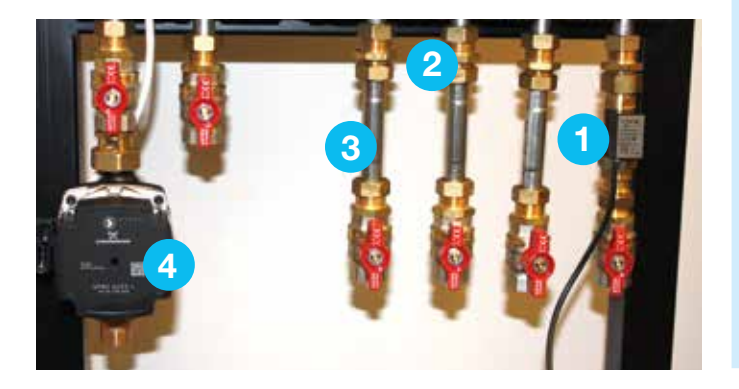

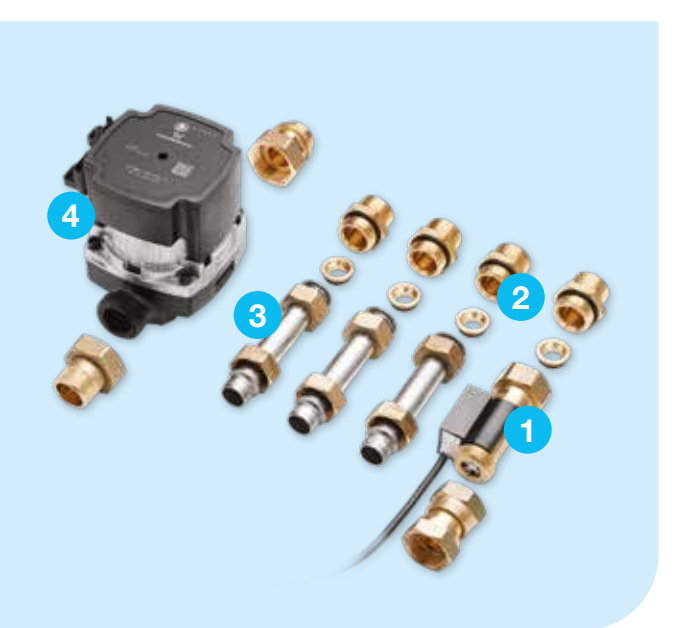

Booster sæt monteres uden for unit.

Flowswitch monteret på koldvands tilgangen ind i unit. Flowswitchen skal monteres lodret. Vær opmærksom på at flowswitch monteres korrekt med pilen pegende ind/op i unitten.

Booster pumpen monteret på fjernvarme fremløb ind i unit.

Afstandsrør (3) kan undlades hvis unitten ikke er monteret sammen med et bundmodul.

### **El tilslutning**

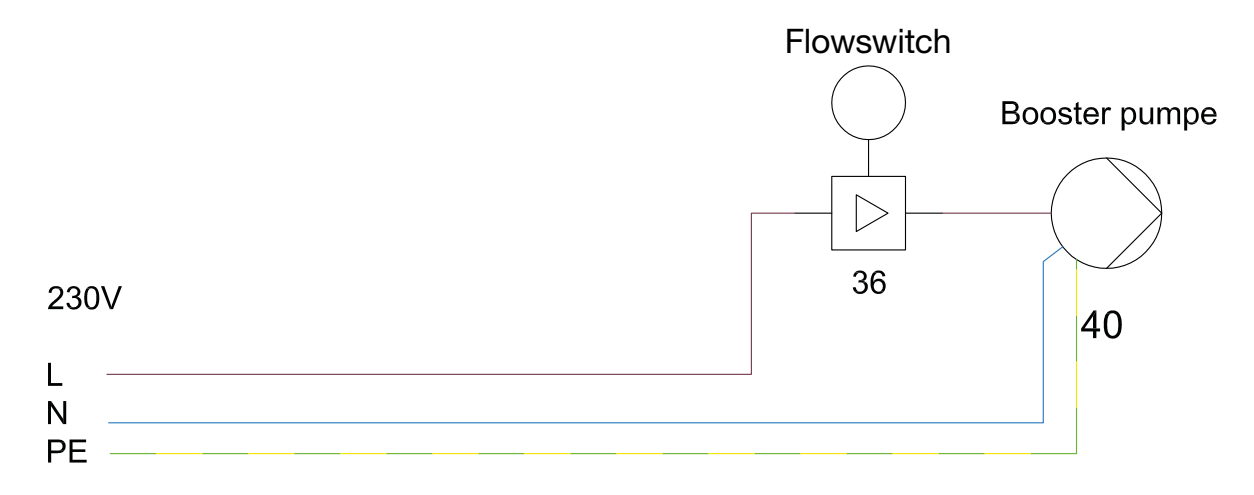

\* Ikke alle fjernvarmeværker tillader boosterpumper, kontakt derfor evt. fjernvarmeværket inden montage.

### MONTAGEVEJLEDNING

## Calefa TD Kit

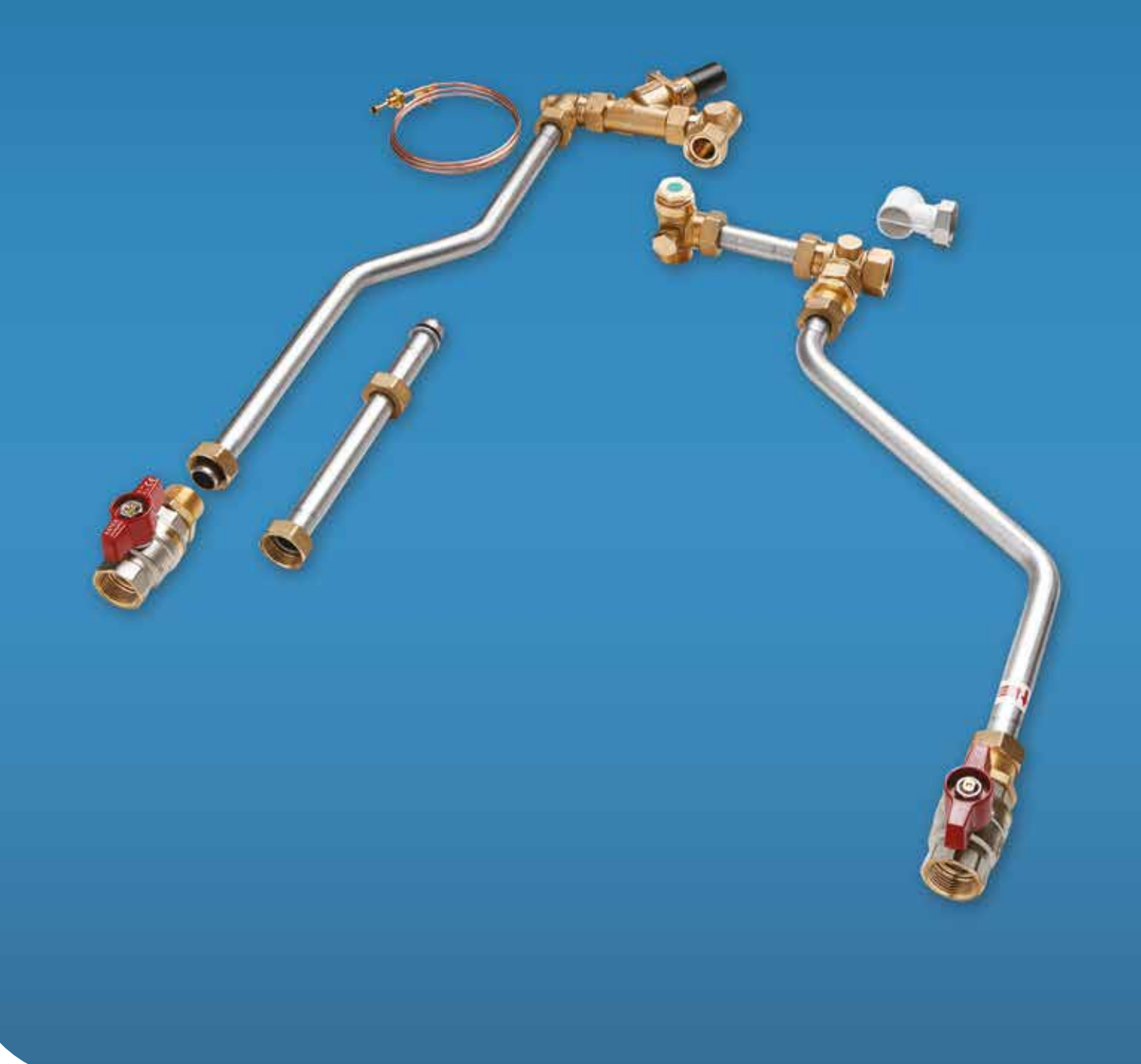

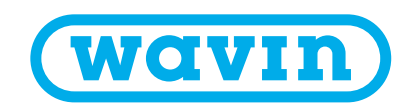
## TD kitten består af:

1: Rørsæt (1) til fremløb, Tee med snavsfilter og Tee Nippel, omløber, omløber.

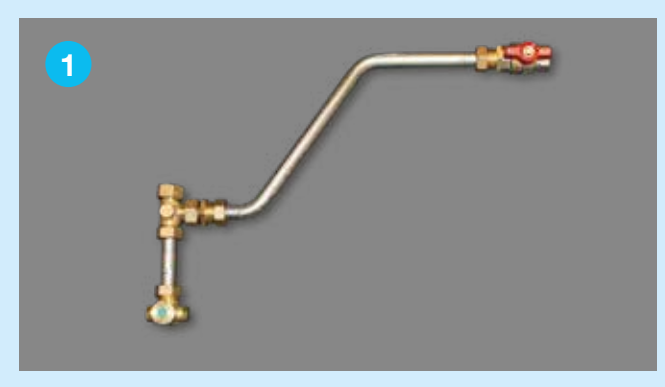

2: Rørsæt 2 til retur, Frese PV compact, Tee nippel, omløber, omløber. Vinkel nippel, omløber.

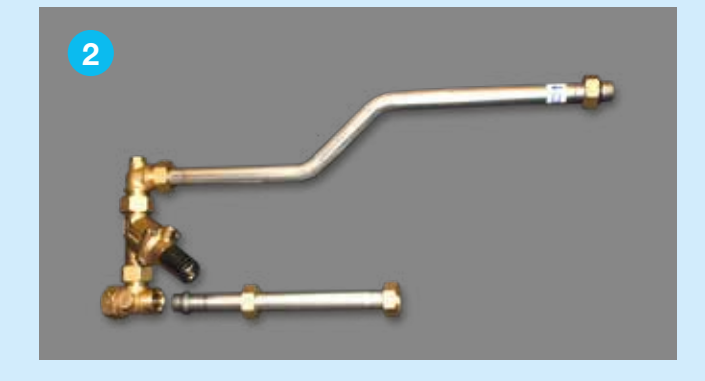

### Montage

Afmontér 1 og 2.

Montér bøsninger (3) i Tee vist på billede.

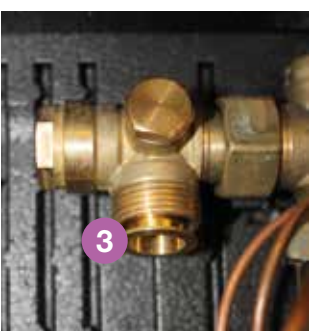

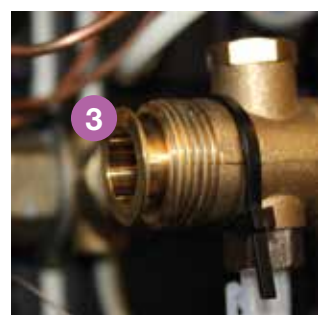

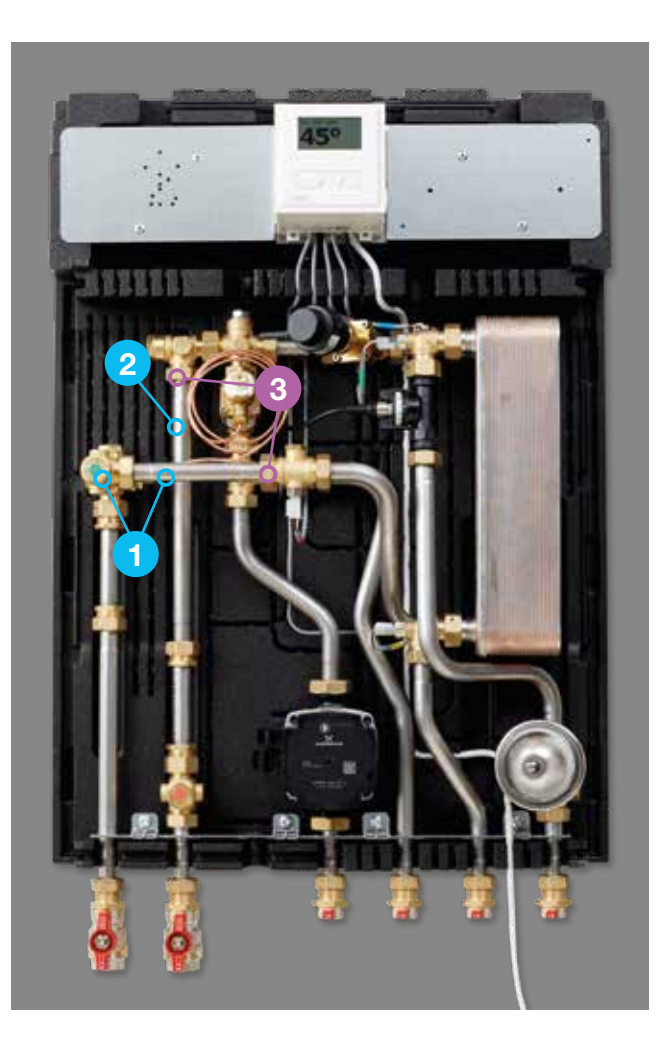

## Montér rørsæt 2 og der efter rørsæt 1.

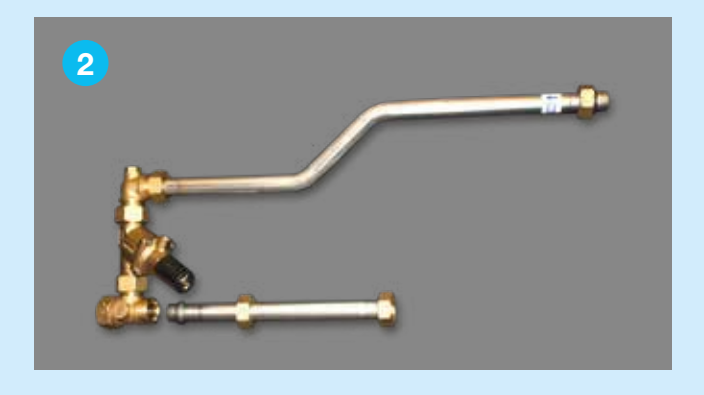

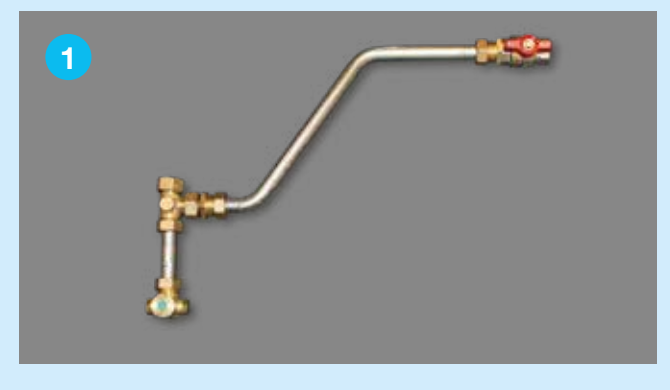

Montér impulsrør i Trykdifferensen og i tee i fremløb.

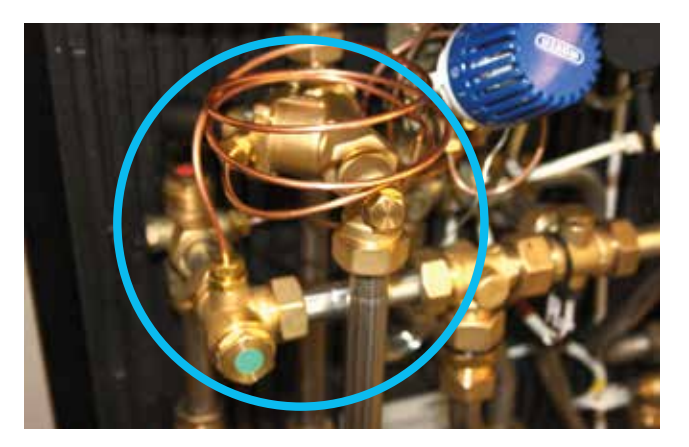

Unit med rørsæt monteret.

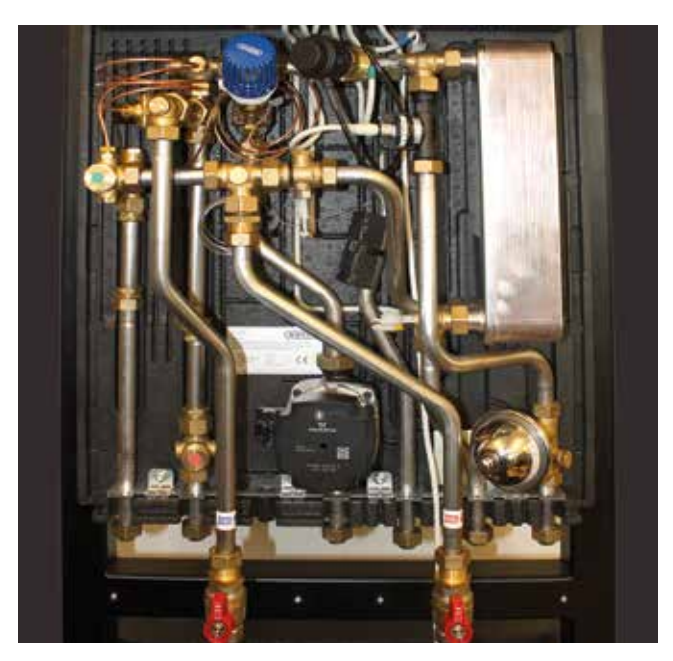

## **Tilpasning af isolering**

Fjern isolering i udsparinger. Og montér isoleringskappen.

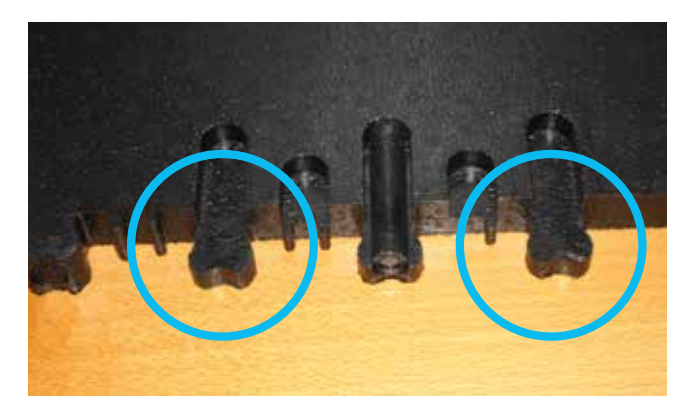

Unit med TD kit og isoleringskappe.

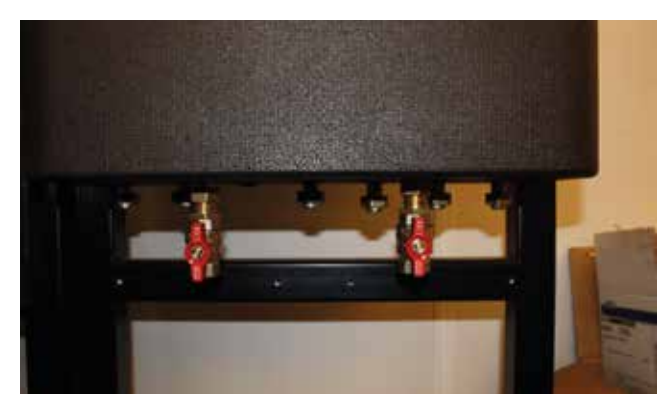

# Discover our broad portfolio at wavin.com

Hot & Cold Water Indoor Climate Soil & Waste Foul Water Storm Water Gas & Water Mains Geotextiles

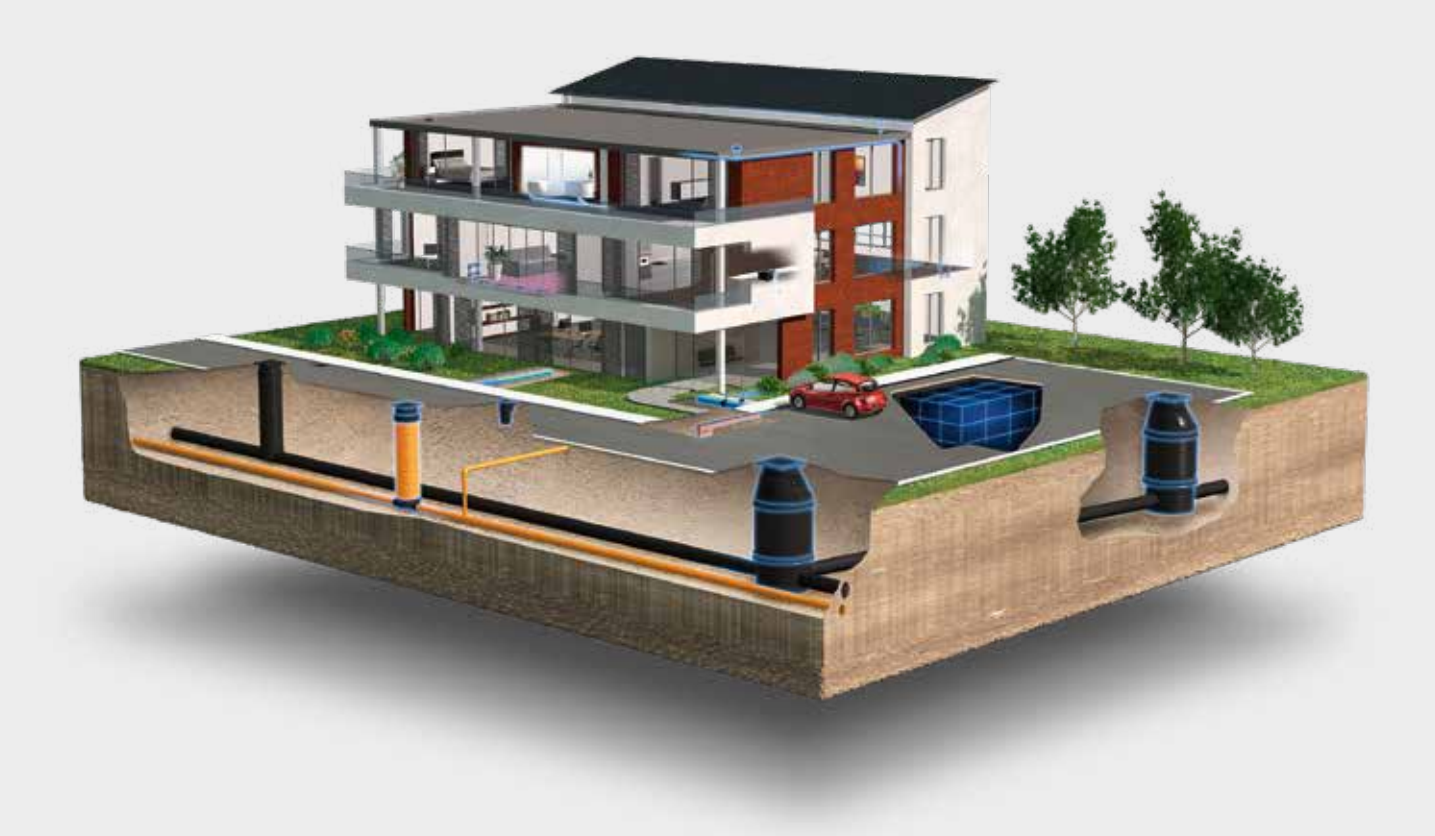

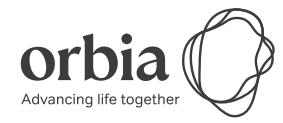

Wavin is part of Orbia, a community of companies working together to tackle some of the world's most complex challenges. We are bound by a common purpose: To Advance Life Around the World.

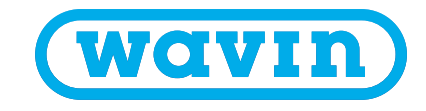

Wavin | Wavinvej 1 | DK-8450 Hammel | Telefon +45 8696 2000 | Internet www.wavin.dk E-mail wavin.dk@wavin.com | www.wavin.com

Wavin arbejder kontinuerligt med produktudvikling og forbeholder sig derfor retten til, uden forudgående varsel, at ændre eller rette (tekniske) specifikationer på produkterne. Alle informationer i denne publikation er afgivet i god tro og menes korrekte for tidspunktet for publikationens udgivelse. Wavin påtager sig ikke ansvar for fejl, mangler eller fejlfortolkninger baseret herpå. Installationer og montage skal altid følge den gældende montagevejledning. Vederlagsfri bistand/vederlagsfrie serviceydelser såsom teknisk vejledning, måltagning, beregning af kvantitet og ud fra tegningsmateriale m.v. er udelukkende en service, hvis rigtighed, anvendelighed mv. Nordisk Wavin A/S ikke påtager sig noget ansvar for. © 2019 Wavin